เว็บแอปพลิเคชันบริหารจัดการบุคลากรแบบเรียลไทม์ (กรณีศึกษา บริษัท รัน ไอ.ที.โซลูชั่น จำกัด) Human Resource Management Real-Time (Case Study of Run I.T. Solution Co.,Ltd)

มนัสเพียรเลิศ

5804800006 5804800075

นาย ชาตรี นาย ชญานนท์

เกียรติกำจรสกุล

ปริญญานิพนธ์นี้เป็นส่วนหนึ่งของการศึกษาตามหลักสูตรปริญญาวิทยาศาสตรบัณฑิต ภาควิชาวิทยาการคอมพิวเตอร์ คณะวิทยาศาสตร์ มหาวิทยาลัยสยาม ปีการศึกษา 2561

#### หัวข้อปริญญานิพนธ์

เว็บแอปพลิเคชันบริหารจัดการบุคลากรแบบเรียลไทม์ (กรณีศึกษา บริษัท รัน ไอ.ที.โซลูชั่น จำกัด) Human Resource Management Real-Time (Case Study of Run I.T. Solution Co.,Ltd) 3 หน่วยกิต นาย ชาตรี มนัสเพียรเลิศ 5804800006 นาย ชญานนท์ เกียรติกำจรสกุล 5804800075 อาจารย์ ธนาภรณ์ รอดชีวิต วิทยาศาสตรบัณฑิต วิทยาการคอมพิวเตอร์ 2561

อนุมัติให้ปริญญานิพนธ์นี้เป็นส่วนหนึ่งของการศึกษาตามหลักสูตรวิทยาศาสตรบัณฑิต สาขาวิชาวิทยาการคอมพิวเตอร์

คณะกรรมการสอบปริญญานิพนธ์

....ประธานกรรมการ (ผู้ช่วยศาสตราจารย์ คร.ภุชงค์ อุทโยภาศ )

(อาจารย์จรรยา แหยมเจริญ)

De arro ....อาจารย์ที่ปรึกษา

(อาจารย์ธนาภรณ์ รอดชีวิต )

หน่วยกิตของปริญญานิพนธ์ รายชื่อคณะผู้จัดทำ

อาจารย์ที่ปรึกษา ระดับการศึกษา ภาควิชา ปีการศึกษา

| Project Title   | Human Resource Management Real-Time |                          |            |
|-----------------|-------------------------------------|--------------------------|------------|
|                 | (Case Study of                      | Run I.T. Solution Co.,Lt | d)         |
| Project Credits | 3 Units                             |                          |            |
| Candidates      | Mr. Chatree                         | Manuspianlert            | 5804800006 |
|                 | Mr. Chiyanon                        | Keadkamchomsakul         | 5804800075 |
| Advisor         | Miss Thanaport                      | n Rodcheewit             |            |
| Program         | Bachelor of Science                 |                          |            |
| Field of study  | Computer Science                    |                          |            |
| Academic year   | 2018                                |                          |            |

#### Abstract

Run I.T. Solution Co.,Ltd is a software production company that distribute or produces programs according to customer needs. At present, the company has the management of attendance - leaving the job, recording employee information, requesting leave - requesting OT, scheduling work or employee salary calculation, which has many applications in management, such as attendance – missed work, use finger scan program or record data. Use Word and Excel to save data etc. By programs that most companies use are still old technology

From the problems mentioned above the company has a concept to develop a system in terms of personnel management systems that brings technology to assist in the operations by assigning the faculty to create technology, and real-time database system to develop web applications, and manage personnel in real time. The program was developed with JavaScript language, and Vue.js and Quasar Framework, and manage the database with Firebase. This web application get PC, smartphone, tablet & mobile device support and increased comfort in use, reducing work time and errors.

Keywords: Personnel, OT, Real time, Run I.T. Solution Co., Ltd

|      |       | 1     |     |  |
|------|-------|-------|-----|--|
|      | Appro | wed h | NV. |  |
|      | .pp.c | 1     | 1   |  |
|      | /     |       | /   |  |
|      | /     | 1     |     |  |
|      | /     | 1     |     |  |
| <br> |       |       |     |  |

| / |  |
|---|--|
|   |  |
|   |  |

| หัวข้อปริญญานิพนธ์      | เว็บแอปพลิเคชันบริหารจัดการบุคลากรแบบเรียลไทม์ |                 |            |
|-------------------------|------------------------------------------------|-----------------|------------|
|                         | (กรณีศึกษา บริษัท รัน ไอ.ที.โซลูชั่น จำกัด)    |                 |            |
| หน่วยกิตของปริญญานิพนธ์ | 3 หน่วยกิต                                     |                 |            |
| รายชื่อคณะผู้จัดทำ      | นาย ชาตรี                                      | มนัสเพียรเลิศ   | 5804800006 |
|                         | นาย ชญานนท์                                    | เกียรติกำจรสกุล | 5804800075 |
| อาจารย์ที่ปรึกษา        | อาจารย์ชนาภรถ                                  | น์ รอดชีวิต     |            |
| ระดับการศึกษา           | วิทยาศาสตรบัณฑิต                               |                 |            |
| ภาควิชา                 | วิทยาการคอมพิวเตอร์                            |                 |            |
| ปีการศึกษา              | 2561                                           |                 |            |
|                         |                                                |                 |            |

### บทคัดย่อ

บริษัท รัน ไอที โซโลชั่น เป็นบริษัทผลิตซอฟต์แวร์สำเร็จรูป จัดจำหน่าย หรือผลิต โปรแกรมตามความต้องการของลูกค้า ในปัจจุบันทางบริษัทมีการบริหารจัดการ การเข้างาน – ออก งาน การบันทึกข้อมูลพนักงาน การขอลา - ขอโอที การจัดตารางเวลาทำงานหรือ การคำนวณ เงินเดือนพนักงาน ซึ่งมีการใช้งานหลายโปรแกรมในการบริหารจัดการเช่น การเข้างาน - ออกงาน ใช้โปรแกรมสแกนนิ้ว หรือ การบันทึกข้อมูลต่าง ๆ ใช้โปรแกรม Word และ Excel ในการบันทึก ข้อมูล เป็นต้น โดยโปรแกรมที่บริษัทส่วนใหญ่ใช้ยังเป็นเทคโนโลยีเก่า

จากที่ปัญหาที่กล่าวข้างต้น ทางบริษัทจึงได้มีแนวคิดพัฒนาระบบในส่วนของระบบบริหาร บุคลากรที่นำเทคโนโลยีเรามาช่วยในการคำเนินงานโคยมอบหมายให้คณะผู้จัดทำนำเทคโนโลยี และระบบฐานข้อมูลแบบเรียลไทม์ (Real-time Database) มาใช้พัฒนาเว็บแอปพลิเคชันบริหาร จัคการบุคลากรแบบเรียลไทม์ (กรณีศึกษา บริษัท รัน ไอ.ที.โซลูชั่น จำกัค) พัฒนาโดยภาษา JavaScript โดยเฟรมเวิร์ก Vue.js และ Quasar Framework และจัคการฐานข้อมูลด้วย Firebase โดย มีฟังก์ชันในการทำงานทางค้านการบริหารจัดการบุคลากร และสามารถรองรับอุปกรณ์ (Device) ใน ปัจจุบันที่เพิ่มมากขึ้น โดยระบบจะจัดการ ข้อมูลพนักงาน การเข้างาน-ออกงาน การขอลางาน การ ขอโอที การจัดตารางงาน การกำนวณเงินเดือน เพื่อการกำนวณอย่างถูกต้อง และสะควกรวดเร็วมาก ยิ่งขึ้น โดยระบบทำให้ผู้ใช้มีความสะควกสบายในการใช้งานสามารถ ทำงานได้ทั้งบนเกรื่อง กอมพิวเตอร์ และอุปกรณ์สมาร์ทโฟน แท็บเล็ต และเพิ่มความสะควกสบายในการใช้งานช่วยลด เวลาในการทำงาน และข้อผิดพลาดที่สามารถเกิดขึ้นได้

คำสำคัญ: บุคลากร, โอที, เรียลไทม์, รัน ไอ.ที.โซลูชั่น จำกัด

## กิตติกรรมประกาศ

#### (Acknowledgment)

การจัดทำปริญญานิพนธ์ฉบับนี้สำเร็จได้นั้น คณะผู้จัดทำได้รับความกรุณาจากอาจารย์ ผู้สอนทุกท่านที่ให้ข้อมูลต่างๆ ส่งผลให้คณะผู้จัดทำได้รับความรู้และประสบการณ์ต่างๆ ที่มีค่า มากมายสำหรับปริญญานิพนธ์ฉบับนี้สำเร็จลงได้ด้วยดีจากความร่วมมือและสนับสนุนจากหลาย ฝ่ายดังนี้

| 1. | อาจารย์ธนาภรณ์ | รอคชีวิต  | อาจารย์ที่ปรึกษา |
|----|----------------|-----------|------------------|
| 2. | นายอริยะ       | อ่วมอร่าม | พี่ที่ปรึกษา     |

คณะผู้จัดทำใคร่ขอขอบพระคุณคณะกรรมการสอบปริญญานิพนธ์ที่ได้ให้คำแนะนำสำคัญ เพื่อให้การสอบปริญญานิพนธ์ฉบับนี้และผู้มีส่วนร่วมทุกท่านรวมทั้งผู้ที่ไม่ได้กล่าวนามที่มีส่วน ร่วมในการให้ข้อมูลให้ความช่วยเหลือและเป็นที่ปรึกษาให้คำแนะนำต่างๆ จนทำให้งานทุกอย่าง ประสบความสำเร็จไปด้วยดี และทำรายงานฉบับนี้จนเสร็จสมบูรณ์ ซึ่งคณะผู้จัดทำขอขอบพระคุณ เป็นอย่างสูงไว้ ณ ที่นี้ด้วย

> คณะผู้จัดทำ นาย ชาตรี มนัสเพียรเลิศ นาย ชญานนท์ เกียรติกำจรสกุล

# สารบัญ

| บทกัดย่อ                                               | ก   |
|--------------------------------------------------------|-----|
| Abstract                                               | ๆ   |
| กิตติกรรมประกาศ                                        | ค   |
| บทที่ 1 บทนำ                                           |     |
| 1.1 ที่มาและความสำคัญของปัญหา                          | 1   |
| 1.2 วัตถุประสงค์ของปริญญานิพนธ์                        | 1   |
| 1.3 ขอบเขตของปริญญานิพนธ์                              | 1   |
| 1.4 ประโยชน์ที่คาคว่าจะได้รับ                          | 5   |
| 1.5 ขั้นตอนและวิธีการคำเนินปริญญานิพนธ์                | 5   |
| 1.6 แผนและระยะเวลาในการคำเนินปริญญานิพนธ์              | 7   |
| 1.7 อุปกรณ์และเครื่องมือที่ใช้ในการพัฒนาระบบ           | 8   |
| 1.8 อุปกรณ์และเครื่องมือที่รองรับระบบ                  | 8   |
| บทที่ 2 การทบทวนวรรณกรรมที่เกี่ยวข้อง                  |     |
| 2.1 ภาษาโปรแกรมที่ใช้ในการพัฒนา                        | 9   |
| 2.2 เทคโนโลยีที่ใช้ในการพัฒนา                          | 14  |
| 2.3 ซอฟแวร์ที่ใช้ในการพัฒนา                            | 16  |
| บทที่ 3 วิเคราะห์ออกแบบระบบ                            |     |
| 3.1 รายละเอียดของปริญญานิพนธ์                          | 18  |
| 3.2 ขั้นตอนการคำเนินงาน (Work Flow Diagram)            | 18  |
| 3.3 แสดงฟังก์ชันการทำงานของระบบด้วย (Use Case Diagram) | 20  |
| 3.4 คำอธิบายรายละเอียดของยูสเคส (Use Case Description) | 24  |
| 3.5 Sequence Diagram                                   | 57  |
| 3.6 Class Diagram                                      | 88  |
| 3.7 Class Diagram Details                              | 89  |
| 3.8 โครงสร้างข้อมูล (Data Structure)                   | 121 |
| บทที่ 4 การออกแบบทางกายภาพ                             |     |
| 4.1 การออกแบบส่วนติดต่อผู้ใช้ (Database Design)        | 134 |

# สารบัญ ( ต่อ )

| บทที่ 5 สรุปผลและข้อเสนอแนะ     |     |
|---------------------------------|-----|
| 5.1 สรุปผลการคำเนินปริญญานิพนธ์ | 173 |
| 5.2 ข้อคีของระบบ                | 173 |
| 5.3 ข้อจำกัดของระบบ             | 174 |
| 5.4 ข้อเสนอแนะ                  | 174 |
| บรรณานุกรม                      | 175 |

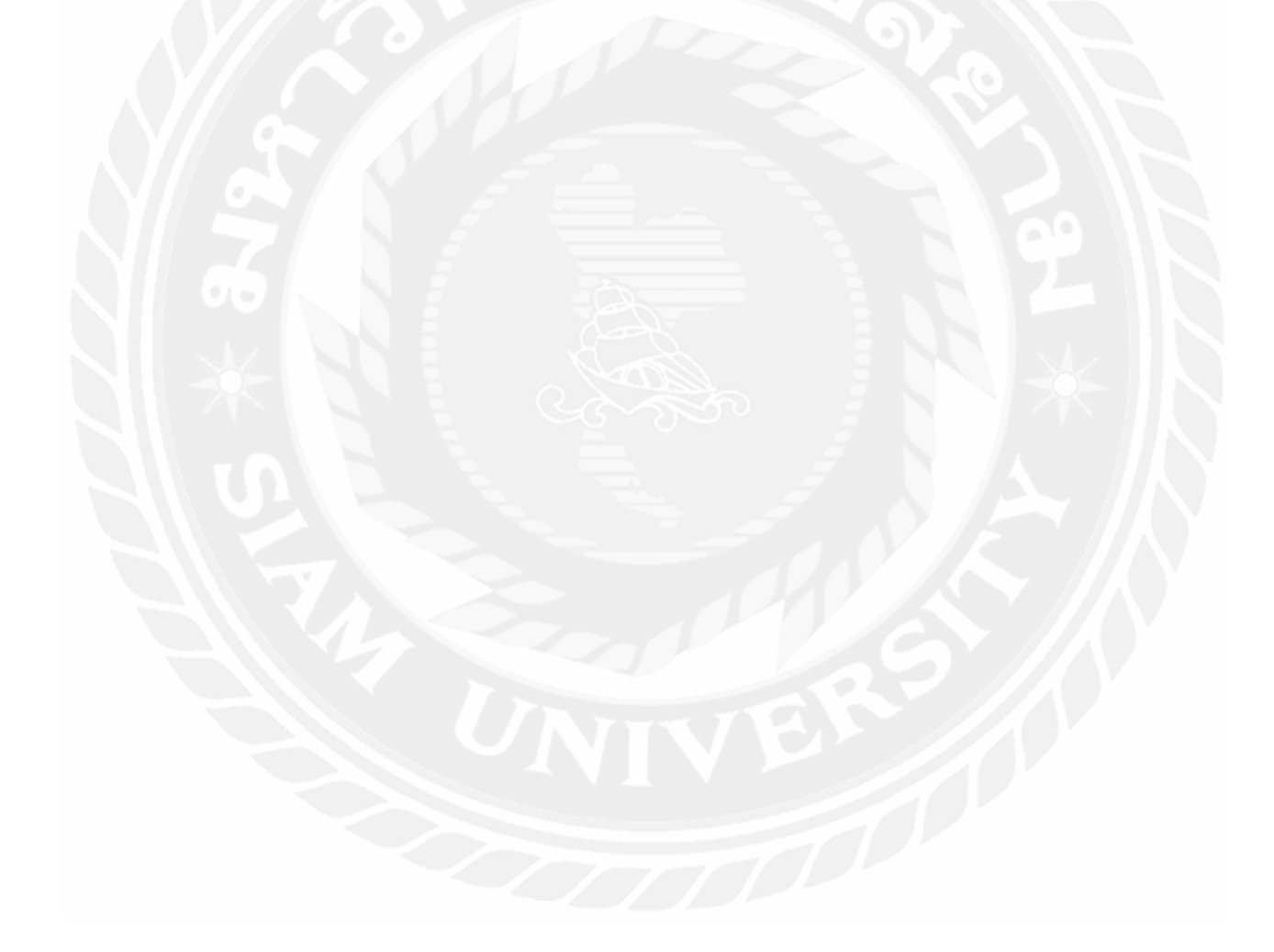

# สารบัญตาราง

| ตารางที่ 1.1 ระยะเวลาดำเนินงานปริญญานิพนธ์                           | 8  |
|----------------------------------------------------------------------|----|
| ตารางที่ 3.1 รายละเอียดของ Use Case : Login                          | 24 |
| ตารางที่ 3.2 รายละเอียดของ Use Case : Time Clock                     | 25 |
| ตารางที่ 3.3 รายละเอียดของ Use Case : leave Request                  | 26 |
| ตารางที่ 3.4 รายละเอียคของ Use Case : OT Request                     | 27 |
| ตารางที่ 3.5 รายละเอียดของ Use Case : Edit Profile                   | 28 |
| ตารางที่ 3.6 รายละเอียดของ Use Case : Change password                | 29 |
| ตารางที่ 3.7 รายละเอียดของ Use Case : View Work Schedule             | 29 |
| ตารางที่ 3.8 รายละเอียดของ Use Case : Log in                         | 30 |
| ตารางที่ 3.9 รายละเอียดของ Use Case : User Accounts                  | 31 |
| ตารางที่ 3.10 รายละเอียดของ Use Case : Manage Roles                  | 32 |
| ตารางที่ 3.11 รายละเอียดของ Use Case : Manage Permission             | 33 |
| ตารางที่ 3.12 รายละเอียดของ Use Case : Manage Team calendars         | 34 |
| ตารางที่ 3.13 รายละเอียดของ Use Case : Manage Roster                 | 35 |
| ตารางที่ 3.14 รายละเอียดของ Use Case : Manage Time attendance master | 36 |
| ตารางที่ 3.15 รายละเอียดของ Use Case : Manage public holiday         | 37 |
| ตารางที่ 3.16 รายละเอียดของ Use Case : Manage Leave & absence types  | 38 |
| ตารางที่ 3.17 รายละเอียดของ Use Case : Manage Employee management    | 39 |
| ตารางที่ 3.18 รายละเอียดของ Use Case : Manage Leave Master           | 40 |
| ตารางที่ 3.19 รายละเอียดของ Use Case : Overtime Master               | 41 |
| ตารางที่ 3.20 รายละเอียดของ Use Case : Manage Company                | 42 |
| ตารางที่ 3.21 รายละเอียดของ Use Case : Manage Department             | 43 |
| ตารางที่ 3.22 รายละเอียดของ Use Case : Manage position               | 44 |
| ตารางที่ 3.23 รายละเอียดของ Use Case : Manage Title                  | 45 |
| ตารางที่ 3.24 รายละเอียดของ Use Case : Manage Education              | 46 |
| ตารางที่ 3.25 รายละเอียดของ Use Case : Manage Employment Status      | 47 |

# สารบัญตาราง (ต่อ)

| ตารางที่ 3.26 รายละเอียดของ Use Case : Manage Overtime Type        | 48  |
|--------------------------------------------------------------------|-----|
| ตารางที่ 3.27 รายละเอียดของ Use Case : Manage Payroll Process      | 49  |
| ตารางที่ 3.28 รายละเอียดของ Use Case : Manage Transaction Posting  | 50  |
| ตารางที่ 3.29 รายละเอียดของ Use Case : Manage Account Code         | 51  |
| ตารางที่ 3.30 รายละเอียดของ Use Case : Manage Posting Category     | 52  |
| ตารางที่ 3.31 รายละเอียดของ Use Case : Manage Provident Fund       | 53  |
| ตารางที่ 3.32 รายละเอียดของ Use Case : Manage Income Tax rate      | 54  |
| ตารางที่ 3.33 รายละเอียดของ Use Case : Report Employee list        | 55  |
| ตารางที่ 3.34 รายละเอียดของ Use Case : Leave Without Pay list      | 56  |
| ตารางที่ 3.35 รายละเอียดของ Use Case : Time Attendance Report      | 56  |
| ตารางที่ 3.36 รายละเอียดของ Class Diagram : permissions            | 89  |
| ตารางที่ 3.37 รายละเอียดของ Class Diagram : roles                  | 89  |
| ตารางที่ 3.38 รายละเอียดของ Class Diagram : userAccounts           | 90  |
| ตารางที่ 3.39 รายละเอียดของ Class Diagram : login                  | 90  |
| ตารางที่ 3.40 รายละเอียคของ Class Diagram : logout                 | 91  |
| ตารางที่ 3.41 รายละเอียดของ Class Diagram : approveOvertimeRequest | 91  |
| ตารางที่ 3.42 รายละเอียดของ Class Diagram : changePassword         | 92  |
| ตารางที่ 3.43 รายละเอียดของ Class Diagram : leaveApprove           | 92  |
| ตารางที่ 3.44 รายละเอียดของ Class Diagram : leaveRequest           | 93  |
| ตารางที่ 3.45 รายละเอียดของ Class Diagram : leaveRequestBak        | 94  |
| ตารางที่ 3.46 รายละเอียดของ Class Diagram : myTeam                 | 97  |
| ตารางที่ 3.47 รายละเอียดของ Class Diagram : overtimeRequest        | 97  |
| ตารางที่ 3.48 รายละเอียดของ Class Diagram : timeclock              | 98  |
| ตารางที่ 3.49 รายละเอียดของ Class Diagram : accountCode            | 99  |
| ตารางที่ 3.50 รายละเอียดของ Class Diagram : incomeTaxRate          | 99  |
| ตารางที่ 3.51 รายละเอียดของ Class Diagram : postingCategory        | 100 |
| ตารางที่ 3.52 รายละเอียดของ Class Diagram : providentFund          | 101 |
| ตารางที่ 3.53 รายละเอียดของ Class Diagram : payrollProcessSummary  | 101 |

# สารบัญตาราง (ต่อ)

|   | 2 | , |
|---|---|---|
| ห | น | 1 |

| ตารางที่ 3.54 รายละเอียดของ Class Diagram : payrollProcess                | 102 |
|---------------------------------------------------------------------------|-----|
| ตารางที่ 3.55 รายละเอียดของ Class Diagram : transactionPosting            | 104 |
| ตารางที่ 3.56 รายละเอียดของ Class Diagram : customerType                  | 105 |
| ตารางที่ 3.57 รายละเอียดของ Class Diagram : education                     | 105 |
| ตารางที่ 3.58 รายละเอียคของ Class Diagram : employmentStatus              | 106 |
| ตารางที่ 3.59 รายละเอียดของ Class Diagram : overtimeType                  | 106 |
| ตารางที่ 3.60 รายละเอียดของ Class Diagram : title                         | 107 |
| ตารางที่ 3.61 รายละเอียคของ Class Diagram : branch                        | 107 |
| ตารางที่ 3.62 รายละเอียดของ Class Diagram : company                       | 107 |
| ตารางที่ 3.63 รายละเอียดของ Class Diagram : department                    | 108 |
| ตารางที่ 3.64 รายละเอียดของ Class Diagram : position                      | 108 |
| ตารางที่ 3.65 รายละเอียดของ Class Diagram : employeeList                  | 109 |
| ตารางที่ 3.66 รายละเอียดของ Class Diagram : employeeListGroupByBranch     | 109 |
| ตารางที่ 3.67 รายละเอียดของ Class Diagram : employeeListGroupByDepartment | 109 |
| ตารางที่ 3.68 รายละเอียดของ Class Diagram : employeeListGroupByTeam       | 110 |
| ตารางที่ 3.69 รายละเอียดของ Class Diagram : employeeListWithDetail        | 110 |
| ตารางที่ 3.70 รายละเอียดของ Class Diagram : index                         | 110 |
| ตารางที่ 3.71 รายละเอียดของ Class Diagram : employee                      | 111 |
| ตารางที่ 3.72 รายละเอียดของ Class Diagram : activityTypes                 | 111 |
| ตารางที่ 3.73 รายละเอียดของ Class Diagram :leaveAndAbsenceType            | 112 |
| ตารางที่ 3.74 รายละเอียดของ Class Diagram : publicHolidays                | 112 |
| ตารางที่ 3.75 รายละเอียดของ Class Diagram : teamCalendars                 | 113 |
| ตารางที่ 3.76 รายละเอียดของ Class Diagram : timeAttendanceMaster          | 113 |
| ตารางที่ 3.77 รายละเอียดของ Class Diagram : workSchedule                  | 114 |
| ตารางที่ 3.78 รายละเอียดของ Class Diagram : Contacts                      | 114 |
| ตารางที่ 3.79 รายละเอียดของ Use Case : initialSetup                       | 115 |
| ตารางที่ 3.80 รายละเอียดของ Use Case : locale                             | 115 |

# สารบัญตาราง (ต่อ)

| ตารางที่ 3.81 รายละเอียดของ Use Case : autoDoorInstallation | 116 |
|-------------------------------------------------------------|-----|
| ตารางที่ 3.82 รายละเอียดของ Use Case : autoDoorMaintenance  | 116 |
| ตารางที่ 3.83 รายละเอียดของ Use Case : crudProcess          | 116 |
| ตารางที่ 3.84 รายละเอียดของ Use Case : Option               | 117 |

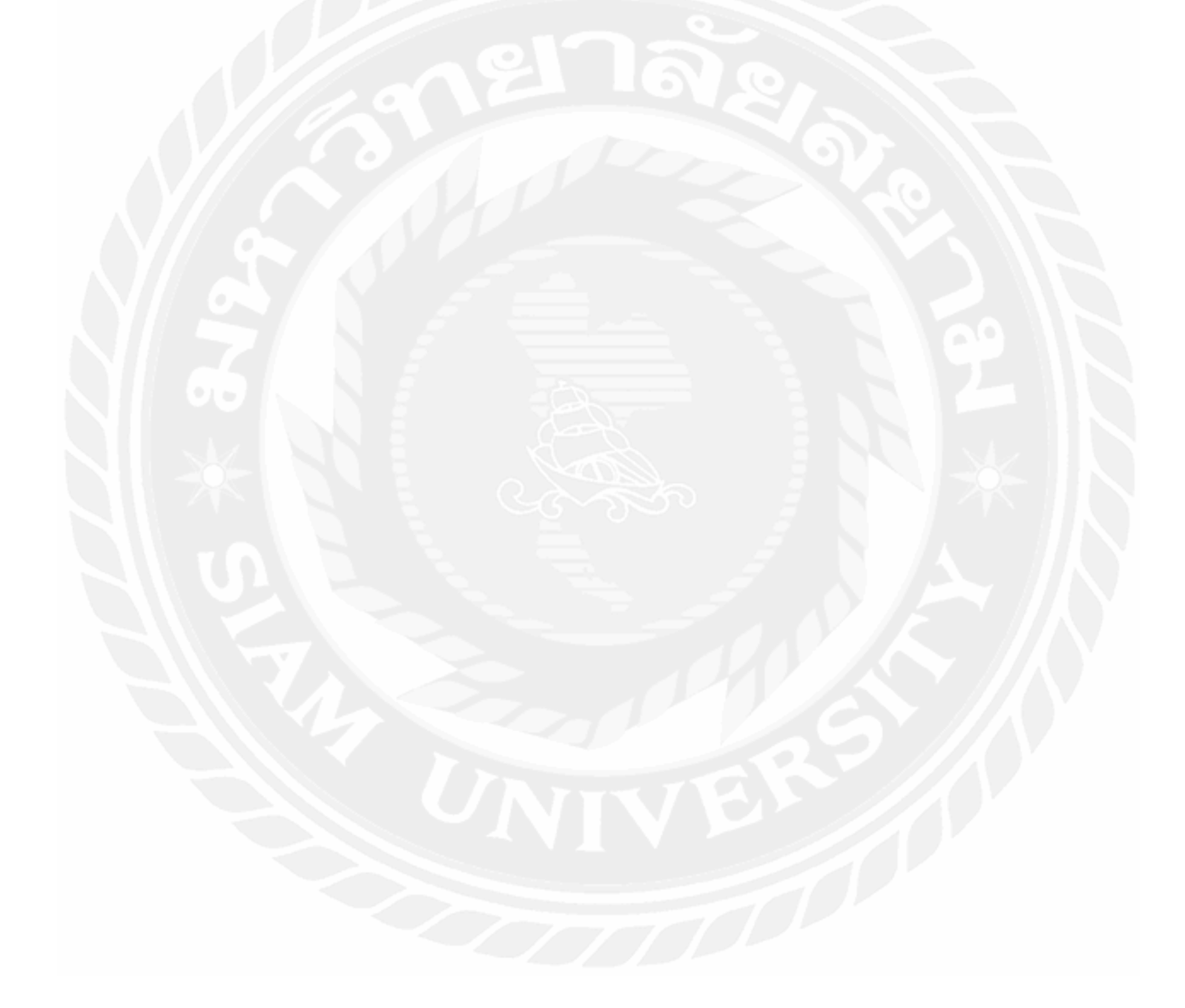

# สารบัญรูปภาพ

หน้า

| รูปที่ 2.1 ตัวอย่างหน้าเว็บไซต์โดยใช้ภาษา HTML ในการพัฒนา                      | 9  |
|--------------------------------------------------------------------------------|----|
| รูปที่ 2.2 ภาษา Java Script ที่นำมาใช้เขียนโปรแกรม                             | 10 |
| รูปที่ 2.3 ตัวอย่าง CSS ที่นำมาใช้กับเว็บไซต์                                  | 11 |
| รูปที่ 2.4 ตัวอย่าง Vue.js                                                     | 12 |
| รูปที่ 2.5 ตัวอย่าง Fire base ที่ใช้ในการเก็บข้อมูล                            | 13 |
| รูปที่ 2.6 ใคลเอนต์/เซิฟเวอร์(Client/Sever Network)                            | 14 |
| รูปที่ 2.7 สถาปัตยกรรม และการใช้งานเว็บแอปพลิเคชัน(Web Application)            | 16 |
| รูปที่ 3.1 Work Flow Diagram ของระบบงานใหม่                                    | 18 |
| รูปที่ 3.2 Work Flow Diagram ของเว็บแอปพลิเคชันบริหารจัคการบุคลากรแบบเรียลไทม์ | 19 |
| รูปที่ 3.3 Use Case Diagram : Overtime Request                                 | 20 |
| รูปที่ 3.4 Use Case Diagram : User & Permission                                | 21 |
| รูปที่ 3.5 Use Case Diagram : Personnel                                        | 22 |
| รูปที่ 3.6 Use Case Diagram : Payroll                                          | 23 |
| รูปที่ 3.7 Use Case Diagram : การออกรายงาน                                     | 23 |
| รูปที่ 3.8 Sequence Diagram : Login                                            | 57 |
| รูปที่ 3.9 Sequence Diagram : Time Clock                                       | 58 |
| รูปที่ 3.10 Sequence Diagram : Leave Request                                   | 58 |
| รูปที่ 3.11 Sequence Diagram : OT Request                                      | 59 |
| รูปที่ 3.12 Sequence Diagram : Edit Profile                                    | 59 |
| รูปที่ 3.13 Sequence Diagram : Change Password                                 | 60 |
| รูปที่ 3.14 Sequence Diagram : View Work Schedule                              | 60 |
| รูปที่ 3.15 Sequence Diagram : Logout                                          | 61 |
| รูปที่ 3.16 Sequence Diagram : User Accounts                                   | 61 |
| รูปที่ 3.17 Sequence Diagram : Manage Roles                                    | 62 |
| รูปที่ 3.18 Sequence Diagram : Manage Permission                               | 63 |
| รูปที่ 3.19 Sequence Diagram : Manage Team calendars                           | 64 |
| รูปที่ 3.20 Sequence Diagram : Manage Roster                                   | 65 |

# สารบัญรูปภาพ (ต่อ)

| รูปที่ 3.21 Sequence Diagram : Manage Time attendance master                     | 66  |
|----------------------------------------------------------------------------------|-----|
| รูปที่ 3.22 Sequence Diagram : Manage Time public holiday                        | 67  |
| รูปที่ 3.23 Sequence Diagram : Manage Leave & absence types                      | 68  |
| รูปที่ 3.24 Sequence Diagram : Manage Employee management                        | 69  |
| รูปที่ 3.25 Sequence Diagram : Manage Leave Master                               | 70  |
| รูปที่ 3.26 Sequence Diagram : Manage Overtime master                            | 71  |
| รูปที่ 3.27 Sequence Diagram : Manage Company                                    | 72  |
| รูปที่ 3.28 Sequence Diagram : Manage Department                                 | 73  |
| รูปที่ 3.29 Sequence Diagram : Manage Position                                   | 74  |
| รูปที่ 3.30 Sequence Diagram : Manage Title                                      | 75  |
| รูปที่ 3.31 Sequence Diagram : Manage Education                                  | 76  |
| รูปที่ 3.32 Sequence Diagram : Manage Employee status                            | 77  |
| รูปที่ 3.33 Sequence Diagram : Manage Overtime type                              | 78  |
| รูปที่ 3.34 Sequence Diagram : Manage Payroll Process                            | 79  |
| รูปที่ 3.35 Sequence Diagram : Manage Transaction Posting                        | 80  |
| รูปที่ 3.36 Sequence Diagram : Manage Account Code                               | 81  |
| รูปที่ 3.37 Sequence Diagram : Manage Posting Category                           | 82  |
| รูปที่ 3.38 Sequence Diagram : Manage Provident Fund                             | 83  |
| รูปที่ 3.39 Sequence Diagram : Manage Income Tax Rate                            | 84  |
| รูปที่ 3.40 Sequence Diagram : Report Employee list                              | 85  |
| รูปที่ 3.41 Sequence Diagram : Leave Without Pay list                            | 86  |
| รูปที่ 3.42 Sequence Diagram : Time Attendance                                   | 87  |
| รูปที่ 3.43 Class Diagram ของเว็บแอปพลิเคชันบริหารจัดการบุคลากรแบบเรียลไทม์      | 88  |
| รูปที่ 3.44 โครงสร้างของข้อมูล Firebase : Authentication                         | 120 |
| รูปที่ 3.45 โครงสร้างของข้อมูล Firebase : absenceTypes และ accountCode           | 121 |
| รูปที่ 3.46 โครงสร้างของข้อมูล Firebase : activityTypes และ allowanceDetail      | 122 |
| รูปที่ 3.47 โครงสร้างของข้อมูล Firebase : authGroup, authPermission และ authUser | 123 |
| รูปที่ 3.48 โครงสร้างของข้อมูล Firebase : branch และ company                     | 124 |
| รูปที่ 3.49 โครงสร้างของข้อมูล Firebase : contact, contents และ deductionDetail  | 125 |

# สารบัญรูปภาพ (ต่อ)

|                                                                                        | หน้า |
|----------------------------------------------------------------------------------------|------|
| รูปที่ 3.50 โครงสร้างของข้อมูล Firebase : department, education, employmentStatus      | 125  |
| รูปที่ 3.51 โครงสร้างของข้อมูล Firebase : incomeTaxRate, initital และ initialSetup     | 127  |
| รูปที่ 3.52 โครงสร้างของข้อมูล Firebase : leaveAndAbsenceTypes และ leaveRequest        | 128  |
| รูปที่ 3.53 โครงสร้างของข้อมูล Firebase : lineNotify, locale และ official              | 129  |
| รูปที่ 3.54 โครงสร้างของข้อมูล Firebase : overtimeHead และ overtimeRequest             | 130  |
| รูปที่ 3.55 โครงสร้างของข้อมูล Firebase : overtimeType, payrollProcess และ position    | 131  |
| รูปที่ 3.56 โครงสร้างของข้อมูล Firebase : postingCategory, publicHolidays และ          | 132  |
| teamCalendars                                                                          | 132  |
| รูปที่ 3.57 โครงสร้างของข้อมูล Firebase : timeAttendance, title และ transactionPostion | 133  |
| รูปที่ 3.58 โครงสร้างของข้อมูล Firebase : workSchedule                                 | 134  |
| รูปที่ 3.59 โครงสร้างของข้อมูล Firebase : Storage                                      | 134  |
| รูปที่ 4.1 หน้าแรก                                                                     | 135  |
| รูปที่ 4.2 หน้าลงชื่อเข้าใช้และสมัครสมาชิก                                             | 136  |
| รูปที่ 4.3 หน้าลงชื่อเข้าใช้และสมัครสมาชิก                                             | 136  |
| รูปที่ 4.4 หน้าลงชื่อเข้าใช้และสมัครสมาชิก                                             | 137  |
| รูปที่ 4.5 หน้าลืมรหัสผ่าน                                                             | 137  |
| รูปที่ 4.6 แสดงหน้าเริ่มต้นสำหรับ User และ Admin                                       | 138  |
| รูปที่ 4.7 หน้าจอ CLOCKIN หรือหน้า Time Clock(หน้าเข้างานยังไม่เปิด GPS)               | 138  |
| รูปที่ 4.8 หน้า CLOCKIN หรือหน้า Time Clock                                            | 139  |
| รูปที่ 4.9 หน้า บอกรายละเอียดการขอลา                                                   | 140  |
| รูปที่ 4.10 หน้า Add Leave request                                                     | 140  |
| รูปที่ 4.11 หน้า Leave request                                                         | 141  |
| รูปที่ 4.12 หน้า Update Leave request                                                  | 142  |
| รูปที่ 4.13 หน้า Profile (Personal)                                                    | 142  |
| รูปที่ 4.14 หน้า Profile (Contact)                                                     | 143  |
| รูปที่ 4.15 หน้า Add Contact                                                           | 143  |
| รูปที่ 4.16 หน้า Profile (Contact)                                                     | 143  |

#### 1. J

| สารบญรูบภาพ (ตอ) |  |
|------------------|--|
|                  |  |
|                  |  |

หน้า

| รุปที่ 4.17 หน้า Update Contact                                         | 144 |
|-------------------------------------------------------------------------|-----|
| รุปที่ 4.18 หน้า Profile (Official)                                     | 144 |
| รูปที่ 4.19 หน้า Profile (Allowance)                                    | 145 |
| รูปที่ 4.20 หน้า Add Allowance                                          | 145 |
| รุปที่ 4.21 หน้า Profile (Contact)                                      | 145 |
| รูปที่ 4.22 หน้า Update Allowance                                       | 146 |
| รุปที่ 4.23 หน้า Profile (Deduction)                                    | 146 |
| รุปที่ 4.24 หน้า Add Deduction                                          | 146 |
| รุปที่ 4.25 หน้า Add Education                                          | 147 |
| รุปที่ 4.26 หน้า Profile (skill)                                        | 147 |
| รุปที่ 4.27 หน้า Add Skill                                              | 147 |
| รูปที่ 4.28 หน้า Add Training                                           | 148 |
| รุปที่ 4.29 หน้า Profile (Training)                                     | 148 |
| รุปที่ 4.30 Add Experience                                              | 148 |
| รุปที่ 4.31 หน้า Profile (Experience)                                   | 149 |
| รูปที่ 4.32 หน้า Approve leave requests (APPROVED)                      | 149 |
| รูปที่ 4.33 หน้า Update Approve leave requests                          | 150 |
| รูปที่ 4.34 รายละเอียดหน้า Approve leave request (WAITING FOR APPROVAL) | 150 |
| รูปที่ 4.35 รายละเอียดหน้า Approve leave request (ALL RECORDS)          | 150 |
| รูปที่ 4.36 รายละเอียดหน้า Approve OT requests                          | 151 |
| รูปที่ 4.37 รายละเอียดหน้า Team calendars                               | 151 |
| รูปที่ 4.38 หน้า Add Team calendars                                     | 151 |
| รุปที่ 4.39 หน้า Work schedule                                          | 152 |
| รุปที่ 4.40 หน้า Public holidays                                        | 152 |
| รุปที่ 4.41 หน้า Add Public holidays                                    | 152 |
| รุปที่ 4.42 หน้า Leave and absence types                                | 152 |
| รุปที่ 4.43 หน้า Activity types                                         | 153 |

# สารบัญรูปภาพ (ต่อ)

|       | ଦଣ    | `    | ,                       |                       |                               |
|-------|-------|------|-------------------------|-----------------------|-------------------------------|
|       |       |      |                         |                       |                               |
|       |       |      |                         |                       |                               |
|       |       |      |                         |                       |                               |
|       |       |      |                         |                       |                               |
|       |       |      |                         |                       |                               |
|       |       |      |                         |                       |                               |
|       |       |      |                         |                       |                               |
| types |       |      |                         |                       |                               |
| Gpes  | ••••• | •••• | • • • • • • • • • • • • | • • • • • • • • • • • | • • • • • • • • • • • • • • • |
|       |       |      |                         |                       |                               |

| รูปที่ 4.44 หน้า Add Activity types                           | 154 |
|---------------------------------------------------------------|-----|
| รูปที่ 4.45 หน้า Employee management                          | 155 |
| รูปที่ 4.46 หน้า Employee management                          | 155 |
| รูปที่ 4.47 หน้า Update Employee management                   | 156 |
| รูปที่ 4.48 หน้า Leave master                                 | 156 |
| รูปที่ 4.49 หน้า Employee list SORTED by name                 | 157 |
| รูปที่ 4.50 หน้า Employee list details setting SORTED by name | 158 |
| รูปที่ 4.51 หน้า Employee list GROUPED by Branch              | 158 |
| รูปที่ 4.52 หน้า Employee list GROUPED by Department          | 159 |
| รูปที่ 4.53 หน้า Employee list GROUPED by Team                | 159 |
| รูปที่ 4.54 หน้า Leave Without Pay list                       | 160 |
| รูปที่ 4.55 หน้า Time Attendance                              | 160 |
| รูปที่ 4.56 หน้า Add Company                                  | 161 |
| รูปที่ 4.57 หน้า Organization (Branch)                        | 161 |
| รูปที่ 4.58 หน้า Organization (Department)                    | 162 |
| รูปที่ 4.59 หน้า Organization (Position)                      | 162 |
| รูปที่ 4.60 หน้า Overtime types                               | 162 |
| รูปที่ 4.61 หน้า Add Overtime type                            | 163 |
| รูปที่ 4.62 หน้า Payroll process                              | 163 |
| รูปที่ 4.63 หน้า Update Payroll, process                      | 164 |
| รูปที่ 4.64 หน้า GROUP BY ACCOUNT CODE                        | 165 |
| รูปที่ 4.65 หน้า GROUP BY EMPLOYEE                            | 166 |
| รูปที่ 4.66 หน้า PRINT SLIP                                   | 167 |
| รูปที่ 4.67 หน้า Payroll process                              | 167 |
| รูปที่ 4.68 หน้า Transaction posting                          | 168 |
| รูปที่ 4.69 หน้า Add Transaction posting                      | 168 |
| รูปที่ 4.70 หน้า Posting category                             | 169 |

หน้า

# สารบัญรูปภาพ (ต่อ)

| รูปที่ 4.71 หน้า Add Posting category | 169 |
|---------------------------------------|-----|
| รูปที่ 4.72 หน้า Account code         | 169 |
| รูปที่ 4.73 หน้า Add Account code     | 170 |
| รูปที่ 4.74 หน้า Income tax rate      | 170 |
| รูปที่ 4.75 หน้า Add Income tax rate  | 170 |
| รูปที่ 4.76 หน้า Initial setup        | 171 |
| รูปที่ 4.77 หน้า Add Initial setup    | 171 |
| รูปที่ 4.78 หน้า Locale               | 171 |
| รูปที่ 4.79 หน้า Add Locale           | 172 |
| รูปที่ 4.80 หน้า User accounts        | 172 |
| รูปที่ 4.81 หน้า Update User accounts | 172 |
| รูปที่ 4.82 หน้า Permissions          | 173 |
| รูปที่ 4.83 หน้า Add Roles            | 173 |
|                                       |     |

บทที่ 1 บทนำ

#### 1.1 ความเป็นมาและความสำคัญของปัญหา

หลังจากการที่คณะผู้จัดทำได้ฝึกงานสหกิจได้พบว่าหลายๆ บริษัทมีการบริหารจัดการ การ เข้างาน – ออกงาน การบันทึกข้อมูลพนักงาน การขอลา - ขอโอที การจัดตารางเวลาทำงานหรือ การ คำนวณเงินเดือนพนักงาน ซึ่งมีการใช้งานหลายโปรแกรมในการบริหารจัดการ เช่น การเข้างาน -ออกงาน ใช้โปรแกรมสแกนนิ้ว หรือ การบันทึกข้อมูลต่างๆ ใช้โปรแกรม Word, Excel ในการบันทึก ข้อมูล เป็นต้น โดยโปรแกรมที่บริษัทส่วนใหญ่ใช้ยังเป็นเทคโนโลยีเก่า

จากที่กล่าวมาในข้างต้น ทางคณะผู้จัดทำ จึงมีแนวคิดที่จะพัฒนาเว็บแอปพลิเคชันบริหาร จัดการบุคลากรแบบเรียลไทม์ (กรณีศึกษา บริษัท รัน ไอ.ที.โซลูชั่น จำกัด) โดยทำการพัฒนาโดยใช้ โดยใช้เครื่องมือ Visual Studio Code, Vue.Js, Google Firebase และภาษา JavaScript ในการพัฒนา โดยมีฟังก์ชันในการทำงานทางด้านการขริหารจัดการบุคลากร และสามารถรองรับอุปกรณ์ (Device) ในปัจจุบันที่เพิ่มมากขึ้น โดยภายในเว็บแอปพลิเกชันประกอบด้วยฟังก์ชันในการทำงาน ด้านการบริหารฝ่ายบุคคล ซึ่งสามารถเข้างาน – ออกงาน การบันทึกข้อมูลพนักงาน การขอลา – ขอ โอที การจัดตารางเวลาทำงาน การคำนวณเงินเดือนพนักงานผ่านทางอุปกรณ์ เช่น คอมพิวเตอร์ หรือ สมารท์โฟน เป็นต้นทำให้ผู้ใช้มีความสะดวกสบายในการใช้งานสามารถ ทำงานได้ทั้งบน เครื่อง คอมพิวเตอร์ และอุปกรณ์สมาร์ท โฟน แท็บเล็ต และเพิ่มความสะดวกสบายในการใช้งาน ช่วยลดเวลาในการทำงาน และข้อผิดพลาดที่สามารถเกิดขึ้นได้

### 1.2 วัตถุประสงค์ของปริญญานิพนธ์

เพื่อพัฒนาเว็บแอปพลิเคชันบริหารจัดการบุคลากรแบบเรียลไทม์ (กรณีศึกษา บริษัท รัน ไอ.ที.โซลูชั่น จำกัด)

#### 1.3 ขอบเขตของปริญญานิพนธ์

เพื่อให้บรรถุวัตถุประสงค์ที่กำหนดไว้ข้างต้นคณะผู้จัดทำโครงงานได้กำหนดขอบเขตการ ดำเนินงานไว้ดังนี้

1. สถาปัตยกรรมที่ใช้ในการพัฒนาโครงงานเป็นแบบไคลเอนท์/ เซิร์ฟเวอร์

- 1.1. แพลตฟอร์มที่ใช้ในการพัฒนาโครงงานเป็นแบบ Web Application
- 1.2. พัฒนาเป็นเว็บแอปพลิเคชั่นใช้งานผ่านโปรแกรมเว็บบราวเซอร์ (Web Browser)

- ประเภทของเว็บแอปพลิเคชันที่พัฒนาขึ้นมาเป็นแบบใช้งานผ่านเครือข่าย Internet ที่ใช้โดยผู้ใช้ทั่วไป
- 2. บุคลากรภายในองค์กร
  - 2.1. การทำงานของเว็บแอปพลิเคชันเป็น Responsive
  - 2.2. การทำงานแบ่งเป็น 2 ส่วน

# 2.2.1. ส่วนของพนักงานทั่วไป

2.2.1.1. Time Attendance

2.2.1.1.1 Clock In การบันทึกเข้างาน

- 2.2.1.1.2 Clock Log การบันทึกการทำงานนอกสถานที่
- 2.2.1.1.3 Clock Out การบันทึกเวลาออกงาน
- 2.2.1.1.4 Time Attendance Master แสดงรายละเอียดเข้า งานออกงานของพนักงาน

2.2.1.1.5 Time Attendance Report รีพอร์ทการเข้างาน

#### ออกงานของพนักงาน

2.2.1.2. Overtime Request

2.2.1.2.1 Show Overtime Request แสดงคำขอโอที่ของ

พนักงาน

2.2.1.2.2 Approve Overtime Request อนุมัติโอที่ของ พนักงาน

2.2.1.2.3 Add Overtime Request เพิ่มคำบอทำงานโอที ของพนักงาน

- 2.2.1.3. Leave Request
  - 2.2.1.3.1 Show Leave Request แสดงคำขอลาของ พนักงาน
  - 2.2.1.3.2 Add Leave Request เพิ่มคำขอถำของพนักงาน
  - 2.2.1.3.3 Approve Leave Request อนุมัติกำขอลาของ พนักงาน

2.2.1.4 Work Schedule

2.2.1.4.1 Add Team Calendar เพิ่มทีมในการทำงาน

2.2.1.4.2 Update Team Calendar อัพเดททีมในการ ทำงาน

2.2.1.4.3 Delete Team Calendar ลบทีม

- 2.2.1.4.4 Add Work Schedule เพิ่มตารางเวลาทำงาน
- 2.2.1.4.5 Update Work Schedule อัพเดทตารางเวลา ทำงาน
- 2.2.1.4.3 Delete WorkSchedule ลบตารางเวลาทำงาน
- 2.2.1.5 Employee Management
  - 2.2.1.5.1 Update Eployee Profile อัพเดทประวัติของ พนักงาน
  - 2.2.1.5.2 Employee Report รีพอร์ทประวัติของพนักงาน
  - 2.2.1.5.3 Payroll Process
  - 2.2.1.5.4 ShowPayrollProcess แสดงการคำณวน เงินเดือนของแต่ละเดือน
  - 2.2.1.5.5 Add Payroll Process เพิ่มการคำณวนเงินเดือน
  - 2.2.1.5.6 UpdatePayrollProcess อัพเดทการคำณวน เงินเดือน
  - 2.2.1.5.7 Delete Payroll Process สบการคำณวน เงินเดือน
  - 2.2.1.5.8 Show Transaction Posting แสคงรายละเอียด ธุรกรรมต่าง ๆ ในการคำณวนเงินเดือนของแต่ ละเดือน
  - 2.2.1.5.9 Add Transaction Posting เพิ่มธุรกรรมในแต่ ละเดือน
  - 2.2.1.5.10 Update Transaction Posting อัพเดทธุรกรรม
  - 2.2.1.5.11 Delete Transaction Posting ลบธุรกรรม
  - 2.2.1.5.12 Print Payroll ปริ้นสลิปเงินเดือน
  - 2.2.1.5.13 Payroll Process Details Report รีพอร์ท รายละเอียคต่าง ๆในสลิปเงินเคือน
  - 2.2.1.5.14 Payroll Process Summary Report รีพอร์ท สรุปการคำณวนเงินเดือน
- 2.2.1.6 Authentication
  - 2.2.1.6.1 Log In ล็อกอินเข้าสู่ระบบ
  - 2.2.1.6.2 Log Out ออกจากระบบ
  - 2.2.1.6.3 Forgot Password ระบบลื่มรหัสผ่าน

2.2.1.6.4 Registration ระบบสมัครสมาชิก

#### 2.2.2. ส่วนของผู้ดูแลระบบ

2.2.2.1. Permission Management สามารถกำหนดสิทธิ์ในการ เข้าถึงการทำงานต่างๆในระบบแก่พนักงาน

2.2.2.2. Account Management

บริหารจัดการ Account ที่เข้ามาใช้งานในระบบ

2.2.2.3 Overtime Request

2.2.2.3.1 Add Overtime Type เพิ่มประเภทโอที

2.2.2.3.2 Update Overtime Type อัพเดทประเภทโอที

2.2.2.3.3 Delete Overtime Type ลบประเภทโอที

2.2.2.4 Leave Request

2.2.2.4.1 Add Leave Type เพิ่มประเภทการถา

2.2.2.4.2 Update Leave Type อัพเดทประเภทการถา

2.2.2.4.3 Delete Leave Type ลบประเภทการลา

2.2.2.5 Work Schedule

2.2.2.5.1 Add Holiday เพิ่มวันหยุด

2.2.2.5.2 Update Holiday อัพเดทวันหยุด

2.2.2.5.3 Delete Holiday ลบวันหยุด

2.2.2.6 Company Configuration

2.2.2.6.1 Add Department เพิ่มแผนกในระบบ

2.2.2.6.2 Update Department อัพเดทแผนกในระบบ

2.2.2.6.3 Delete Department ลบแผนก

2.2.2.6.4 Add Position เพิ่มตำแหน่งในระบบ

2.2.2.6.5 Update Position อัพเดทตำแหน่งในระบบ

2.2.2.6.6 Delete Position ลบตำแหน่งในระบบ

2.2.2.6.7 Add Education เพิ่มระดับการศึกษา

2.2.2.6.8 Update Education อัพเดทระดับการศึกษา

2.2.2.6.9 Delete Education ลบระดับการศึกษา

#### 2.2.2.7 Payroll Process

2.2.2.7.1 Add Account Code เพิ่มประเภทของธุรกรรม

2.2.2.7.2 Update Account Code อัพเคทประเภทของ ธุรกรรม 2.2.2.7.3 Delete Account Code ลบประเภทของธุรกรรม

- 2.2.2.7.4 Add Tax Rate เพิ่มอัตราของภาษี
- 2.2.2.7.5 Update Tax Rate อัพเคทอัตราของภาษี
- 2.2.2.7.6 Delete Tax Rate ลบอัตราของภาษี
- 2.2.2.7.7 Add Providentfund Rate เพิ่มอัตราของกองทุน สำรอง
- 2.2.2.7.8 Update Provident fund Rate อัพเดทอัตราของ กองทุนสำรอง
- 2.2.2.7.9 Delete Provident fund Rate ลบอัตราของ กองทุนสำรอง

## 1.4 ประโยชน์ที่คาดว่าจะได้รับ

- 1.4.1 ลดข้อผิดพลาดที่อาจเกิดขึ้นของผู้ใช้
- 1.4.2 เพิ่มความสะดวกในการใช้งานทุกพื้นที่ที่มีอินเทอร์เน็ต
- 1.4.3 ลดจำนวนโปรแกรมที่ใช้ในองค์กร
- 1.4.4 ใช้ฐานข้อมูลที่รองรับการทำงานแบบเรียลไทม์ จึงทำให้การทำงานมีความรวดเร็ว แม่นยำและถูกต้อง
- 1.4.5 ลดระยะเวลาในการทำงาน

### 1.5 ขั้นตอนและวิธีการดำเนินงานปริญญานิพนธ์

#### 1.5.1 รวบรวมความต้องการและศึกษาข้อมูลของโครงงาน (Detailed Study)

โดยมีการประชุมร่วมกันกับพนักงาน และหัวหน้าฝ่ายไอทีได้มีการพูดคุยกับทาง เจ้าของบริษัทเกี่ยวกับความต้องการของบริษัท โดยมีความต้องการพัฒนาเป็นเว็บแอปพลิเคชันและ ระบบมีความสามารถในการทำอะไรได้บ้าง ขอบเขตการทำงานเป็นอย่างไรการใช้ข้อมูลทางบริษัท มีข้อมูลให้สำหรับการทำงานบนเว็บ รวบรวมปัญหาที่ได้จากการปฏิบัติงานเพื่อนำไปแก้ไขและ ปรับปรุงให้เว็บแอปพลิเคชันมีประสิทธิภาพในการทำงานที่ดีขึ้น และรวดเร็ว

### 1.5.2 วิเคราะห์ระบบงาน (System Analysis)

นำข้อมูลต่างๆ ที่ได้รวบรวมมา นำมาวิเคราะห์และวางแผนการปฏิบัติงาน และ กำหนดขอบเขตที่ได้จากการรวบรวมข้อมูลเพื่อทำการออกแบบเว็บแอปพลิเคชัน เพื่อให้ตอบสนอง ความต้องการของผู้ใช้อย่างสมบูรณ์ โดยวิเคราะห์จากความต้องการและขอบเขตการทำงานของเว็บ แอปพลิเคชัน และวิเคราะห์การทำงานของเว็บแอปพลิเคชันที่นิยมในปัจจุบันเพื่อศึกษาการทำงาน หลักของระบบและหาข้อเสียเพื่อนำไปปรับปรุงและประยุกต์ให้มีประสิทธิภาพมากขึ้นเมื่อพัฒนา เป็นเว็บแอปพลิเกชัน โดยนำเสนอด้วยภาพต่อไปนี้ Use Case Diagram , Sequence Diagram , Class Diagram และ โกรงสร้างข้อมูล (Data Structure)

#### 1.5.3 ออกแบบระบบงาน (System Design)

ในขั้นตอนนี้จะทำการออกแบบเว็บแอปพลิเคชันที่จะนำมาใช้จริง เพื่อเป็น แนวทางในการพัฒนาเว็บแอปพลิเคชันที่จะต้องตอบสนองความต้องการของผู้ใช้ได้มากที่สุด 1.5.3.1 ออกแบบสถาปัตยกรรม (Architecture Design) สถาปัตยกรรมที่ใช้ในการ พัฒนา โครงงานเป็นแบบไคลเอนท์/ เซิร์ฟเวอร์ 1.5.3.2 ออกแบบฐานข้อมูล (Database Design) ฐานข้อมูลระบบมีปริมาณของ

- (3.3.2 ออกแบบฐานของูถ (Database Design) ฐานของูถารบบมบรม แของ ข้อมูลจำนวนมาก และต้องเป็นแบบเรียลไทม์โดยเลือก Database รูปแบบ NoSql เป็นแนวทางการแก้ไขปัญหาของ Database ที่มีข้อมูลขนาดใหญ่และไม่มีรูปแบบที่ชัดเจน โดยไม่จำเป็นต้องเก็บ ข้อมูลแบบ Table เดียวที่มีต้องข้อมูลเหมือนกันทั้งหมดในหนึ่ง Table แต่ สามารถจัดเก็บข้อมูลแบบได้หลายรูปแบบ
- 1.5.3.3 ออกแบบส่วนติดต่อกับผู้ใช้ (User Interface Design) ส่วนติดต่อผู้ใช้หรือ หน้าจอ แต่ละหน้าของเว็บแอปพลิเคชันออกแบบสถาปัตยกรรมเป็นแบบ Semi-Flat Design ซึ่งมีรูปแบบโทนสีที่เรียบง่ายใช้งานง่ายสบายตาโดย พัฒนาด้วยภาษา JavaScrip และ HTML โดยมี Quasar Framework ในการ ติดต่อตัวกวบกุม (Controller) ต่าง ๆ ในส่วนติดต่อกับผู้ใช้

#### 1.5.4 พัฒนาระบบ (System Development)

เป็นขั้นตอนในการพัฒนาระบบเป็นการนำข้อมูลทั้งหมดที่ได้จากการวิเคราะห์ และออกแบบระบบไว้ มาพัฒนาและเขียนชุดคำสั่ง โดยใช้ โปรแกรม Visual Studio Code ในการ พัฒนาเว็บแอปพลิเคชัน (Web Application) ใช้ API ในการติดต่อกับฐานข้อมูล Firebase โดยภาษา ที่ใช้พัฒนาระบบคือ JavaScript ซึ่งใช้ Quasar Framework ในการมาช่วยพัฒนาระบบเพื่อพัฒนาให้ ได้ตามส่วนของฟังก์ชันการทำงานที่ทำการออกแบบไว้ให้กรบสมบูรณ์ และมีประสิทธิภาพมาก ที่สุด

#### 1.5.5 ทดสอบระบบ (System Testing)

ผู้จัดทำได้ทำการทดสอบและพัฒนาระบบไปพร้อม ๆกันโดยใช้ Google Chrome, Mozilla Firefox, Microsoft Edge ในการทดสอบเว็บแอปพลิเคชัน (Web Application) เมื่อ ตรวจสอบความผิดพลาดในการทำงานของระบบและการแสดงผลรวมทั้งตรวจสอบข้อมูลต่าง ๆ ภายในระบบว่ามีความผิดพลาดในการทำงานในขั้นตอนใดบ้างถ้าพบข้อผิดพลาดจะทำการแก้ไขให้ ถูกต้องและทำการทดสอบอีกครั้งหลังจากทำการแก้ไขเสร็จเรียบร้อยโดยมีขั้นการทดสอบระบบ 4 ขั้นตอนดังนี้

- 1.5.5.1 Unit Testing ตรวจสอบความผิดพลาดของแต่ละพึงก์ชันการทำงาน ตรวจสอบโดย ผู้จัดทำเอง เป็นการทดสอบแอปพลิเคชันในระดับ Function Call เพื่อเป็นการ ยืนยันการทำงานของระดับย่อยที่สุดของแอปพลิเคชันว่าทำงานได้อย่างถูกต้อง
- 1.5.5.2 Integration Testing ทดสอบการทำงานของเว็บแอปพลิเคชัน โดยทดสอบการ ตอบสนองของแต่ละความต้องการของอาจารย์ที่ปรึกษา แต่ละหน้าของแอปพลิเก ชันว่ามีการทำงานที่ สมบูรณ์และถูกต้อง โดยทำการเชื่อมต่อส่วนย่อย ๆ ของ Module นำมาประกอบกันเป็นแอปพลิเคชัน
- 1.5.5.3 System Testing ทดสอบการเชื่อมต่อของแอปพลิเคชั่น โดย หลาย ๆ อุปกรณ์ เช่น โทรศัพท์ คอมพิวเตอร์ ไอแพด เป็นต้น และ เชื่อมต่อผ่านเครือข่ายอินเทอร์เน็ต และทดสอบการเชื่อมต่อเว็บแอปพลิเคชั่นกับ Server ผ่านเครือข่ายโทรศัพท์มือถือ และผ่านเครือข่ายอินเทอร์เน็ตไร้สาย
- 1.5.5.4 Acceptant Testing นำเว็บแอปพลิเคชั่นไปให้ทางบริษัทได้ทดลองใช้เว็บแอปพลิเก ชันเพื่อตรวจสอบว่าแอปพลิเคชั่นสามารถทำงานได้ตรงกับความต้องการของผู้ใช้ หรือไม่พร้อมกับรับข้อเสนอแนะมาปรับแก้ไขให้ถูกต้อง

#### 1.5.6 จัดทำเอกสาร (Documentations)

เป็นการจัดทำเอกสารแนวทางในการคำเนิน โครงงานวิธีการและขั้นตอนการ ดำเนิน โครงงานเพื่อนำเสนอรายงานต่ออาจารย์ที่ปรึกษาและเป็นคู่มือการใช้งานสำหรับสถาน ประกอบการใช้อ้างอิงในอนาคต

#### 1.6 แผนและระยะเวลาในการดำเนินปริญญานิพนธ์

### ตารางที่ 1.1 แสดงแผนและระยะเวลาดำเนินปริญญานิพนธ์

| กิจกรรม              | 2561 |      |      | 2562            |         |      |       |       |      |
|----------------------|------|------|------|-----------------|---------|------|-------|-------|------|
|                      | ก.ย. | ต.ค. | พ.ย. | ธ.ค.            | ม.ค.    | ก.พ. | มี.ค. | ເນ.ຍ. | พ.ค. |
| 1. รวบรวมความต้องการ | •    |      |      |                 |         |      |       |       |      |
| 2. วิเคราะห์ระบบ     |      | •    |      | $\mathbf{\vee}$ | $\land$ |      |       |       |      |
| 3. ออกแบบระบบ        |      |      |      |                 |         |      |       |       |      |
| 4. พัฒนาระบบ         |      |      |      | ě               |         |      | Ţ     |       |      |
| 5. ทคสอบระบบ         |      |      |      |                 |         |      | ł     |       |      |
| 6. จัดทำเอกสาร       |      | R.   | N    | N               | 2/      |      |       |       |      |

# 1.7 อุปกรณ์และเครื่องมือที่ใช้ในการพัฒนา

### 1.7.1 ອາรໍ່ດແວຣໍ່ (Hardware)

1.7.1.1 Notebook Asus ROG CPU i7 Ram 4 GB

1.7.1.2 Notebook Lenovo Z50 CPU Core i7 Ram 2 GB

### 1.7.2 ซอฟต์แวร์ (Software)

1.7.2.1 Visual Studio Code

1.7.2.2 Github Desktop

# 1.8 อุปกรณ์และเครื่องมือที่รองรับระบบ

# 1.8.1 ฮาร์ดแวร์ (Hardware)

1.7.2.1.1 เครื่องคอมพิวเตอร์หรือโน๊ตบุ๊ค CPU ความเร็ว 2.0 GHz ขึ้นไป

แรมอย่างน้อย 2 GB ขึ้นไป

1.7.2.1.2 อุปกรณ์ที่สามารถเชื่อมต่ออินเทอร์เน็ตได้

## 1.8.2 ซอฟต์แวร์ (Software)

1.7.2.2.1 โปรแกรมเว็บบราวเซอร์ Google Chrome, Mozilla, FireFox,

Microsoft Edge

# บทที่ 2 การทบทวนเอกสารและวรรณกรรมที่เกี่ยวข้อง

ในการพัฒนาเว็บแอปพลิเคชันบริหารจัดการบุคลากรแบบเรียลไทม์ (กรณีศึกษา บริษัท รัน ไอ.ที.โซลูชั่น จำกัด) โดยได้มีการประยุกต์ใช้แนวคิด ทฤษฎี และเทคโนโลยีต่าง ๆ เพื่อให้เว็บแอป พลิเคชันตอบโจทย์ผู้ใช้ได้มากที่สุด ประกอบด้วย

## 2.1 ภาษาโปรแกรมที่ใช้ในการพัฒนา

### 2.1.1 HTML<sup>1</sup>

เป็นภาษาหลักที่ใช้ในการเขียนเว็บเพจ โดยใช้ Tag ในการกำหนดการแสดงผล HTML ย่อมาจากกำว่า Hypertext Markup Language โดย Hypertext หมายถึง ข้อกวามที่เชื่อมต่อ กันผ่านลิ้งก์ (Hyperlink) Markup language หมายถึงภาษาที่ใช้ Tag ในการกำหนดการแสดงผลสิ่ง ต่าง ๆ ที่แสดงอยู่บนเว็บเพจ ดังนั้น HTML จึงหมายถึง ภาษาที่ใช้ Tag ในการกำหนดการแสดงผล เว็บเพจที่ต่างก็เชื่อมถึงกันใน Hyperspace ผ่าน Hyperlink ทางผู้จัดทำจึงนำทฤษฎีนี้มาทำการ ออกแบบหน้าเว็บไซต์ของระบบ ยกตัวอย่างดังรูปที่ 2.1

| RUNGRUANG<br>VALPREAT |                  |                         |                                                                                                    |  |
|-----------------------|------------------|-------------------------|----------------------------------------------------------------------------------------------------|--|
| MINOUNCEMENT          |                  |                         |                                                                                                    |  |
|                       |                  |                         |                                                                                                    |  |
|                       |                  |                         |                                                                                                    |  |
|                       |                  | Ar                      | nouncement                                                                                                    |  |
|                       |                  |                         | in our of the internet in the internet internet in the internet internet inte |  |
|                       |                  |                         | Clock click here                                                                                                    |  |
|                       |                  |                         | หม้กงานบุกคนต้องลงเวลา ***                                                                                                    |  |
|                       |                  |                         |                                                                                                    |  |
|                       | TheTenna<br>Hept | 1 илигин 2552<br>Ная    | วมปั้นปีวิจม                                                                                                    |  |
|                       | Tunand           | 6 umrmu 2562            | hun                                                                                                    |  |
|                       | thank            | 13 GRENOW 2562          | Susanenat                                                                                                    |  |
|                       | Tuandad          | 14 aminute 2562         | Susanemai                                                                                                    |  |
|                       | To-Tuesd<br>HER  | 15 urg-114 2562<br>1/48 | Indexes and                                                                                                    |  |
|                       | Tuses            | 1 мланетов 2562<br>Viga | วิทะสาวราวะ                                                                                                    |  |
|                       | THEFT            | 16 weiserine 2562       | belenagen                                                                                                    |  |
|                       | Tulmon<br>PER    | 16 กระสาหม 2562<br>พยุก | วันอางสารทั้งหมูลว                                                                                                    |  |
|                       | รังสารีคย        | 28 esignesi 2562        | วิทาลสัมพระระสายกรรม 1.20                                                                                                    |  |
|                       | Tuttunt          | 12 Januar 2562          | hune                                                                                                    |  |

รูปที่ 2.1 ตัวอย่างหน้าเว็บไซต์โดยใช้ ภาษา HTML ในการพัฒนา

<sup>&</sup>lt;sup>1</sup> http://www.codingbasic.com/html.html

#### 2.1.2 JavaScript<sup>2</sup>

คือ ภาษาคอมพิวเตอร์สำหรับการเขียนโปรแกรมบนระบบอินเทอร์เน็ต ที่ได้รับ กวามนิยมอย่างสูง Java JavaScript เป็น ภาษาสคริปต์เชิงวัตถุ (ที่เรียกกันว่า "สคริปต์" (script) ซึ่ง ในการสร้างและพัฒนาเว็บไซต์ (ใช่ร่วมกับ HTML) เพื่อให้เว็บไซต์ดูมีการเคลื่อนไหว สามารถ ตอบสนองผู้ใช้งานได้มากขึ้น ซึ่งมีวิธีการทำงานในลักษณะ "แปลความและคำเนินงานไปทีละ กำสั่ง" (interpret) หรือเรียกว่า อีอบเจ็กโอเรียลเต็ด (Object Oriented Programming) ที่มีเป้าหมายใน การ ออกแบบและพัฒนาโปรแกรมในระบบอินเทอร์เน็ต สำหรับผู้เขียนด้วยภาษา HTML สามารถ ทำงานข้ามแพลตฟอร์มได้ โดยทำงานร่วมกับ ภาษา HTML และภาษา Java ได้ทั้งทางฝั่งไคลเอนด์ (Client) และ ทางฝั่งเซิร์ฟเวอร์ (Server)

การนำภาษานี้มาพัฒนาเนื่องจากเป็นภาษาที่นิยมในการพัฒนาเว็บแอปพลิเคชัน เพราะ เป็นภาษาที่ง่าย เรียนรู้ได้เร็ว และมีพึงก์ชันให้ใช้ครบถ้วน ตามที่ผู้จัดทำต้องการ ยกตัวอย่าง ดังรูป 2.2

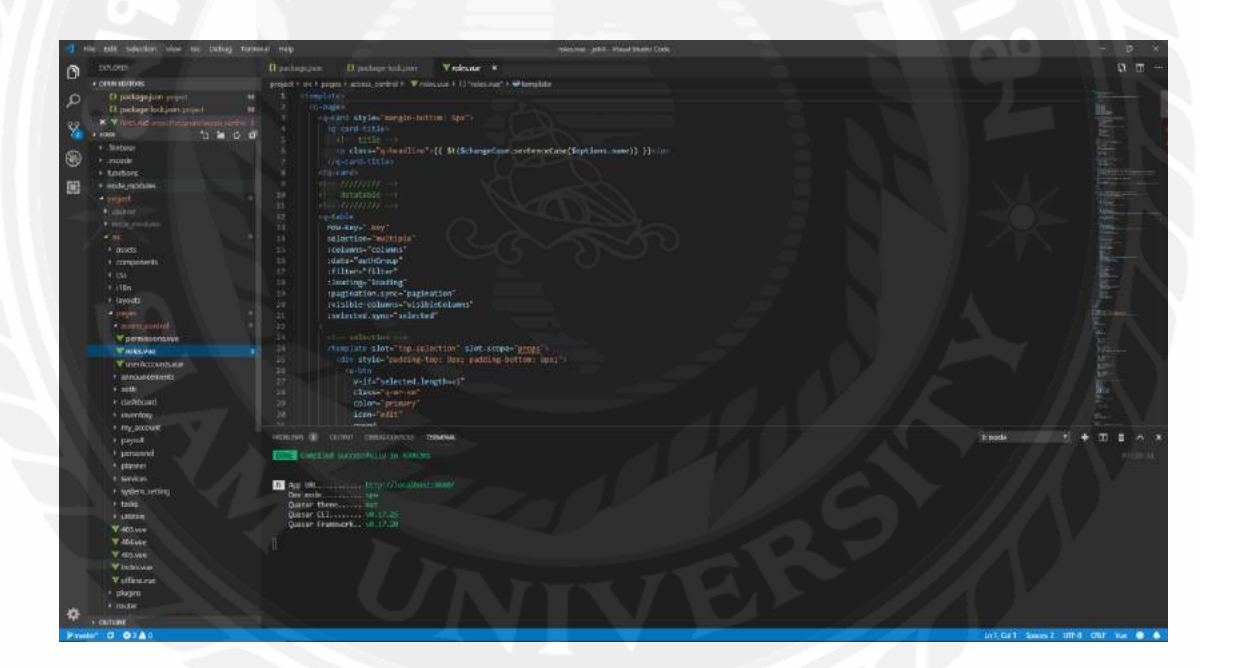

รูปที่ 2.2 ภาษา Java Script ที่นำมาใช้เขียนโปรแกรม

<sup>&</sup>lt;sup>2</sup> http://www.mindphp.com/กู่มือ/73-คืออะไร/2127-java-javascript-คืออะไร.html

### 2.1.3 CSS<sup>3</sup>

เป็นภาษาที่มีรูปแบบการเขียน Syntax ที่เฉพาะ และถูกกำหนดมาตรฐานโดย W3C (World Wide Web Consortium) เช่นเดียวกับ HTML และ XHTML ใช้สำหรับตกแต่งเอกสาร HTML/ XHTML ให้มีหน้าตา สีสัน ตัวอักษร เส้นขอบ พื้นหลัง ระยะห่าง ฯลฯ ตามต้องการ ด้วย การกำหนดกุณสมบัติให้กับ Element ต่างๆ ของ HTML เช่น <body>, , <h1> เป็นต้น

ภาษา CSS ที่ได้นำมาตกแต่งเพื่อเพิ่มความสวยงามให้กับสีตัวอักษร ขนาดต่าง ๆ ของวัตถุ รวมไปถึงทำให้วัตถุของเรานั้นสามารถเคลื่อนไหวได้ เนื่องจากโค้ด ภาษา HTML ที่เขียน ขึ้นมายังไม่มีความสวยงาม ไม่สะดุดตา ทางคณะผู้จัดทำได้เล็งเห็นถึงความสำคัญนี้ จึงได้นำ CSS เข้ามาช่วยตกแต่ง หน้าเว็บ ปุ่มต่างๆ เพื่อทำให้ดูน่าใช้ และดูสะดุดตาเมื่อผู้ใช้เข้ามาใช้งาน ยกตัวอย่างดังรูปที่ 2.3

| C        | JOBRUNXTECH@GMAIL.CC   | M   |
|----------|------------------------|-----|
| <b>A</b> | Home                   |     |
| ==       | Dashboard              |     |
| $\odot$  | My account             | -   |
|          | Time clock             | Ō   |
|          | Leave request          |     |
|          | Profile                |     |
|          | Change Password        |     |
| 0        | Supervisor             | - \ |
|          | Approve leave requests | 0   |
|          | Approve OT requests    | 0   |
| Opera    | ation                  |     |
| 0        | Planner                | -   |
| 22       | Personnel              | -   |
|          | Payroll                | +   |
| -        | System setting         | -   |
| 9        | Authentication         | -   |
| €        | Logout                 |     |

รูปที่ 2.3 ตัวอย่าง CSS ที่นำมาใช้กับเว็บไซต์

<sup>&</sup>lt;sup>3</sup> http://www.enjoyday.net/webtutorial/css/css\_chapter01.html

#### **2.1.4 Vue.Js**<sup>4</sup>

โครงร่างซอฟต์แวร์ เป็นขอบเขตของระบบงาน ที่เป็นรูปแบบที่นำกลับมาใช้ใหม่ ได้สำหรับระบบซอฟต์แวร์ (หรือระบบย่อย) ซึ่งสามารถอยู่ในรูปของคลาสนามธรรม (Abstract class) และกับวิธีในการใช้ตัวตน (instance) ของคลาสร่วมกันจำเพาะสำหรับซอฟต์แวร์ชนิดใดชนิด หนึ่ง โครงร่างซอฟต์แวร์ทุกโครงร่างใช้การออกแบบเชิงวัตถุ(Object-oriented programming, OOP)

นำเทคโนโลยีนี้มาใช้เนื่องจากเป็น JavaScript Framework ที่มีเขียนโค้ดที่ง่าย ไม่ จำเป็นต้อง install plug in ใด ๆ การแบ่งส่วนประกอบของในการพัฒนาระบบเป็นสิ่งที่ดี เรา สามารถแบ่งทุกส่วนการทำงานของโปรแกรมเราให้เป็นส่วนเล็กๆ ที่สามารถนำกลับไปใช้งานใหม่ ได้ Vue.js ทำงานในส่วนนี้ได้ดี

| jscrambler | 0 errors 0 warnings vue.js   Jscrambler Integration                                           |
|------------|-----------------------------------------------------------------------------------------------|
| jscrambler | vue.js   Jscrambler Integration                                                               |
| vue.js     | Explorer vue.js x<br>> Jscrambler Integr.<br>protecting-your.js<br>import vue from 'vue';     |
|            | vue.js<br>application-with.js<br>jscrambler.js<br>3 import jscrambler from<br>4 'jscrambler'; |
|            | <pre>5 jscrambler.protect(vue);</pre>                                                         |

รูปที่ 2.4 ตัวอย่าง Vue.js

<sup>&</sup>lt;sup>4</sup> https://vuejs.org/

#### 2.1.5 Google Firebase<sup>5</sup>

ถูกออกแบบมาให้เป็น API และ Cloud Storage สำหรับพัฒนา Realtime Application รองรับหลาย Platform ได้อย่างมีประสิทธิภาพและยังลดเวลาและค่าใช้ง่ายของการทำ Server side หรือการวิเคราะห์ ข้อมูล ให้อีกด้วยโดยมีพึงก์ชันให้เลือกใช้มากมาย เช่น Cloud Functions,Authentication,Hosting,Database,Storage,Hosting,Functions,ML KIT(AI) เป็นต้น

นำเทคโนโลยีนี้มาใช้เนื่องจาก ตัว Google Firebase เป็นฐานข้อมูลที่อยู่บนคลาวค์ เป็น ฐานข้อมูลแบบเรียลไทม์ ซึ่งตอบโจทย์ในการนำมาพัฒนาเว็แอพพลิเคชั่นที่ต้องมีความรวคเร็วใน การรับส่งข้อมูล

| testing-52df9    | 🛄 Advisor   | <b>=</b> 1    | ek8gQ6U2g5yvtFszhZSR    |  |
|------------------|-------------|---------------|-------------------------|--|
| - Add collection | + Add docum | ent           | + Add collection        |  |
| Advisor          | > ek8gQ6U2g | 5yvtFszhZSR > | + Add field             |  |
| Stdent           |             |               | AdvisorTD: "5462588852" |  |
| TheisBook        |             |               | name : "kwong"          |  |
| userdb           |             |               | Tanc . Trancy           |  |
|                  |             |               |                         |  |
|                  |             |               |                         |  |
|                  |             |               |                         |  |
|                  |             |               |                         |  |
|                  |             |               |                         |  |
|                  |             |               |                         |  |
|                  |             |               |                         |  |
|                  |             |               |                         |  |
|                  |             |               |                         |  |
|                  |             |               |                         |  |

รูปที่2.5 ตัวอย่าง Fire base ที่ใช้ในการเก็บข้อมูล

<sup>&</sup>lt;sup>5</sup> https://firebase.google.com/

### 2.2 เทคโนโลยีที่ใช้ในการพัฒนา

#### 2.2.1 Client/ Server Network<sup>6</sup>

ใกลเอนต์/ เซิร์ฟเวอร์ (client/ server) คือการที่มีเครื่องผู้ให้บริการ (server) และ เครื่องผู้ใช้บริการ (client) เชื่อมต่อกันอยู่ และเครื่องผู้ใช้บริการ ได้มีการติดต่อร้องขอบริการจาก เครื่องผู้ให้บริการ เครื่องผู้ให้บริการก็จะจัดการตามที่เครื่องผู้ขอใช้บริการร้องขอ แล้วส่งข้อมูล กลับไปให้เครือข่ายแบบ ใกลเอนต์/ เซิร์ฟเวอร์ เหมาะกับระบบเครือข่ายที่ต้องการเชื่อมต่อกับ เครื่องลูกข่ายจำนวนมาก โดยการรองรับจำนวนเครื่องลูกข่าย (Client) อาจเป็นหลักสิบ หลัก ร้อย หรือหลักพัน เพราะฉะนั้นเครื่องที่จะนำมาทำหน้าที่ให้บริการจะต้องเป็นเครื่องที่มี ประสิทธิภาพสูง เนื่องจากถูกต้องออกแบบมาเพื่อทนทานต่อความผิดพลาด (Fault Tolerance) และ ต้องคอยให้บริการทรัพยากร ให้กับเครื่องลูกข่ายตลอดเวลาโดยเครื่องที่จะนำมาทำเป็นเซิร์ฟเวอร์ อาจเป็นคอมพิวเตอร์แบบเมนเฟรม มินิกอมพิวเตอร์ หรือไมโครคอมพิวเตอร์ก็ได้

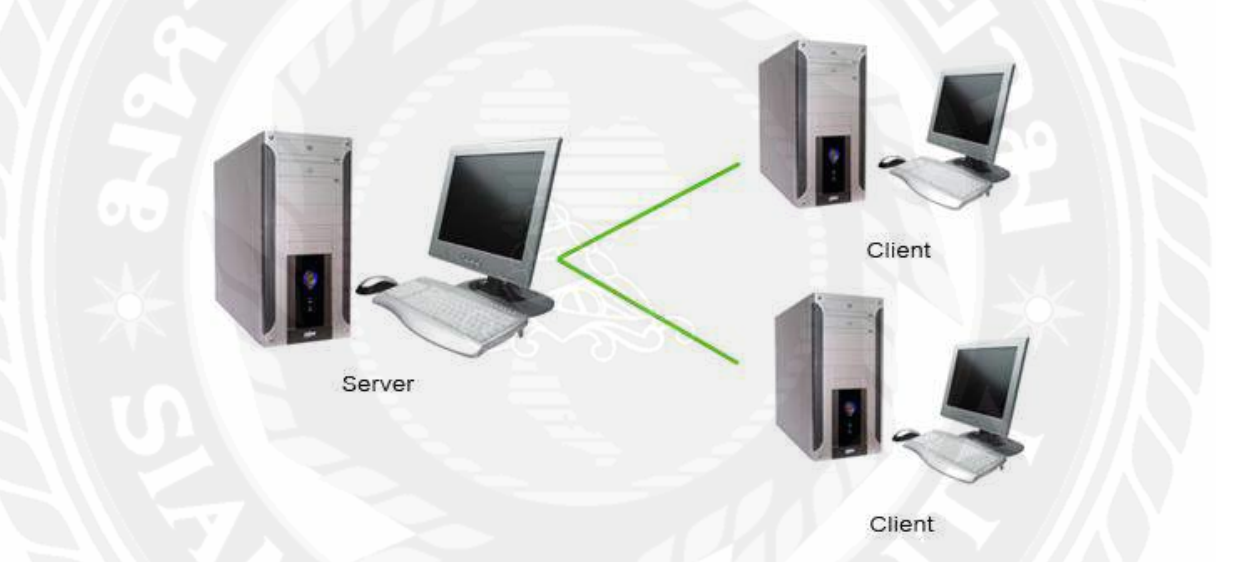

รูปที่ 2.6 ใคลเอนต์/ เซิร์ฟเวอร์ (Client/ Server Network)

<sup>&</sup>lt;sup>6</sup> https://sites.google.com/site/jesadawin/khil-xen-t-seirfwexr-client-server-network

เครือข่ายประเภทนี้จะมีเครื่องศูนย์บริการ ที่เรียกว่า เครื่องเซิร์ฟเวอร์ และมีเครื่องลูกข่ายต่าง ๆ เชื่อมต่อ โดยเครือข่ายหนึ่งอาจมีเครื่องเซิร์ฟเวอร์มากกว่าหนึ่งตัวเชื่อมต่อภายในวงแลนเดียวกัน ซึ่งเซิร์ฟเวอร์แต่ละตัวก็ทำหน้าที่รับผิดชอบที่แตกต่างกัน เช่น

1. ใฟล์เซิร์ฟเวอร์ (File Server) คือ เครื่องที่ให้บริการแฟ้มข้อมูลให้แก่เครื่องลูกข่าย

- พรินต์เซิร์ฟเวอร์ (Print Server) คือ เครื่องที่บริการงานพิมพ์ให้แก่เครื่องลูกข่าย โดย บันทึกงานพิมพ์เก็บไว้ในรูปแบบของสพูล (Spool) และดำเนินการพิมพ์งานตามลำดับคิว
- 3. คาต้าเบสเซิร์ฟเวอร์ (Database Server) คือ เครื่องที่บริการฐานข้อมูลให้แก่เครื่องลูกข่าย
- เว็บเซิร์ฟเวอร์ (Web Server) คือ เครื่องที่จัดเก็บข้อมูลด้านเว็บเพจขององค์กร เพื่อให้ผู้ ท่องอินเทอร์เน็ตสามารถเข้าถึงเว็บขององค์กรได้

5. เมลเซิร์ฟเวอร์ (Mail Server) คือ เครื่องที่จัดเก็บข้อมูลด้านจดหมายอิเล็กทรอนิกส์ หรือ E-mail ที่มีการรับส่งระหว่างกันภายในเครือข่าย

#### 2.2.2 Web application<sup>7</sup>

Web Application (เว็บแอปพลิเคชั่น) คือ การพัฒนาระบบงานบนเว็บ ซึ่งมีระบบมีการ ใหลเวียนในแบบ Online (ออนไลน์) ทั้งแบบ Local (โลคอล) ภายในวง LAN (แลน) และ Global (โกลบอล) ออกไปยังเครือข่ายอินเทอร์เน็ต ทำให้เหมาะสำหรับงานที่ต้องการข้อมูลแบบ Real Time (เรียลไทม์)

การทำงานของ Web Application นั้น โปรแกรมส่วนหนึ่งจะวางตัวอยู่บน Rendering Engine (เร็นเดอริงเอนจิน) ซึ่งตัว Rendering Engine จะทำหน้าที่หลักๆ คือนำเอาชุดคำสั่งหรือ รูปแบบ โครงสร้างข้อมูลที่ใช้ในการแสดงผล นำมาแสดงผลบนพื้นที่ส่วนหนึ่งในจอภาพ โปรแกรมส่วนที่วางตัวอยู่บน Rendering Engine จะทำหน้าที่หลักๆ คือการเปลี่ยนแปลงแก้ไขสิ่งที่ แสดงผล จัดการตรวจสอบข้อมูลที่รับเข้ามาเบื้องต้นและการประมวลบางส่วนแต่ส่วนการทำงาน หลักๆ จะวางตัวอยู่บนเซอร์เวอร์ ในลักษณะ Web Application แบบเบื้องค้น ฝั่งเซิร์ฟเวอร์จะ ประกอบ ไปด้วยเว็บเซิร์ฟเวอร์ซึ่งทำหน้าที่เชื่อมต่อกับ ใกลเอนต์ตาม โปร โตคอล HTTP/ HTTPS (เอช ที ที พี / เอช ที ที พี เอส) โดยนอกจากเว็บเซิร์ฟเวอร์จะทำหน้าที่ส่งไฟล์ที่เกี่ยวเนื่อง กับการแสดงผลตามมาตรฐาน HTTP ตามปกติทั่วไปแล้ว เว็บเซิร์ฟเวอร์จะมีส่วนประมวลผลซึ่ง อาจจะเป็นตัวแปลภาษา เช่น Script Engine ของภาษา PHP หรืออาจจะมีการติดดั้ง .NET Framework (ดอทเน็ต เฟรมเวิร์ก) ซึ่งมีส่วนแปลภาษา CLR (ซี แอล อาร์) ที่ใช้แปลภาษา

<sup>&</sup>lt;sup>7</sup> en.wikipedia.org/wiki/Web\_application

intermediate (อินเทอะมีดิอิท) จากโค้ดที่เขียนด้วย VB.NET (วี บี ดอทเน็ต) หรือ C#.NET (ซีฉาบ ดอทเน็ต) หรืออาจจะเป็น J2EE (เจ ทู อี อี) ที่มีส่วนแปลไบต์โค้ดของคลาสที่ได้จากโปรแกรมภาษา จาวา เป็นต้น

สรุป Web Application คือการเขียนโปรแกรมที่ให้ตอบสนองต่อผู้ใช้มากที่สุด โดยรูปแบบ ของ Web Application จะอยู่ในรูปแบบของเว็บไซต์ คือ สามารถใช้งานได้ทุกหน้าจอที่มีความ แตกต่างของขนาดหน้าจอ เพราะสามาสรถยึดหยุ่นและหดตัวได้ตามสภาพของ UI (ยู ไอ)

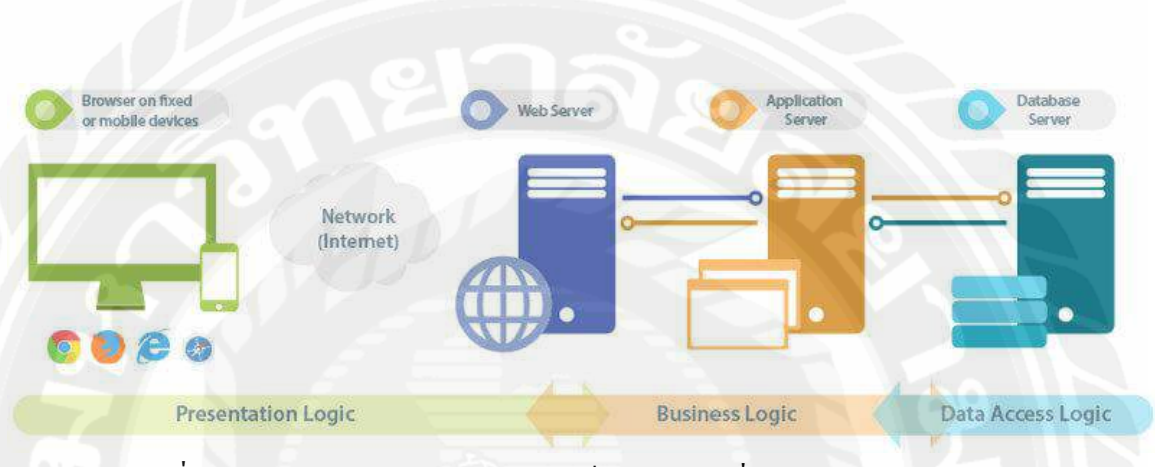

รูปที่ 2.7 สถาปัตยกรรม และการใช้งานเว็บแอปพลิเคชั่น (Web Application)

### 2.3 ซอฟต์แวร์ที่ใช้ในการพัฒนา

#### 2.3.1 Visual Studio Code<sup>8</sup>

คือ โปรแกรม Code Editor ที่ใช้ในการแก้ไขและปรับแต่งโค้ด จากค่าย ใมโครซอฟท์ มีการพัฒนาออกมาในรูปแบบของ OpenSource จึงสามารถนำมาใช้งานได้แบบฟรี ๆ ที่ต้องการความเป็นมืออาชีพ ซึ่ง Visual Studio Code นั้น เหมาะสำหรับนักพัฒนาโปรแกรมที่ ต้องการใช้งานข้ามแพลตฟอร์ม รองรับการใช้งานทั้งบน Windows, macOS และ Linux สนับสนุน ทั้งภาษา JavaScript, TypeScript และ Node.js สามารถเชื่อมต่อกับ Git ได้ นำมาใช้งานได้ง่ายไม่ ซับซ้อน มีเครื่องมือส่วนขยายต่าง ๆ ให้เลือกใช้อย่างมากมาย เช่น 1.การเปิดใช้งานภาษาอื่น ๆ ทั้ง ภาษา C++, C#, Java, Python, PHP หรือ Go 2.Themes 3.Debugger 4.Commands เป็นต้น

สาเหตุที่เลือกซอฟต์แวร์นี้มาใช้เพราะ มีตัว UI ที่ง่ายสามารถเขียนได้หลายภาษา และสามารถเชื่อมต่อกับ Github ได้ มีเครื่องมีไม่ซับซ้อนใช้งานง่าย

<sup>&</sup>lt;sup>8</sup> http://www.mindphp.com/บทความ/microsoft/4829-visual-studio-code.html

# บทที่3 การวิเคราะห์และออกแบบระบบ

#### 3.1 รายละเอียดของปริญญานิพนธ์

เว็บแอปพลิเคชันบริหารจัดการบุคลากรแบบเรียลไทม์ (กรณีศึกษา บริษัท รัน ไอ.ที. โซลูชั่น จำกัด) เป็นเว็บแอปพลิเคชันที่ออกแบบโดยคำนึงถึงความสะดวกของผู้ใช้หรือพนักงาน เพื่อให้ผู้ใช้หรือพนักงานสามหารถเข้าใช้งานฟังชันก์ ขอ OT ขอลางาน ดูตารางงาน ค้นหาข้อมูล ชื่อพนักงาน ชื่อทีมงาน ชื่อบริษัท ชื่อสาขา ได้ในทุกกรณีโดยที่ผู้จัดการสามารถจัดการข้อมูลของ พนักงานที่เข้าทำงานได้ในกรณีที่ไม่อยู่ในหน้างาน แสดงตารางงานและสามารถระบุตำแหน่งของ พนักงานว่าอยู่ในที่ทำงานหรือไม่และสามารถออกรายงานต่างๆได้

เทคโนโลยีที่ใช้ในภาคนิพนธ์มีการออกแบบแอปพลิเคชันโดยนำหลัก MVC มาใช้ในการ เขียนโปรแกรม Java Platfrom ในการเขียน Web Service เพื่อให้ฝั่งของ Front-End ใช้ Quasar Framework ในการออกแบบ Web application และใช้ส่วนของ Database เป็น Firebase

## 3.2 ขั้นตอนการดำเนินงาน (Work Flow Diagram)

3.2.1 วิเคราะห์ระบบงานปัจจุบัน (As-Is System Analysis)

#### ปัญหาของระบบงานปัจจุบัน

เนื่องจากกระบวนการทำงานของฝ่ายบุคคลมีกระบวนการที่ค่อนข้าง ซับซ้อน และมีปริมาณข้อมูลที่มาก ซึ่งปัจจุบันทางบริษัทใช้วิธีการบันทึกข้อมูลโดยโปรแกรม Word, Excel ในการจัดเก็บข้อมูล เมื่อมีปริมาณข้อมูลที่มากบางครั้งทำให้เกิดความผิดพลาดได้ รวมทั้งระยะเวลาในการทำงานต่าง ๆ ซึ่งใช้ระยะเวลาในการคำเนินงานก่อนข้างนาน

#### แนวทางแก้ไขปัญหา

ทางคณะผู้จัดทำได้ทำการพัฒนาเว็บแอปพลิเคชันที่นำฐานข้อมูลมาใช้ แทนการบันทึกลงกระคาษ โดยทำงานเป็นแบบเรียลไทม์เพื่อความรวดเร็วและแม่นยำ ในการ บันทึกข้อมูล โดยสามารถทำงานฟังก์ชันต่าง ๆของฝ่ายบุคกลได้อย่างกรบถ้วน โดยอยู่ในเว็บแอ พลิเกชันเดียวกัน เช่น ระบบเข้างาน-ออกงาน การขอลางาน ขอโอที จัดตารางงาน จัดการข้อมูล พนักงาน การกำนวณเงินเดือน เป็นต้น

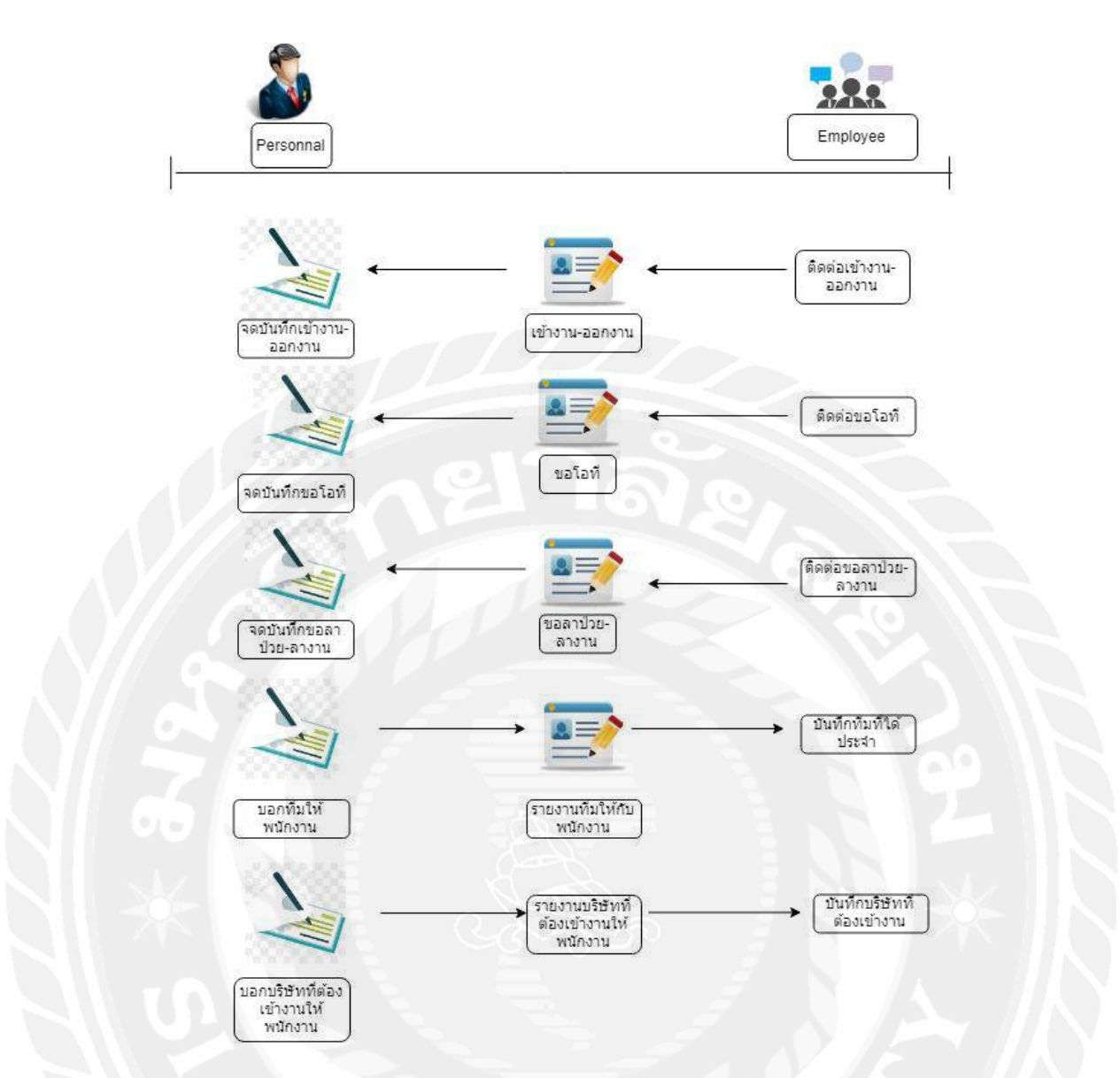

รูปที่ 3.1 Work Flow Diagram ของระบบงานปัจจุบัน

# 3.2.2 วิเคราะห์ระบบงานใหม่ (New System Analysis)

เว็บแอปพลิเคชันบริหารจัดการบุคลากรแบบเรียลไทม์ สามารถทำงานบนมือถือ และเครื่องคอมพิวเตอร์ได้ โดยมีการบันทึกข้อมูลเป็นเรียล์ไทม์ โดยสามารถ บันทึกเวลาเข้างาน-ออกงาน บันทึกการขอลางาน การขอทำงานล่วงเวลา ดูตารางการทำงาน จัดการข้อมูลพนักงาน จัดการข้อมูลต่าง ๆ ภายในบริษัท การคำนวณเงินเดือน และการดูรายงานต่าง ๆ ได้ครบถ้วน ใช้งาน สะดวก รวดเร็ว และมีประสิทธิภาพในการทำงานเพิ่มมากขึ้น

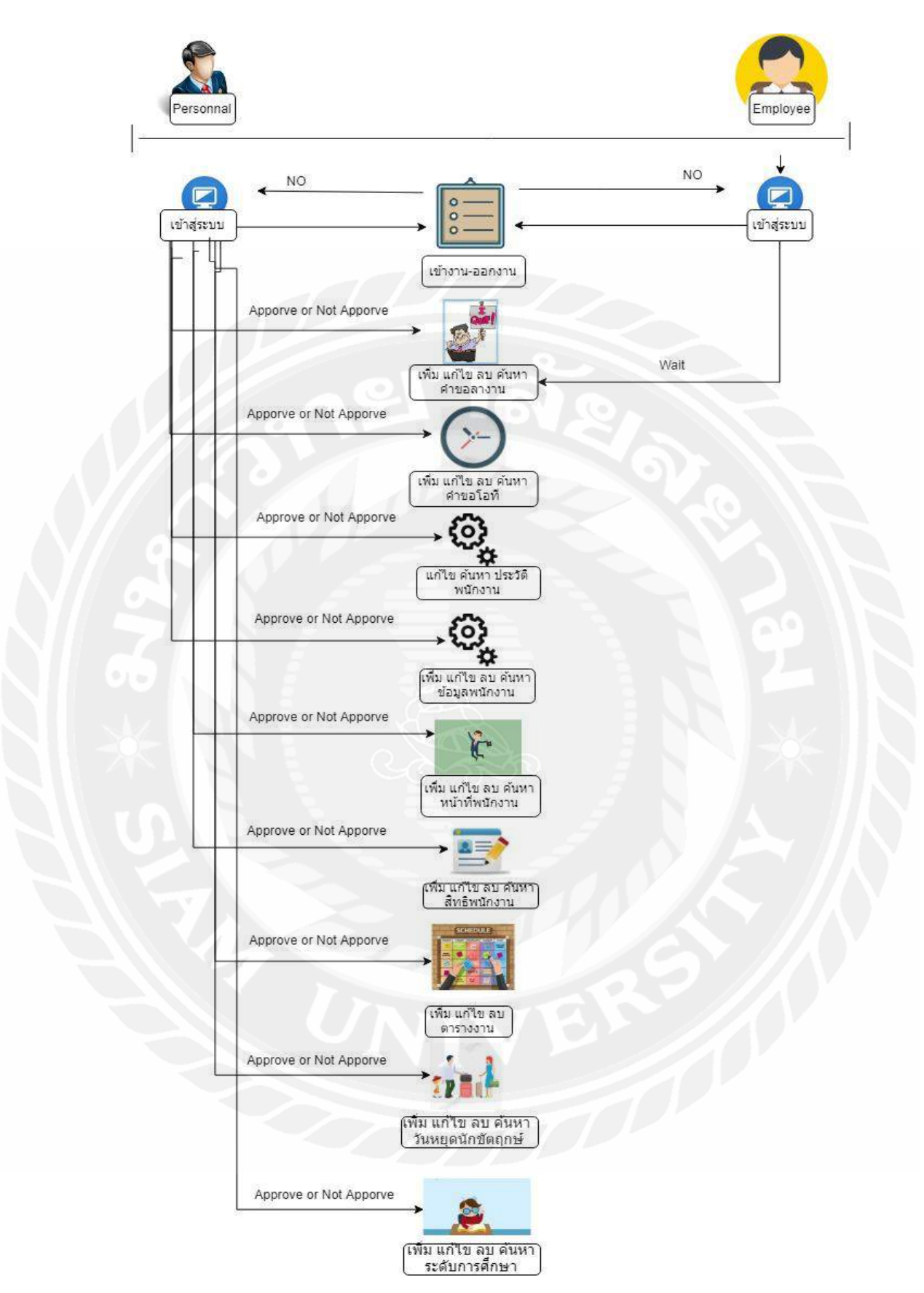

รูปที่ 3.2 Work Flow Diagram ของเว็บแอปพลิเคชันบริหารจัดการบุคลากรแบบเรียลไทม์ (กรณีศึกษา บริษัท รัน ไอ.ที.โซลูชั่น จำกัด)
# 3.3 แสดงฟังก์ชันการทำงานของระบบด้วย Use Case Diagram

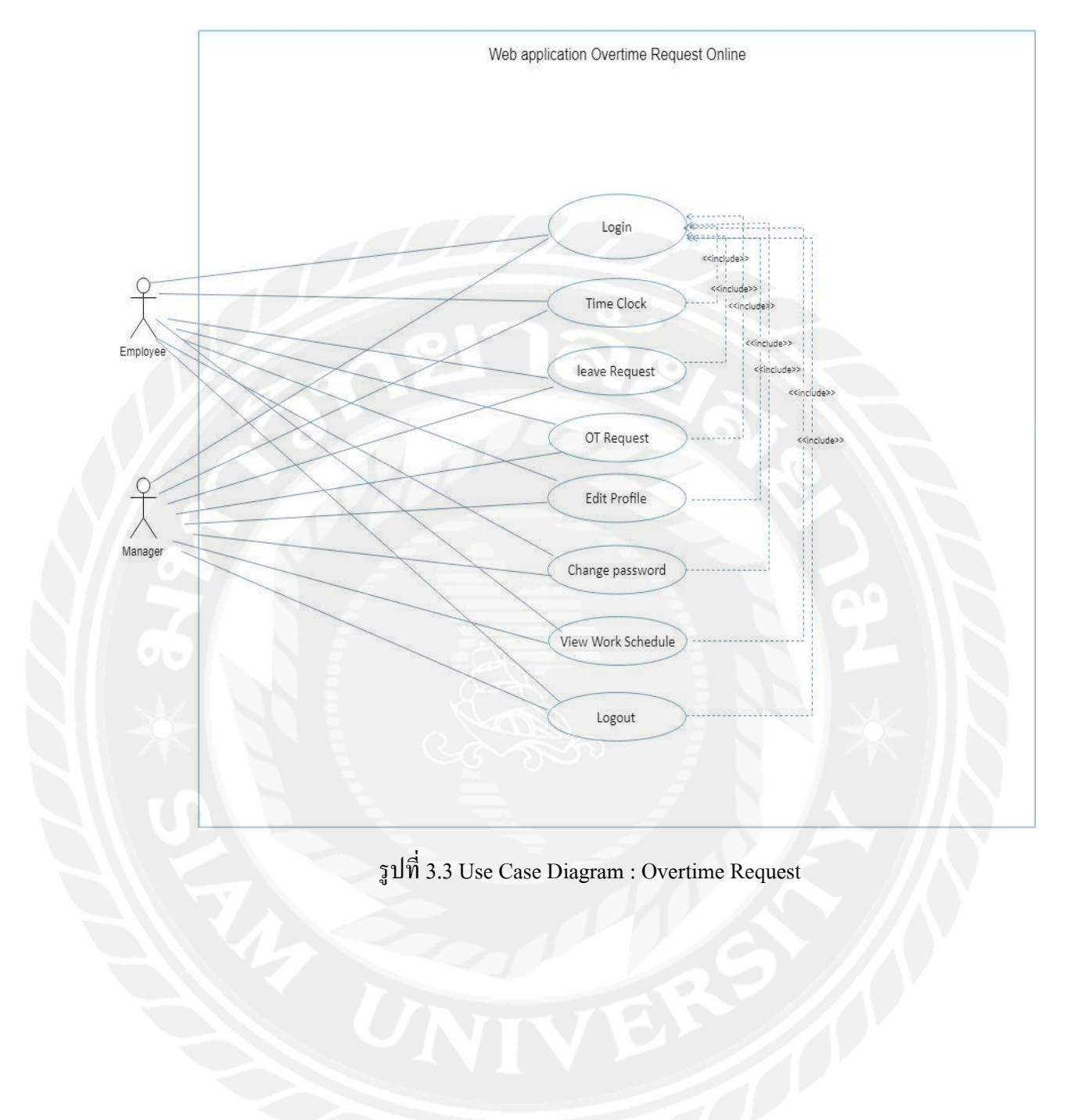

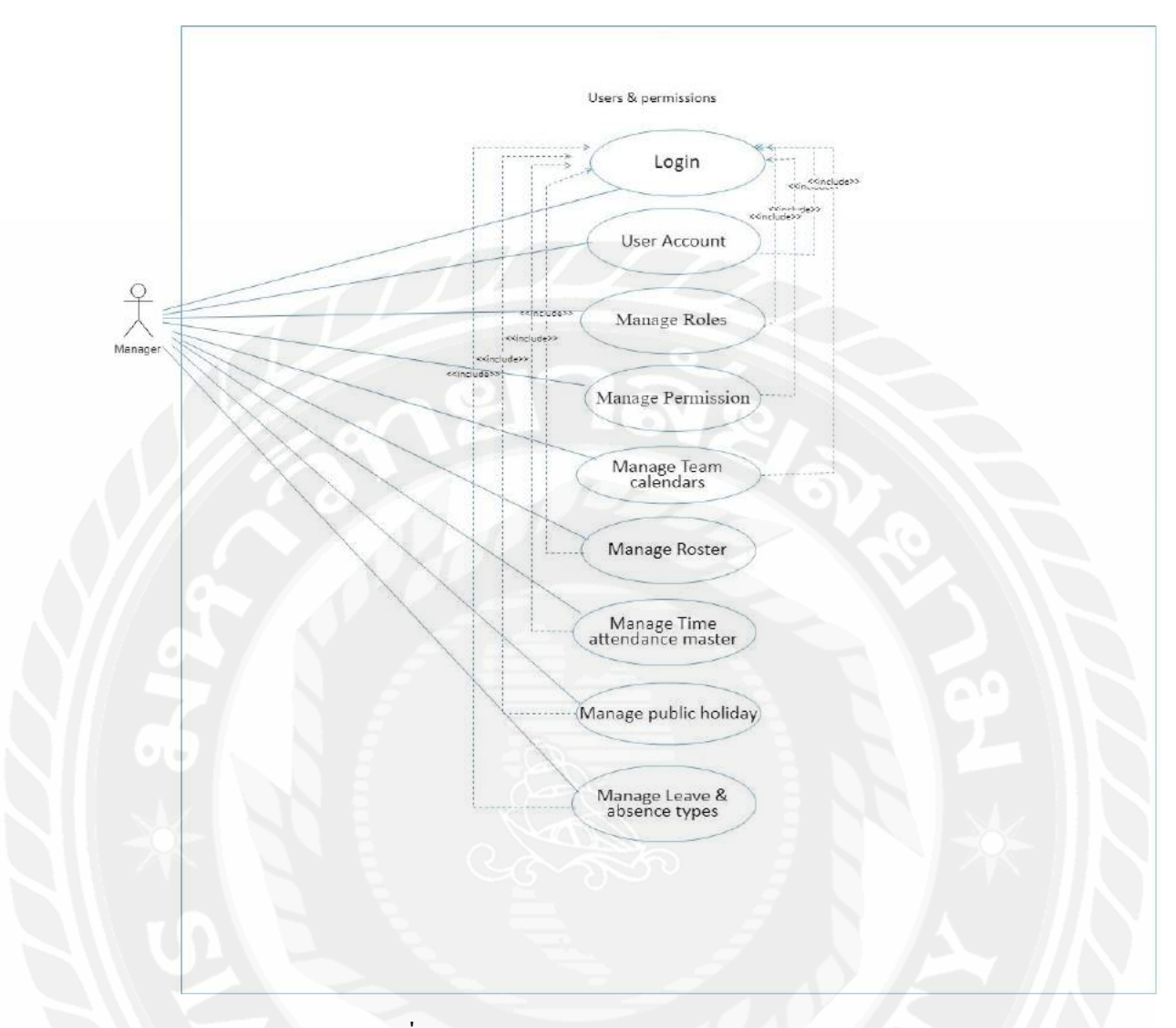

# 3.3 แสดงฟังก์ชันการทำงานของระบบด้วย Use Case Diagram (ต่อ)

รูปที่ 3.4 Use Case Diagram : User & Permission

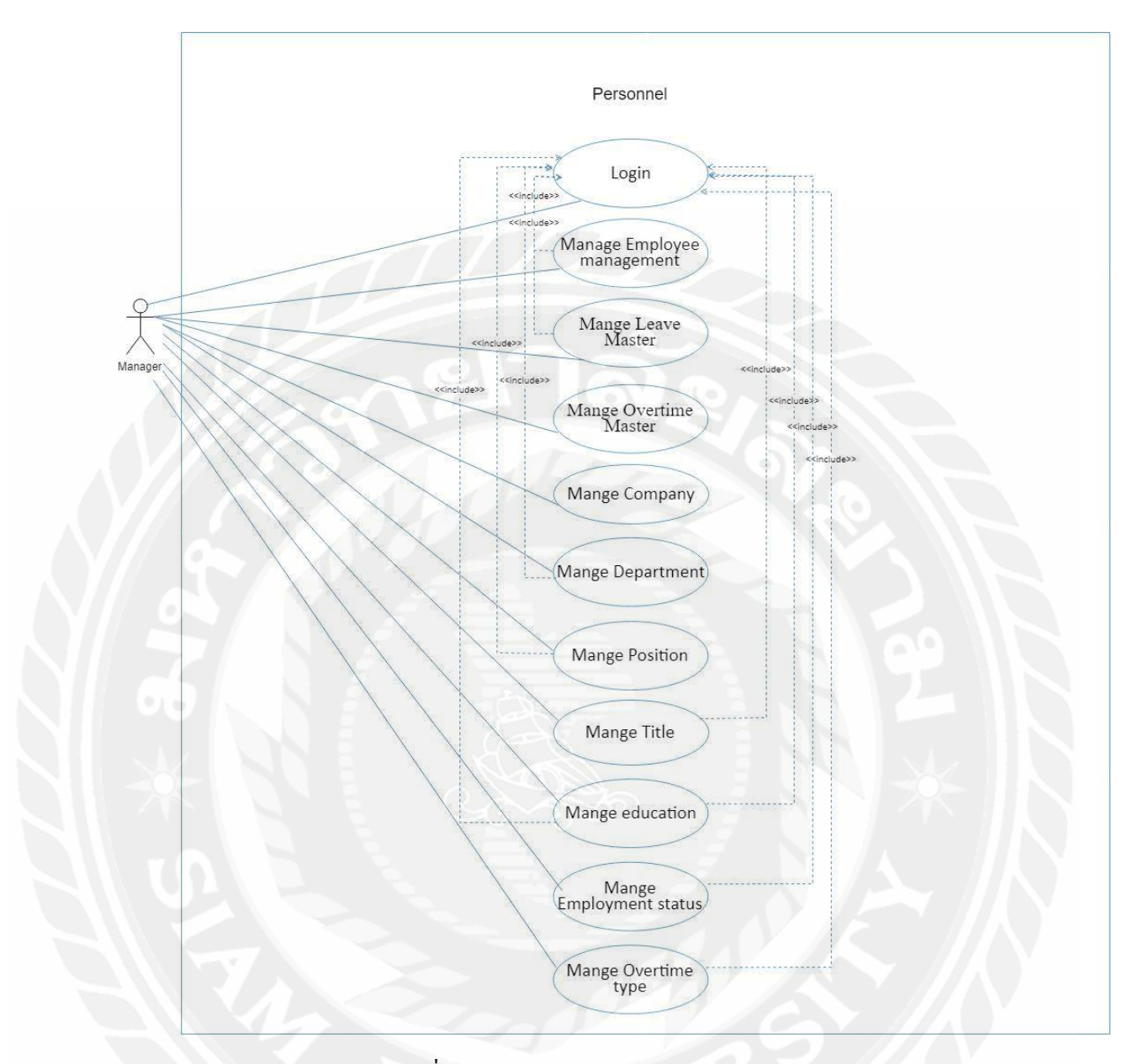

# 3.3 แสดงฟังก์ชันการทำงานของระบบด้วย Use Case Diagram (re)

รูปที่ 3.5 Use Case Diagram : Personnel

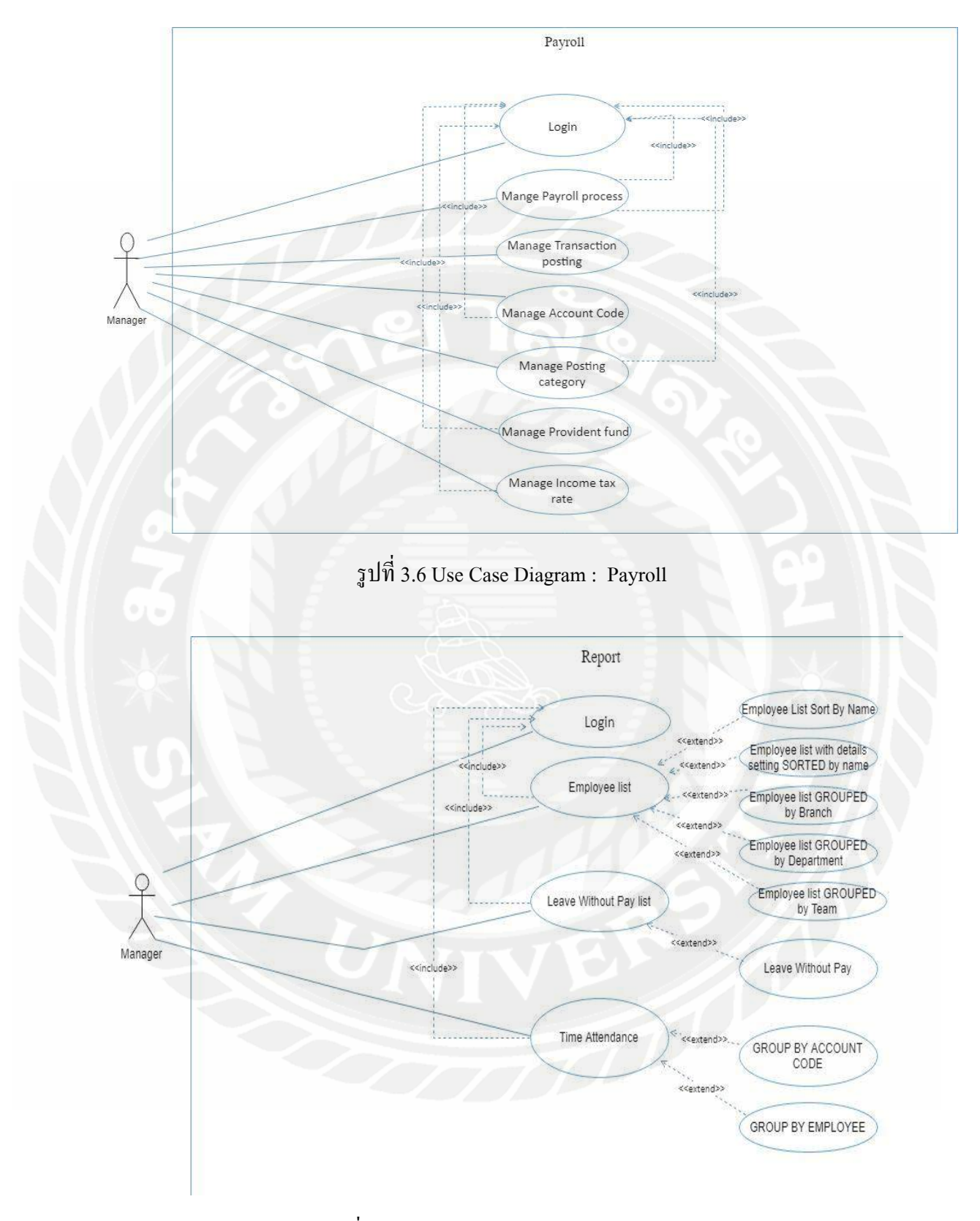

## 3.3 แสดงฟังก์ชันการทำงานของระบบด้วย Use Case Diagram (ต่อ)

รูปที่ 3.7 Use Case Diagram : การออกรายงาน

# 3.4 คำอธิบายรายละเอียดของยูสเคส (Use Case Descriptions)

| Use Case Name Login                                                             |                                                                      |  |
|---------------------------------------------------------------------------------|----------------------------------------------------------------------|--|
| Use Case ID UC1                                                                 |                                                                      |  |
| Brief Description                                                               | ยืนยันตัวตน                                                          |  |
| Primary Actors                                                                  | Employee, Manager                                                    |  |
| Secondary Actors                                                                |                                                                      |  |
| Preconditions                                                                   |                                                                      |  |
| Main Flow :                                                                     | <b>~</b> \$\  <b>@</b> .                                             |  |
| <ol> <li>ยูสเกสจะเริ่มขึ้นเ</li> </ol>                                          | มื่อพนักงานหรือผู้จัดการเลือกชื่อตนเองในตารางจากนั้น ป้อนรหัสผ่านและ |  |
| คลิกปุ่ม Login                                                                  | 07                                                                   |  |
| 2. ระบบจะเช็คข้อมู                                                              | ลชื่อผู้ใช้และรหัสผ่านที่ป้อนเข้ามาตรงกับฐานข้อมูลว่าตรงกันหรือไม่   |  |
| 2.1 ข้อมลผู้ใช้และรหัสผ่านที่ตรงกันอยู่ในฐานข้อมูล                              |                                                                      |  |
| 2.1.1 ระบบไปยังหน้าหลักเพื่อเลือกเมนูและทำงานต่อไป                              |                                                                      |  |
| 2.2 ข้อมูลชื่อผู้ใช้และรหัสผ่านไม่ตรงกับฐานข้อมูล                               |                                                                      |  |
| 2.2.1 ระบบแสดง Dialog แจ้งเตือนว่า "The user name entered does not exist or the |                                                                      |  |
| password is incorrect." ไม่สามารถเข้าสู่ระบบได้เนื่องจากชื่อผู้ใช้หรือ          |                                                                      |  |
| รหัสผ่านไม่ถูกต้อง                                                              |                                                                      |  |
| Post Condition                                                                  | สามารถใช้งานฟังก์ชันต่างๆ สำหรับผู้ดูแลระบบบนเว็บไซต์ได้             |  |
| Alternative Flows                                                               |                                                                      |  |
| Exception ไม่สามารถเชื่อมต่อ อินเทอร์เน็ตได้ หรือ Server ขัดข้อง                |                                                                      |  |
|                                                                                 |                                                                      |  |

ตารางที่ 3.1 รายละเอียดของ Use Case : Login

| ตารางที    | 32  | รายละเอี      | ะเดาเอง | Use | Case | • Time  | Clock |
|------------|-----|---------------|---------|-----|------|---------|-------|
| FI TO TNET | 5.2 | 3 10 61 9 8 0 | 011001  | Usc | Case | . I mic | CIOCK |

| Use Case Name     | Time Clock           |
|-------------------|----------------------|
| Use Case ID       | UC2                  |
| Brief Description | ลงเวลาเข้าหรือออกงาน |
| Primary Actors    | Employee, Manager    |
| Secondary Actors  | -                    |
| Preconditions     |                      |
|                   |                      |

Main Flow :

- 1. ยูสเคสจะเริ่มขึ้นเมื่อพนักงานหรือผู้จัดการเลือกเมนู Time Clock เพื่อใช้งานฟังก์ชัน
- 2. ลงเวลาเข้างานหรือออกงาน
  - 2.1. ถ้าเข้างานครั้งแรกจะแสคงปุ่ม Clock in เพื่อเข้างาน
  - 2.2. มีการเข้างานแล้วในวันนี้จะแสดงปุ่ม Clock log และ Clock out
    - 2.2.1 ถ้าคลิกปุ่ม Clock log จะไว้เพื่อบันทึกการทำงานในขณะนั้น
    - 2.2.2 ถ้าคลิกปุ่ม Clock out จะไว้เพื่อบันทึกการออกงาน

| Post Condition    | บันทึกการเข้างานและออกงานไว้ในระบบ                     |
|-------------------|--------------------------------------------------------|
| Alternative Flows |                                                        |
| Exception         | ไม่สามารถเชื่อมต่อ อินเทอร์เน็ตได้ หรือ Server ขัดข้อง |

### ตารางที่ 3.3 รายละเอียดของ Use Case : leave Request

| Use Case Name     | Leave Request     |
|-------------------|-------------------|
| Use Case ID       | UC3               |
| Brief Description | บันทึกการขอลางาน  |
| Primary Actors    | Employee, Manager |
| Secondary Actors  | -                 |
| Preconditions     |                   |

Main Flow :

- 1. ยูสเคสจะเริ่มขึ้นเมื่อพนักงานหรือผู้จัดการเลือกเมนู leave Request เพื่อใช้งานฟังก์ชัน
- 2. คลิกปุ่ม + เพื่อกรอบข้อมูลรายละเอียดการขอลางาน
- 3. ป้อนข้อมูล Leave Type, Dates requested from, Data requested to, Note, Attachment,
  - Approval, Approved by
- 4. คลิกปุ่ม save เพื่อบันทึก
  - 4.1 ถ้ากรอกข้อมูลไม่ครบหรือข้อมูลไม่ถูกต้องจะไม่สามารถคลิกปุ่ม save ได้
  - 4.2 ถ้ำกรอกข้อมูลครบจะสามารถบันทึกได้

| Post Condition    | บันทึกการขอลาไว้ในระบบ                                 |
|-------------------|--------------------------------------------------------|
| Alternative Flows |                                                        |
| Exception         | ไม่สามารถเชื่อมต่อ อินเทอร์เน็ตได้ หรือ Server ขัดข้อง |

## ตารางที่ 3.4 รายระเอียดของ Use Case : OT Request

| Use Case Name     | OT Request        |
|-------------------|-------------------|
| Use Case ID       | UC4               |
| Brief Description | บันทึกการขอโอที   |
| Primary Actors    | Employee, Manager |
| Secondary Actors  | -                 |
| Preconditions     |                   |

Main Flow :

- 1. ยูสเคสจะเริ่มขึ้นเมื่อพนักงานหรือผู้จัดการเลือกเมนู OT Request เพื่อใช้งานฟังก์ชัน
- 2. คลิกปุ่ม + เพื่อกรอกข้อมูลรายละเอียคการขอโอที
- 3. ป้อนข้อมูล ID, Description, Employee, Date, From, To, Break, Overtime, Type

Overtime pay, Compensate, Reason, Approved

- 4. คลิกปุ่ม save เพื่อบันทึก
  - 4.1 ถ้ากรอกข้อมูลไม่ครบหรือข้อมูลไม่ถูกต้องจะไม่สามารถคลิกปุ่ม save ได้
  - 4.2 ถ้ำกรอกข้อมูลครบจะสามารถบันทึกได้

| Post Condition    | บันทึกการขอโอที่ไว้ในระบบ                              |
|-------------------|--------------------------------------------------------|
| Alternative Flows |                                                        |
| Exception         | ไม่สามารถเชื่อมต่อ อินเทอร์เน็ตได้ หรือ Server ขัดข้อง |

# ตารางที่ 3.5 รายระเอียดของ Use Case : Edit Profile

| Use Case Name     | Edit Profile      |
|-------------------|-------------------|
| Use Case ID       | UC5               |
| Brief Description | แก้ใบโปรไฟล์      |
| Primary Actors    | Employee, Manager |
| Secondary Actors  | -                 |
| Preconditions     |                   |
| Main Flow :       |                   |

1. ยูสเคสจะเริ่มขึ้นเมื่อพนักงานหรือผู้จัดการเลือกเมนู Profile เพื่อใช้งานฟังก์ชัน

2. คลิกปุ่ม Personal เพื่อดูข้อมูลต่างๆของพนักงานหรือผู้จัคการ

| Post Condition    | สามารถเข้าไปดูข้อมูล                                   |
|-------------------|--------------------------------------------------------|
| Alternative Flows |                                                        |
| Exception         | ไม่สามารถเชื่อมต่อ อินเทอร์เน็ตได้ หรือ Server ขัดข้อง |

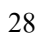

### ตารางที่ 3.6 รายระเอียดของ Use Case : Change password

| Use Case Name     | Change password   |
|-------------------|-------------------|
| Use Case ID       | UC6               |
| Brief Description | เปลี่ยนรหัสผ่าน   |
| Primary Actors    | Employee, Manager |
| Secondary Actors  | -                 |
| Preconditions     |                   |

Main Flow :

1.ยูสเคสจะเริ่มขึ้นเมื่อพนักงานหรือผู้จัดการเลือกเมนู Change Password เพื่อใช้งาน

ฟ้งก์ชัน

2. ป้อนข้อมูล Current password, password, Confirm password

3. คลิกปุ่ม CHANGE PASSWORD เพื่อยืนยันการเปลี่ยนรหัสผ่าน

3.1 ถ้ากรอกรหัสซ้ำรหัสเก่าหรือไม่ตรงกันจะไม่สามารถเปลี่ยนรหัสได้

3.2 ถ้ากรอกข้อมูลครบจะสามารถเปลี่ยนรหัสผ่านได้

| Post Condition    | รหัสผ่านเปลี่ยนไป                                      |  |
|-------------------|--------------------------------------------------------|--|
| Alternative Flows |                                                        |  |
| Exception         | ไม่สามารถเชื่อมต่อ อินเทอร์เน็ตได้ หรือ Server ขัดข้อง |  |

# ตารางที่ 3.7 รายระเอียดของ Use Case : View Work Schedule

| Use Case Name     | View Work Schedule |
|-------------------|--------------------|
| Use Case ID       | UC7                |
| Brief Description | ดูตารางงาน         |
| Primary Actors    | Employee, Manager  |
| Secondary Actors  |                    |
| Preconditions     |                    |
| Main Flow :       |                    |

1. ยูสเคสจะเริ่มขึ้นเมื่อพนักงานหรือผู้จัดการเลือกเมนู Work schedule เพื่อใช้งานฟังก์ชัน

2. คลิกปุ่ม + เพื่อดูตารางงาน

| Post Condition    | สามารถเข้าไปดูข้อมูลตารางงานได้                        |  |  |
|-------------------|--------------------------------------------------------|--|--|
| Alternative Flows | -                                                      |  |  |
| Exception         | ไม่สามารถเชื่อมต่อ อินเทอร์เน็ตได้ หรือ Server ขัดข้อง |  |  |

# ตารางที่ 3.8 รายระเอียดของ Use Case : Log out

| Use Case Name     | Log out           |
|-------------------|-------------------|
| Use Case ID       | UC8               |
| Brief Description | ออกจากระบบ        |
| Primary Actors    | Employee, Manager |
| Secondary Actors  | -                 |
| Preconditions     |                   |

Main Flow :

1. ยูสเคสจะเริ่มขึ้นเมื่อพนักงานหรือผู้จัดการเลือกเมนู Log out เพื่อใช้งานฟังก์ชัน

2. คลิกปุ่ม HOME หรือ LOGOUT เพื่อออกจากระบบ

2.1 ถ้าคลิกปุ่ม HOME จะออกไปหน้าแรก

2.2 ถ้าคลิกปุ่ม LOGOUT จะออกไปหน้า LOG IN

| Post Condition    | ออกจากระบบ                                             |
|-------------------|--------------------------------------------------------|
| Alternative Flows |                                                        |
| Exception         | ไม่สามารถเชื่อมต่อ อินเทอร์เน็ตได้ หรือ Server ขัดข้อง |

#### ตารางที่ 3.9 รายระเอียดของ Use Case : User Accounts

| Use Case Name     | User Accounts |
|-------------------|---------------|
| Use Case ID       | UC9           |
| Brief Description | บัญชีผู้ใช้   |
| Primary Actors    | Manager       |
| Secondary Actors  | -             |
| Preconditions     |               |

Main Flow :

- 1. ยูสเคสจะเริ่มขึ้นเมื่อผู้จัดการเลือกเมนู User Account เพื่อใช้งานพึงก์ชัน
- 2. ต้องการเพิ่มบัญชีใหม่คลิกปุ่ม + เพื่อกรอกข้อมูลบัญชีผู้ใช้
  - 2.1 ป้อนข้อมูล ID, Email, First Name, Last Name, Locale, Department, Position,
    - Report to, Active, UserRoles
  - 2.2 คลิกปุ่ม SAVE เพื่อบันทึกข้อมูล
    - 2.2.1 ถ้ากรอกข้อมูลไม่ครบถ้วนหรือผิดจะไม่สามารถบันทึกข้อมูลได้
    - 2.2.2 ถ้ากรอกข้อมูลครบถ้วนและไม่ผิดจะสามารถบันทึกข้อมูลได้
- 3. ต้องการแก้ไขบัญชีคลิกรูปปากกา

3.1 ป้อนข้อมูล ID, Email, First Name, Last Name, Locale, Department, Position,

- Report to, Active, UserRoles
- 3.2 คลิกปุ่ม SAVE เพื่อบันทึกข้อมูล
  - 3.2.1 ถ้ากรอกข้อมูลไม่ครบถ้วนหรือผิดจะไม่สามารถบันทึกข้อมูลได้
  - 3.2.2 ถ้ากรอกข้อมูลครบถ้วนและไม่ผิดจะสามารถบันทึกข้อมูลได้
- 4. ต้องการถบคลิกรูปถังขยะ
  - 4.1. ถ้ำคลิกปุ่ม Cancel จะ ไม่เป็นการลบข้อมูล
  - 4.2 ถ้าคลิกปุ่ม Confirm จะเป็นการยืนยันการลบข้อมูล
- 5. พิมพ์ชื่อที่ต้องการค้นหา

| Post Condition    | เจ้าหน้าที่สามารถใช้ฟังก์ชันในหน้า User Account ได้    |  |  |
|-------------------|--------------------------------------------------------|--|--|
| Alternative Flows |                                                        |  |  |
| Exception         | ไม่สามารถเชื่อมต่อ อินเทอร์เน็ตได้ หรือ Server ขัดข้อง |  |  |

| ตารางที่ 3 10   | ) รายระเอียดของ | Use ( | 'ase · M | lanage | Roles |
|-----------------|-----------------|-------|----------|--------|-------|
| WI I J INW 3.10 | 1 101010041004  | Usec  |          | lanage | Roles |

| Use Case Name                                                    | Manage Roles                                  |  |  |  |
|------------------------------------------------------------------|-----------------------------------------------|--|--|--|
| Use Case ID                                                      | UC10                                          |  |  |  |
| Brief Description                                                | จัดการตำแหน่ง                                 |  |  |  |
| Primary Actors                                                   | Manager                                       |  |  |  |
| Secondary Actors                                                 | -                                             |  |  |  |
| Preconditions                                                    |                                               |  |  |  |
| Main Flow :                                                      |                                               |  |  |  |
| 1. ยูสเคสจะเริ่มขึ้นเมื่                                         | อผู้จัดการเถือกเมนู Roles เพื่อใช้งานฟังก์ชัน |  |  |  |
| 2. ต้องการเพิ่มตำแหน                                             | iงใหม่คลิกปุ่ม +                              |  |  |  |
| 2.1 ป้อนข้อมูล ID,                                               | Index, Code, Description, Permissions         |  |  |  |
| 2.2 คลิกปุ่ม SAVE                                                | เพื่อบันทึกข้อมูล                             |  |  |  |
| 2.2.1 ถ้ากรอกข้อมูลไม่ครบถ้วนหรือผิดจะไม่สามารถบันทึกข้อมูลได้   |                                               |  |  |  |
| 2.2.2 ถ้ำกรอกข้อมูลครบถ้วนและไม่ผิดจะสามารถบันทึกข้อมูลได้       |                                               |  |  |  |
| 3. ต้องการแก้ไขบัญชีคลิกรูปปากกา                                 |                                               |  |  |  |
| 3.1 ป้อนข้อมูล ID, Index, Code, Description, Permissions         |                                               |  |  |  |
| 3.2 คลิกปุ่ม SAVE เพื่อบันทึกข้อมูล                              |                                               |  |  |  |
| 3.2.1 ถ้ากรอกข้อมูลไม่ครบถ้วนหรือผิดจะไม่สามารถบันทึกข้อมูลได้   |                                               |  |  |  |
| 3.2.2 ถ้ากรอกข้อมูลครบถ้วนและไม่ผิดจะสามารถบันทึกข้อมูลได้       |                                               |  |  |  |
| 4. ต้องการลบคลิกรูปถังขยะ                                        |                                               |  |  |  |
| 4.1. ถ้าคลิกปุ่ม Cancel จะไม่เป็นการลบข้อมูล                     |                                               |  |  |  |
| 4.2 ถ้ำคลิกปุ่ม Confirm จะเป็นการยืนยันการลบข้อมูล               |                                               |  |  |  |
| 5. พิมพ์ชื่อที่ต้องการค้นหา                                      |                                               |  |  |  |
| Post Condition                                                   | เจ้าหน้าที่สามารถใช้ฟังก์ชันในหน้า Roles ได้  |  |  |  |
| Alternative Flows                                                | ows -                                         |  |  |  |
| Exception ไม่สามารถเชื่อมต่อ อินเทอร์เน็ตได้ หรือ Server ขัดข้อง |                                               |  |  |  |

| Use Case Name Manage Permission                                |                                                    |  |  |  |
|----------------------------------------------------------------|----------------------------------------------------|--|--|--|
| Use Case ID UC11                                               |                                                    |  |  |  |
| Brief Description                                              | จัดการสิทธิ์ในการใช้งาน                            |  |  |  |
| Primary Actors                                                 | Manager                                            |  |  |  |
| Secondary Actors                                               | -                                                  |  |  |  |
| Preconditions                                                  |                                                    |  |  |  |
| Main Flow :                                                    |                                                    |  |  |  |
| 1. ยูสเคสจะเริ่มขึ้นเมื่อ                                      | อผู้จัดการเถือกเมนู Permission เพื่อใช้งานฟังก์ชัน |  |  |  |
| 2. ต้องการเพิ่มสิทธิ์การใช้งานให้คลิกปุ่ม +                    |                                                    |  |  |  |
| 2.1 ป้อนข้อมูล ID, Permissions                                 |                                                    |  |  |  |
| 2.2 คลิกปุ่ม SAVE เพื่อบันทึกข้อมูล                            |                                                    |  |  |  |
| 2.2.1 ถ้ากรอกข้อมูลไม่ครบถ้วนหรือผิดจะไม่สามารถบันทึกข้อมูลได้ |                                                    |  |  |  |
| 2.2.2 ถ้ากรอกข้อมูลครบถ้วนและไม่ผิดจะสามารถบันทึกข้อมูลได้     |                                                    |  |  |  |
| 3. ต้องการแก้ไขบัญชีคลิกรูปปากกา                               |                                                    |  |  |  |
| 3.1 ป้อนข้อมูล ID, Permissions                                 |                                                    |  |  |  |
| 3.2 กลิกปุ่ม SAVE เพื่อบันทึกข้อมูล                            |                                                    |  |  |  |
| 3.2.1 ถ้ากรอกข้อมูลไม่ครบถ้วนหรือผิดจะไม่สามารถบันทึกข้อมูลได้ |                                                    |  |  |  |
| 3.2.2 ถ้ากรอกข้อมูลครบถ้วนและไม่ผิดจะสามารถบันทึกข้อมูลได้     |                                                    |  |  |  |
| 4. ต้องการลบคลิกรูปถังขยะ                                      |                                                    |  |  |  |
| ש ק וו אולו ש                                                  |                                                    |  |  |  |

# ตารางที่ 3.11 รายระเอียดของ Use Case : Manage Permission

4.1. ถ้าคลิกปุ่ม Cancel จะไม่เป็นการลบข้อมูล

4.2 ถ้าคลิกปุ่ม Confirm จะเป็นการยืนยันการลบข้อมูล

| Post Condition    | เจ้าหน้าที่สามารถใช้ฟังก์ชันในหน้า Permission ได้      |
|-------------------|--------------------------------------------------------|
| Alternative Flows |                                                        |
| Exception         | ไม่สามารถเชื่อมต่อ อินเทอร์เน็ตได้ หรือ Server ขัดข้อง |
|                   |                                                        |

| Use Case Name                                                          | Manage Team calendars                                  |  |  |  |
|------------------------------------------------------------------------|--------------------------------------------------------|--|--|--|
| Use Case ID                                                            | UC12                                                   |  |  |  |
| Brief Description                                                      | Description จัดการตารางงานทีม                          |  |  |  |
| Primary Actors                                                         | Actors Manager                                         |  |  |  |
| Secondary Actors                                                       | -                                                      |  |  |  |
| Preconditions                                                          |                                                        |  |  |  |
| Main Flow :                                                            |                                                        |  |  |  |
| 1. ยูสเคสจะเริ่มขึ้นเมื่อ                                              | อผู้จัดการเถือกเมนู Team calendars เพื่อใช้งานฟังก์ชัน |  |  |  |
| 2. ต้องการเพิ่มตารางง                                                  | มานทีมใหม่คลิกปุ่ม + เพื่อกรอกข้อมูลบัญชีผู้ใช้        |  |  |  |
| 2.1 ป้อนข้อมูล ID, Code, Activity Types, Calendar master, Team members |                                                        |  |  |  |
| 2.2 คลิกปุ่ม SAVE                                                      | เพื่อบันทึกข้อมูล                                      |  |  |  |
| ้<br>2.2.1 ถ้ากรอกข้อมูลไม่ครบถ้วนหรือผิดจะไม่สามารถบันทึกข้อมูลได้    |                                                        |  |  |  |
| 2.2.2 ถ้ากรอกข้อมูลครบถ้วนและไม่ผิดจะสามารถบันทึกข้อมูลได้             |                                                        |  |  |  |
| 3. ต้องการแก้ไขบัญชีคลิกรูปปากกา                                       |                                                        |  |  |  |
| 3.1 ป้อนข้อมูล ID, Code, Activity Types, Calendar master, Team members |                                                        |  |  |  |
| 3.2 คลิกปุ่ม SAVE เพื่อบันทึกข้อมูล                                    |                                                        |  |  |  |
| 3.2.1 ถ้ำกรอกข้อมูลไม่ครบถ้วนหรือผิดจะไม่สามารถบันทึกข้อมูลได้         |                                                        |  |  |  |
| 3.2.2 ถ้ากรอกข้อมูลครบถ้วนและไม่ผิดจะสามารถบันทึกข้อมูลได้             |                                                        |  |  |  |
| 4. ต้องการถบคลิกรูปถังขยะ                                              |                                                        |  |  |  |
| 4.1. ถ้าคลิกปุ่ม Cancel จะไม่เป็นการลบข้อมูล                           |                                                        |  |  |  |
| 4.2 ถ้าคลิกปุ่ม Confirm จะเป็นการยืนยันการลบข้อมูล                     |                                                        |  |  |  |
| 5. พิมพ์ชื่อที่ต้องการค้นหา                                            |                                                        |  |  |  |
| Post Condition                                                         | เจ้าหน้าที่สามารถใช้ฟังก์ชันในหน้า Team calendars ได้  |  |  |  |
| Alternative Flows                                                      |                                                        |  |  |  |
| Exception ไม่สามารถเชื่อมต่อ อินเทอร์เน็ตได้ หรือ Server ขัดข้อง       |                                                        |  |  |  |

ตารางที่ 3.12 รายระเอียดของ Use Case : Manage Team calendars

| a                           | a                  |                          |
|-----------------------------|--------------------|--------------------------|
| ຫຼາ <del>ຈ</del> າ 990 2.12 | ຮາຍຮູບເລຍເລຍ       | Use Cose & Manage Dester |
|                             | 1 10 12 10 04 10 1 | Use Case : Manage Roster |
|                             |                    |                          |

| Use Case Name     | Manage Roster      |
|-------------------|--------------------|
| Use Case ID       | UC13               |
| Brief Description | จัคการบัญชีรายชื่อ |
| Primary Actors    | Manager            |
| Secondary Actors  | -                  |
| Preconditions     |                    |

Main Flow :

1. ยูสเคสจะเริ่มขึ้นเมื่อผู้จัดการเลือกเมนู Team calendars เพื่อใช้งานฟังก์ชัน

2. คลิกเข้าไปที่รูป + เพื่อเพิ่มข้อมูล

2.1 ป้อนข้อมูล team, Staff, Starts, Working, Break, Working hours, Repeat, Note

- 2.2 คลิกปุ่ม SAVE เพื่อบันทึกข้อมูล
  - 2.2.1 ถ้ากรอกข้อมูลไม่ครบถ้วนหรือผิดจะไม่สามารถบันทึกข้อมูลได้
  - 2.2.2 ถ้ากรอกข้อมูลครบถ้วนและ ไม่ผิดจะสามารถบันทึกข้อมูลได้

3. ต้องการแก้ไขบัญชีคลิกรูปปากกา

3.1 ป้อนข้อมูล team, Staff, Starts, Working, Break, Working hours, Repeat, Note

- 3.2 คลิกปุ่ม SAVE เพื่อบันทึกข้อมูล
  - 3.2.1 ถ้ากรอกข้อมูลไม่ครบถ้วนหรือผิดจะไม่สามารถบันทึกข้อมูลได้
  - 3.2.2 ถ้ากรอกข้อมูลครบถ้วนและไม่ผิดจะสามารถบันทึกข้อมูลได้

4. ต้องการถบคลิกรูปถังขยะ

- 4.1. ถ้ำคลิกปุ่ม Cancel จะ ไม่เป็นการลบข้อมูล
- 4.2 ถ้าคลิกปุ่ม Confirm จะเป็นการยืนยันการลบข้อมูล
- 5. พิมพ์ชื่อที่ต้องการค้นหา

| Post Condition    | เจ้าหน้าที่สามารถใช้ฟังก์ชันในหน้า Team calendars ได้  |
|-------------------|--------------------------------------------------------|
| Alternative Flows |                                                        |
| Exception         | ไม่สามารถเชื่อมต่อ อินเทอร์เน็ตได้ หรือ Server ขัดข้อง |
|                   |                                                        |

| Use Case Name     | Manage Time attendance master |
|-------------------|-------------------------------|
| Use Case ID       | UC14                          |
| Brief Description | จัดการการลงเวลา               |
| Primary Actors    | Manager                       |
| Secondary Actors  | -                             |
| Preconditions     |                               |

#### ตารางที่ 3.14 รายระเอียดของ Use Case : Manage Time attendance master

Main Flow :

1. ยูสเคสจะเริ่มขึ้นเมื่อผู้จัดการเลือกเมนู Time attendance master เพื่อใช้งานฟังก์ชัน

2. คลิกเข้าไปที่รูป + เพื่อเพิ่มข้อมูล

2.1 ป้อนข้อมูล ID, code, time

2.2 คลิกปุ่ม SAVE เพื่อบันทึกข้อมูล

2.2.1 ถ้ากรอกข้อมูลไม่ครบถ้วนหรือผิดจะไม่สามารถบันทึกข้อมูลได้

2.2.2 ถ้ากรอกข้อมูลครบถ้วนและ ไม่ผิดจะสามารถบันทึกข้อมูลได้

3. ต้องการแก้ไขบัญชีคลิกรูปปากกา

3.1 ป้อนข้อมูล ID, code, time

3.2 คลิกปุ่ม SAVE เพื่อบันทึกข้อมูล

3.2.1 ถ้ากรอกข้อมูลไม่ครบถ้วนหรือผิดจะไม่สามารถบันทึกข้อมูลได้

3.2.2 ถ้ากรอกข้อมูลครบถ้วนและไม่ผิดจะสามารถบันทึกข้อมูลได้

4. ต้องการถบคลิกรูปถังขยะ

4.1. ถ้ำคลิกปุ่ม Cancel จะ ไม่เป็นการลบข้อมูล

4.2 ถ้าคลิกปุ่ม Confirm จะเป็นการยืนยันการลบข้อมูล

| Post Condition    | เจ้าหน้าที่สามารถใช้ฟังก์ชันในหน้า Time attendance master ได้ |
|-------------------|---------------------------------------------------------------|
| Alternative Flows |                                                               |
| Exception         | ไม่สามารถเชื่อมต่อ อินเทอร์เน็ตได้ หรือ Server ขัดข้อง        |
|                   |                                                               |

| Use Case Name                                                                                                    | Manage public holiday |
|----------------------------------------------------------------------------------------------------|-----------------------|
| Use Case ID                                                                                                    | UC15                  |
| Brief Description                                                                                                    | จัดการวันหยุดราชการ   |
| Primary Actors                                                                                                    | Manager               |
| Secondary Actors                                                                                                    | -                     |
| Preconditions                                                                                                    |                       |
| Main Flow :<br>1. ยูสเคสจะเริ่มขึ้นเมื่อผู้จัดการเลือกเมนู public holiday เพื่อใช้งานฟังก์ชัน<br>2. ต้องการเพิ่มวันหยุดราชการให้กลิกปุ่ม + |                       |

ตารางที่ 3.15 รายระเอียดของ Use Case : Manage public holiday

2.1 ป้อนข้อมูล Holiday, Date, Year

2.2 คลิกปุ่ม SAVE เพื่อบันทึกข้อมูล

2.2.1 ถ้ำกรอกข้อมูลไม่ครบถ้วนหรือผิดจะไม่สามารถบันทึกข้อมูลได้

2.2.2 ถ้ำกรอกข้อมูลครบถ้วนและไม่ผิดจะสามารถบันทึกข้อมูลได้

3. ต้องการแก้ไขบัญชีคลิกรูปปากกา

3.1 ป้อนข้อมูล Holiday, Date, Year

3.2 คลิกปุ่ม SAVE เพื่อบันทึกข้อมูล

3.2.1 ถ้ากรอกข้อมูลไม่ครบถ้วนหรือผิดจะไม่สามารถบันทึกข้อมูลได้

3.2.2 ถ้ากรอกข้อมูลครบถ้วนและไม่ผิดจะสามารถบันทึกข้อมูลได้

4. ต้องการลบคลิกรูปถังขยะ

4.1. ถ้าคลิกปุ่ม Cancel จะไม่เป็นการลบข้อมูล

4.2 ถ้าคลิกปุ่ม Confirm จะเป็นการยืนยันการลบข้อมูล

| Post Condition    | เจ้าหน้าที่สามารถใช้ฟังก์ชันในหน้า public holiday ได้  |
|-------------------|--------------------------------------------------------|
| Alternative Flows |                                                        |
| Exception         | ไม่สามารถเชื่อมต่อ อินเทอร์เน็ตได้ หรือ Server ขัดข้อง |

| a                          | a                      |                |               |                             |
|----------------------------|------------------------|----------------|---------------|-----------------------------|
| ຫາ <del>ຈ</del> າ. າກ 2.16 | ຮາຍຮະເລີຍລາເລ.າ        | LIGO COGO · M  | onogo Loovo   | & absonge types             |
| PI 13 IN VI 3.10           | 1 10 1 2 10 0 11 0 0 1 | USE Case . IVI | anage Leave G | $\mathbf{x}$ absolute types |
|                            |                        |                | 0             | J 1                         |

| Use Case Name     | Manage Leave & absence types |  |
|-------------------|------------------------------|--|
| Use Case ID       | UC16                         |  |
| Brief Description | จัดการวันขอลา                |  |
| Primary Actors    | Manager                      |  |
| Secondary Actors  |                              |  |
| Preconditions     | -                            |  |
|                   |                              |  |

Main Flow :

1. ยูสเคสจะเริ่มขึ้นเมื่อผู้จัดการเลือกเมนู Leave & absence types เพื่อใช้งานฟังก์ชัน

2. ต้องการเพิ่มวันขอลาให้คลิกปุ่ม +

2.1 ป้อนข้อมูล ID, Index, Code, Description, Display color, Year of employment,

Entitlement (day), Include holiday, Request lead time (day), Carry forward (day), Carry forward expiry (day)

2.2 คลิกปุ่ม SAVE เพื่อบันทึกข้อมูล

2.2.1 ถ้ากรอกข้อมูลไม่ครบถ้วนหรือผิดจะไม่สามารถบันทึกข้อมูลได้

2.2.2 ถ้ำกรอกข้อมูลครบถ้วนและไม่ผิดจะสามารถบันทึกข้อมูลได้

3. ต้องการแก้ไขบัญชีคลิกรูปปากกา

3.1 ป้อนข้อมูล ID, Index, Code, Description, Display color,

Year of employment, Entitlement (day), Include holiday, Request lead time (day),

Carry forward (day), Carry forward expiry (day)

3.2 คลิกปุ่ม SAVE เพื่อบันทึกข้อมูล

3.2.1 ถ้ากรอกข้อมูลไม่ครบถ้วนหรือผิดจะไม่สามารถบันทึกข้อมูลได้

3.2.2 ถ้ากรอกข้อมูลครบถ้วนและ ไม่ผิดจะสามารถบันทึกข้อมูลได้

4. ต้องการถบคลิกรูปถังขยะ

4.1. ถ้าคลิกปุ่ม Cancel จะไม่เป็นการลบข้อมูล

4.2 ถ้าคลิกปุ่ม Confirm จะเป็นการยืนยันการลบข้อมูล

| Post Condition    | เจ้าหน้าที่สามารถใช้ฟังก์ชันในหน้า Leave & absence types ได้ |
|-------------------|--------------------------------------------------------------|
| Alternative Flows | -                                                            |
| Exception         | ไม่สามารถเชื่อมต่อ อินเทอร์เน็ตได้ หรือ Server ขัดข้อง       |

| Use Case Name     | Manage Employee management |
|-------------------|----------------------------|
| Use Case ID       | UC17                       |
| Brief Description | จัดการพนักงาน              |
| Primary Actors    | Manager                    |
| Secondary Actors  | -                          |
| Preconditions     |                            |

#### ตารางที่ 3.17 รายระเอียดของ Use Case : Manage Employee management

Main Flow :

1. ยูสเคสจะเริ่มขึ้นเมื่อผู้จัดการเลือกเมนู Employee management เพื่อใช้งานฟังก์ชัน

2. คลิกเข้าไปที่รูป + เพื่อเพิ่มข้อมูล

2.1 ป้อนข้อมูล ID, Email, Active, Select Camera, Photo, Title, First Name,

Last Name, Report to, ID Card, Gender, Language, Birthday, Mobile phone, Address

2.2 คลิกปุ่ม SAVE เพื่อบันทึกข้อมูล

2.2.1 ถ้ากรอกข้อมูลไม่ครบถ้วนหรือผิดจะไม่สามารถบันทึกข้อมูลได้

2.2.2 ถ้ากรอกข้อมูลครบถ้วนและไม่ผิดจะสามารถบันทึกข้อมูลได้

3. ต้องการแก้ใขบัญชีคลิกรูปปากกา

3.1 ป้อนข้อมูล ID, Email, Active, Select Camera, Photo, Title, First Name,

Last Name, Report to, ID Card, Gender, Language, Birthday, Mobile phone, Address

3.2 คลิกปุ่ม SAVE เพื่อบันทึกข้อมูล

3.2.1 ถ้ากรอกข้อมูลไม่ครบถ้วนหรือผิดจะไม่สามารถบันทึกข้อมูลได้

3.2.2 ถ้ากรอกข้อมูลครบถ้วนและไม่ผิดจะสามารถบันทึกข้อมูลได้

#### 4. ต้องการลบคลิกรูปถังขยะ

4.1. ถ้าคลิกปุ่ม Cancel จะไม่เป็นการลบข้อมูล

4.2 ถ้าคลิกปุ่ม Confirm จะเป็นการยืนยันการลบข้อมูล

| Post Condition    | เจ้าหน้าที่สามารถใช้ฟังก์ชันในหน้า Employee management ได้ |
|-------------------|------------------------------------------------------------|
| Alternative Flows |                                                            |
| Exception         | ไม่สามารถเชื่อมต่อ อินเทอร์เน็ตได้ หรือ Server ขัดข้อง     |

| Use Case Name     | Manage Leave Master   |
|-------------------|-----------------------|
| Use Case ID       | UC18                  |
| Brief Description | จัดการการขอลา (การลา) |
| Primary Actors    | Manager               |
| Secondary Actors  | -                     |
| Preconditions     |                       |

## ตารางที่ 3.18 รายระเอียดของ Use Case : Manage Leave Master

Main Flow :

1. ยูสเคสจะเริ่มขึ้นเมื่อผู้จัดการเลือกเมนู Leave Master เพื่อใช้งานฟังก์ชัน

2. คลิกเข้าไปที่รูป + เพื่อเพิ่มข้อมูล

2.1 ป้อนข้อมูล employee Name, absence Type, period, total Hours, approved

2.2 คลิกปุ่ม SAVE เพื่อบันทึกข้อมูล

2.2.1 ถ้ากรอกข้อมูลไม่ครบถ้วนหรือผิดจะไม่สามารถบันทึกข้อมูลได้

2.2.2 ถ้ากรอกข้อมูลครบถ้วนและ ไม่ผิดจะสามารถบันทึกข้อมูลได้

3. ต้องการแก้ไขบัญชีคลิกรูปปากกา

3.1 ป้อนข้อมูล employee Name, absence Type, period, total Hours, approved

- 3.2 คลิกปุ่ม SAVE เพื่อบันทึกข้อมูล
  - 3.2.1 ถ้ากรอกข้อมูลไม่ครบถ้วนหรือผิดจะไม่สามารถบันทึกข้อมูลได้
  - 3.2.2 ถ้ากรอกข้อมูลครบถ้วนและไม่ผิดจะสามารถบันทึกข้อมูลได้

4. ต้องการถบคลิกรูปถังขยะ

4.1. ถ้าคลิกปุ่ม Cancel จะไม่เป็นการลบข้อมูล

4.2 ถ้าคลิกปุ่ม Confirm จะเป็นการยืนยันการลบข้อมูล

| Post Condition    | เจ้าหน้าที่สามารถใช้ฟังก์ชันในหน้า Leave Master ได้    |  |
|-------------------|--------------------------------------------------------|--|
| Alternative Flows |                                                        |  |
| Exception         | ไม่สามารถเชื่อมต่อ อินเทอร์เน็ตได้ หรือ Server ขัดข้อง |  |

| Use Case Name     | Manage Leave Master |
|-------------------|---------------------|
| Use Case ID       | UC19                |
| Brief Description | จัดการ (โอที)       |
| Primary Actors    | Manager             |
| Secondary Actors  | -                   |
| Preconditions     |                     |

## ตารางที่ 3.19 รายระเอียดของ Use Case : Manage Overtime Master

Main Flow :

1. ยูสเคสจะเริ่มขึ้นเมื่อผู้จัดการเลือกเมนู Overtime Master เพื่อใช้งานฟังก์ชัน

2. คลิกเข้าไปที่รูป + เพื่อเพิ่มข้อมูล

2.1 ป้อนข้อมูล overtime date, employee, Hours, pay, type, approved

2.2 คลิกปุ่ม SAVE เพื่อบันทึกข้อมูล

2.2.1 ถ้ากรอกข้อมูลไม่ครบถ้วนหรือผิดจะไม่สามารถบันทึกข้อมูลได้

2.2.2 ถ้ากรอกข้อมูลครบถ้วนและ ไม่ผิดจะสามารถบันทึกข้อมูลได้

3. ต้องการแก้ไขบัญชีคลิกรูปปากกา

3.1 ป้อนข้อมูล overtime date, employee, Hours, pay, type, approved

- 3.2 คลิกปุ่ม SAVE เพื่อบันทึกข้อมูล
  - 3.2.1 ถ้ากรอกข้อมูลไม่ครบถ้วนหรือผิดจะไม่สามารถบันทึกข้อมูลได้
  - 3.2.2 ถ้ากรอกข้อมูลครบถ้วนและไม่ผิดจะสามารถบันทึกข้อมูลได้

4. ต้องการถบคลิกรูปถังขยะ

4.1. ถ้ำคลิกปุ่ม Cancel จะ ไม่เป็นการลบข้อมูล

4.2 ถ้าคลิกปุ่ม Confirm จะเป็นการยืนยันการลบข้อมูล

| Post Condition    | เจ้าหน้าที่สามารถใช้ฟังก์ชันในหน้า Overtime Master ได้ |
|-------------------|--------------------------------------------------------|
| Alternative Flows |                                                        |
| Exception         | ไม่สามารถเชื่อมต่อ อินเทอร์เน็ตได้ หรือ Server ขัดข้อง |
|                   |                                                        |

| Use Case Name     | Manage Company      |
|-------------------|---------------------|
| Use Case ID       | UC20                |
| Brief Description | จัดการที่ตั้งบริษัท |
| Primary Actors    | Manager             |
| Secondary Actors  | -                   |
| Preconditions     |                     |
|                   |                     |

#### ตารางที่ 3.20 รายระเอียดของ Use Case : Manage Company

Main Flow :

- 1. ยูสเคสจะเริ่มขึ้นเมื่อผู้จัดการเลือกเมนู Company เพื่อใช้งานฟังก์ชัน
- 2. คลิกเข้าไปที่รูป + เพื่อเพิ่มข้อมูล

2.1 ป้อนข้อมูล ID, Name, Address1, Address2, City, Country, Zip Code, Telephone,

- Fax, Tax ID, Website, Email, Note
- 2.2 คลิกปุ่ม SAVE เพื่อบันทึกข้อมูล
  - 2.2.1 ถ้ากรอกข้อมูลไม่ครบถ้วนหรือผิดจะไม่สามารถบันทึกข้อมูลได้
  - 2.2.2 ถ้ากรอกข้อมูลครบถ้วนและไม่ผิดจะสามารถบันทึกข้อมูลได้
- 3. ต้องการแก้ไขบัญชีคลิกรูปปากกา
  - 3.1 ป้อนข้อมูล ID, Name, Address1, Address2, City, Country, Zip Code,

Telephone, Fax, Tax ID, Website, Email, Note

- 3.2 คลิกปุ่ม SAVE เพื่อบันทึกข้อมูล
  - 3.2.1 ถ้ากรอกข้อมูลไม่ครบถ้วนหรือผิดจะไม่สามารถบันทึกข้อมูลได้
  - 3.2.2 ถ้ากรอกข้อมูลครบถ้วนและไม่ผิดจะสามารถบันทึกข้อมูลได้
- 4. ต้องการถบคลิกรูปถังขยะ
  - 4.1. ถ้ำคลิกปุ่ม Cancel จะ ไม่เป็นการลบข้อมูล
  - 4.2 ถ้าคลิกปุ่ม Confirm จะเป็นการยืนยันการลบข้อมูล
- 5. พิมพ์ชื่อที่ต้องการค้นหา

| Post Condition    | เจ้าหน้าที่สามารถใช้พึงก์ชันในหน้า Company ได้         |
|-------------------|--------------------------------------------------------|
| Alternative Flows |                                                        |
| Exception         | ไม่สามารถเชื่อมต่อ อินเทอร์เน็ตได้ หรือ Server ขัดข้อง |

| Use Case Name                                                                                                    | Manage Department |
|----------------------------------------------------------------------------------------------------|-------------------|
| Use Case ID                                                                                                    | UC21              |
| Brief Description                                                                                                    | จัดการแผนก        |
| Primary Actors                                                                                                    | Manager           |
| Secondary Actors                                                                                                    | -                 |
| Preconditions                                                                                                    |                   |
| Main Flow :<br>1. ยูสเคสจะเริ่มขึ้นเมื่อผู้จัดการเลือกเมนู Department เพื่อใช้งานฟังก์ชัน<br>2. คลิกเข้าไปที่รูป + เพื่อเพิ่มข้อมูล |                   |

#### ตารางที่ 3.21 รายระเอียดของ Use Case : Manage Department

2.1 ป้อนข้อมูล ID, Index, Code, Description, OT compensate

2.2 คลิกปุ่ม SAVE เพื่อบันทึกข้อมูล

2.2.1 ถ้ากรอกข้อมูลไม่ครบถ้วนหรือผิดจะไม่สามารถบันทึกข้อมูลได้

2.2.2 ถ้ากรอกข้อมูลครบถ้วนและไม่ผิดจะสามารถบันทึกข้อมูลได้

3. ต้องการแก้ไขบัญชีคลิกรูปปากกา

3.1 ป้อนข้อมูล ID, Index, Code, Description, OT compensate

- 3.2 คลิกปุ่ม SAVE เพื่อบันทึกข้อมูล
  - 3.2.1 ถ้ากรอกข้อมูลไม่ครบถ้วนหรือผิดจะไม่สามารถบันทึกข้อมูลได้
  - 3.2.2 ถ้ากรอกข้อมูลครบถ้วนและไม่ผิดจะสามารถบันทึกข้อมูลได้

4. ต้องการถบคลิกรูปถังขยะ

4.1. ถ้ำคลิกปุ่ม Cancel จะ ไม่เป็นการลบข้อมูล

4.2 ถ้าคลิกปุ่ม Confirm จะเป็นการยืนยันการลบข้อมูล

| Post Condition    | เจ้าหน้าที่สามารถใช้ฟังก์ชันในหน้า Department ได้      |  |
|-------------------|--------------------------------------------------------|--|
| Alternative Flows |                                                        |  |
| Exception         | ไม่สามารถเชื่อมต่อ อินเทอร์เน็ตได้ หรือ Server ขัดข้อง |  |

|                                                                              | -                        |
|------------------------------------------------------------------------------|--------------------------|
| Use Case Name                                                                | Manage position          |
| Use Case ID                                                                  | UC22                     |
| Brief Description                                                            | จัดการข้อมูลแผนกที่ทำงาน |
| Primary Actors                                                               | Manager                  |
| Secondary Actors                                                             | -                        |
| Preconditions                                                                |                          |
| Main Flow :                                                                  |                          |
| 1. ยูสเคสจะเริ่มขึ้นเมื่อผู้จัดการเลือกเมนู Organization และเมนูแยก Position |                          |
| เพื่อใช้งานพึงก์ชัน                                                          |                          |
| 2. เลือกรูป + เพื่อเพิ่มข้อมูล                                               |                          |

#### ตารางที่ 3.22 รายระเอียดของ Use Case : Manage position

2.1 ป้อนข้อมูล ID, Code, Job title(EN), Job title(TH), Job description

- 2.2 คลิกปุ่ม SAVE เพื่อบันทึกข้อมูล
  - 2.2.1 ถ้ากรอกข้อมูลไม่ครบถ้วนหรือผิดจะไม่สามารถบันทึกข้อมูลได้
  - 2.2.2 ถ้ากรอกข้อมูลครบถ้วนและไม่ผิดจะสามารถบันทึกข้อมูลได้
- 3. ต้องการแก้ไขบัญชีคลิกรูปปากกา
  - 3.1 ป้อนข้อมูล ID, Code, Job title(EN), Job title(TH), Job description
  - 3.2 คลิกปุ่ม SAVE เพื่อบันทึกข้อมูล
    - 3.2.1 ถ้ากรอกข้อมูลไม่ครบถ้วนหรือผิดจะไม่สามารถบันทึกข้อมูลได้
    - 3.2.2 ถ้ากรอกข้อมูลครบถ้วนและไม่ผิดจะสามารถบันทึกข้อมูลได้

4. ต้องการถบคลิกรูปถังขยะ

4.1. ถ้ำคลิกปุ่ม Cancel จะ ไม่เป็นการลบข้อมูล

4.2 ถ้าคลิกปุ่ม Confirm จะเป็นการยืนยันการลบข้อมูล

| Post Condition    | เจ้าหน้าที่สามารถใช้ฟังก์ชันในหน้า position ได้        |
|-------------------|--------------------------------------------------------|
| Alternative Flows |                                                        |
| Exception         | ไม่สามารถเชื่อมต่อ อินเทอร์เน็ตได้ หรือ Server ขัดข้อง |

### ตารางที่ 3.23 รายระเอียดของ Use Case : Manage Title

| Use Case Name     | Manage Title           |
|-------------------|------------------------|
| Use Case ID       | UC23                   |
| Brief Description | จัดการคำนำหน้าชื่อใหม่ |
| Primary Actors    | Manager                |
| Secondary Actors  | -                      |
| Preconditions     |                        |

Main Flow :

1. ยูสเคสจะเริ่มขึ้นเมื่อผู้จัดการเลือกเมนู Options และเมนูแยก Title เพื่อใช้งานฟังก์ชัน

2. เถือกรูป + เพื่อเพิ่มข้อมูล

2.1 ป้อนข้อมูล ID, Index, Title(EN), Title(TH)

2.2 คลิกปุ่ม SAVE เพื่อบันทึกข้อมูล

2.2.1 ถ้ากรอกข้อมูลไม่ครบถ้วนหรือผิดจะไม่สามารถบันทึกข้อมูลได้

2.2.2 ถ้ากรอกข้อมูลครบถ้วนและไม่ผิดจะสามารถบันทึกข้อมูลได้

3. ต้องการแก้ไขบัญชีคลิกรูปปากกา

3.1 ป้อนข้อมูล ID, Index, Title(EN), Title(TH)

- 3.2 คลิกปุ่ม SAVE เพื่อบันทึกข้อมูล
  - 3.2.1 ถ้ากรอกข้อมูลไม่ครบถ้วนหรือผิดจะไม่สามารถบันทึกข้อมูลได้
  - 3.2.2 ถ้ากรอกข้อมูลครบถ้วนและไม่ผิดจะสามารถบันทึกข้อมูลได้

4. ต้องการถบคลิกรูปถังขยะ

4.1. ถ้ำคลิกปุ่ม Cancel จะ ไม่เป็นการลบข้อมูล

4.2 ถ้าคลิกปุ่ม Confirm จะเป็นการยืนยันการลบข้อมูล

| Post Condition    | เจ้าหน้าที่สามารถใช้ฟังก์ชันในหน้า Title ได้           |
|-------------------|--------------------------------------------------------|
| Alternative Flows |                                                        |
| Exception         | ไม่สามารถเชื่อมต่อ อินเทอร์เน็ตได้ หรือ Server ขัดข้อง |

| Use Case Name                                                                                                  | Manage Education        |
|----------------------------------------------------------------------------------------------------|-------------------------|
| Use Case ID                                                                                                    | UC24                    |
| Brief Description                                                                                              | จัดการระดับชั้นการศึกษา |
| Primary Actors                                                                                                 | Manager                 |
| Secondary Actors                                                                                               | -                       |
| Preconditions                                                                                                  |                         |
| Main Flow :<br>1. ยูสเคสจะเริ่มขึ้นเมื่อผู้จัดการเลือกเมนู Options และเมนูแยก Education<br>เพื่อใช้งานฟังก์ชัน |                         |

#### ตารางที่ 3.24 รายระเอียดของ Use Case : Manage Education

2. เลือกรูป + เพื่อเพิ่มข้อมูล

2.1 ป้อนข้อมูล ID, Index, Degree(EN), Degree(TH)

2.2 คลิกปุ่ม SAVE เพื่อบันทึกข้อมูล

2.2.1 ถ้ากรอกข้อมูลไม่ครบถ้วนหรือผิดจะไม่สามารถบันทึกข้อมูลได้

2.2.2 ถ้ากรอกข้อมูลครบถ้วนและไม่ผิดจะสามารถบันทึกข้อมูลได้

3. ต้องการแก้ไขบัญชีคลิกรูปปากกา

3.1 ป้อนข้อมูล ID, Index, Degree(EN), Degree(TH)

3.2 คลิกปุ่ม SAVE เพื่อบันทึกข้อมูล

3.2.1 ถ้ากรอกข้อมูลไม่ครบถ้วนหรือผิดจะไม่สามารถบันทึกข้อมูลได้

3.2.2 ถ้ากรอกข้อมูลครบถ้วนและไม่ผิดจะสามารถบันทึกข้อมูลได้

4. ต้องการถบคลิกรูปถังขยะ

4.1. ถ้ำคลิกปุ่ม Cancel จะ ไม่เป็นการลบข้อมูล

4.2 ถ้าคลิกปุ่ม Confirm จะเป็นการยืนยันการลบข้อมูล

| Post Condition    | เจ้าหน้าที่สามารถใช้ฟังก์ชันในหน้า Education ได้       |
|-------------------|--------------------------------------------------------|
| Alternative Flows |                                                        |
| Exception         | ไม่สามารถเชื่อมต่อ อินเทอร์เน็ตได้ หรือ Server ขัดข้อง |

| Use Case Name     | Manage Employment Status |
|-------------------|--------------------------|
| Use Case ID       | UC25                     |
| Brief Description | จัดการสถานะของพนักงาน    |
| Primary Actors    | Manager                  |
| Secondary Actors  | -                        |
| Preconditions     |                          |
|                   |                          |

## ตารางที่ 3.25 รายระเอียดของ Use Case : Manage Employment Status

Main Flow :

1. ยูสเคสจะเริ่มขึ้นเมื่อผู้จัดการเลือกเมนู Options และเมนูแยก Employment status

เพื่อใช้งานฟังก์ชัน

2. เลือกรูป + เพื่อเพิ่มข้อมูล

2.1 ป้อนข้อมูล ID, Index, Status

2.2 คลิกปุ่ม SAVE เพื่อบันทึกข้อมูล

2.2.1 ถ้ากรอกข้อมูลไม่ครบถ้วนหรือผิดจะไม่สามารถบันทึกข้อมูลได้

2.2.2 ถ้ากรอกข้อมูลครบถ้วนและไม่ผิดจะสามารถบันทึกข้อมูลได้

3. ต้องการแก้ไขบัญชีคลิกรูปปากกา

3.1 ป้อนข้อมูล ID, Index, Status

3.2 คลิกปุ่ม SAVE เพื่อบันทึกข้อมูล

3.2.1 ถ้ากรอกข้อมูลไม่ครบถ้วนหรือผิดจะไม่สามารถบันทึกข้อมูลได้

3.2.2 ถ้ากรอกข้อมูลครบถ้วนและไม่ผิดจะสามารถบันทึกข้อมูลได้

4. ต้องการถบคลิกรูปถังขยะ

4.1. ถ้าคลิกปุ่ม Cancel จะ ไม่เป็นการลบข้อมูล

4.2 ถ้าคลิกปุ่ม Confirm จะเป็นการยืนยันการลบข้อมูล

| Post Condition    | เจ้าหน้าที่สามารถใช้ฟังก์ชันในหน้า Employment status ได้ |
|-------------------|----------------------------------------------------------|
| Alternative Flows |                                                          |
| Exception         | ไม่สามารถเชื่อมต่อ อินเทอร์เน็ตได้ หรือ Server ขัดข้อง   |

| Use Case Name                                                                                                    | Mange Overtime Type                                                                                                    |
|----------------------------------------------------------------------------------------------------|----------------------------------------------------------------------------------------------------|
| Use Case ID                                                                                                    | UC26                                                                                                    |
| Brief Description                                                                                                    | จัดการประเภทของโอที                                                                                                    |
| Primary Actors                                                                                                    | Manager                                                                                                    |
| Secondary Actors                                                                                                    | -                                                                                                    |
| Preconditions                                                                                                    |                                                                                                    |
| Main Flow :<br>1. ยูสเคสจะเริ่มงั้นเมื่<br>เพื่อใช้งานพึงก์ชัน<br>2. เลือกรูป + เพื่อเพิ่ม<br>2.1 ป้อนข้อมูล ID,<br>2.2 คลิกปุ่ม SAVE<br>2.2.1 ถ้ากรอกที่<br>3. ต้องการแก้ไขบัญจี<br>3.1 ป้อนข้อมูล ID<br>3.2 คลิกปุ่ม SAVI<br>3.2.1 ถ้ากรอก<br>3.2.2 ถ้ากรอก<br>4. ต้องการลบคลิกรูป<br>4.1. ถ้าคลิกปุ่ม<br>4.2 ถ้าคลิกปุ่ม | อผู้จัดการเลือกเมนู Options และเมนูแยก Overtime type<br>เ <sup>ง</sup> ้อมูล<br>, Index, Code, Description, Holiday, Overtime, Rate<br>: เพื่อบันทึกข้อมูล<br>ข้อมูลไม่ครบถ้วนหรือผิดจะไม่สามารถบันทึกข้อมูลได้<br>ช้อมูลกรบถ้วนและไม่ผิดจะสามารถบันทึกข้อมูลได้<br>ช้อมูลไม่ครบถ้วนหรือผิดจะไม่สามารถบันทึกข้อมูลได้<br>ข้อมูลไม่ครบถ้วนหรือผิดจะไม่สามารถบันทึกข้อมูลได้<br>ข้อมูลกรบถ้วนและไม่ผิดจะสามารถบันทึกข้อมูลได้<br>ได้งขยะ<br>I Cancel จะไม่เป็นการถบข้อมูล |
| 5. พมพชอทตองการเ                                                                                                    | กนหา<br>  ย ย ส่ ๆ ย ย ช ย ท ย                                                                                                    |
| Post Condition                                                                                                    | เจ้าหน้าที่สามารถไช้ฟังก์ชั้นในหน้า Overtime Type ได้                                                                                                    |
| Alternative Flows                                                                                                    |                                                                                                    |
| Exception                                                                                                    | ไม่สามารถเชื่อมต่อ อินเทอร์เน็ตได้ หรือ Server ขัดข้อง                                                                                                    |

ตารางที่ 3.26 รายระเอียดของ Use Case : Manage Overtime Type

| Use Case Name     | Manage Payroll Process  |
|-------------------|-------------------------|
| Use Case ID       | UC27                    |
| Brief Description | จัดการการคำนวณเงินเดือน |
| Primary Actors    | Manager                 |
| Secondary Actors  | -                       |
| Preconditions     |                         |

ตารางที่ 3.27 รายระเอียดของ Use Case : Manage Payroll Process

Main Flow :

1. ยูสเคสจะเริ่มขึ้นเมื่อผู้จัดการเลือกเมนู Payroll process เพื่อใช้งานฟังก์ชัน

2. เลือกรูป + เพื่อเพิ่มข้อมูล

2.1 ป้อนข้อมูล Process name, Period from, To, Processing date, Description, Employee

2.2 คลิกปุ่ม SAVE เพื่อบันทึกข้อมูล

2.2.1 ถ้ากรอกข้อมูลไม่ครบถ้วนหรือผิดจะไม่สามารถบันทึกข้อมูลได้

2.2.2 ถ้ากรอกข้อมูลครบถ้วนและ ไม่ผิดจะสามารถบันทึกข้อมูลได้

3. ต้องการแก้ไขบัญชีคลิกรูปปากกา

3.1 ป้อนข้อมูล Process name, Period from, To, Processing date, Description, Employee

- 3.2 คลิกปุ่ม SAVE เพื่อบันทึกข้อมูล
  - 3.2.1 ถ้ากรอกข้อมูลไม่ครบถ้วนหรือผิดจะไม่สามารถบันทึกข้อมูลได้
  - 3.2.2 ถ้ากรอกข้อมูลครบถ้วนและไม่ผิดจะสามารถบันทึกข้อมูลได้

4. ต้องการถบคลิกรูปถังขยะ

4.1. ถ้าคลิกปุ่ม Cancel จะไม่เป็นการลบข้อมูล

4.2 ถ้าคลิกปุ่ม Confirm จะเป็นการยืนยันการลบข้อมูล

| Post Condition    | เจ้าหน้าที่สามารถใช้ฟังก์ชันในหน้า Payroll process ได้ |
|-------------------|--------------------------------------------------------|
| Alternative Flows |                                                        |
| Exception         | ไม่สามารถเชื่อมต่อ อินเทอร์เน็ตได้ หรือ Server ขัดข้อง |
|                   |                                                        |

| Use Case Name     | Manage Transaction Posting |
|-------------------|----------------------------|
| Use Case ID       | UC28                       |
| Brief Description | จัดการธุรกรรมการเงิน       |
| Primary Actors    | Manager                    |
| Secondary Actors  | -                          |
| Preconditions     |                            |

#### ตารางที่ 3.28 รายระเอียดของ Use Case : Manage Transaction Posting

Main Flow :

1. ยูสเคสจะเริ่มขึ้นเมื่อผู้จัดการเลือกเมนู Provident fund เพื่อใช้งานฟังก์ชัน

2. เถือก Payroll process

3. เลือกรูป + เพื่อเพิ่มข้อมูล

2.1 ป้อนข้อมูล Process name, Period from, To, Processing date, Description, Employee

2.2 คลิกปุ่ม SAVE เพื่อบันทึกข้อมูล

2.2.1 ถ้ากรอกข้อมูลไม่ครบถ้วนหรือผิดจะไม่สามารถบันทึกข้อมูลได้

2.2.2 ถ้ากรอกข้อมูลครบถ้วนและไม่ผิดจะสามารถบันทึกข้อมูลได้

3. ต้องการแก้ไขบัญชีคลิกรูปปากกา

3.1 ป้อนข้อมูล Process name, Period from, To, Processing date, Description, Employee

- 3.2 คลิกปุ่ม SAVE เพื่อบันทึกข้อมูล
  - 3.2.1 ถ้ากรอกข้อมูลไม่ครบถ้วนหรือผิดจะไม่สามารถบันทึกข้อมูลได้
  - 3.2.2 ถ้ากรอกข้อมูลครบถ้วนและไม่ผิดจะสามารถบันทึกข้อมูลได้

4. ต้องการถบคลิกรูปถังขยะ

4.1. ถ้าคลิกปุ่ม Cancel จะไม่เป็นการลบข้อมูล

4.2 ถ้าคลิกปุ่ม Confirm จะเป็นการยืนยันการลบข้อมูล

| Post Condition    | เจ้าหน้าที่สามารถใช้ฟังก์ชันในหน้า Provident fund ได้  |
|-------------------|--------------------------------------------------------|
| Alternative Flows |                                                        |
| Exception         | ไม่สามารถเชื่อมต่อ อินเทอร์เน็ตได้ หรือ Server ขัดข้อง |

| Use Case Name                                                                                                    | Manage Account Code                                                |
|----------------------------------------------------------------------------------------------------|--------------------------------------------------------------------|
| Use Case ID                                                                                                    | UC29                                                               |
| Brief Description                                                                                                    | จัดการรหัสบัญชี                                                    |
| Primary Actors                                                                                                    | Manager                                                            |
| Secondary Actors                                                                                                    | -                                                                  |
| Preconditions                                                                                                    |                                                                    |
| Main Flow :                                                                                                    |                                                                    |
| 1. ยูสเคสจะเริ่มขึ้น                                                                                                    | เมื่อผู้จัดการเลือกเมนู Account Code เพื่อใช้งานฟังก์ชัน           |
| 2. เลือกรูป + เพื่อเร                                                                                                    | พิ่มข้อมูล                                                         |
| 2.1 ป้อนข้อมูล 1                                                                                                    | D, Code, Position category, Description, Description TH, Quantity, |
| Amount, Calcul                                                                                                    | ate tax                                                            |
| 2.2 คลิกปุ่ม SA                                                                                                    | ve เพื่อบันทึกข้อมูล                                               |
| 2.2.1 ถ้ำกรอ                                                                                                    | กข้อมูลไม่ครบถ้วนหรือผิดจะไม่สามารถบันทึกข้อมูลได้                 |
| 2.2.2 ถ้ากรอกข้อมูลครบถ้วนและไม่ผิดจะสามารถบันทึกข้อมูลได้                                                                                                    |                                                                    |
| 3. ต้องการแก้ไขบัง                                                                                                    | ญชีคลิกรูปปากกา                                                    |
| 3.1 ป้อนข้อมูล                                                                                                    | ID, Code, Position category, Description, Description TH,          |
| Quantity, Amo                                                                                                    | unt, Calculate tax                                                 |
| 3.2 คลิกปุ่ม SA                                                                                                    | VE เพื่อบันทึกข้อมูล                                               |
| 3.2.1 ถ้ำกรส                                                                                                    | อกข้อมูลไม่ครบถ้วนหรือผิดจะไม่สามารถบันทึกข้อมูลได้                |
| 3.2.2 ถ้ากรส                                                                                                    | อกข้อมูลครบถ้วนและ ไม่ผิดจะสามารถบันทึกข้อมูลได้                   |
| 4. ต้องการถบคลิก                                                                                                    | รูปถังขยะ                                                          |
| 4.1. ถ้าคลิก                                                                                                    | ปุ่ม Cancel จะ ไม่เป็นการลบข้อมูล                                  |
| 4.2 ถ้าคลิกา                                                                                                    | ปุ่ม Confirm จะเป็นการยืนยันการลบข้อมูล                            |
| 5 พิมพ์ชื่อที่ต้องกา<br>รายมพ์ชื่อที่ต้องกา<br>รายมพ์ชื่อที่ต้องกา<br>รายมพ์ชื่อที่ต้องกา<br>รายมพ์ชื่อที่ต้องกา<br>รายมพ์ชื่อที่ต้องกา<br>รายมพ์ชื่อที่ต้องกา | ารค้าหา                                                            |

# ตารางที่ 3.29 รายระเอียดของ Use Case : Manage Account Code

| Post Condition    | เจ้าหน้าที่สามารถใช้ฟังก์ชันในหน้า Account Code ได้    |
|-------------------|--------------------------------------------------------|
| Alternative Flows |                                                        |
| Exception         | ไม่สามารถเชื่อมต่อ อินเทอร์เน็ตได้ หรือ Server ขัดข้อง |

| Use Case Name     | Manage Posting Category |
|-------------------|-------------------------|
| Use Case ID       | UC30                    |
| Brief Description | จัดการรูปแบบการเงิน     |
| Primary Actors    | Manager                 |
| Secondary Actors  | -                       |
| Preconditions     |                         |
|                   |                         |

#### ตารางที่ 3.30 รายระเอียดของ Use Case : Manage Posting Category

Main Flow :

1. ยูสเคสจะเริ่มขึ้นเมื่อผู้จัดการเลือกเมนู Position category เพื่อใช้งานฟังก์ชัน

2. เลือกรูป + เพื่อเพิ่มข้อมูล

2.1 ป้อนข้อมูล ID, Index, Code, Description, Type

2.2 คลิกปุ่ม SAVE เพื่อบันทึกข้อมูล

2.2.1 ถ้ากรอกข้อมูลไม่ครบถ้วนหรือผิดจะไม่สามารถบันทึกข้อมูลได้

2.2.2 ถ้ากรอกข้อมูลครบถ้วนและไม่ผิดจะสามารถบันทึกข้อมูลได้

3. ต้องการแก้ไขบัญชีคลิกรูปปากกา

3.1 ป้อนข้อมูล ID, Index, Code, Description, Type

- 3.2 คลิกปุ่ม SAVE เพื่อบันทึกข้อมูล
  - 3.2.1 ถ้ากรอกข้อมูลไม่ครบถ้วนหรือผิดจะไม่สามารถบันทึกข้อมูลได้
  - 3.2.2 ถ้ากรอกข้อมูลครบถ้วนและไม่ผิดจะสามารถบันทึกข้อมูลได้

4. ต้องการถบคลิกรูปถังขยะ

4.1. ถ้าคลิกปุ่ม Cancel จะ ไม่เป็นการลบข้อมูล

4.2 ถ้าคลิกปุ่ม Confirm จะเป็นการยืนยันการลบข้อมูล

| Post Condition    | เจ้าหน้าที่สามารถใช้ฟังก์ชันในหน้า Position category ได้ |
|-------------------|----------------------------------------------------------|
| Alternative Flows |                                                          |
| Exception         | ไม่สามารถเชื่อมต่อ อินเทอร์เน็ตได้ หรือ Server ขัดข้อง   |
|                   |                                                          |

| Use Case Name     | Manage Provident Fund      |
|-------------------|----------------------------|
| Use Case ID       | UC31                       |
| Brief Description | จัดการกองทุนสำรองเลี้ยงชีพ |
| Primary Actors    | Manager                    |
| Secondary Actors  | -                          |
| Preconditions     |                            |
|                   |                            |

ตารางที่ 3.31 รายระเอียดของ Use Case : Manage Provident Fund

Main Flow :

1. ยูสเคสจะเริ่มขึ้นเมื่อผู้จัดการเลือกเมนู Provident fund เพื่อใช้งานฟังก์ชัน

2. เลือกรูป + เพื่อเพิ่มข้อมูล

2.1 ป้อนข้อมูล ID, Index, Employee, employer

2.2 คลิกปุ่ม SAVE เพื่อบันทึกข้อมูล

2.2.1 ถ้ำกรอกข้อมูลไม่ครบถ้วนหรือผิดจะไม่สามารถบันทึกข้อมูลได้

2.2.2 ถ้ากรอกข้อมูลครบถ้วนและไม่ผิดจะสามารถบันทึกข้อมูลได้

3. ต้องการแก้ไขบัญชีคลิกรูปปากกา

3.1 ป้อนข้อมูล ID, Index, Employee, employer

3.2 คลิกปุ่ม SAVE เพื่อบันทึกข้อมูล

3.2.1 ถ้ากรอกข้อมูลไม่ครบถ้วนหรือผิดจะไม่สามารถบันทึกข้อมูลได้

3.2.2 ถ้ากรอกข้อมูลครบถ้วนและไม่ผิดจะสามารถบันทึกข้อมูลได้

4. ต้องการถบคลิกรูปถังขยะ

4.1. ถ้าคลิกปุ่ม Cancel จะไม่เป็นการลบข้อมูล

4.2 ถ้าคลิกปุ่ม Confirm จะเป็นการยืนยันการลบข้อมูล

5. พิมพ์ชื่อที่ต้องการค้นหา

3. ป้อนข้อมูล ID, Index, Employee, employer

4. คลิกปุ่ม SAVE เพื่อบันทึกข้อมูล

4.1 ถ้ากรอกข้อมูลไม่ครบถ้วนหรือผิดจะไม่สามารถบันทึกข้อมูลได้

4.2 ถ้ากรอกช้อมูลครบถ้วนและไม่ผิดจะสามารถบันทึกข้อมูลได้

| Post Condition    | เจ้าหน้าที่สามารถใช้ฟังก์ชันในหน้า Provident fund ได้  |
|-------------------|--------------------------------------------------------|
| Alternative Flows |                                                        |
| Exception         | ไม่สามารถเชื่อมต่อ อินเทอร์เน็ตได้ หรือ Server ขัดข้อง |

| Use Case Name     | Manage Income Tax rate |
|-------------------|------------------------|
| Use Case ID       | UC32                   |
| Brief Description | จัดการการเสียภาษี      |
| Primary Actors    | Manager                |
| Secondary Actors  | -                      |
| Preconditions     |                        |
|                   |                        |

#### ตารางที่ 3.32 รายระเอียดของ Use Case : Manage Income Tax rate

Main Flow :

1. ยูสเคสจะเริ่มขึ้นเมื่อผู้จัดการเลือกเมนู Income tax rate เพื่อใช้งานฟังก์ชัน

2. เถือกรูป + เพื่อเพิ่มข้อมูล

2.1 ป้อนข้อมูล ID, Index, Rate, cumulative

2.2 คลิกปุ่ม SAVE เพื่อบันทึกข้อมูล

2.2.1 ถ้ากรอกข้อมูลไม่ครบถ้วนหรือผิดจะไม่สามารถบันทึกข้อมูลได้

2.2.2 ถ้ากรอกข้อมูลครบถ้วนและไม่ผิดจะสามารถบันทึกข้อมูลได้

3. ต้องการแก้ไขบัญชีคลิกรูปปากกา

3.1 ป้อนข้อมูล ID, Index, Rate, cumulative

3.2 คลิกปุ่ม SAVE เพื่อบันทึกข้อมูล

3.2.1 ถ้ากรอกข้อมูลไม่ครบถ้วนหรือผิดจะไม่สามารถบันทึกข้อมูลได้

3.2.2 ถ้ากรอกข้อมูลครบถ้วนและไม่ผิดจะสามารถบันทึกข้อมูลได้

4. ต้องการถบคลิกรูปถังขยะ

4.1. ถ้ำคลิกปุ่ม Cancel จะ ไม่เป็นการลบข้อมูล

4.2 ถ้าคลิกปุ่ม Confirm จะเป็นการยืนยันการลบข้อมูล

| Post Condition    | เจ้าหน้าที่สามารถใช้ฟังก์ชันในหน้า Income Tax rate ได้ |
|-------------------|--------------------------------------------------------|
| Alternative Flows |                                                        |
| Exception         | ไม่สามารถเชื่อมต่อ อินเทอร์เน็ตได้ หรือ Server ขัดข้อง |

| Use Case Name     | Report Employee list |
|-------------------|----------------------|
| Use Case ID       | UC33                 |
| Brief Description | ดูรายงานพนักงาน      |
| Primary Actors    | Manager              |
| Secondary Actors  | -                    |
| Preconditions     |                      |

#### ตารางที่ 3.33 รายระเอียดของ Use Case : Report Employee list

Main Flow :

- 1. ยูสเคสจะเริ่มขึ้นเมื่อผู้จัดการเลือกเมนู Employee report เพื่อใช้งานฟังก์ชัน
- 2. เลือกรายงานที่ต้องการจะดู
- 2.1 ถ้ำต้องการคเรียงตามรายชื่อ คลิก Employee List Sort By Name
- 2.2 ถ้าต้องการเรียงตามรายชื่อพร้อมรายละเอียดคลิก Employee list with details
  - setting SORTED by name
- 2.3 ถ้ำต้องการเรียงตามสาขาคลิก Employee list GROUPED by Branch
- 2.4 ถ้ำต้องการเรียงตามแผนกคลิก Employee list GROUPED by Department
- 2.5 ถ้าต้องการเรียงตามทีมคลิก Employee list GROUPED by Team

| Post Condition    | สามารถดูรายงานพนักงาน                                  |
|-------------------|--------------------------------------------------------|
| Alternative Flows |                                                        |
| Exception         | ไม่สามารถเชื่อมต่อ อินเทอร์เน็ตได้ หรือ Server ขัดข้อง |
| Use Case Name     | Leave Without Pay list |
|-------------------|------------------------|
| Use Case ID       | UC34                   |
| Brief Description | ดูรายงานแผนกของพนักงาน |
| Primary Actors    | Manager                |
| Secondary Actors  | -                      |
| Preconditions     |                        |

#### ตารางที่ 3.34 รายระเอียดของ Use Case : Leave Without Pay list

Main Flow :

- 1. ยูสเคสจะเริ่มขึ้นเมื่อผู้จัดการเลือกเมนู Posting Report เพื่อใช้งานฟังก์ชัน
- 2. เลือกรายงานที่ต้องการจะดู
- 3. คลิกปุ่ม GROUP BY ACCOUNT CODE

| Post Condition    | สามารถดูรายงานแผนกของพนักงาน                           |
|-------------------|--------------------------------------------------------|
| Alternative Flows |                                                        |
| Exception         | ไม่สามารถเชื่อมต่อ อินเทอร์เน็ตได้ หรือ Server ขัดข้อง |

### ตารางที่ 3.35 รายระเอียดของ Use Case Time Attendance Report

| Use Case Name     | Time Attendance Report |
|-------------------|------------------------|
| Use Case ID       | UC35                   |
| Brief Description | ดูรายงานสรุป           |
| Primary Actors    | Manager                |
| Secondary Actors  |                        |
| Preconditions     |                        |

Main Flow :

1. ยูสเคสจะเริ่มขึ้นเมื่อผู้จัดการเลือกเมนู : Time Attendance Report เพื่อใช้งานฟังก์ชัน

2. เลือกรายงานที่ต้องการจะดู

2.1 ถ้ำต้องการคเรียงตามรหัสบัญชีกลิก GROUP BY ACCOUNT CODE

2.2 ถ้ำต้องการคเรียงตามพนักงานคลิก GROUP BY EMPLOYEE

| Post Condition    | สามารถดูรายงานสรุป                                     |
|-------------------|--------------------------------------------------------|
| Alternative Flows | -                                                      |
| Exception         | ไม่สามารถเชื่อมต่อ อินเทอร์เน็ตได้ หรือ Server ขัดข้อง |

#### 3.5 Sequence Diagram

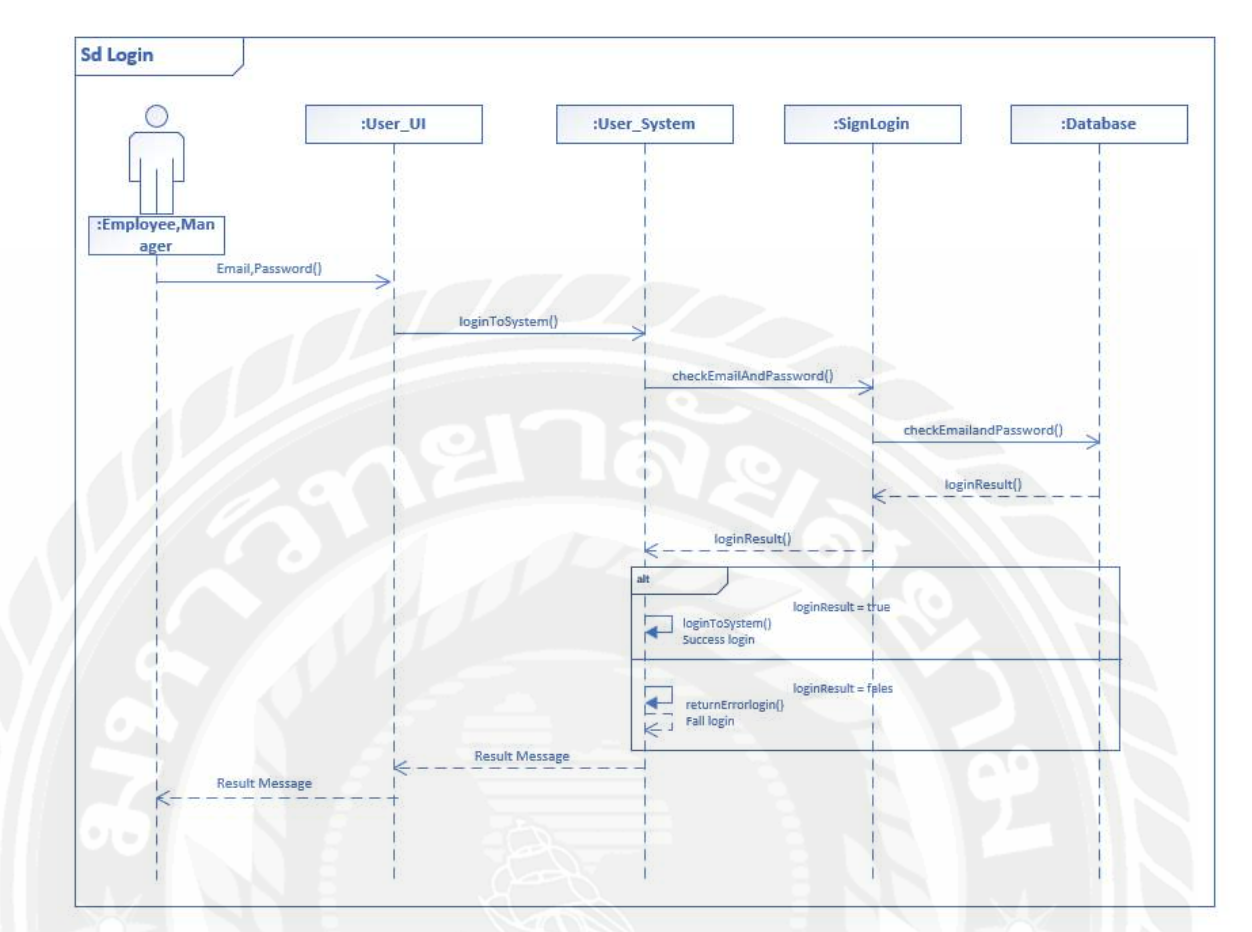

รูปที่ 3.8 Sequence Diagram : Login

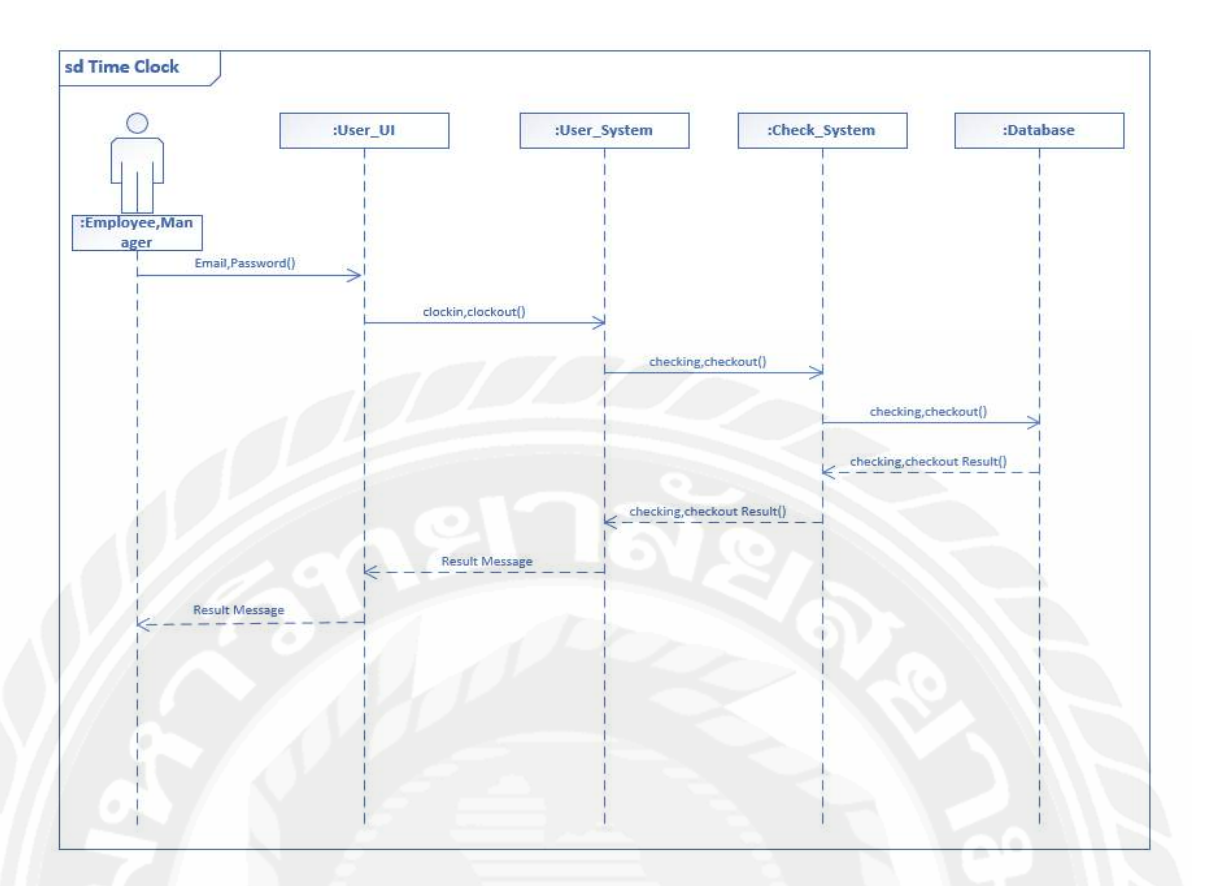

## รูปที่ 3.9 Sequence Diagram : Time Clock

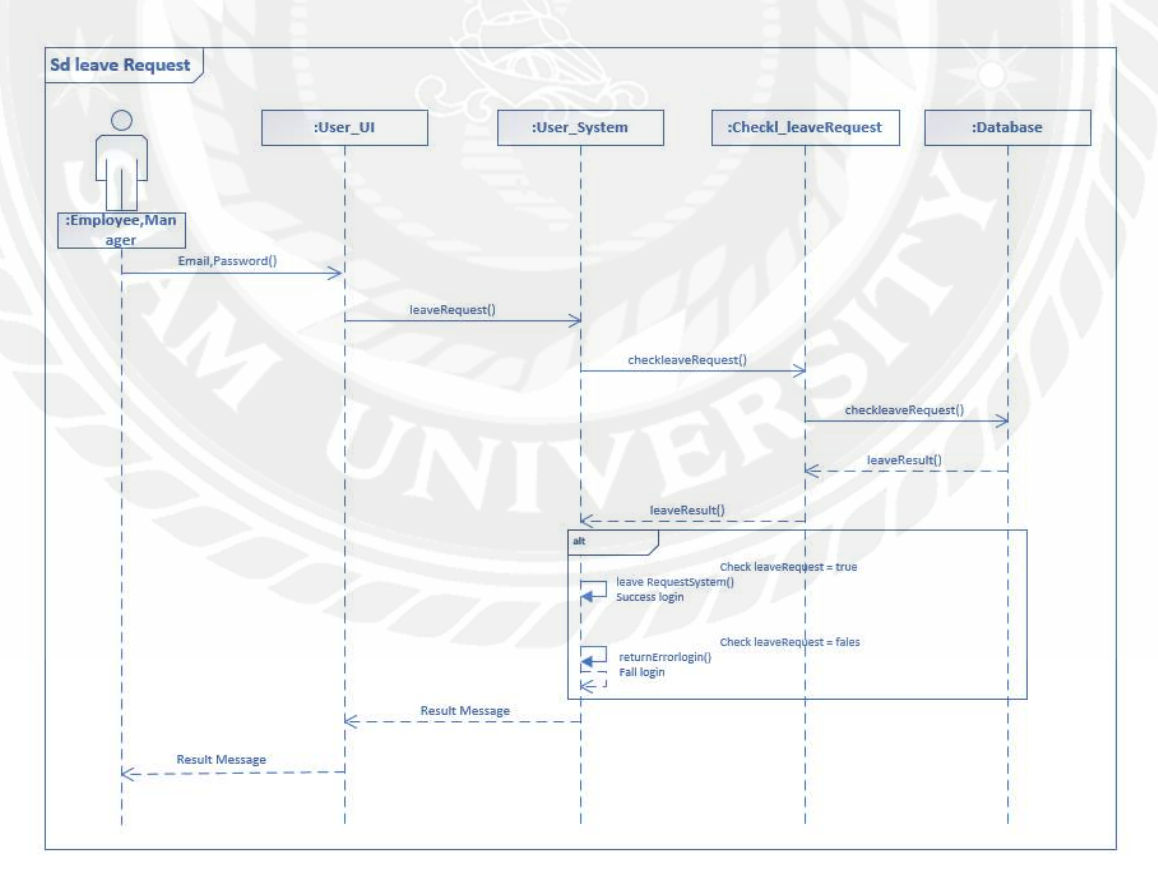

รูปที่ 3.10 Sequence Diagram : Leave Request

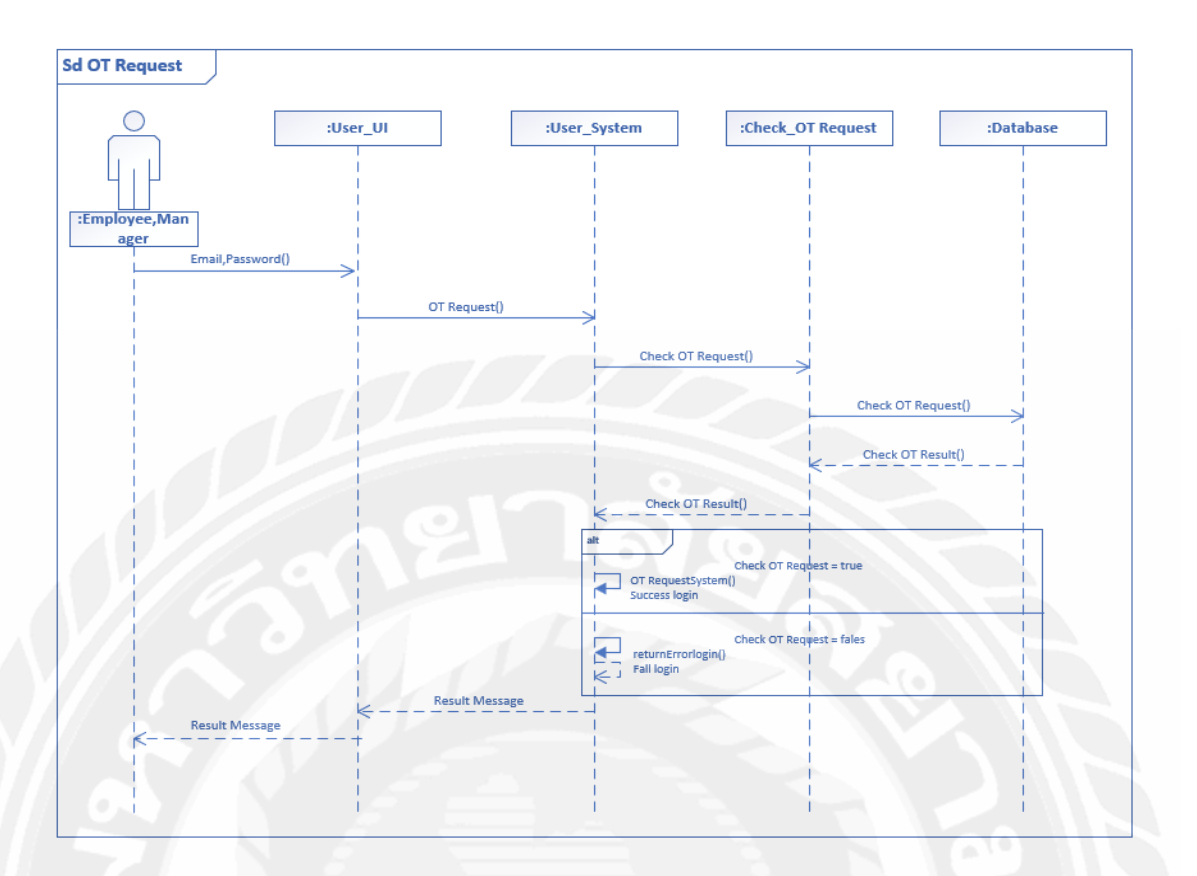

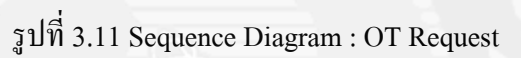

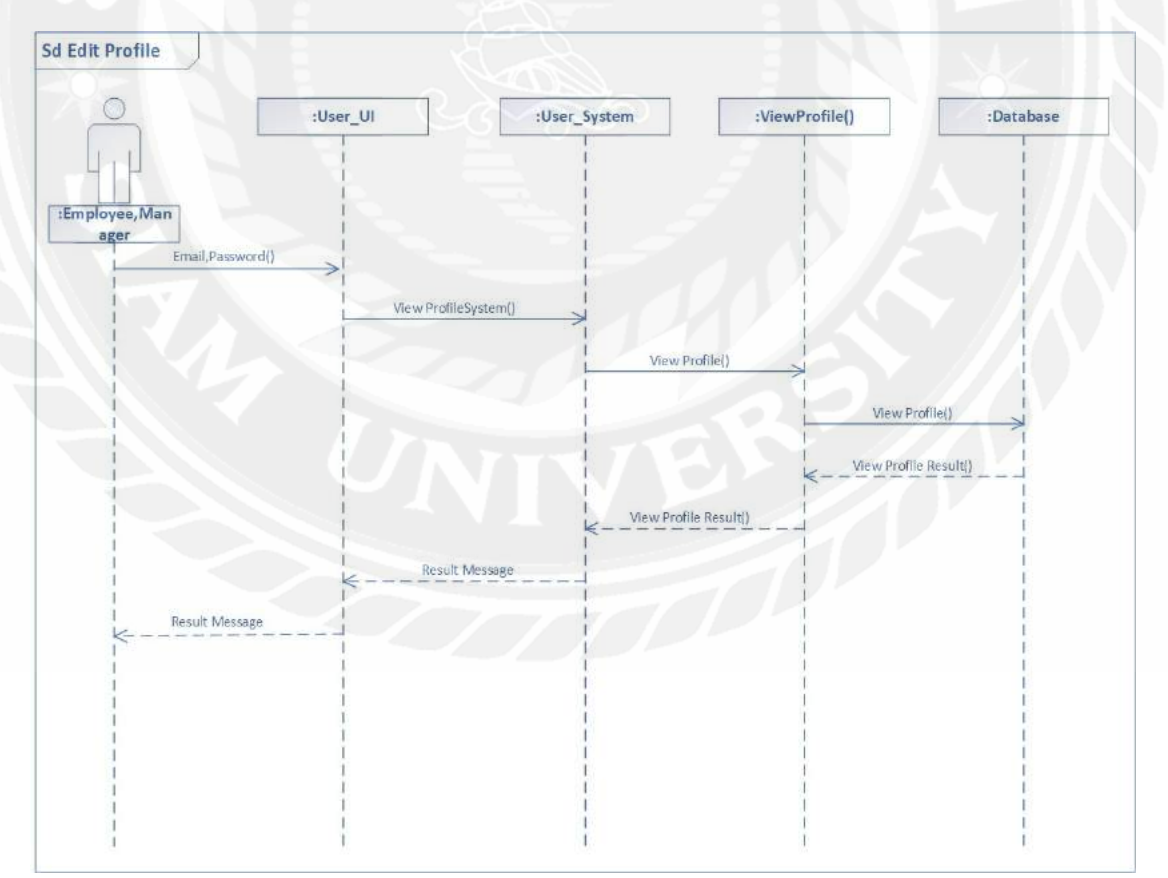

รูปที่ 3.12 Sequence Diagram : Edit Profile

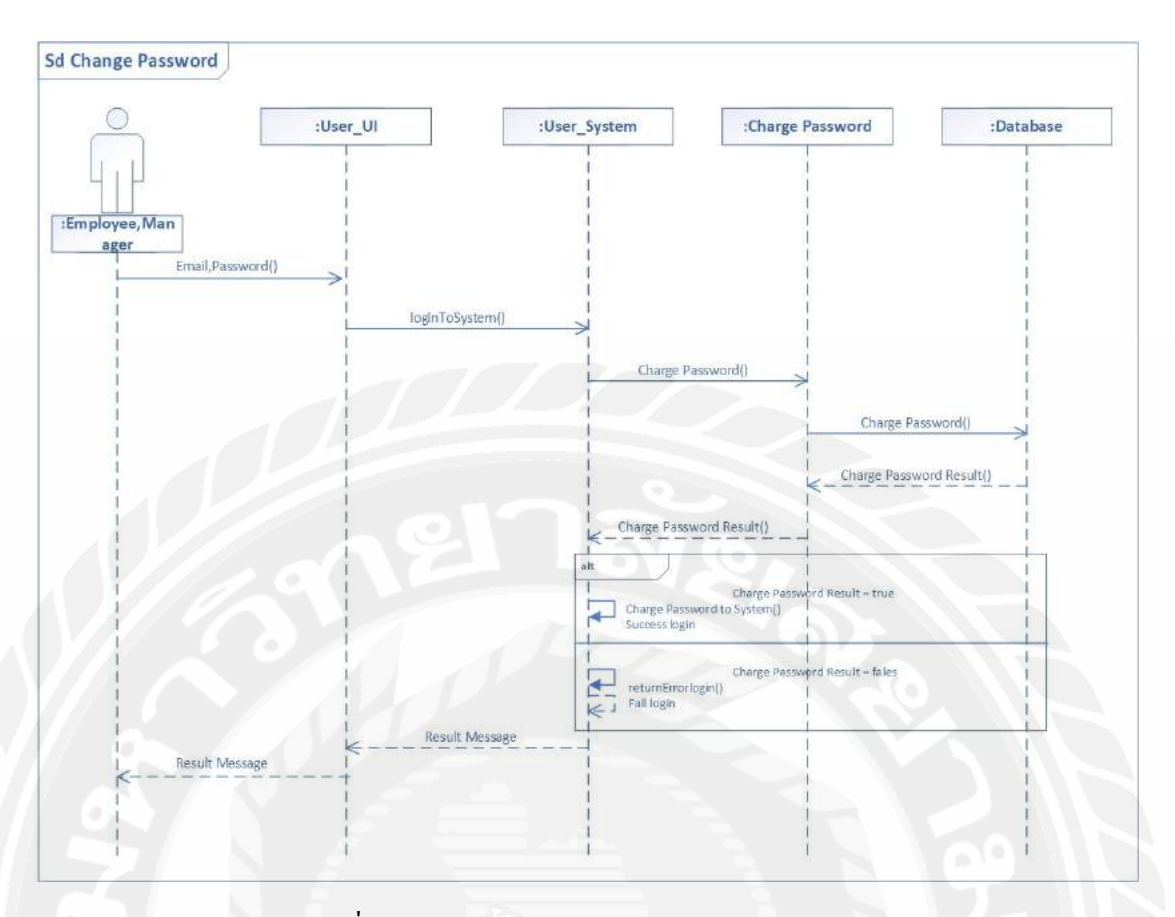

### รูปที่ 3.13 Sequence Diagram : Change Password

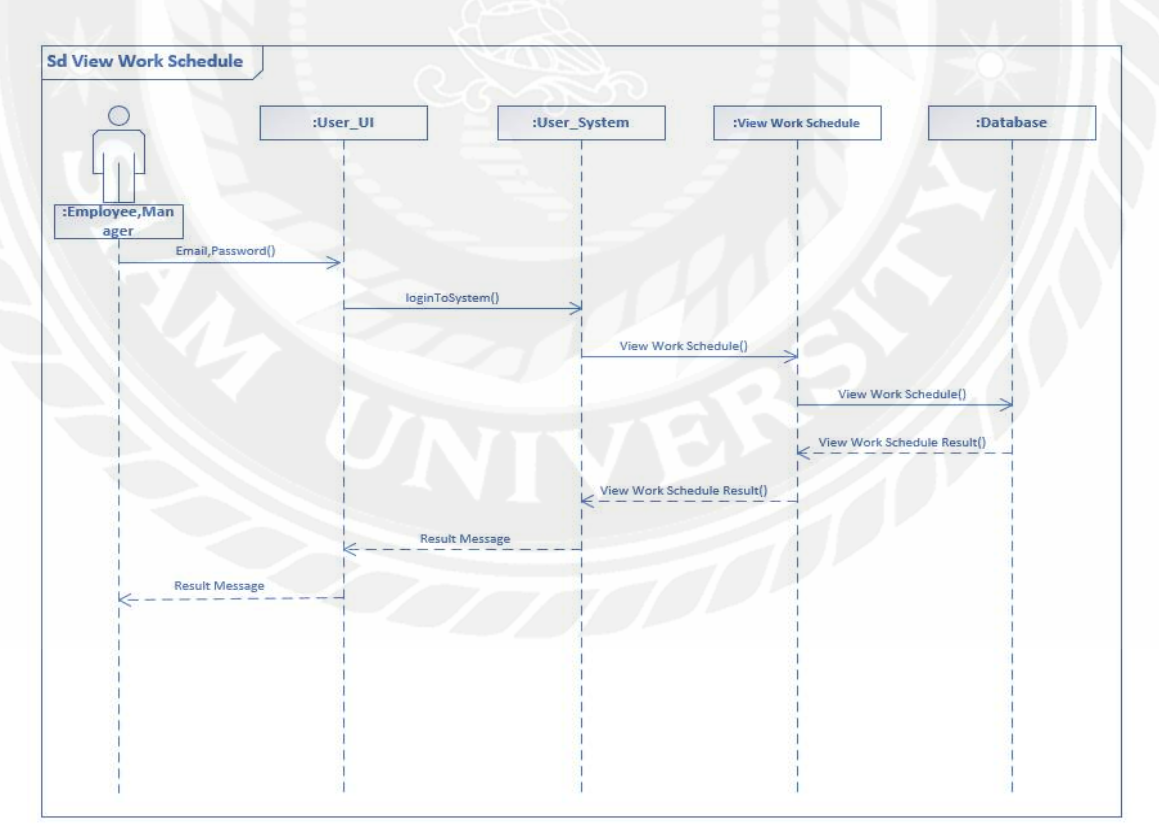

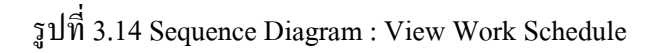

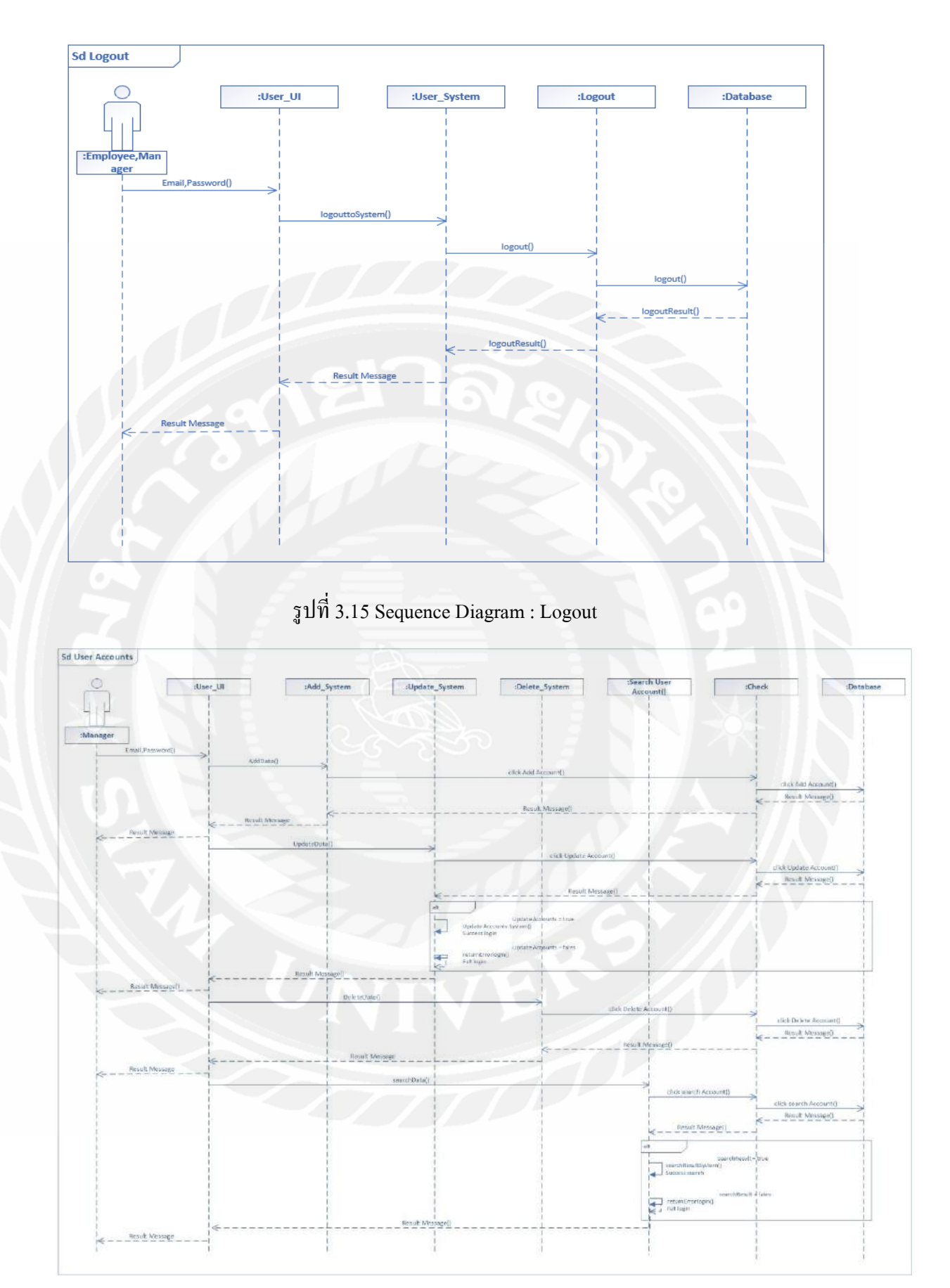

รูปที่ 3.16 Sequence Diagram : User Accounts

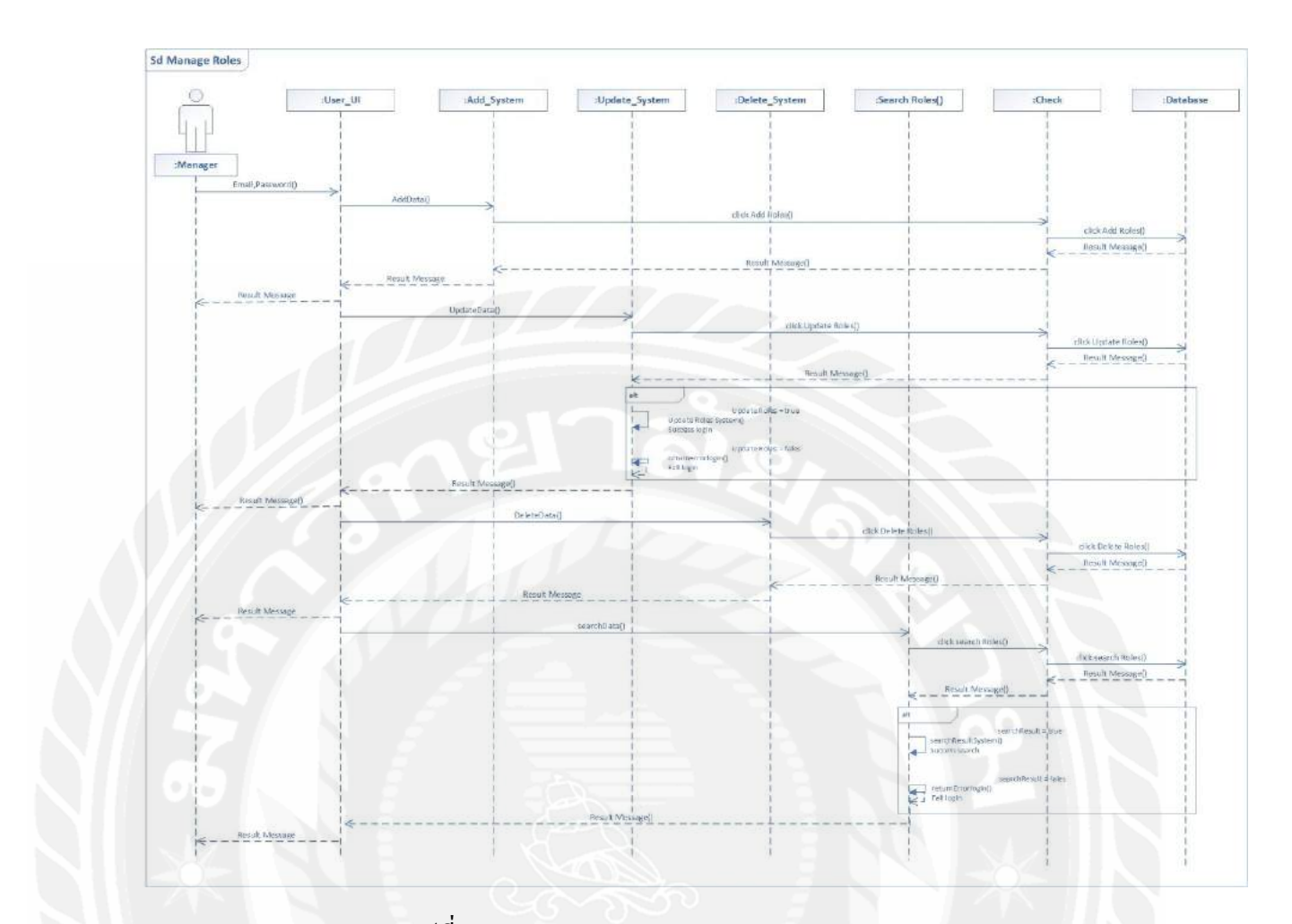

รูปที่ 3.17 Sequence Diagram : Manage Roles

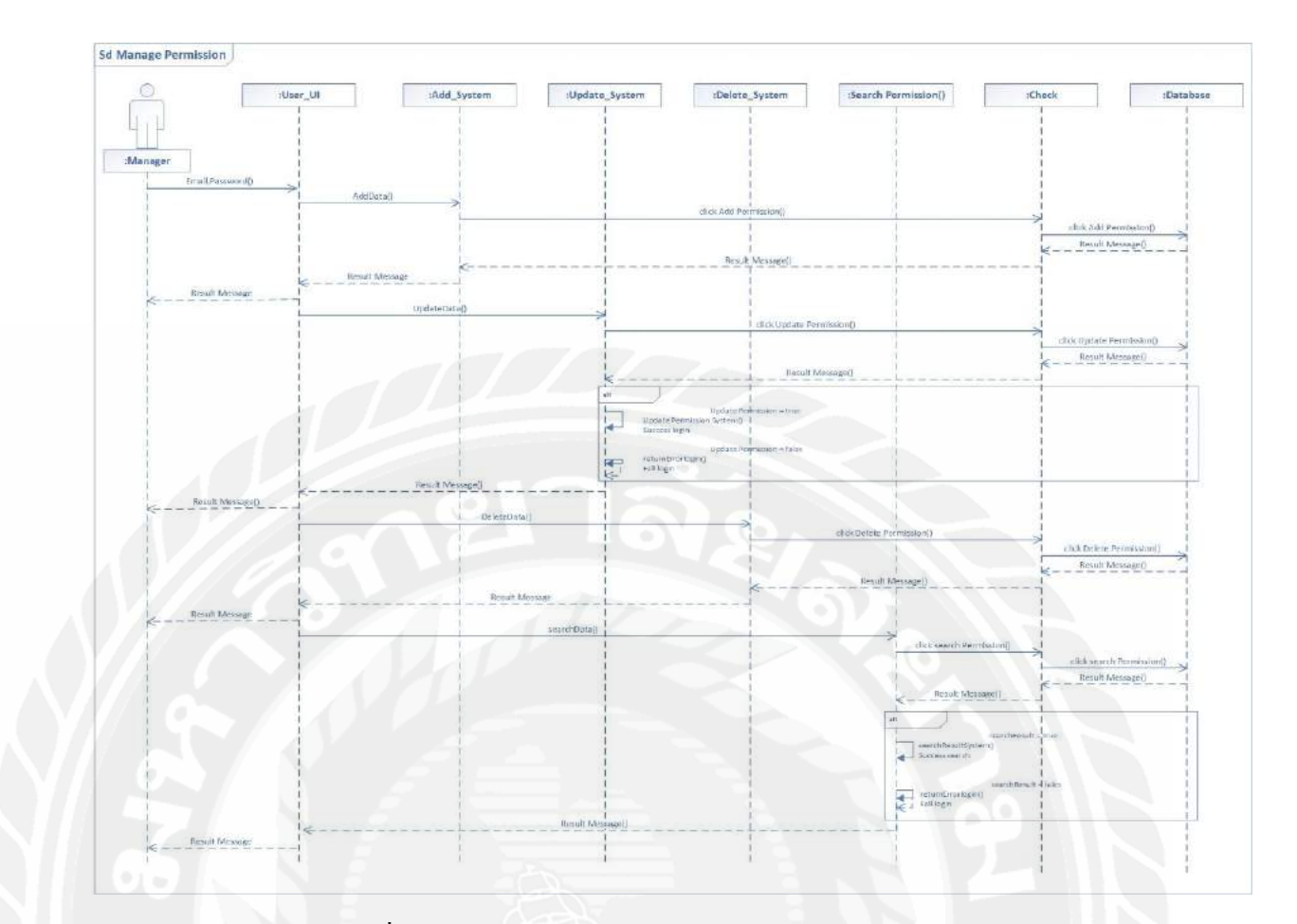

รูปที่ 3.18 Sequence Diagram : Manage Permission

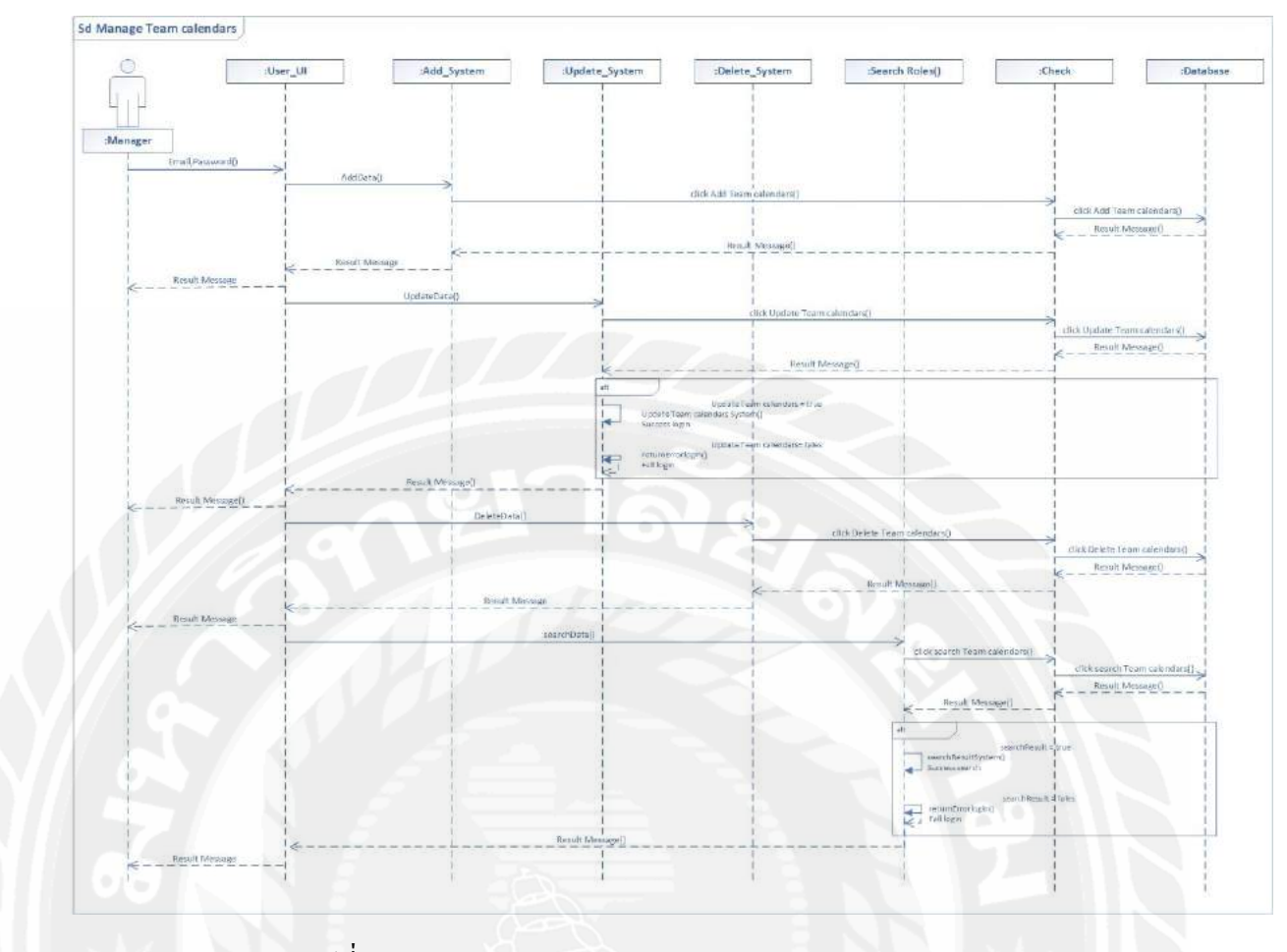

รูปที่ 3.19 Sequence Diagram : Manage Team calendars

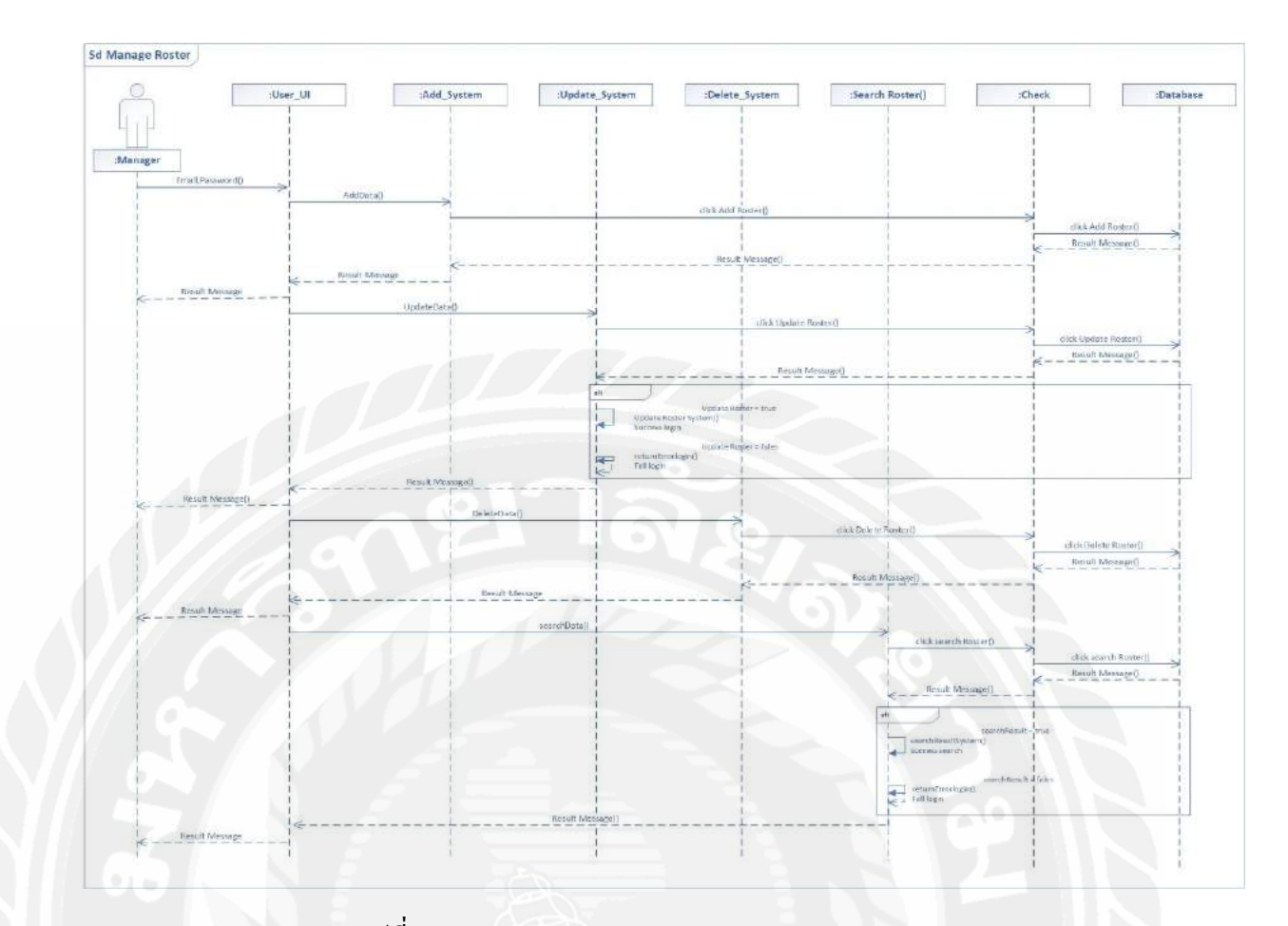

รูปที่ 3.20 Sequence Diagram : Manage Roster

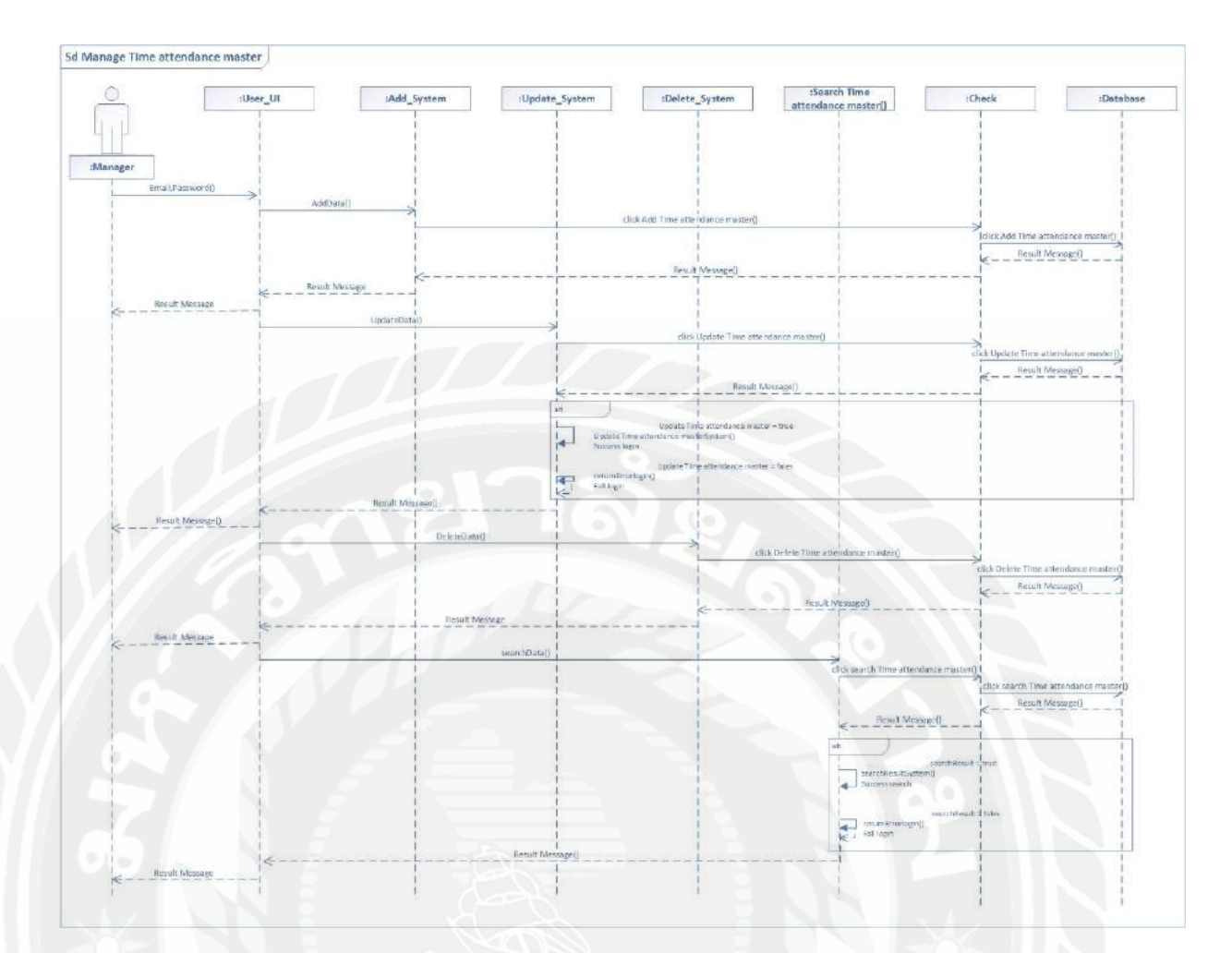

รูปที่ 3.21 Sequence Diagram : Manage Time attendance master

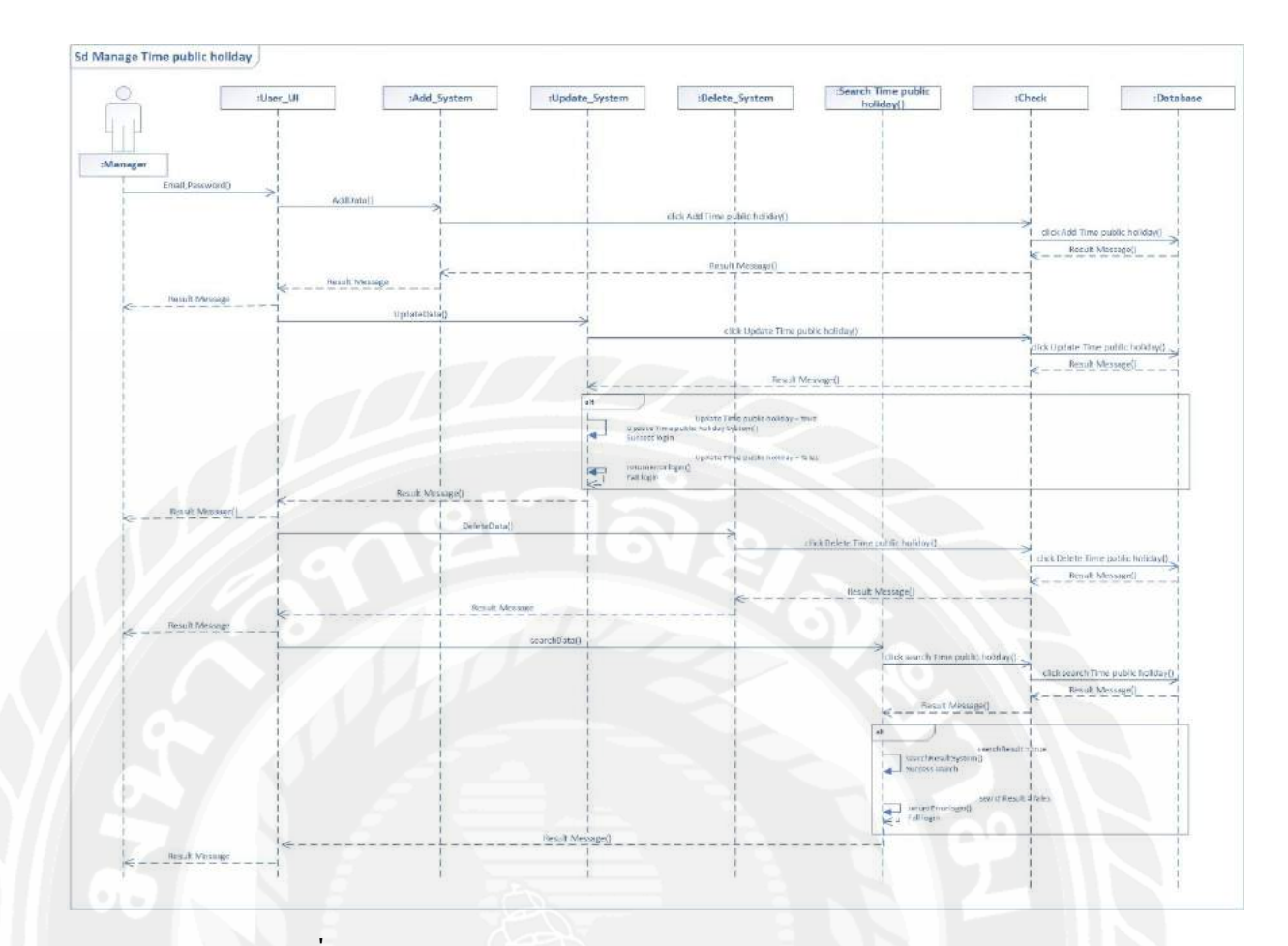

รูปที่ 3.22 Sequence Diagram : Manage Time public holiday

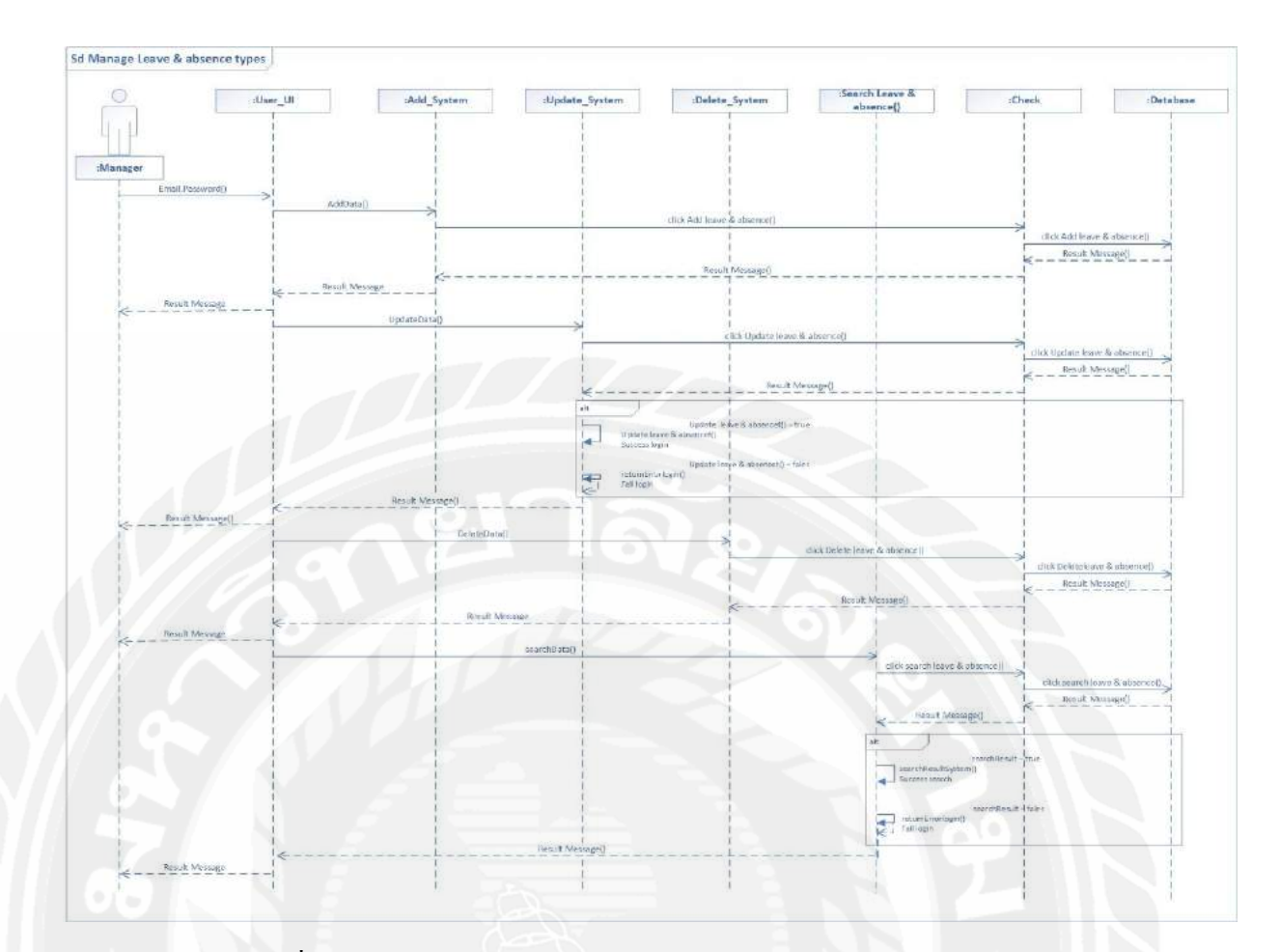

รูปที่ 3.23 Sequence Diagram : Manage Leave & absence types

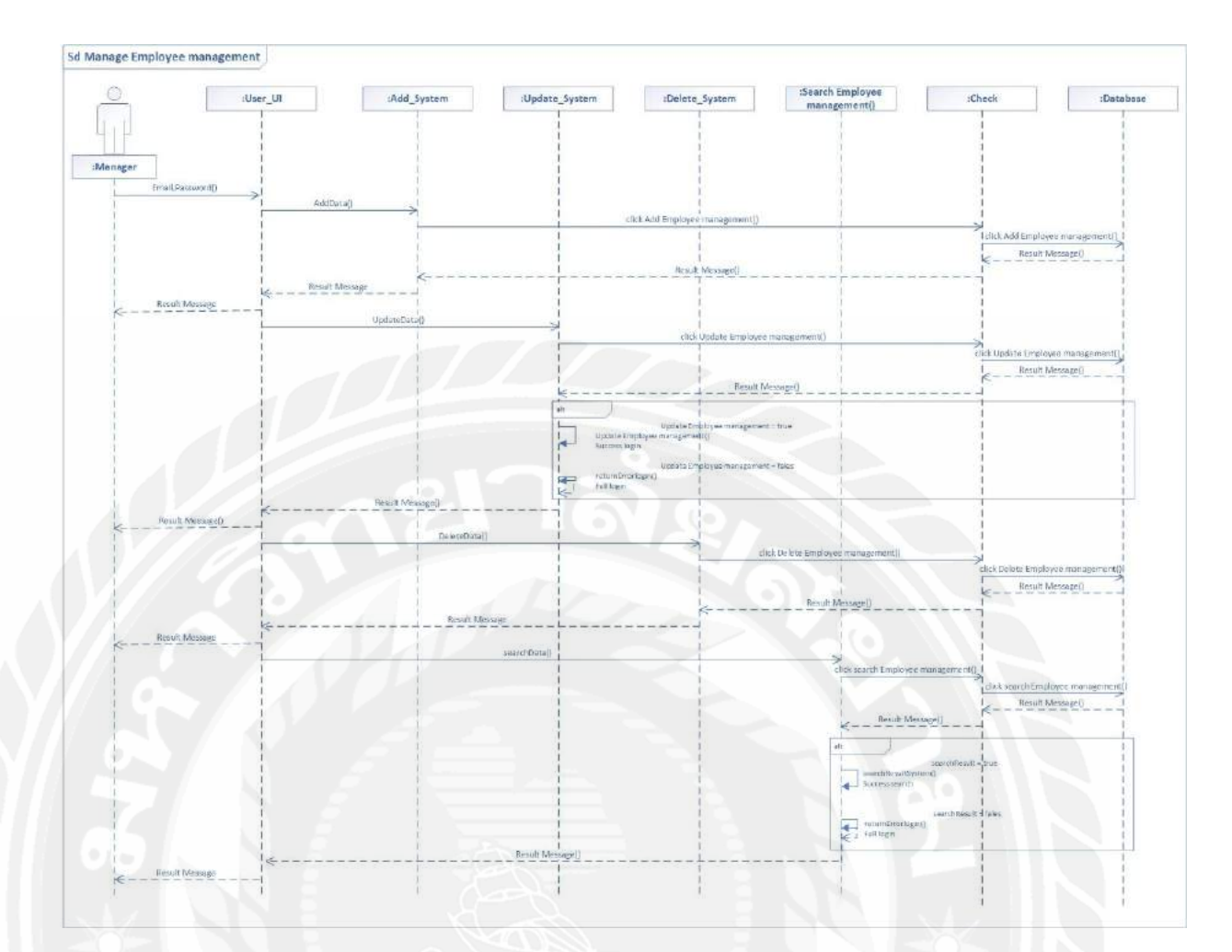

รูปที่ 3.24 Sequence Diagram : Manage Employee management

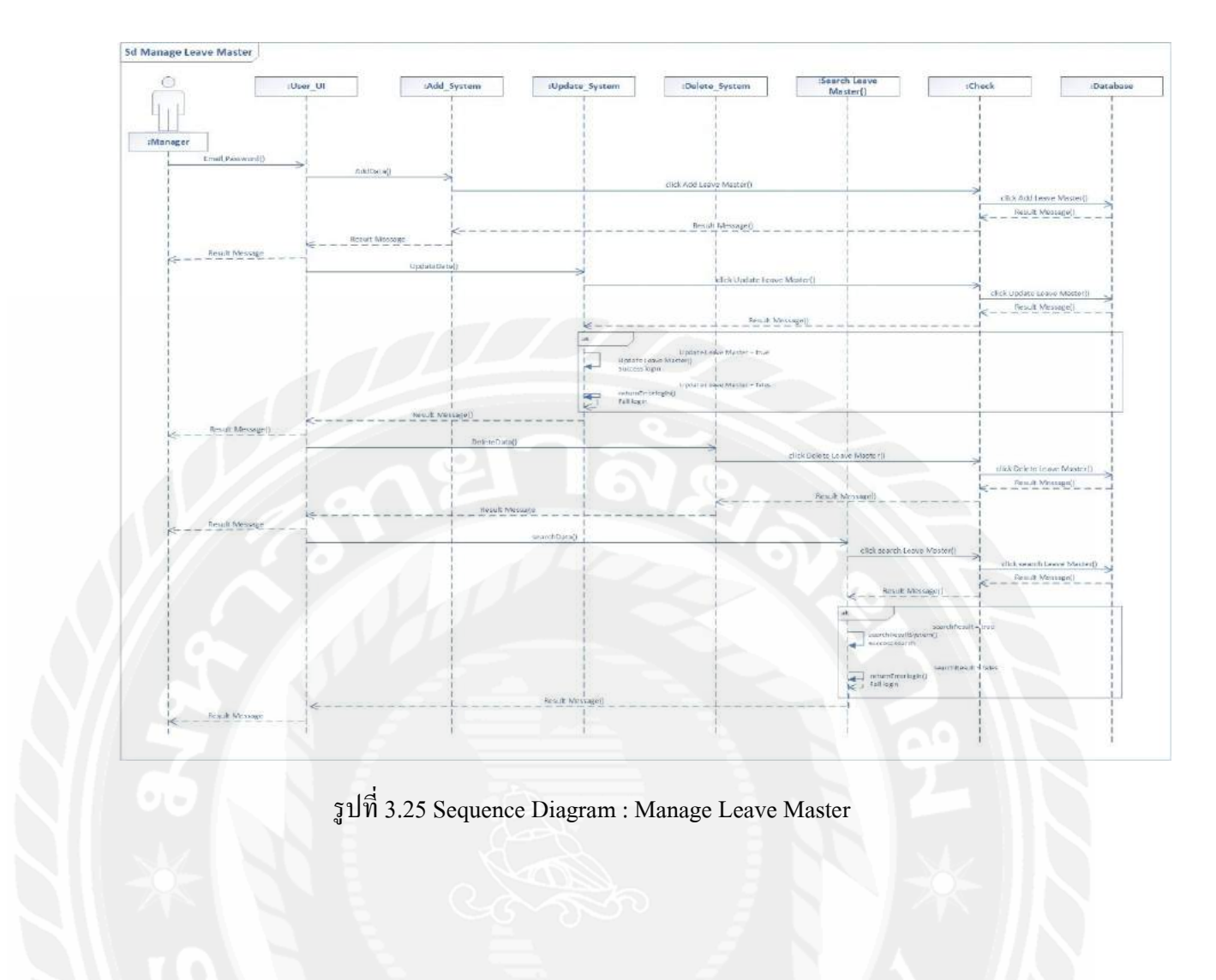

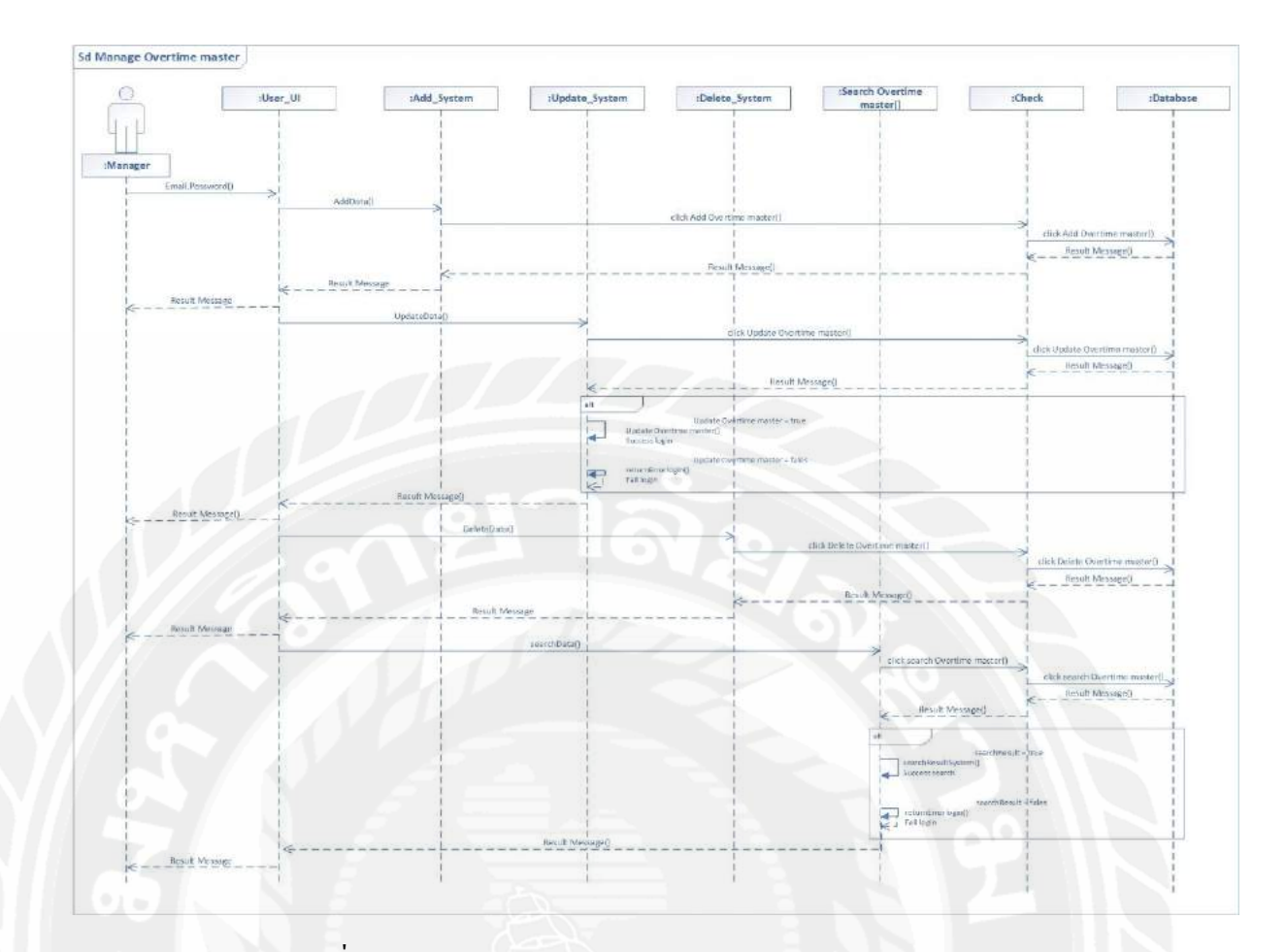

รูปที่ 3.26 Sequence Diagram : Manage Overtime master

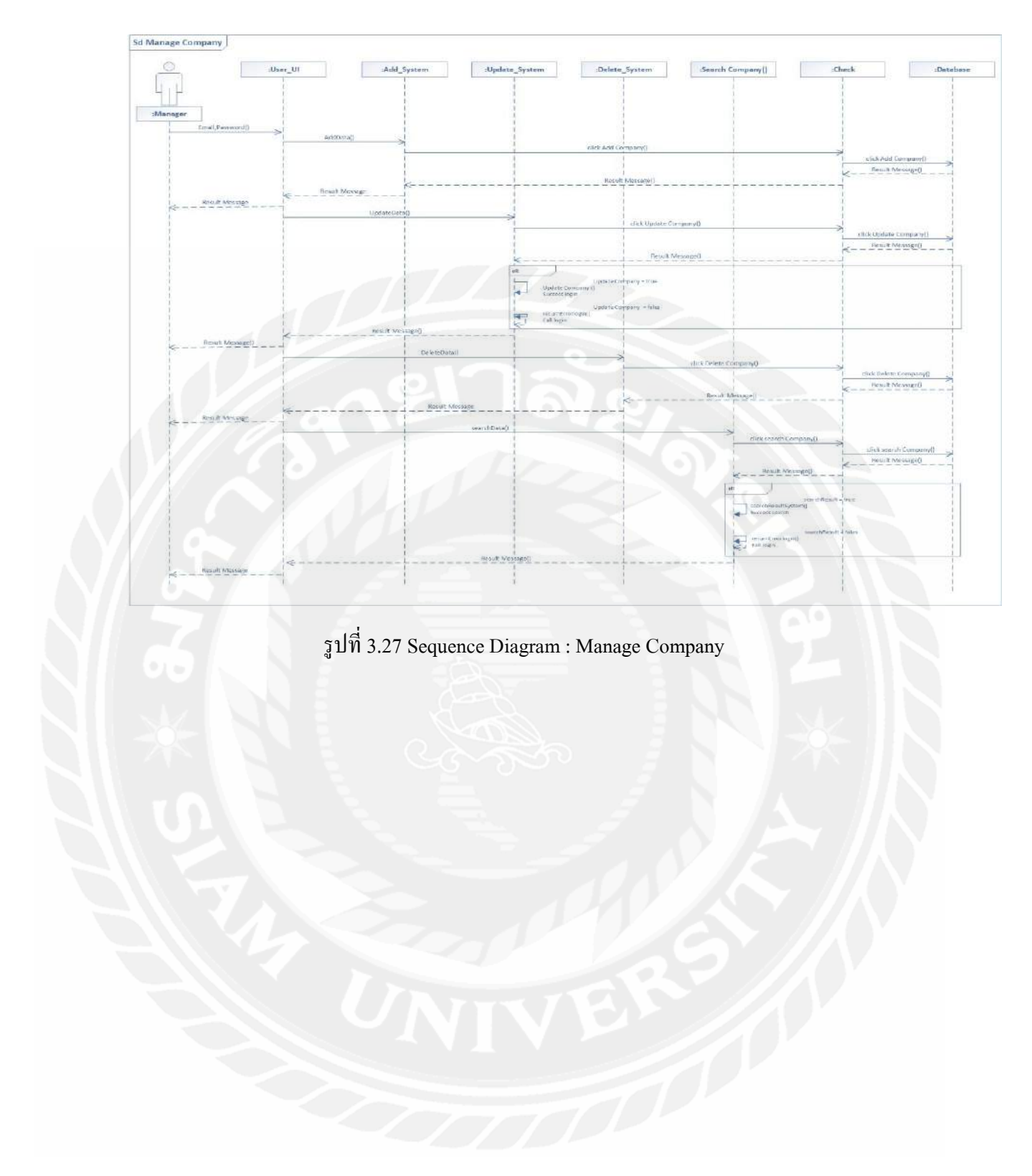

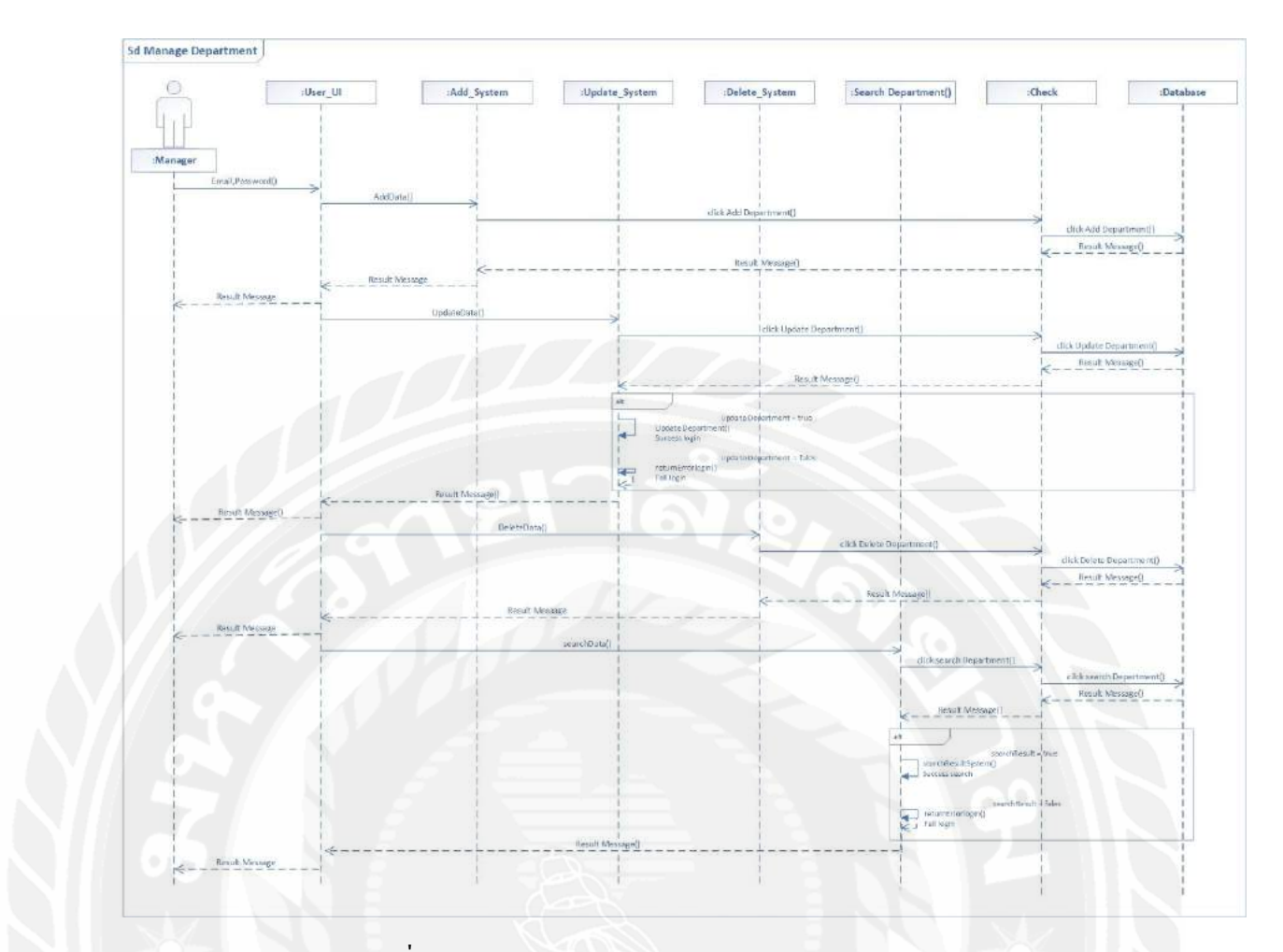

รูปที่ 3.28 Sequence Diagram : Manage Department

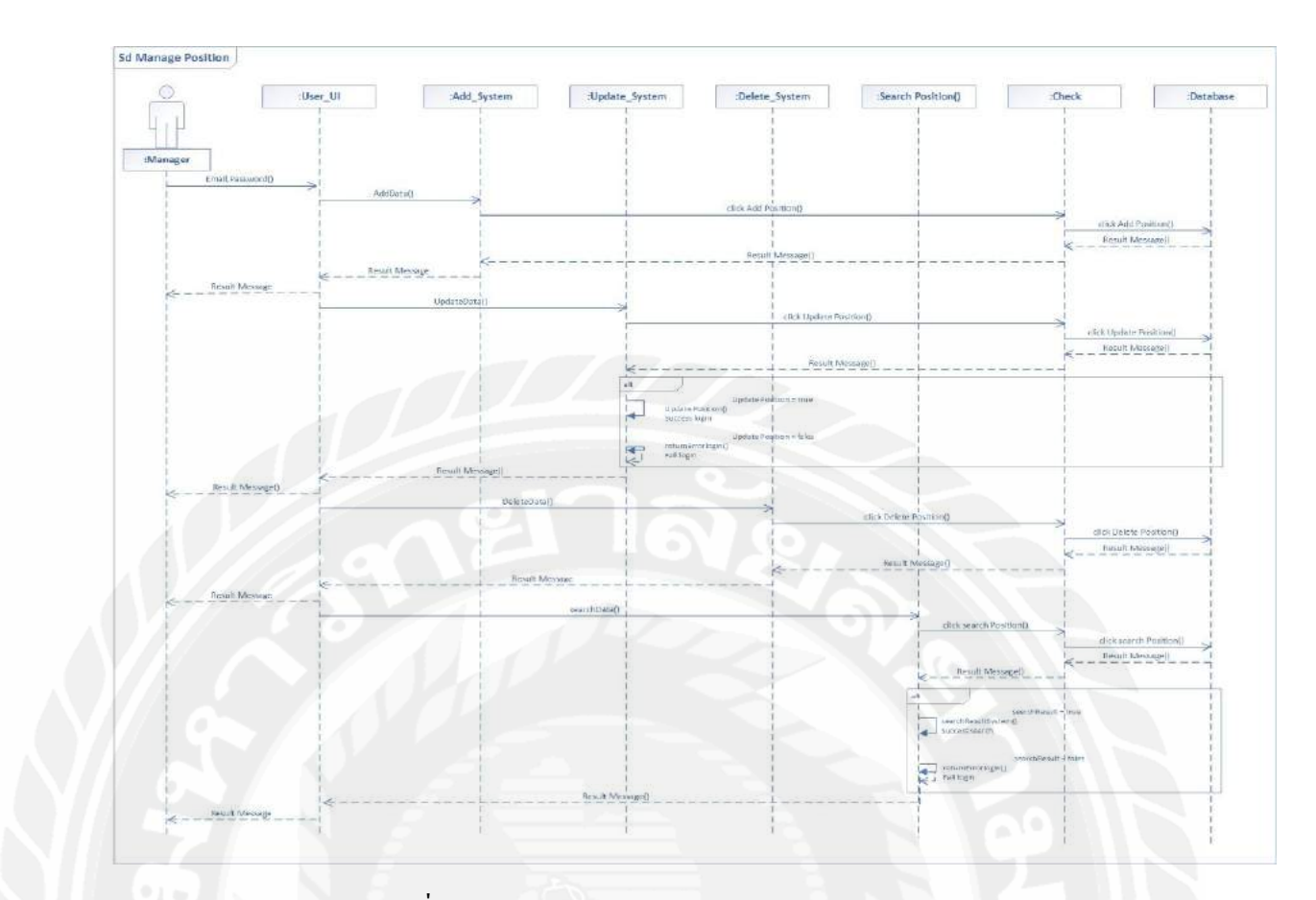

รูปที่ 3.29 Sequence Diagram : Manage Position

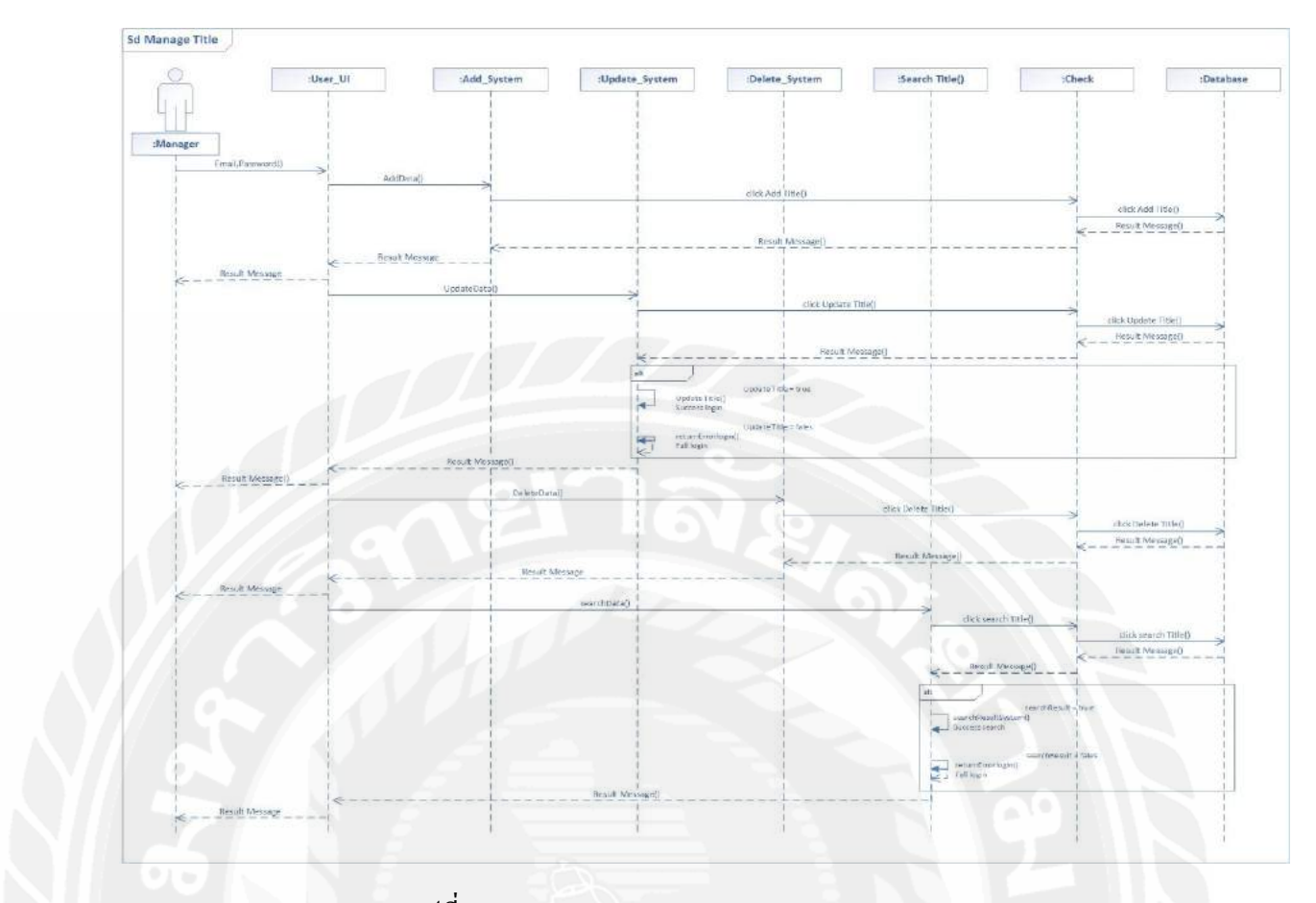

รูปที่ 3.30 Sequence Diagram : Manage Title

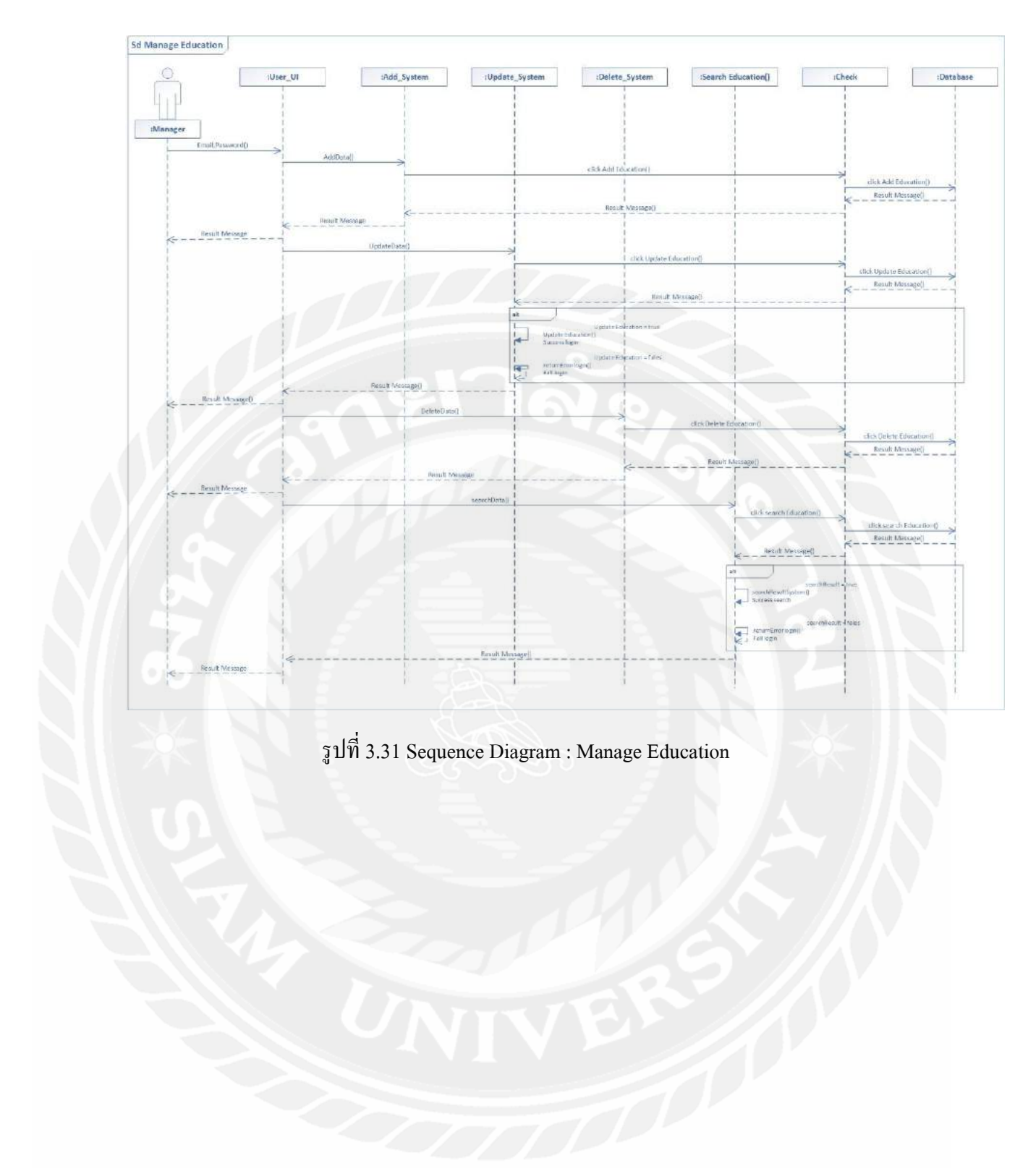

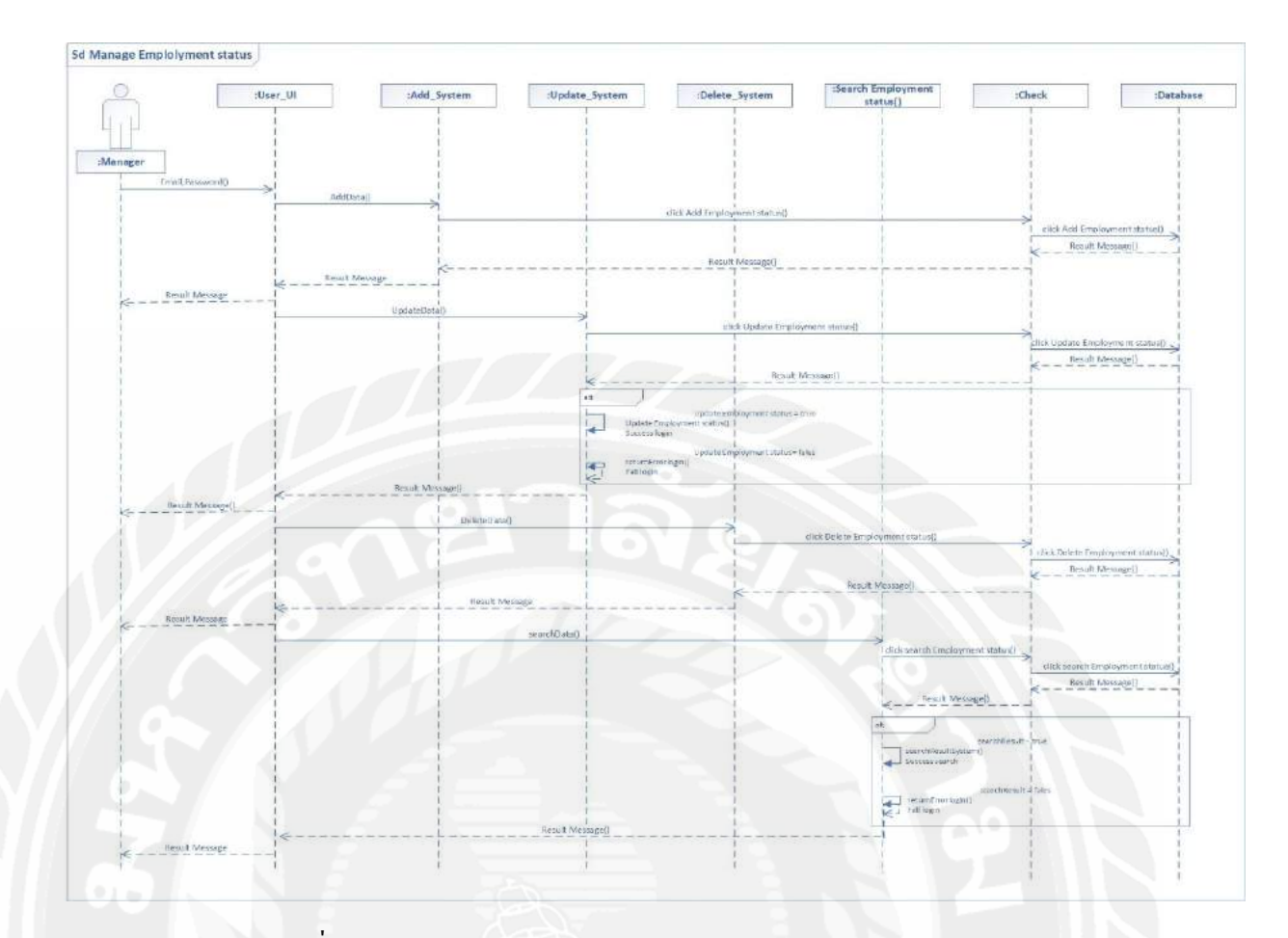

รูปที่ 3.32 Sequence Diagram : Manage Employment status

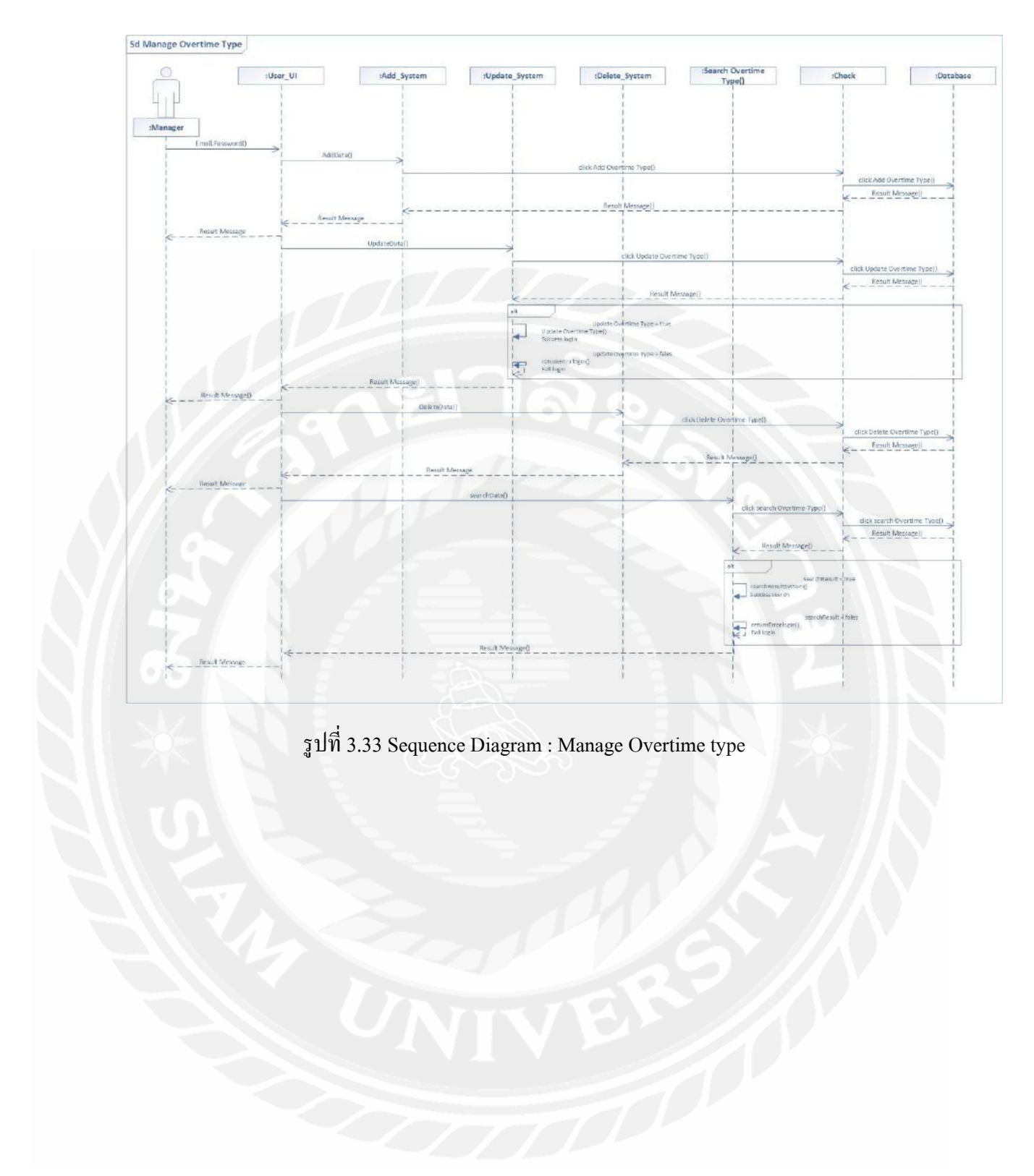

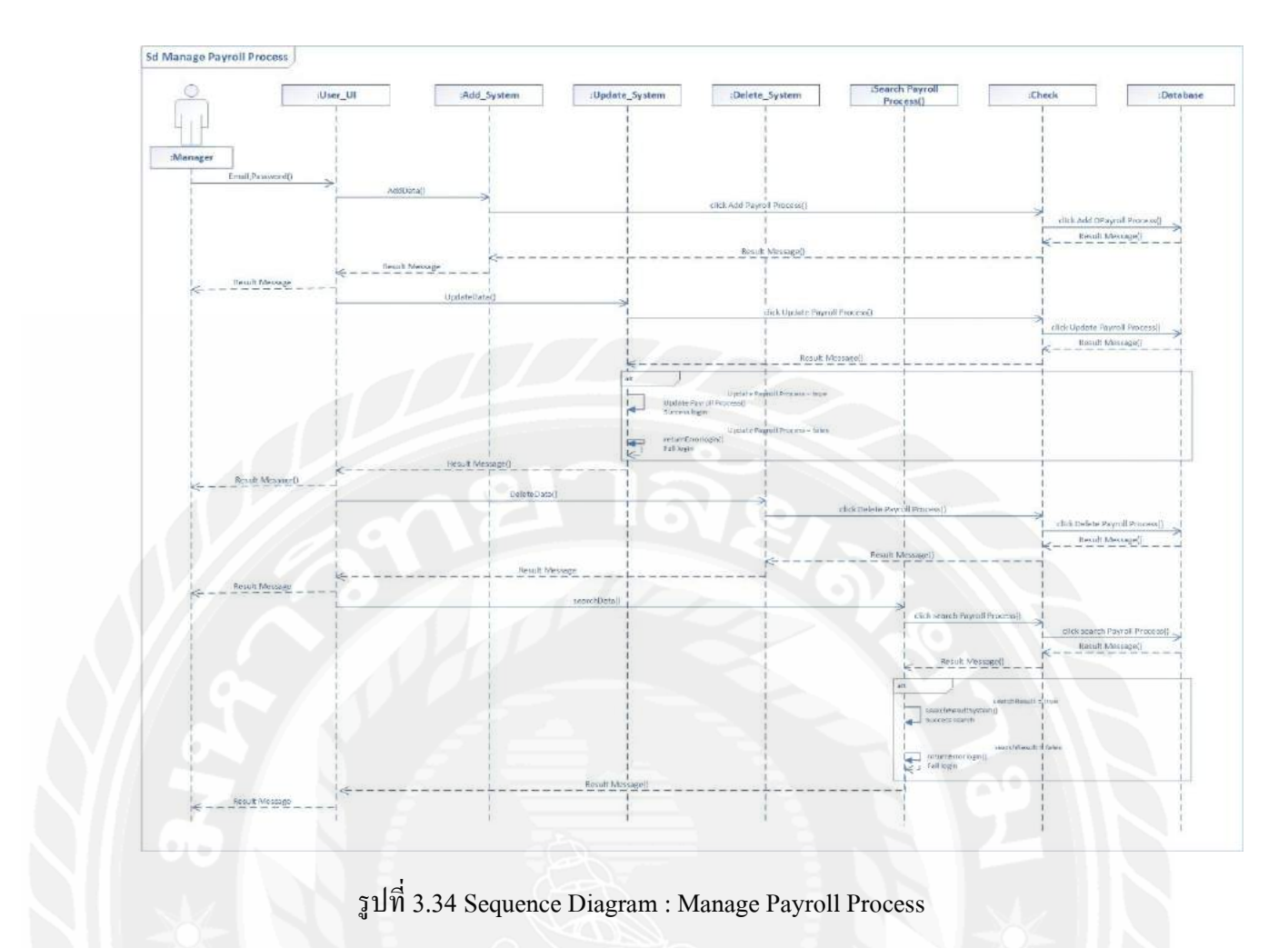

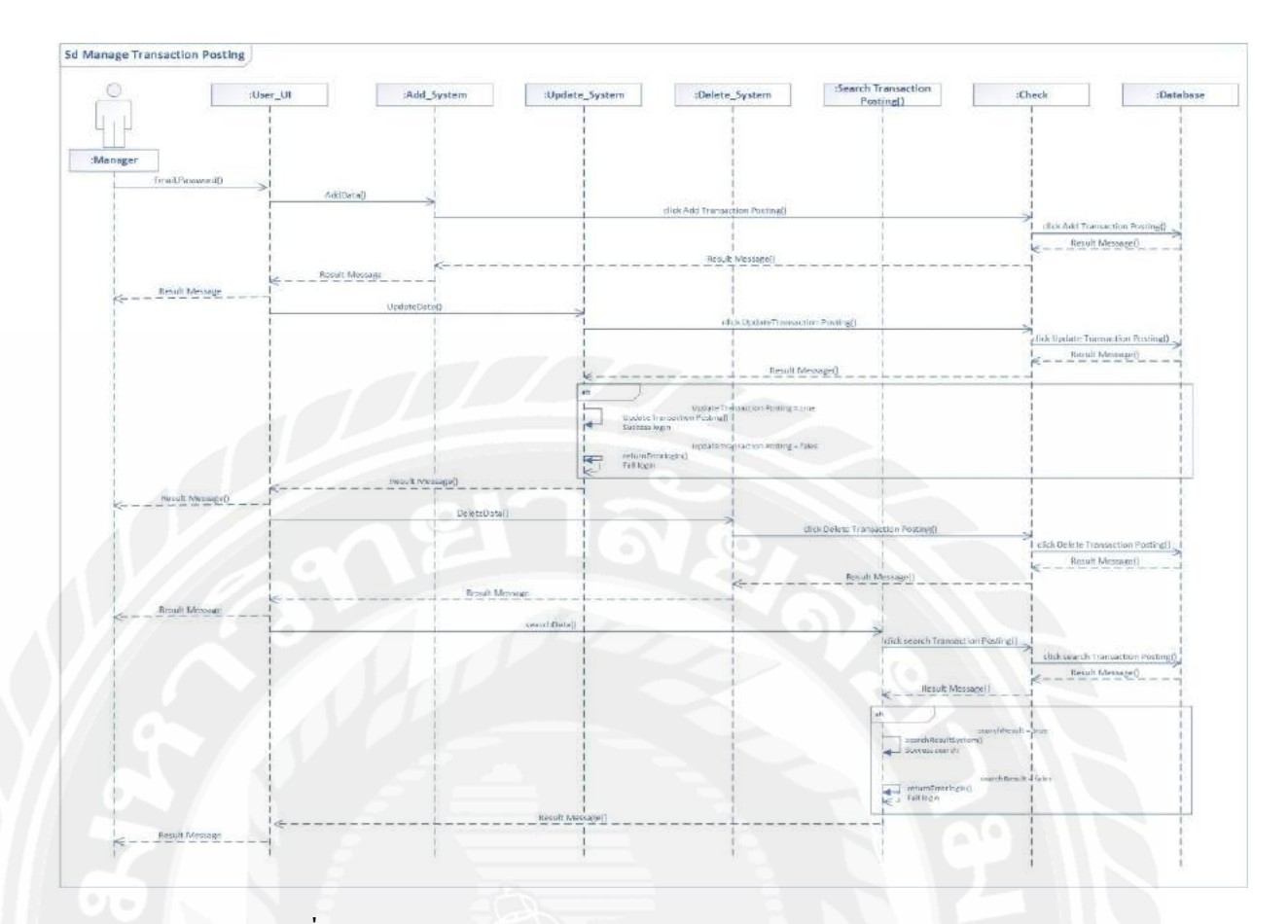

รูปที่ 3.35 Sequence Diagram : Manage Transaction Posting

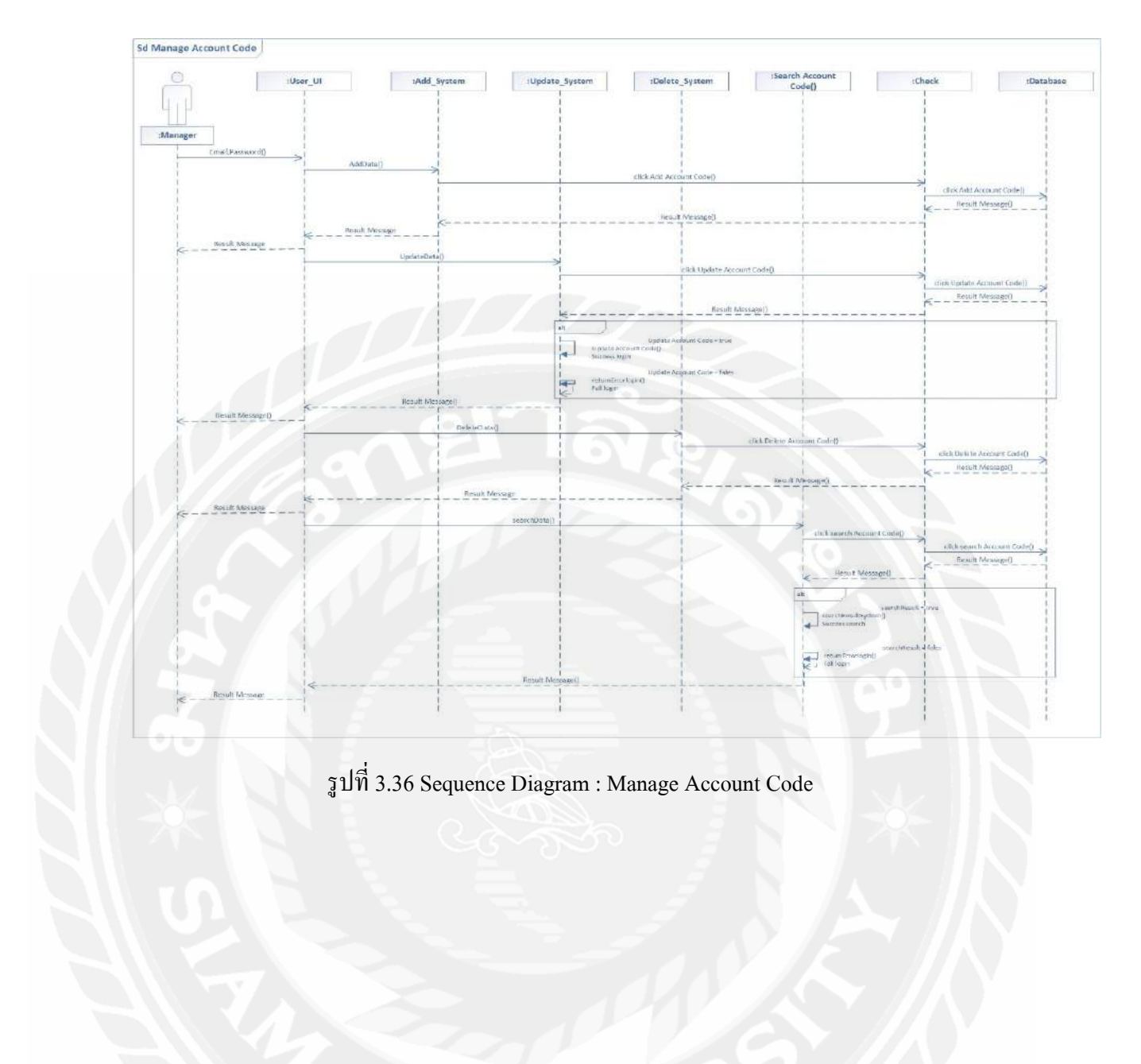

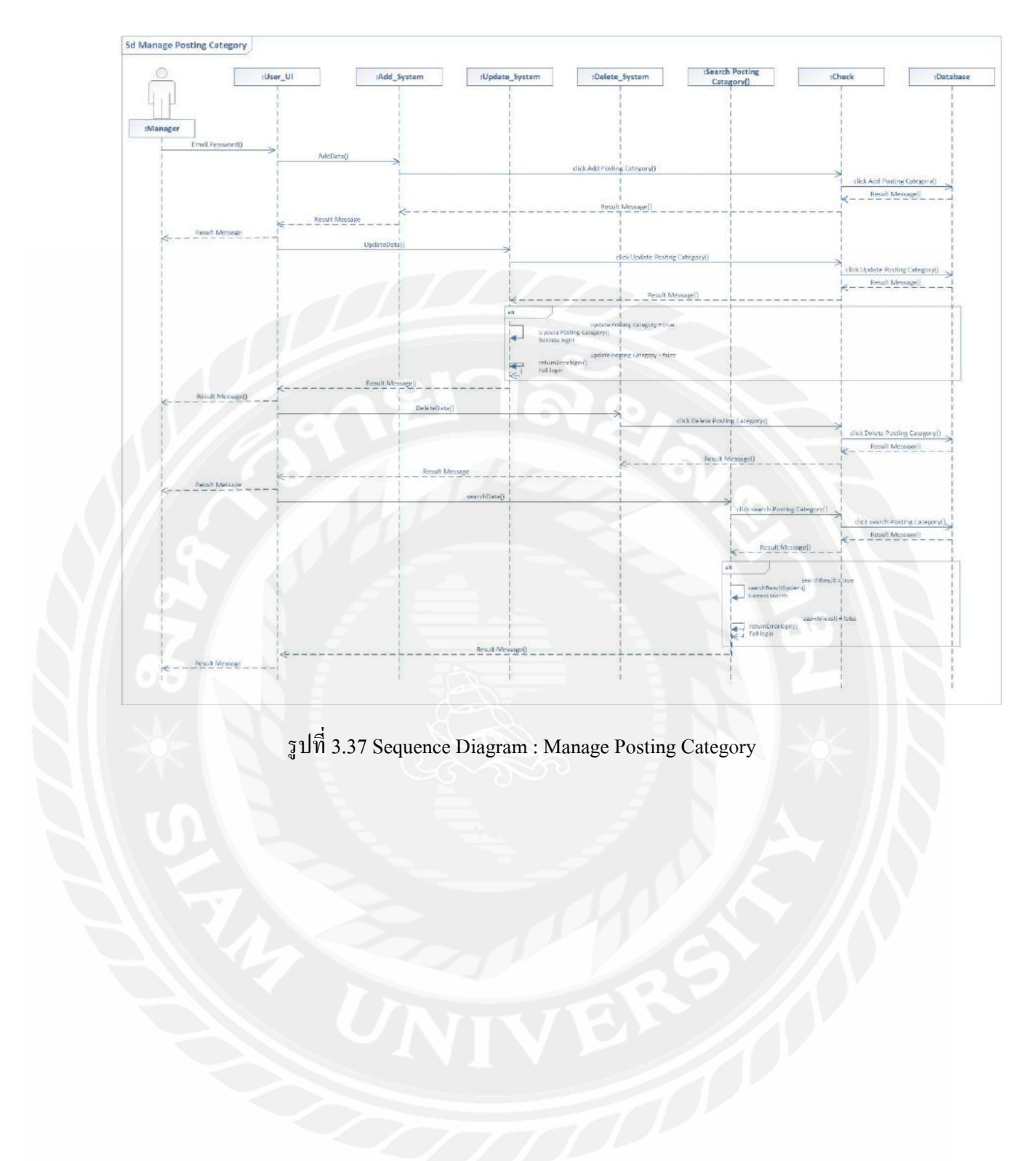

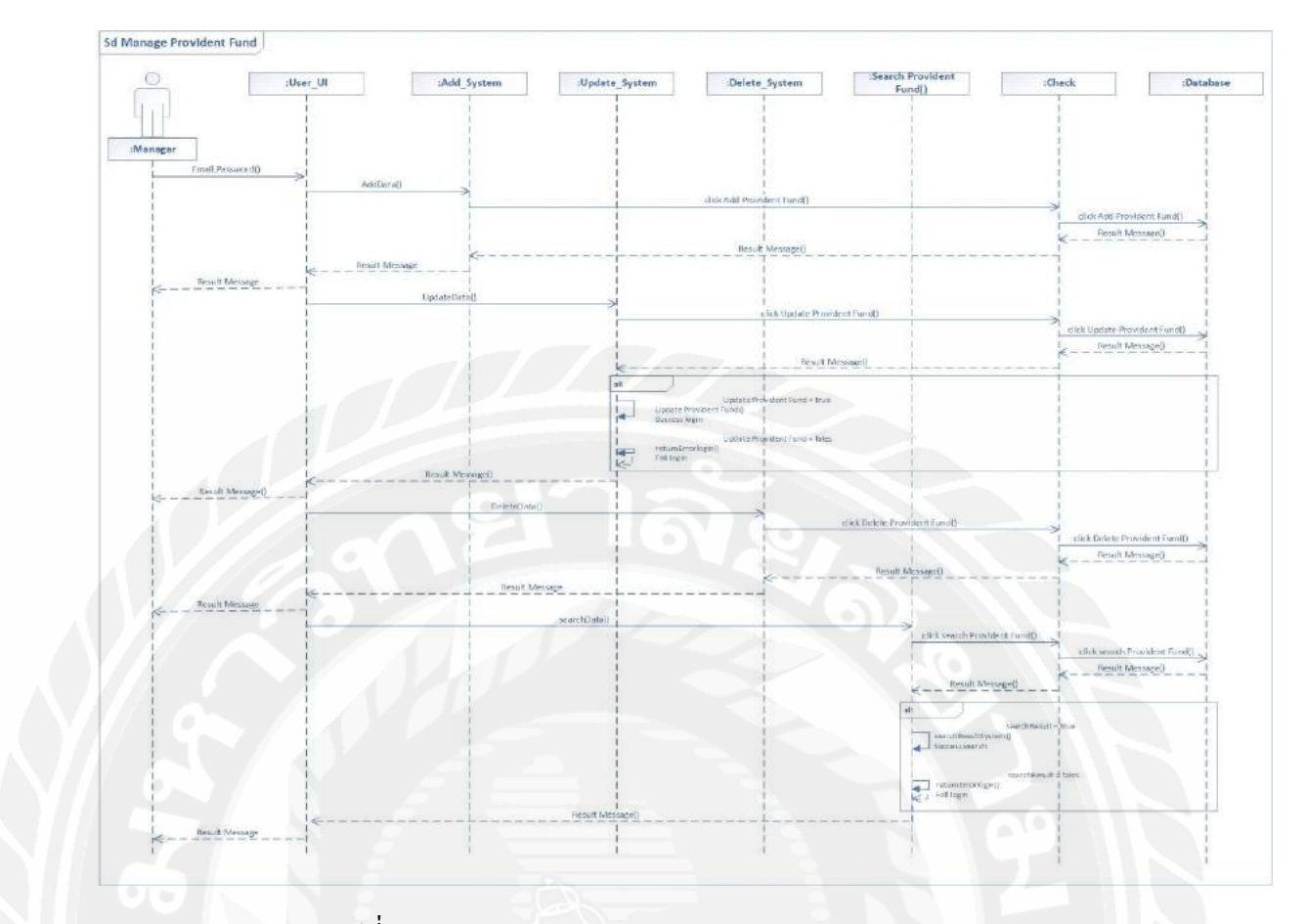

## รูปที่ 3.38 Sequence Diagram : Manage Provident Fund

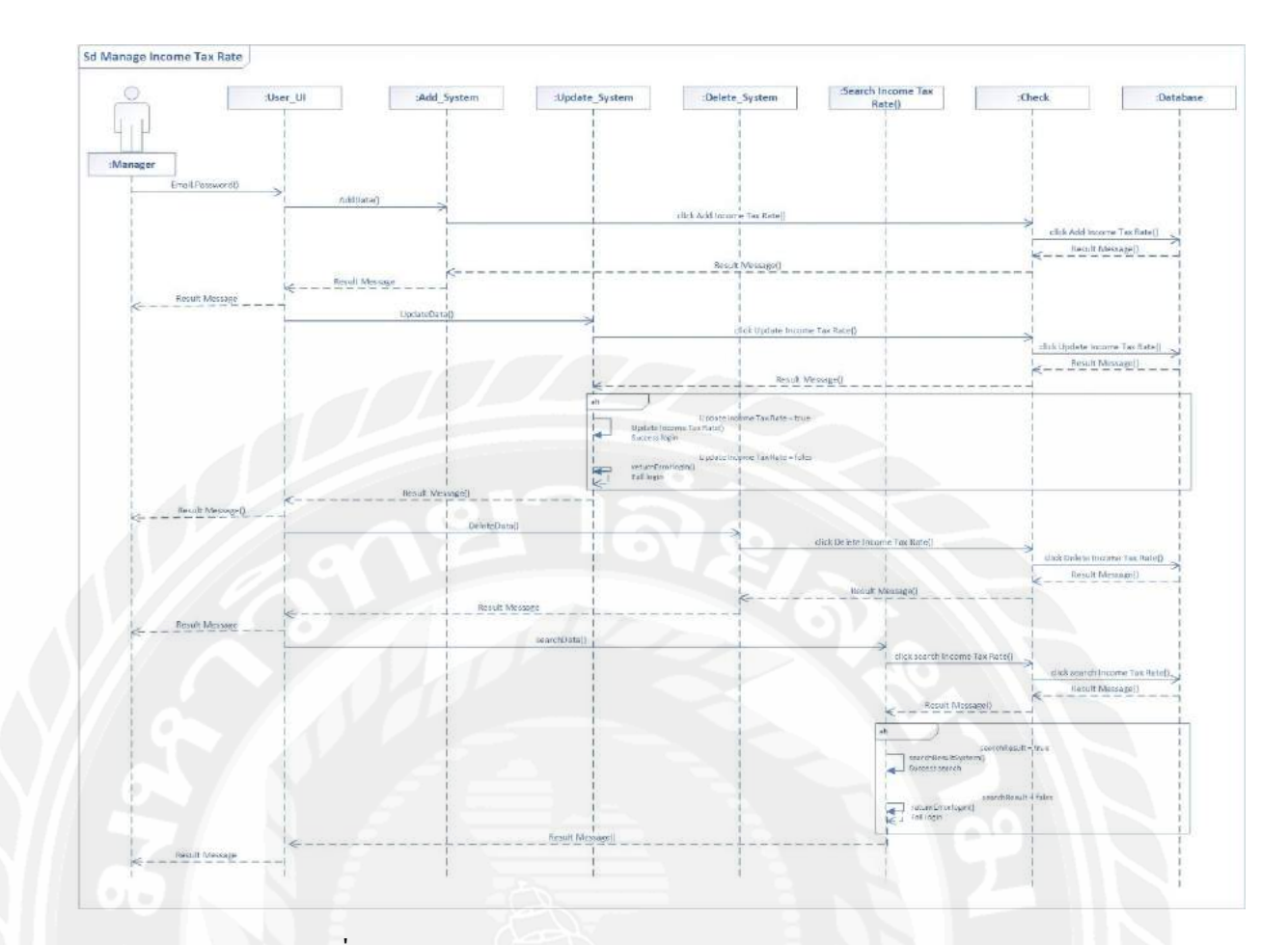

รูปที่ 3.39 Sequence Diagram : Manage Income Tax Rate

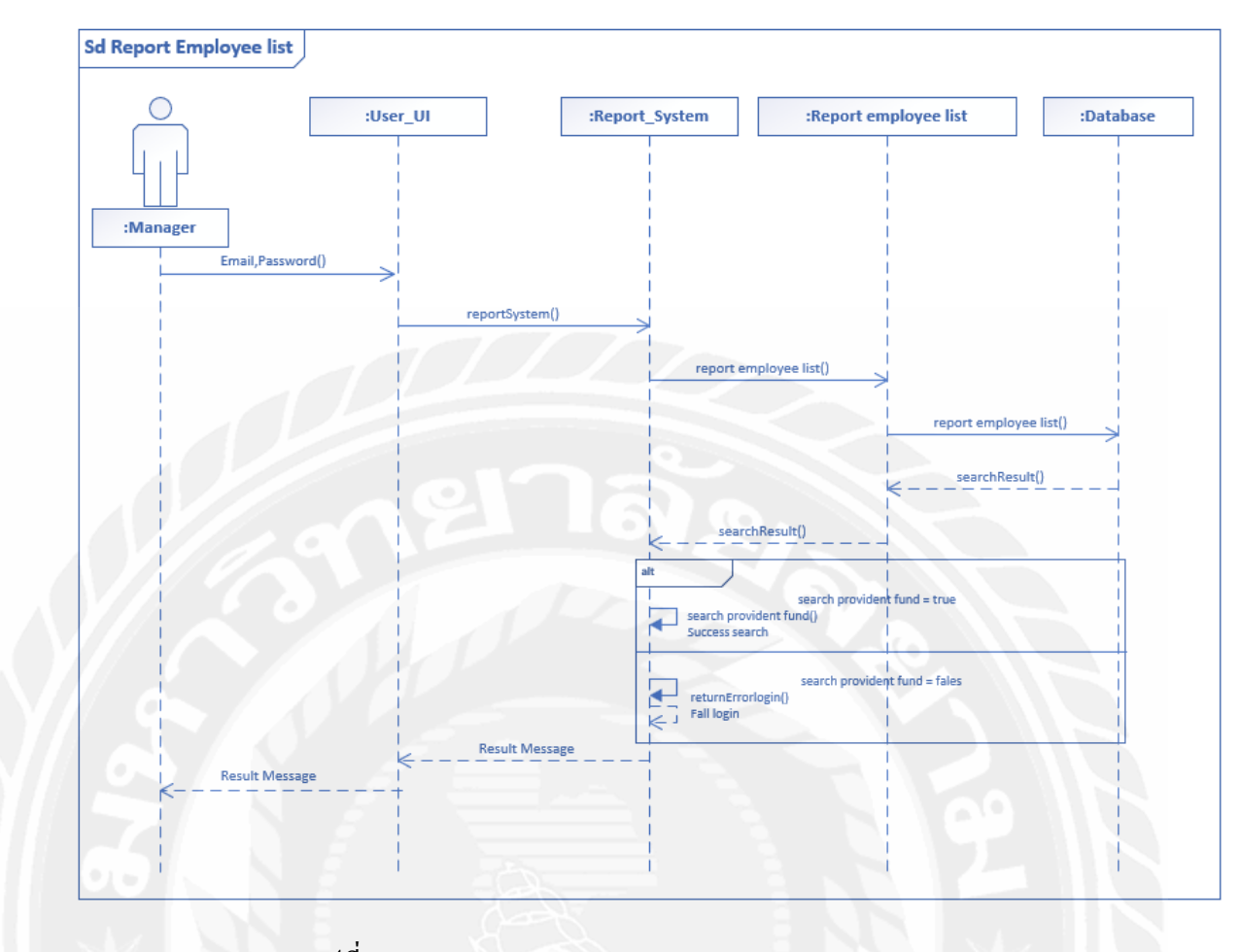

## รูปที่ 3.40 Sequence Diagram : Report Employee list

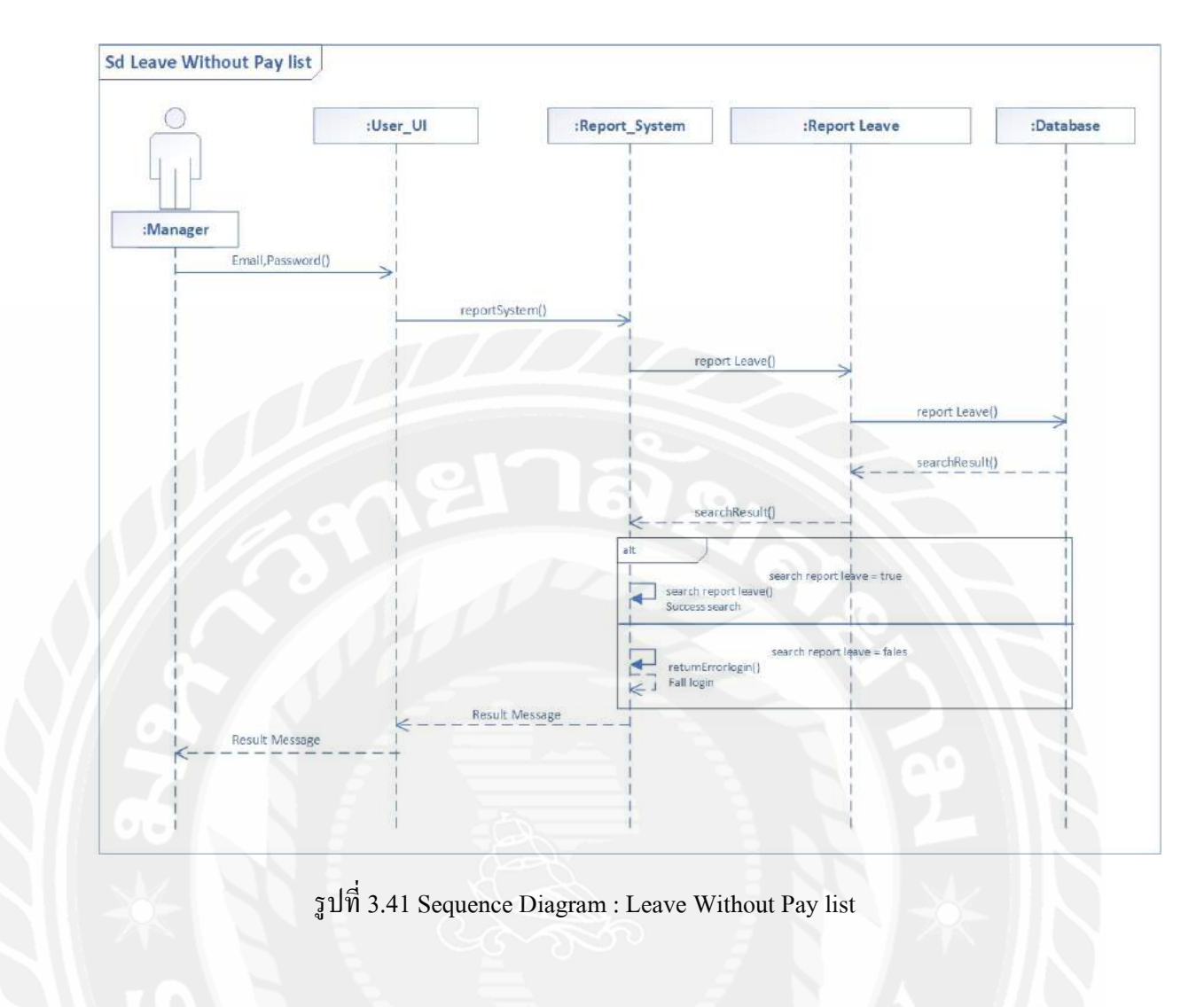

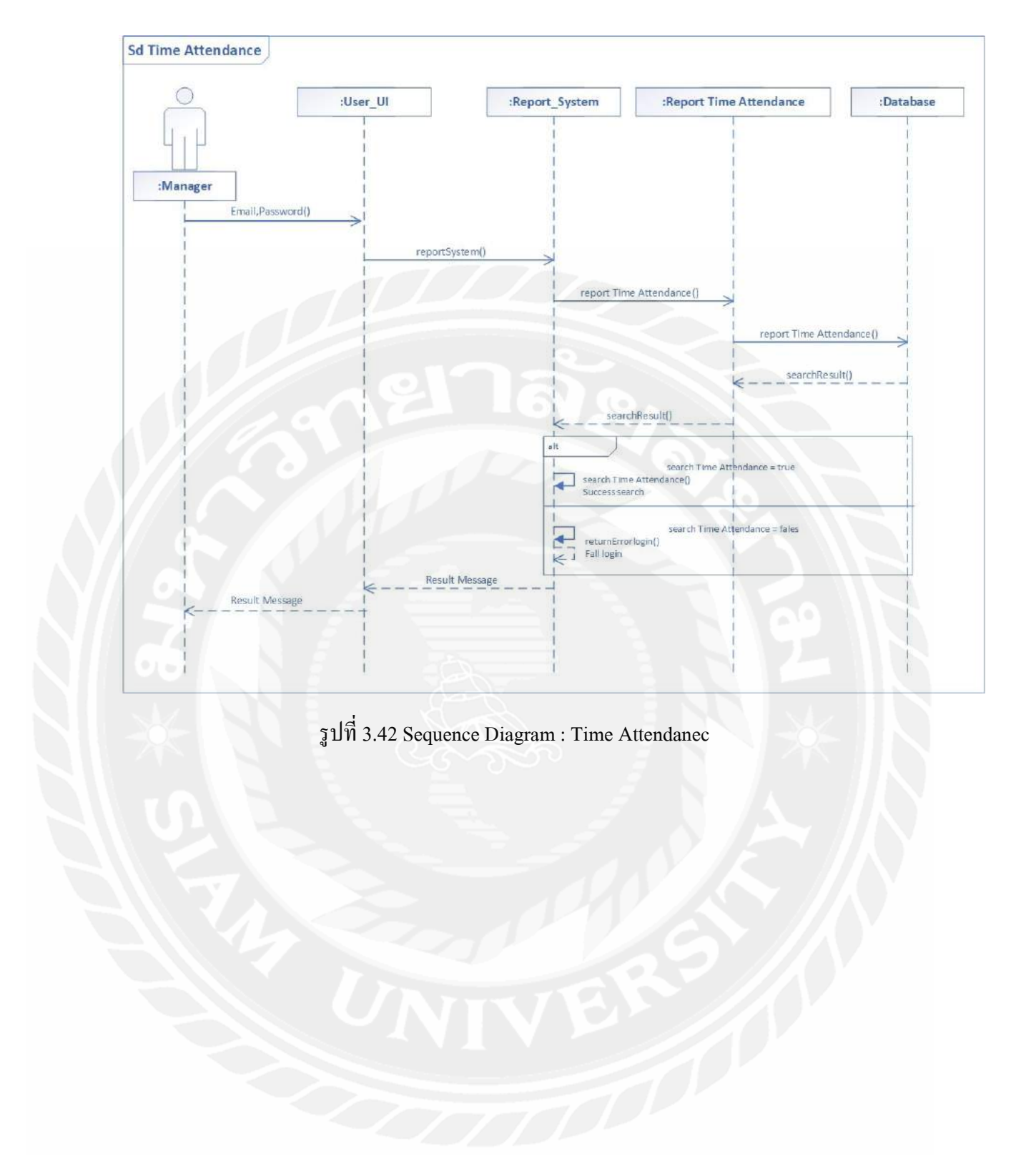

### 3.6 Class Diagram

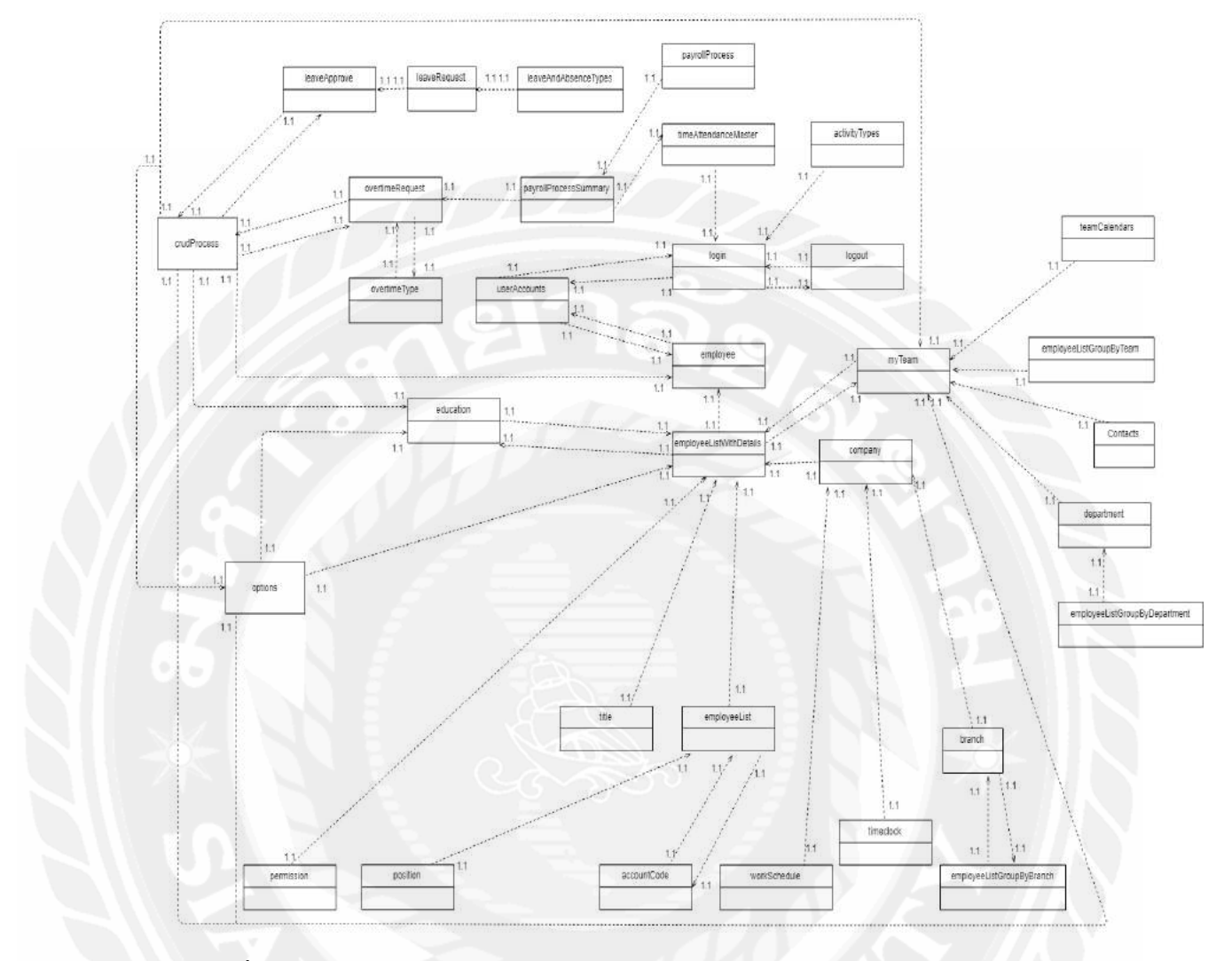

รูปที่ 4.43 Class Diagram ของเว็บแอปพลิเคชันบริหารจัดการบุคลากรแบบเรียลไทม์ (กรณีศึกษา บริษัท รัน ไอ.ที.โซลูชั่น จำกัด)

### 3.7 Class Diagram Details

| permissions              |
|--------------------------|
| +subHeading : String     |
| +formAction : String     |
| +columns : Array         |
| +visibleColumns : String |
| +selected : String       |
| +filter : String         |
| +loading : String        |
| +formModal : String      |
| +inputForm : object      |
| +description : String    |
| +timestamp : timestamp   |
| +addForm() : void        |
| +deleteRow() : void      |

### ตารางที่ 3.36 รายละเอียดของ Class Diagram : permissions

## ตารางที่ 3.37 รายละเอียดของ Class Diagram : roles

| roles                      |
|----------------------------|
| +pagination : object       |
| +columns : Array           |
| +visibleColumns : String   |
| +inputForm : object        |
| +addForm() : void          |
| +updateForm(): void        |
| +deleteRow() : void        |
| +createExportData() : void |

| userAccounts             |
|--------------------------|
| +subHeading : String     |
| +formAction : String     |
| +collectionSize : String |
| +pagination : object     |
| +columns : Array         |
| +visibleColumns : String |
| +selected : String       |
| +filter : String         |
| +loading : String        |
| +formModal : String      |
| +inputForm : object      |
| +updateForm() : void     |
| +getDeptName() : void    |

## ตารางที่ 3.38 รายละเอียดของ Class Diagram : userAccounts

# ตารางที่ 3.39 รายละเอียดของ Class Diagram : login

| login                    |
|--------------------------|
| +signup : Boolean        |
| +email : String          |
| +password : String       |
| +collectionSize : String |
| +pagination : object     |
| +columns : Array         |
| +visibleColumns : String |
| +mapActions : String     |
| +mapMutations : String   |
| +checkKey() : void       |
| +loadingStatus() : void  |
| +login() : void          |
| +signUserIn() : void     |

+rowClick() : void

+checkAllowSignup() : void

### ตารางที่ 3.40 รายละเอียดของ Class Diagram : logout

| logout                 |
|------------------------|
| +email : String        |
| +password : String     |
| +mapActions : String   |
| +mapMutations : String |
| +checkKey() : void     |
| +logout() : void       |

## ตารางที่ 3.41 รายละเอียดของ Class Diagram : approve OvertimeRequest

| approveOvertimeRequest         |  |
|--------------------------------|--|
| +staffInDept : Array           |  |
| +fillterByYear : number        |  |
| +pagination : object           |  |
| +columns : Array               |  |
| +visibleColumns : String       |  |
| +inputForm :object             |  |
| +updateFomr(): void            |  |
| +getYear(d) : String           |  |
| +getMonth(d) : String          |  |
| +getDate(d) : String           |  |
| +addWorkSchedule() : void      |  |
| +deleteWorkSchedule() : void   |  |
| +deleteWorkScheduleDB() : void |  |
| +calcOvertimeHours() : void    |  |
| +calcOvertimeType() : void     |  |
| +calcOvertimePay(): void       |  |
#### +getWorkingDay() : void

+getTraditionalHolidays() : void

## ตารางที่ 3.42 รายละเอียดของ Class Diagram : changePassword

| changePassword       |  |
|----------------------|--|
| +inputForm : object  |  |
| +mapActions : String |  |
| +submit() : void     |  |
| +email() : String    |  |

### ตารางที่ 3.43 รายละเอียดของ Class Diagram : leaveApprove

| leaveApprove                        |
|-------------------------------------|
| +defaultWorkingHours : number       |
| +filterByYear : number              |
| +leaveRequestColumns : Array        |
| +leaveRequestVisibleColumns : Array |
| +leaveRequestPagination : object    |
| +inputForm : object                 |
| +myRosterVisibleColumns : Array     |
| +publicHolidays : Array             |
| +workingSchedule : Array            |
| +overtimeRequest : Array            |
| +companyInfo : object               |
| +leaveInfo : Array                  |
| +overtimePay : number               |
| +entitlement : String               |
| +entitlementHour : number           |
| +leaveTaken : String                |
| +leaveTakenHour : number            |
| +remaining : String                 |

+remainingHour : number

+currentTotalHours : number

+calculateTotalHours() : number

+getCompanyInfo() : void

+getWorkingHour() : void

+getCurrentDateStart(d) : String

+getCurrentDateEnd(d) : String

+getLeaveInfo() : void

+getOvertimePay() : void

+getPublicHoliday() : void

+getWorkingSchedule() : void

+isLeaveOneday() : void

+ispublicHoliday(d, format) : String

+rosterCalendar(d, i) : String

+uploadAttachment(file) : void

+createWorkScheduleTable() : String

+iOpenUpdateForm() : void

+updateForm() : void

#### ตารางที่ 3.44 รายละเอียดของ Class Diagram : leaveRequest

| leaveRequest                        |
|-------------------------------------|
| +defaultWorkingHours : number       |
| +filterByYear : number              |
| +leaveRequestColumns : Array        |
| +leaveRequestVisibleColumns : Array |
| +leaveRequestPagination : object    |
| +inputForm : object                 |
| +myRosterDatable : Array            |
| +myRosterVisibleColumns : Array     |
| +publicHolidays : Array             |
| +workingSchedule : Array            |

+overtimeRequest : Array +companyInfo : object +leaveInfo : Array +overtimePay : number +entitlement : String +entitlementHour : number +leaveTaken : String +leaveTakenHour : number +remaining : String +remainingHour : number +calculateTotalHours() : number +getCompanyInfo() : void +getWorkingHour() : void +getCurrentDateStart(d) : String +getCurrentDateEnd(d) : String +getLeaveInfo() : void +getOvertimePay() : void +getPublicHoliday() : void +getWorkingSchedule() : void +isLeaveOneday() : void +ispublicHoliday(d, format) : String +rosterCalendar(d, i) : String +uploadAttachment(file) : void +createWorkScheduleTable() : String +iOpenUpdateForm() : void +addFrom() : void +updateForm() : void +deleteRow() : void

| leaveRequest               |             |
|----------------------------|-------------|
| +subHeading : String       |             |
| +leaveUsed : number        |             |
| +department : String       |             |
| +compensation : String     |             |
| +selectValue : String      |             |
| +formAction : String       |             |
| +filterByYear : number     |             |
| +collectionSize : number   |             |
| +pagination : object       |             |
| +columns : Array           |             |
| +columns2 : Array          |             |
| +VisibleColumns : Array    |             |
| +VisibleColumns2 : Array   |             |
| +VisibleColumns3 : Array   |             |
| +selected : Array          |             |
| +fliter : String           |             |
| +overtimeUsed : number     |             |
| +loading : Boolean         | $(\Lambda)$ |
| +midData : String          | XΥ          |
| +remainingHour : number    | OY .        |
| +maxData : String          |             |
| +workingDays : String      |             |
| + workingHourData : number |             |
| +formModel : Boolean       |             |
| +leaveData : Array         |             |
| +myRoster : Array          |             |
| +publicHolidays : Array    |             |
| +inputForm : object        |             |
| +comments : String         |             |
| +approved : Boolean        |             |

ตารางที่ 3.45 รายละเอียดของ Class Diagram : leaveRequestBak

+approvedBy : String

+yearOfPostiong : number

+totalHours : number

+hours : number

+category : String

+filename : String

+fileExt : String

+filetype : String

+rawFile : String

+createdBy : String

+createdOn : String

+modifiedBy : String

+modifiedOn :String

+overtimeResult() : Array

+initialInputForm(): void

+openAddForm(): void

+openUpdateFrom() : void

+addForm() : void

+deleteRow() : void

+deleteCheck() : void

+isHoliday() : Boolean

+workingHour() : void

+calcTotalHours() : number

+checkMinDate() : void

+checkRemaining() : Boolean

+selectForm(props) : String

+getPublicHolidays(d) : String

+getMinMaxDate() : void

+getWorkingDays() : void

+getCompensationType() : boolean

+getEndDate() : void

+getYear(d) : String

#### +getMonth(d) : String

+getDate(d) : String

+leaveOneday() : void

+leaveOtUsed() : void

+leaveDatatable() : void

+leaveDataResult() : void

+loadingStatus() : void

+isPublicHoliday() : String

+queryWs(): void

+processFilter() : void

### ตารางที่ 3.46 รายละเอียดของ Class Diagram : myTeam

| leaveRequest                  |          |
|-------------------------------|----------|
| +inviter : String             | 8        |
| +listOfInviter : String       |          |
| +existsList : String          |          |
| +messageBox : String          | y ≫<   N |
| +isUserExists(email) : String |          |
| +sendInvitation() : void      |          |
| +clearlistOfInvitee(): void   |          |

| overtimeRequest                    |
|------------------------------------|
| +subHeading : String               |
| +staffInDept : Array               |
| +filterByYear : number             |
| +pagination : object               |
| +columns : Array                   |
| +visibleColumns : String           |
| +inputForm : object                |
| +addForm() : void                  |
| +update(): void                    |
| +deleteRow(): void                 |
| +checkDiff() : Boolean             |
| +calcOvertimeHours() : number      |
| +calcOvertimeType() : void         |
| +calcOvertimePay() : void          |
| +getWorkingDay() : String          |
| +getTranditionalHoliday() : number |

# ตารางที่ 3.47 รายละเอียดของ Class Diagram : overtimeRequest

|                         | 4                    |                     |           |
|-------------------------|----------------------|---------------------|-----------|
| mara 1 1 1 1 0          | <b>ຮວຍເລຍເເລຍເລຍ</b> | $O_1 \dots D_{n-1}$ | 4         |
|                         |                      | I lace I hadram .   | nmeeloek  |
| <b>FI 13 INFI 3.</b> TO | a 10610/00/100 V     | Class Diagram.      | unicciock |
|                         |                      |                     |           |

| timeclock              |
|------------------------|
| +platform : String     |
| +width : number        |
| +height : number       |
| +camera : String       |
| +cameraState : Boolean |
| +cameraOptions : Array |
| +videoElement : String |
| +canvas : String       |
| +userInfo : String     |
| +countIn : number      |

+countLog : number

+countOut : number

+attandanceList : Array

+attendanceStatus : String

+clockPeriod : Array

+mapWidth : number

+mapHeight : number

+inputForm : object

+mapActions(): String

+mapMutations(): String

+start() : void

+getStream(stream) : String +getDevices(deviceInfos) : void +handleError(error) : void +takePicture(e, done) : void +getGeolocation() : void +searchTasks(contact, done) : void +selectedTask(item) : void +getAttendanceStatus() : void +getIpAddress() : void +updateCurrentTime() : void +formFullfillment() : void +clickClockIn() : void +clickClockLog() : void +clickClockOut() : void

### ตารางที่ 3.49 รายละเอียดของ Class Diagram : accountCode

| accountCode                          |  |
|--------------------------------------|--|
| +pagination : object                 |  |
| +columns : Array                     |  |
| +VisibleColumns : Array              |  |
| +inputForm : object                  |  |
| +addForm() : void                    |  |
| +getPostingCategoryName(id) : String |  |
| +updateForm(): void                  |  |
| +deleteRow() : void                  |  |

### ตารางที่ 3.50 รายละเอียดของ Class Diagram : incomeTaxRate

|                          | incomeTaxRate      |
|--------------------------|--------------------|
| +name : String           |                    |
| +subHeading : String     |                    |
| +formAction : String     |                    |
| +collectionSize : number |                    |
| +pagination : object     |                    |
| +columns : Array         |                    |
| +visibleColumns : Array  |                    |
| +selected : Array        |                    |
| +filter : String         |                    |
| +loading : boolean       |                    |
| +formModal : boolean     |                    |
| +inputForm : object      |                    |
| +addForm() : void        |                    |
| +showPostingCategoryOp   | ption(id) : String |
| +updateForm() : void     |                    |
| +deleteRow() : void      |                    |

| postingCategory          |
|--------------------------|
| +subHeading : String     |
| +formAction : String     |
| +collectionSize : number |
| +pagination : object     |
| +columns : Array         |
| +visibleColumns : Array  |
| +selected : Array        |
| +filter : String         |
| +loading : boolean       |
| +formModal : boolean     |
| +inputForm : object      |
| +addForm() : void        |
| +updateForm() : void     |
| +deleteRow(): void       |

## ตารางที่ 3.51 รายละเอียดของ Class Diagram : postingCategory

# ตารางที่ 3.52 รายละเอียดของ Class Diagram : providentFund

| providentFund            |
|--------------------------|
| +subHeading : String     |
| +formAction : String     |
| +collectionSize : number |
| +pagination : object     |
| +columns : Array         |
| +visibleColumns : Array  |
| +selected : Array        |
| +filter : String         |
| +loading : boolean       |
| +formModal : boolean     |
| +inputForm : object      |
| +employee : number       |

+employer : number

+createdBy : String

+createdOn : String

+modifiedBy : String

+modifiedOn : String

+addForm() : void

+showPostingCategoryOption(id) : String

+updateForm() : void

+deleteRow(): void

# ตารางที่ 3.53 รายละเอียดของ Class Diagram : payrollProcessSummary

| payrollProcessSummary                     |  |
|-------------------------------------------|--|
| +reportDocDefinition(reportData) : String |  |
| +getEmployeeSortByName() : String         |  |
| +printReport() : void                     |  |
| +geBranceName(id) : String                |  |
| +getDepartmentName(id) : String           |  |
| +getTeamCalendarName(id) : String         |  |

| 4             |                 |                   |                    |
|---------------|-----------------|-------------------|--------------------|
| mara 990 2 54 | ຮາຍອິນເລຍເລຍເລຍ | Class Discussion  | maxima 11Dma a nag |
| WILLINN 3.34  | 1 1012/00/01/01 | Ulass Diagram :   | payrometocess      |
|               |                 | Cidob Diagitaliti | pullin 100000      |

| payrollProcess          |
|-------------------------|
| +fillterYear : number   |
| +pagination : object    |
| +columns : Array        |
| +visibleColumns : Array |
| +inputForm : object     |
| +workSchedule : Array   |
| +overtime : Array       |
| +progress : number      |
| +officialRec : Array    |

+deductionDetailRec : Array

+socialSecurityId : String

+incomesTaxId : number

+postBatch : String

+deleteBatch : String

+incomeTaxPromiseArray : Array

+json\_fields : String

+json\_data : Array

+json\_meta : Array

+addForm() : void

+duplicattSeletion(rec) : void

+updateForm() : void

+deleteRow() : void

+noOfDays(fromData, toDate) : String

+getUserName(id) : String

+getInactiveStaff() : String

+getOfficialRec() : String

+getAllowanceDetailRec() : String

+getDeductionDetailRec() : String

+seleteAllEmployee() : void

+confirmPosting(): void

+posting(): void

+removePosting() : void

+postWage(authUserId) : String

+postOvertime(authUserId) : void

+postAllownce(authUserId) : void

+postDeduction(authUserId) : void

+postSocialSecurity(authUserId) : void

+changePayrollStatus() : void

+transactionPosting(): void

+getYear(d) : String

+getMonth(d) : String

+getDate(d) : String

+getHours(d) : String

+getMinutes(d) : String

+getWorkSchedule(d) : String

+getOvertime() : String

+reportDocDefinition() : String

+getTransGroupByAccountCode() : String

+getTransGroupByEmployee(): String

+printReport(selectedTemplate) : void

+slipDocDefinition() : String

+getSlipDate() : String

+printSlip() : void

+created() : void

#### ตารางที่ 3.55 รายละเอียดของ Class Diagram : transactionPosting

| transactionPosting               |
|----------------------------------|
| +fillterYear : number            |
| +loading : boolean               |
| +pagination : object             |
| +columns : Array                 |
| +visibleColumns : Array          |
| +filterByPayrollProcess : String |
| +empInfo : boolean               |
| +leaveInfo : Boolean             |
| +filterByAccountCode : String    |
| +officialDetail : Array          |
| +leaveDetail : Array             |
| +deducDetail : Array             |
| +PayTypeOptionS : Array          |
| +inputForm : object              |

+workSchedule : Array

+iOpenAddForm() : void

+forFullfillent(): void

+addForm() : void

+addFormAndNew() : void

+updateFrom() : void

+deleteRow() : void

+getUserName(id) : String

+clickEmpInfo() : void

+clickLeaveInfo(): void

+getofficialDetail() : String

+getAllowDetail() : String

+getDeducDetail() : String

+getLeaveDetail() : String

+getPostingCategoryName() : String

### ตารางที่ 3.56 รายละเอียดของ Class Diagram : customerType

| customerType               |
|----------------------------|
| +subHeading : String       |
| +formAction : String       |
| +collectionSize : number   |
| +pagination : object       |
| +columns : Array           |
| +visibleColumns : Array    |
| +selected : Array          |
| +filter : string           |
| +loading : Boolean         |
| +formModal : boolean       |
| +inputForm : object        |
| +loadingStatus() : void    |
| +initialInputForm() : void |

| +decreaseIndex(props | ) | : | void |  |
|----------------------|---|---|------|--|
|                      |   |   |      |  |

+decreaseIndex(props) : void

+openAddForm() : void

+openUpdateFrom() : void

+addForm() : void

+updateForm() : void

+deleteRow() : void

## ตารางที่ 3.57 รายละเอียดของ Class Diagram : education

| educ                    | cation   |
|-------------------------|----------|
| +pagination : object    |          |
| +columns : Array        |          |
| +visibleColumns : Array |          |
| +inputForm : object     |          |
| +addForm() : void       |          |
| +updateForm() : void    |          |
| +deleteRow() : void     | So INTAN |

### ตารางที่ 3.58 รายละเอียดของ Class Diagram : employmentStatus

| employmentStatus         |
|--------------------------|
| +subHeading : String     |
| +formAction : String     |
| +collectionSize : number |
| +pagination : object     |
| +columns : Array         |
| +visibleColumns : Array  |
| +selected : Array        |
| +filter : string         |
| +loading : Boolean       |
| +formModal : boolean     |

#### +inputForm : object

+addForm() : void

+updateForm() : void

+deleteRow() : void

### ตารางที่ 3.59 รายละเอียดของ Class Diagram : overtimeType

| overtimeType            |
|-------------------------|
| +pagination : object    |
| +columns : Array        |
| +visibleColumns : Array |
| +inputForm : object     |
| +addForm() : void       |
| +updateForm(): void     |
| +deleteRow() : void     |

### ตารางที่ 3.60 รายละเอียดของ Class Diagram : title

| overtimeType            |
|-------------------------|
| +pagination : object    |
| +columns : Array        |
| +visibleColumns : Array |
| +inputForm : object     |
| +addForm() : void       |
| +updateForm() : void    |
| +deleteRow() : void     |

| branch                        |
|-------------------------------|
| +pagination : object          |
| +columns : Array              |
| +visibleColumns : Array       |
| +columnsStaffInDept : String  |
| +inputForm : object           |
| +addForm() : void             |
| +updateForm(): void           |
| +deleteRow(): void            |
| +getPositionName(id) : String |

#### ตารางที่ 3.61 รายละเอียดของ Class Diagram : branch

### ตารางที่ 3.62 รายละเอียดของ Class Diagram : company company +pagination : object +columns : Array +visibleColumns : Array +columnsStaffInDept : String +inputForm : object +addForm() : void +updateForm() : void +deleteRow() : void +mondayUpdate(): void +tuesdayUpdate() : void +wendnesdayUpdate() : void +thursdayUpdate() : void +fridayUpdate() : void +saturdayUpdate() : void +sundayUpdate() : void

### ตารางที่ 3.63 รายละเอียดของ Class Diagram : department

| department                    |
|-------------------------------|
| +pagination : object          |
| +columns : Array              |
| +visibleColumns : Array       |
| +columnsStaffInDept : String  |
| +inputForm : object           |
| +addForm() : void             |
| +updateForm(): void           |
| +deleteRow(): void            |
| +getPositionName(id) : String |

# ตารางที่ 3.64 รายละเอียดของ Class Diagram : position

| position                     |  |
|------------------------------|--|
| +staffInThisPosition : Array |  |
| +pagination : object         |  |
| +columns : Array             |  |
| +visibleColumns : Array      |  |
| +columnsStaffInDept : String |  |
| +inputForm : object          |  |
| +addForm() : void            |  |
| +updateForm() : void         |  |
| +deleteRow() : void          |  |
| +getDeptName(id) : String    |  |
|                              |  |

#### ตารางที่ 3.65 รายละเอียดของ Class Diagram : employeeList

| employeeList                             |
|------------------------------------------|
| +reportDocDefiition(reportData) : String |
| +getEmployeeSortByName() : String        |
| +printReport() : void                    |
| +getBranchName(id) : String              |
| +getDepartmentName(id) : String          |
| +getTeamCalendarName(id) : String        |

### ตารางที่ 3.66 รายละเอียดของ Class Diagram : employeeListGroupByBranch

| employeeListGroupByBranch                |  |
|------------------------------------------|--|
| +reportDocDefiition(reportData) : String |  |
| +getEmployeeSortByName() : String        |  |
| +printReport() : void                    |  |
| +getBranchName(id) : String              |  |
| +getDepartmentName(id) : String          |  |
| +getTeamCalendarName(id) : String        |  |

ตารางที่ 3.67 รายละเอียดของ Class Diagram : employeeListGroupByDepartment

| emp | loyeeListG | roupByD | epartment |
|-----|------------|---------|-----------|
| 1   | 2          | 1 2     | 1         |

+reportDocDefiition(reportData) : String

+getEmpGroupByDepartment() : String

+printReport(): void

+getBranchName(id) : String

+getDepartmentName(id) : String

+getTeamCalendarName(id) : String

### ตารางที่ 3.68 รายละเอียดของ Class Diagram : employeeListGroupByTeam

| employeeListGroupByTeam                  |  |  |
|------------------------------------------|--|--|
| +reportDocDefiition(reportData) : String |  |  |
| +getEmployeeSortByName() : String        |  |  |
| +printReport() : void                    |  |  |
| +getBranchName(id) : String              |  |  |
| +getDepartmentName(id) : String          |  |  |
| +getTeamCalendarName(id) : String        |  |  |
| +getOfficialDetail() : String            |  |  |
| +getAllowDetail() : String               |  |  |
| +getDeducDetail() : String               |  |  |

# ตารางที่ 3.69 รายละเอียดของ Class Diagram : employeeListWithDetails

| employeeListWithDetails                  |           |
|------------------------------------------|-----------|
| +reportDocDefiition(reportData) : String |           |
| +getEmployeeSortByName() : String        |           |
| +printReport() : void                    | $\sim 10$ |
| +getBranchName(id) : String              |           |
| +getDepartmentName(id) : String          |           |
| +getTeamCalendarName(id) : String        |           |
| +getOfficialDetail() : String            |           |
| +getAllowDetail() : String               |           |
| +getDeducDetail() : String               |           |

### ตารางที่ 3.70 รายละเอียดของ Class Diagram : index

index

+openUpdateForm(report) : void

### ตารางที่ 3.71 รายละเอียดของ Class Diagram : employee

| employee                                 |
|------------------------------------------|
| +reportDocDefiition(reportData) : String |
| +getEmployeeSortByName(): String         |
| +getBase64Image(url) : String            |
| +printReport() : void                    |
| +getBranchName(id) : String              |
| +getDepartmentName(id) : String          |
| +getTeamCalendarName(id) : String        |
| +getLeaveDetail() : String               |
| +getWorkSchedule() : String              |
| +convertBase64() : String                |
| +getTimeAttendance() : String            |

### ตารางที่ 3.72 รายละเอียดของ Class Diagram : activityTypes

| activityTypes            |  |  |
|--------------------------|--|--|
| +ClassesOptions : Array  |  |  |
| +collectionSize : number |  |  |
| +pagination : object     |  |  |
| +columns : Array         |  |  |
| +visibleColumns : Array  |  |  |
| +inputForm : object      |  |  |
| +addForm : void          |  |  |
| +updateForm : void       |  |  |
| +deleteRow : void        |  |  |

| leaveAndAbsenceTypes                  |
|---------------------------------------|
| +requestLeadTimeMinValue : number     |
| +requestLeadTimeMaxValue : number     |
| +requestLeadTimeStep : number         |
| +entitlementMinValue : number         |
| +entitlementMaxValue : number         |
| +entitlementStep : number             |
| +carryForwardMinValue : number        |
| +carryForwardMaxValue : number        |
| +carryForwardStep : number            |
| +carryForwardExpiryMinValue : number  |
| + carryForwardExpiryMaxValue : number |
| + carryForwardExpiryStep : number     |
| +addForm : void                       |
| +updateForm : void                    |
| +deleteRow : void                     |

## ตารางที่ 3.73 รายละเอียดของ Class Diagram : leaveAndAbsenceTypes

# ตารางที่ 3.74 รายละเอียดของ Class Diagram : publicHolidays

| publicHolidays          |  |
|-------------------------|--|
| +fliterByYear : number  |  |
| +pagination : object    |  |
| +columns : Array        |  |
| +visibleColumns : Array |  |
| +inputForm : object     |  |
| +addForm : void         |  |
| +updateForm : void      |  |
| +deleteRow : void       |  |

| teamCalendars                   |   |
|---------------------------------|---|
| +subHeading : String            |   |
| +formAction : String            |   |
| +collectionSize : number        |   |
| +viewOptions : Array            |   |
| +pagination : object            |   |
| +columns : Array                |   |
| +visibleColumns : Array         | 0 |
| +selected : Array               |   |
| +filter : String                |   |
| +loading : boolean              |   |
| +formModal : boolean            |   |
| +inputForm() : object           |   |
| +addForm() : void               |   |
| +updateForm() : void            |   |
| +deleteRow() : void             |   |
| +getUserName(id) : String       |   |
| +getActivityTypes(act) : String |   |

ตารางที่ 3.75 รายละเอียดของ Class Diagram : teamCalendars

ตารางที่ 3.76 รายละเอียดของ Class Diagram : timeAttendanceMaster

| timeAttendanceMaster         |
|------------------------------|
| +filterByDate : Date         |
| +filterByDepartment : String |
| +employeeOption : Array      |
| +filterByUser : String       |
| +fromTimestamp : String      |
| +toTimestamp : String        |
| +pagination : object         |
| +columns : Array             |
| +visibleColumns : Array      |

| +inputForm | : | object |
|------------|---|--------|
|------------|---|--------|

+json\_fields : object

+json\_data : Array

+json\_meta : Array

+updateForm() : void

+deleteRow() : void

+clickFilter() : void

### ตารางที่ 3.77 รายละเอียดของ Class Diagram : workSchedule

workSchedule

+config : String

+eventSelected(): void

#### ตารางที่ 3.78 รายละเอียดของ Class Diagram : Contacts

Contacts

+pagination : object

+columns : Array

+visibleColumns : Array

+inputForm : object

+addForm() : void

+updateForm() : void

+deleteRow() : void

| initialSetup             |
|--------------------------|
| +subHeading : String     |
| +formAction : String     |
| +collectionSize : number |
| +pagination : object     |
| +columns : Array         |
| +visibleColumns : Array  |
| +selected : Array        |
| +filter : String         |
| +loading : boolean       |
| +formModal : boolean     |
| +inputForm(): object     |
| +addForm() : void        |
| +updateForm(): void      |
| +deleteRow(): void       |

## ตารางที่ 3.79 รายละเอียดของ Class Diagram : initialSetup

# ตารางที่ 3.80 รายละเอียดของ Class Diagram : locale

| locale                   |
|--------------------------|
| +subHeading : String     |
| +formAction : String     |
| +collectionSize : number |
| +pagination : object     |
| +columns : Array         |
| +visibleColumns : Array  |
| +selected : Array        |
| +filter : String         |
| +loading : boolean       |
| +formModal : boolean     |
| +inputForm() : object    |
| +addForm() : void        |

## ตารางที่ 3.81 รายละเอียดของ Class Diagram : autoDoorInstallation

| autoDoorInstallation                  |
|---------------------------------------|
| +inputForm : object                   |
| +sevicePurposeOptions : Array         |
| +searchContacts(contact, done) : void |
| +selectedContacts(item) : void        |
| +addSubForm(docNo) : void             |
| +getUpdateForm(docNo) : void          |
| +updateForm(): void                   |

### ตารางที่ 3.82 รายละเอียดของ Class Diagram : autoDoorMaintenance

| autoDoorMaintenance                   |   |
|---------------------------------------|---|
| -autoDoorMaintenance : object         |   |
| -searchContacts(contact, done) : void | 7 |
| selectedContacts(item) : void         |   |

## ตารางที่ 3.83 รายละเอียดของ Class Diagram : crudProcess

| crudProcess                                     |
|-------------------------------------------------|
| +subHeading : String                            |
| +formAction : String                            |
| +selected : Array                               |
| +filter : String                                |
| +collectionSize : number                        |
| +loading : boolean                              |
| +formModal : boolean                            |
| +loadingState(collection) : String              |
| +initialInputForm(inputForm, clearInput) : void |
| +openAddFrom(inputForm, selectedRow) : void     |

| +openUpdateFrom(inputForm, selectedRow) : void              |
|-------------------------------------------------------------|
| +setProcess(colletion, inputForm, validate, docId) : String |
| +decreaseIndex(props, collection) : void                    |
| +increaseIndex(props, collection) : void                    |
| +addProcess(collection, inputForm, validate) : String       |
| +updateProcess(collection, inputForm, validate) : String    |
| +deleteProcess(selected, collection)                        |

# ตารางที่ 3.84 รายละเอียดของ Class Diagram : Option

| Option                                |  |
|---------------------------------------|--|
| +absenceTypeOptions : object          |  |
| +accountCodeOptions : object          |  |
| +activityFormOptions : object         |  |
| +activityTypeOptions : object         |  |
| +authGroupOptions : object            |  |
| +authPermissionOptions : object       |  |
| +authUserOptions : object             |  |
| +authUserWithMoreInfoOptions : object |  |
| +branchOptions : object               |  |
| +colorOptions : object                |  |
| +contact : object                     |  |
| +department : object                  |  |
| +educationOptions : object            |  |
| +employmentStatusOptions : object     |  |
| +initialSetupOptions : object         |  |
| +levelOptions : object                |  |
| +localeOptions : object               |  |
| +overtimeTypeOptions : object         |  |
| +payrollProcessOptions : object       |  |
| +positionOptions : object             |  |
| +postingCategoryOptions : object      |  |
| +teamCalendarOptions : object         |  |

+yearOptions : object

+getAbsenceTypeOptions (): object

+getAccountCodeOptions (): object

+getActivityFormOptions (): object

+getActivityTypeOptions (): object

+getAuthGroupOptions (): object

+getAuthPermissionOptions (): object

+getAuthUserOptions (): object

+getAuthUserWithMoreInfoOptions (): object

+getBranchOptions (): object

+getColorOptions (): object

+getContact (): object

+getDepartment (): object

+getEducationOptions (): object

+getEmploymentStatusOptions (): object

+getInitialSetupOptions (): object

+getLevelOptions (): object

+getLocaleOptions (): object

+getOvertimeTypeOptions (): object

+getPayrollProcessOptions (): object

+getPositionOptions (): object

+getPostingCategoryOptions (): object

+getTeamCalendarOptions (): object

+getYearOptions (): object

### 3.8 โครงสร้างข้อมูล (Data Structure)

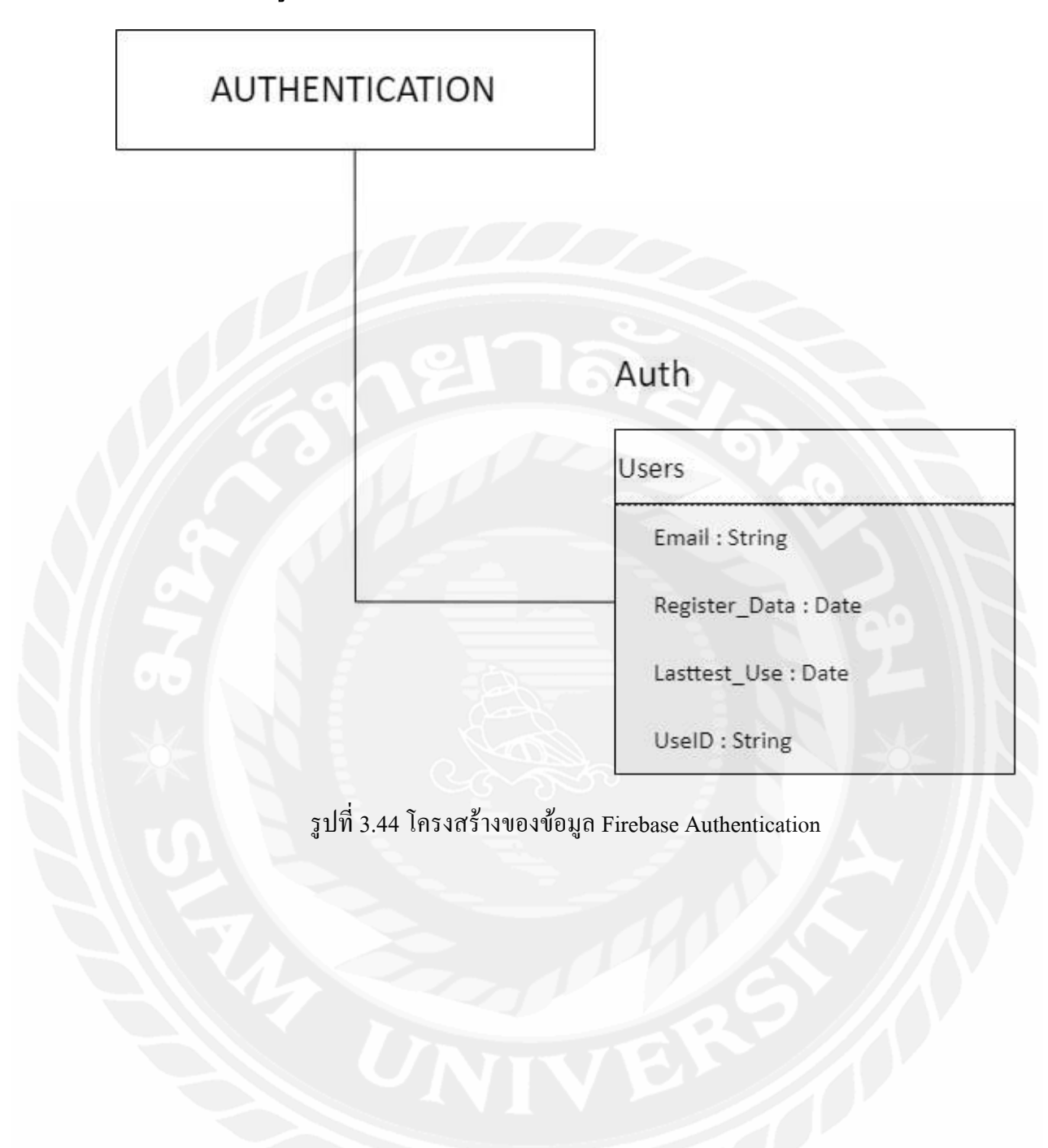

#### FIREBASE DATABASE

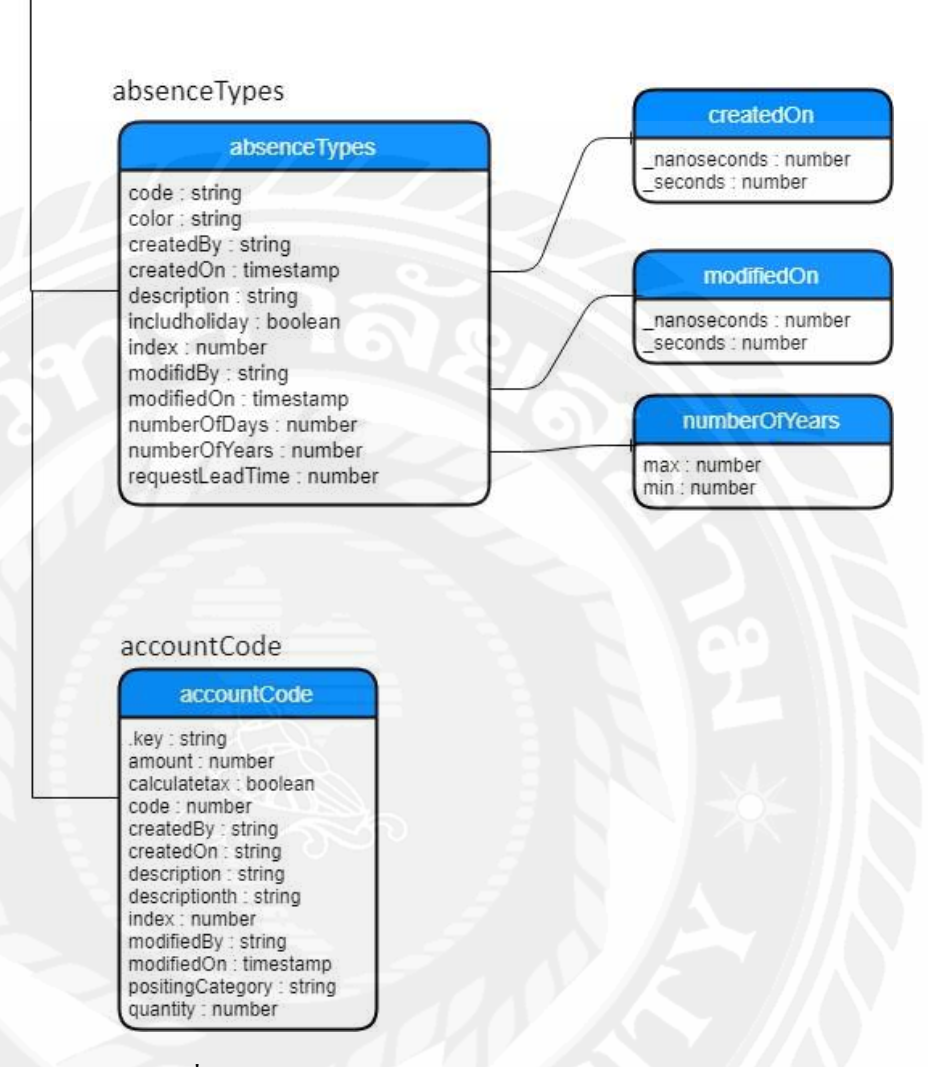

รูปที่ 3.45 โครงสร้างข้อมูลที่จัดเก็บใน Firebase : absenceTypes และ accountCode

#### FIREBASE DATABASE activityTypes activityTypes activityTypes code : string nanoseconds : number color : string seconds : number createdBy : string createdOn : timestamp description : string requester formname : string index : number string modifiedBy : string modifiedOn : timestamp status requester : timestamp runningNumber : number Request : string status : timestamp Plan : string Process : string Finsh : string Cancel : string allowanceDetail allowanceDetail accountCode : string amount : number authUser : string calculateTax : boolean createdBy : string createdOn : timestamp description : string modifiedBy : string modifiedOn : timestamp postingCategory : string quantity : number total : number

รูปที่ 3.46 โครงสร้างข้อมูลที่จัดเก็บใน Firebase : activityTypes และ allowanceDetail

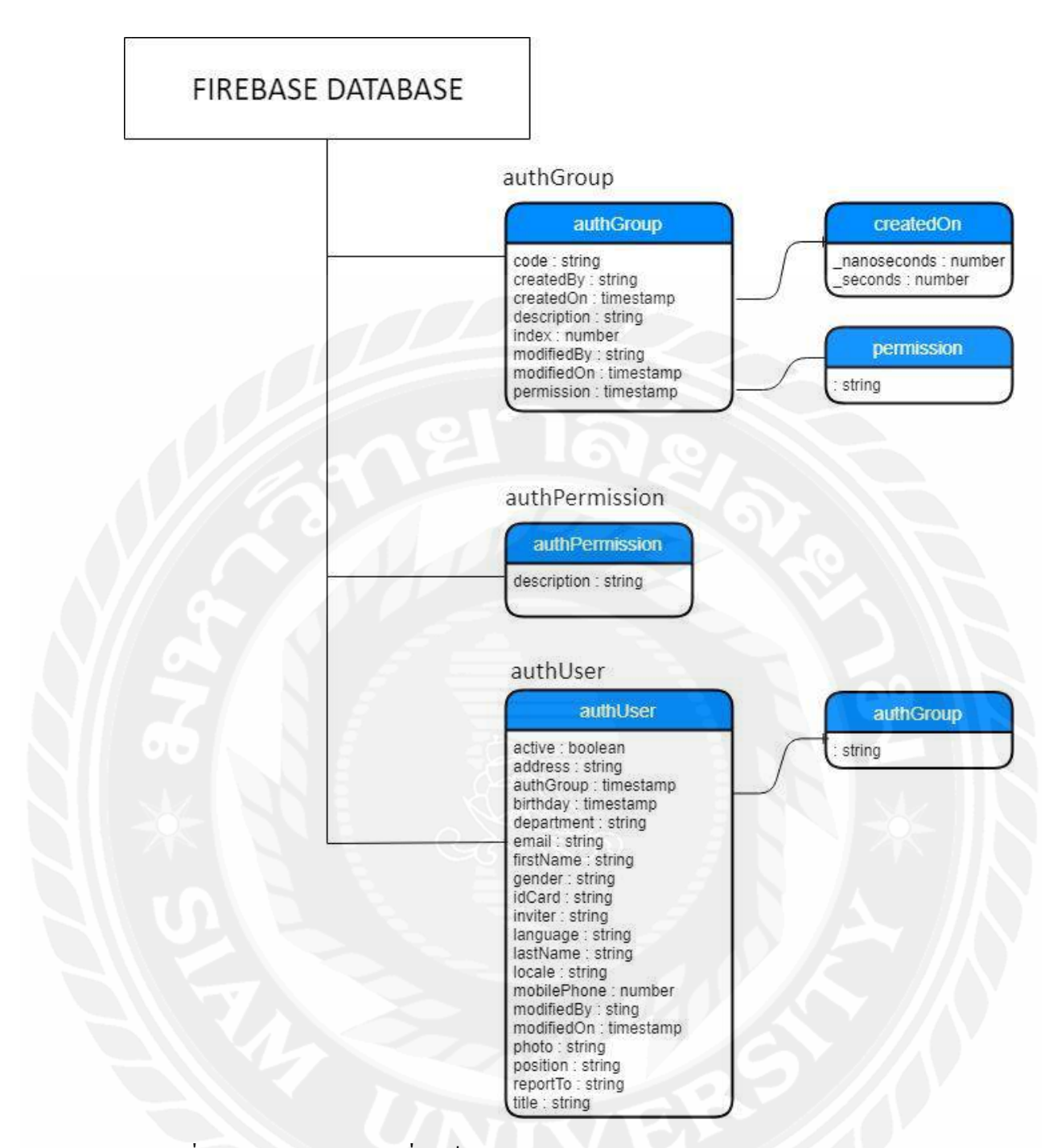

รูปที่ 3.47 โครงสร้างข้อมูลที่จัดเก็บใน Firebase : authGroup, authPermission และ authUser

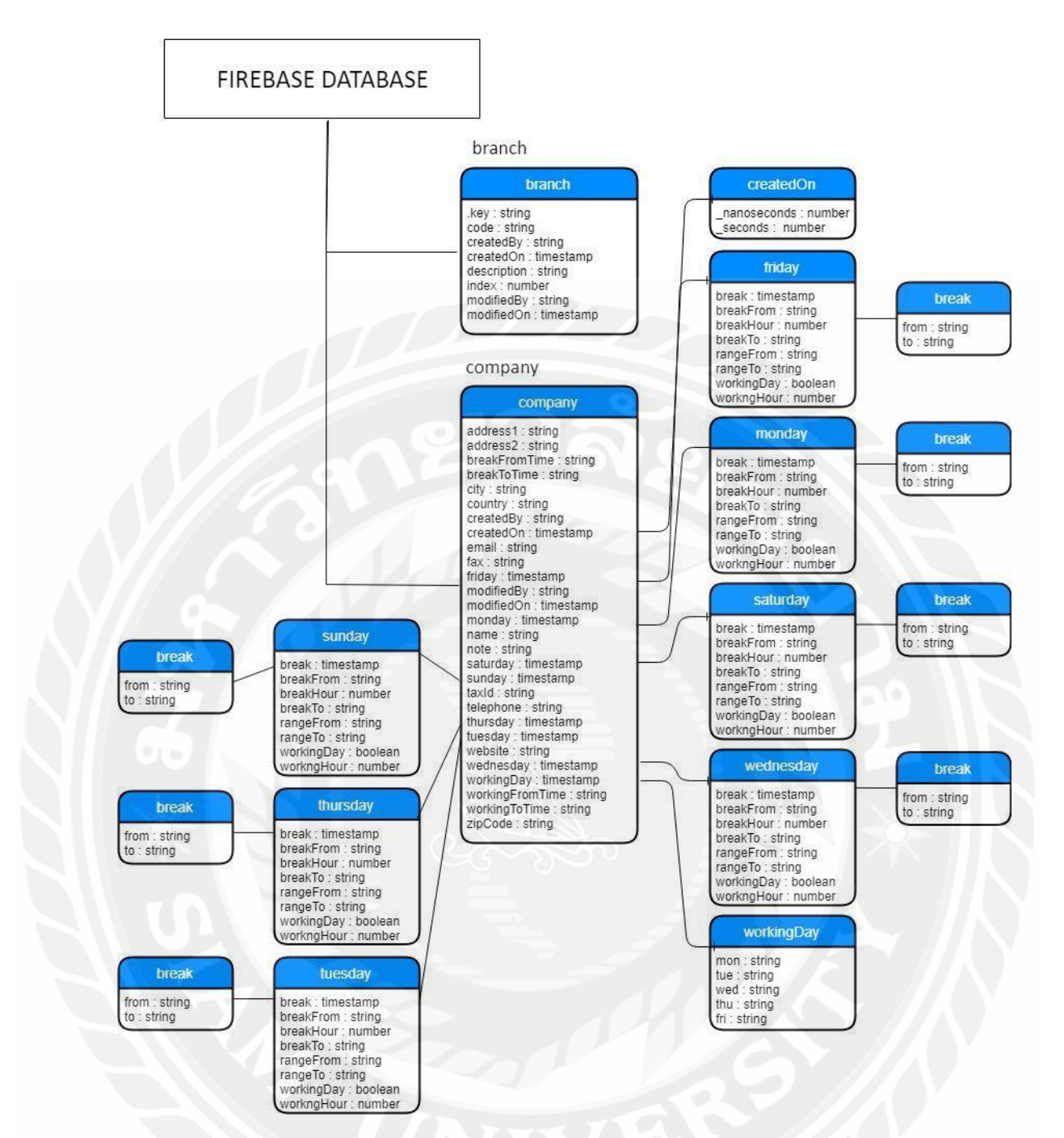

รูปที่ 3.48 โครงสร้างข้อมูลที่จัคเก็บใน Firebase : branch และ company

### FIREBASE DATABASE

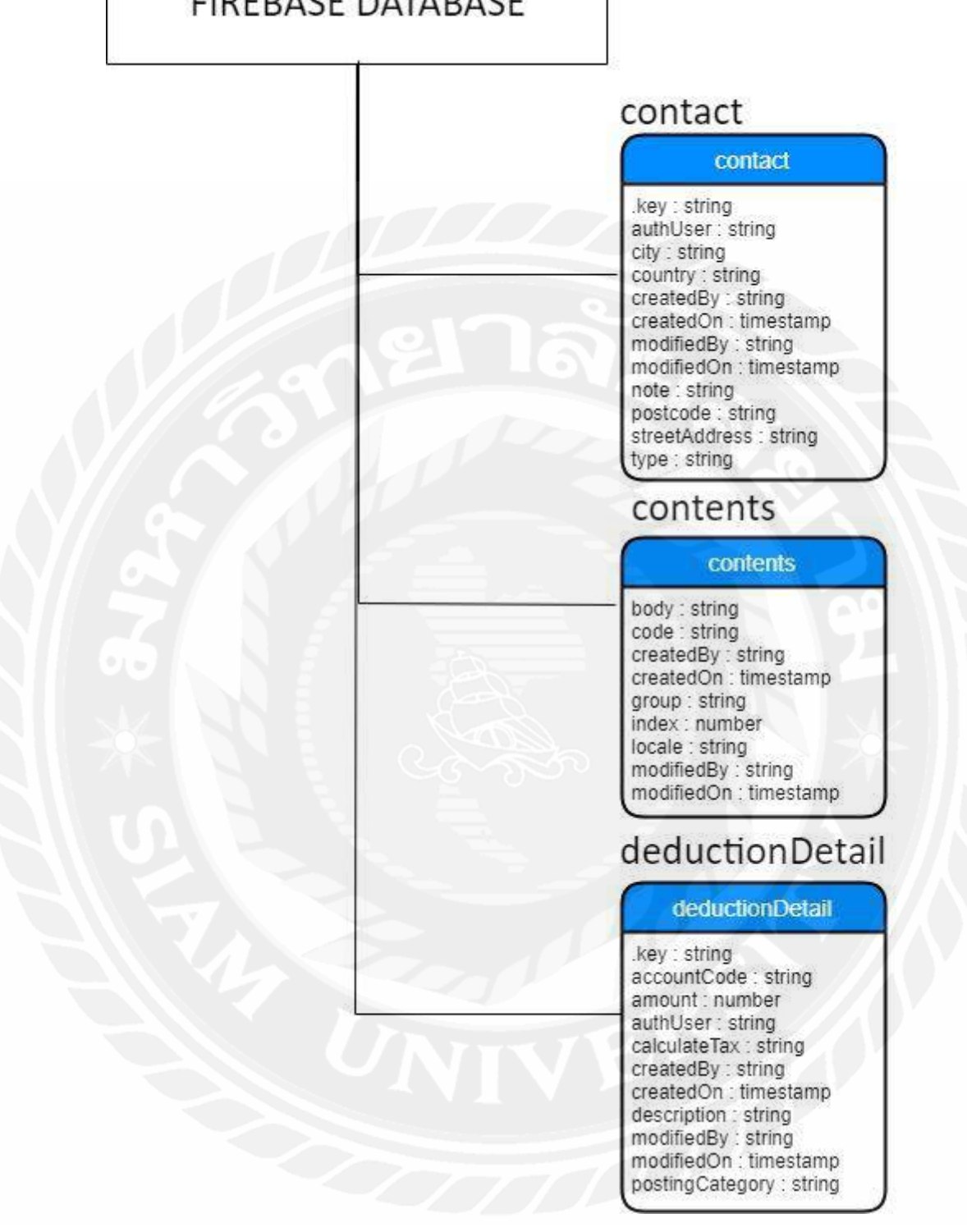

รูปที่ 3.49 โครงสร้างข้อมูลที่จัดเก็บใน Firebase : contact, contents และ deductionDetail

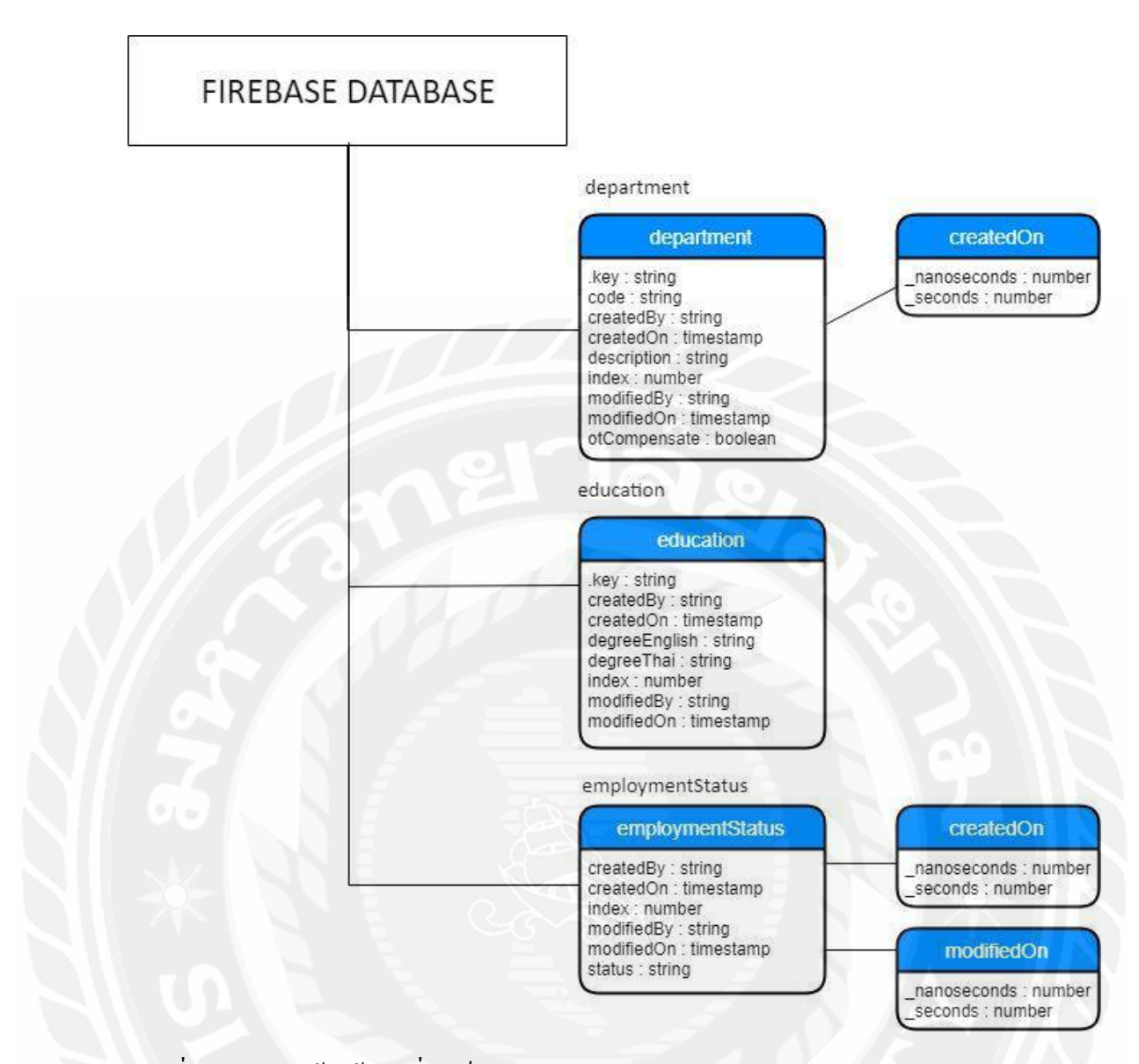

รูปที่ 3.50 โครงสร้างข้อมูลที่จัดเก็บใน Firebase : department, education และ employmentStatus

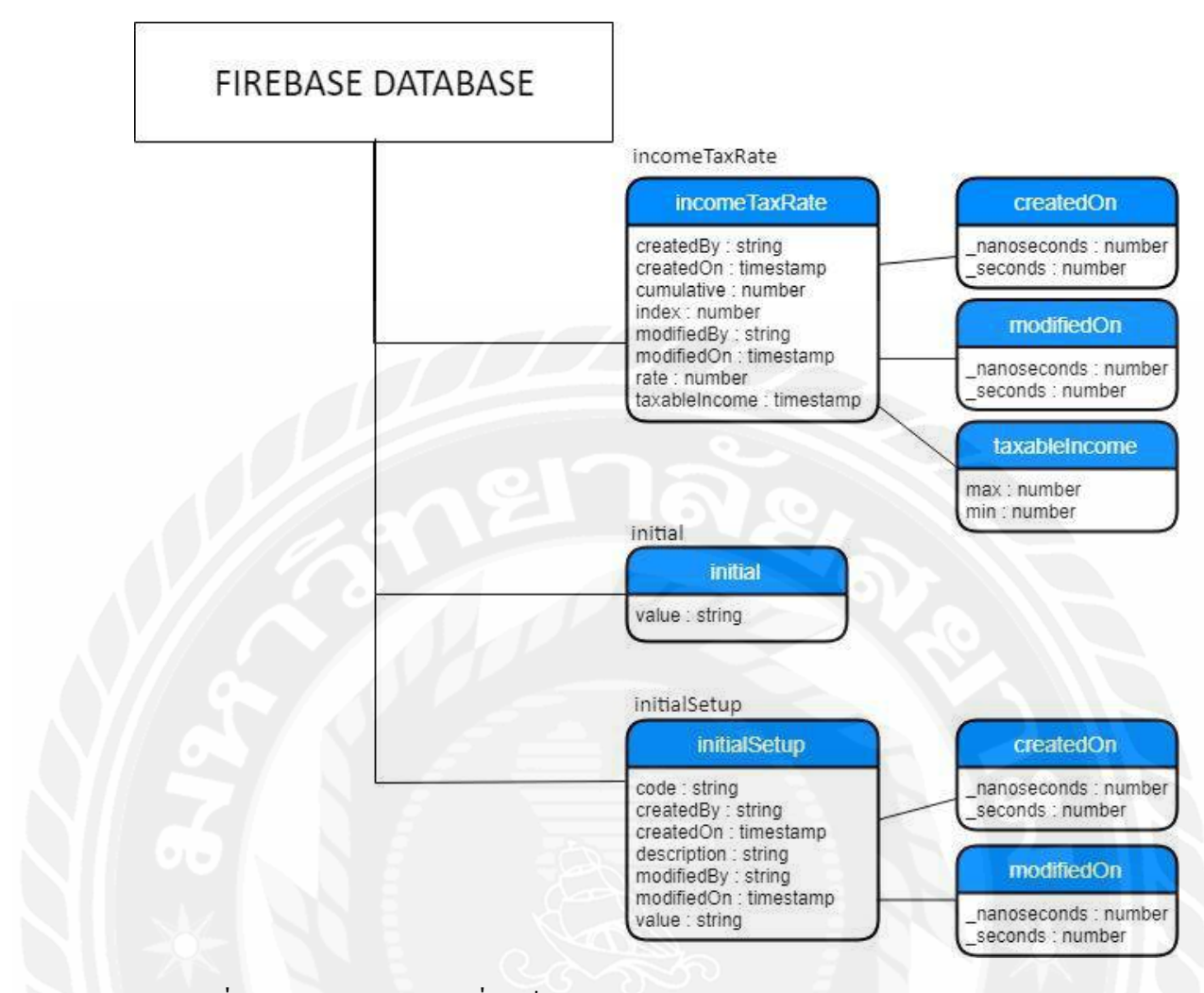

รูปที่ 3.51 โครงสร้างข้อมูลที่จัดเก็บใน Firebase : incomeTaxRate, inittal และ initialSetup
## FIREBASE DATABASE

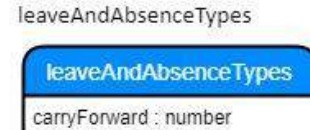

carryForward : number carryForwardExpiry : number code : string createdBy : string createdOn : timestamp description : string displayColor : string entitlement : number includHoliday : boolean index : number modifiedBy : string modifiedBy : string modifiedOn : timestamp requestLeadTime : number yearOfEmployment : timestamp yearOfEmployment max : number min : number

leaveRequest

#### leaveRequest

absenceType : string approval : boolean approvalBy : string attachment : string authUser: string calendarYear : number createdBy : string createdOn : timestamp datesRequestedFrom : timestamp datesRequestedTo : timestamp modifiedBy : sting modifiedBy : sting totalHours : number

รูปที่ 3.52 โครงสร้างข้อมูลที่จัดเก็บใน Firebase : leaveAndAbsenceTypes และ leaveRequest

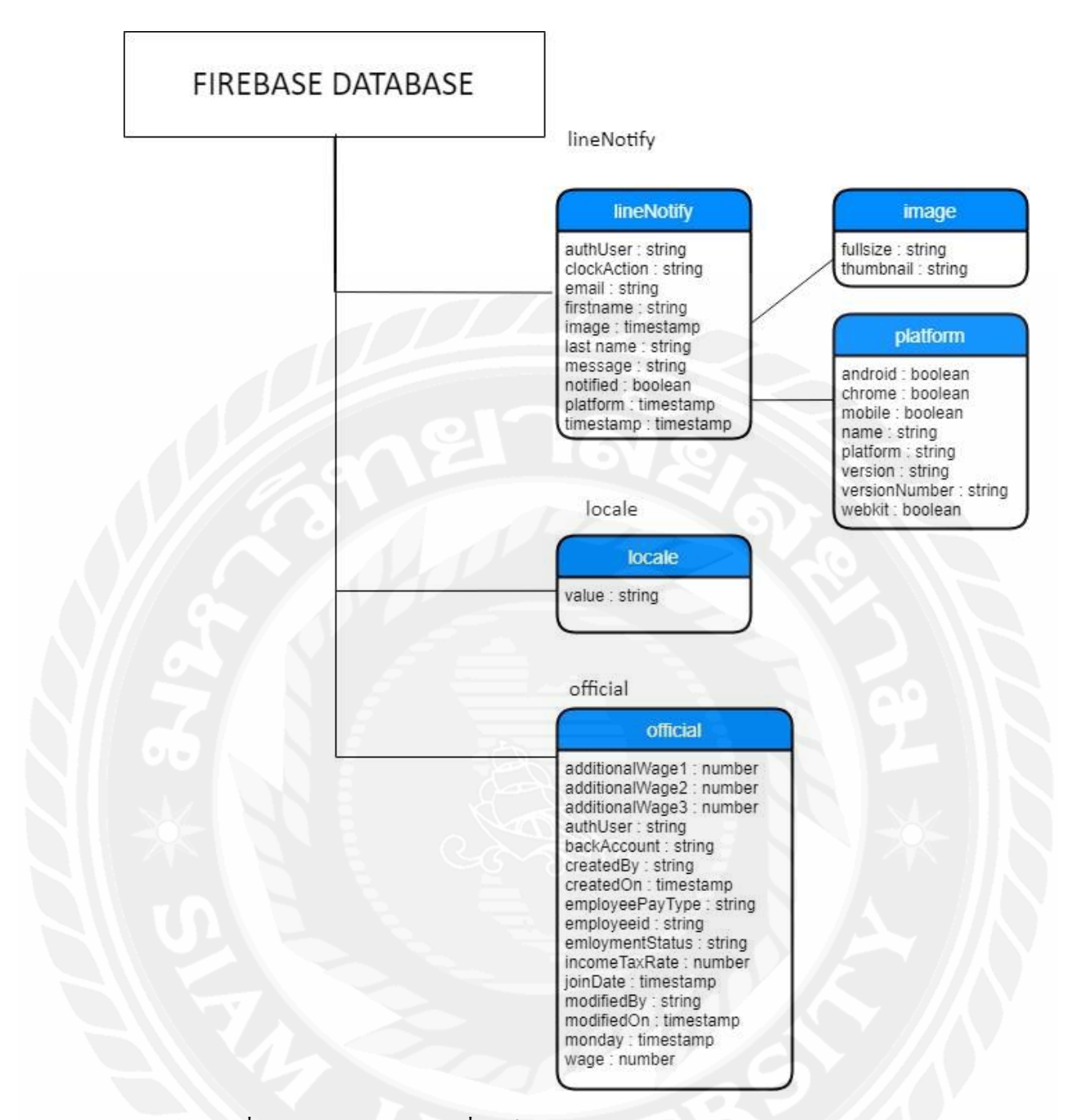

รูปที่ 3.53 โครงสร้างข้อมูลที่จัดเก็บใน Firebase : lineNotify, locale และ official

# FIREBASE DATABASE

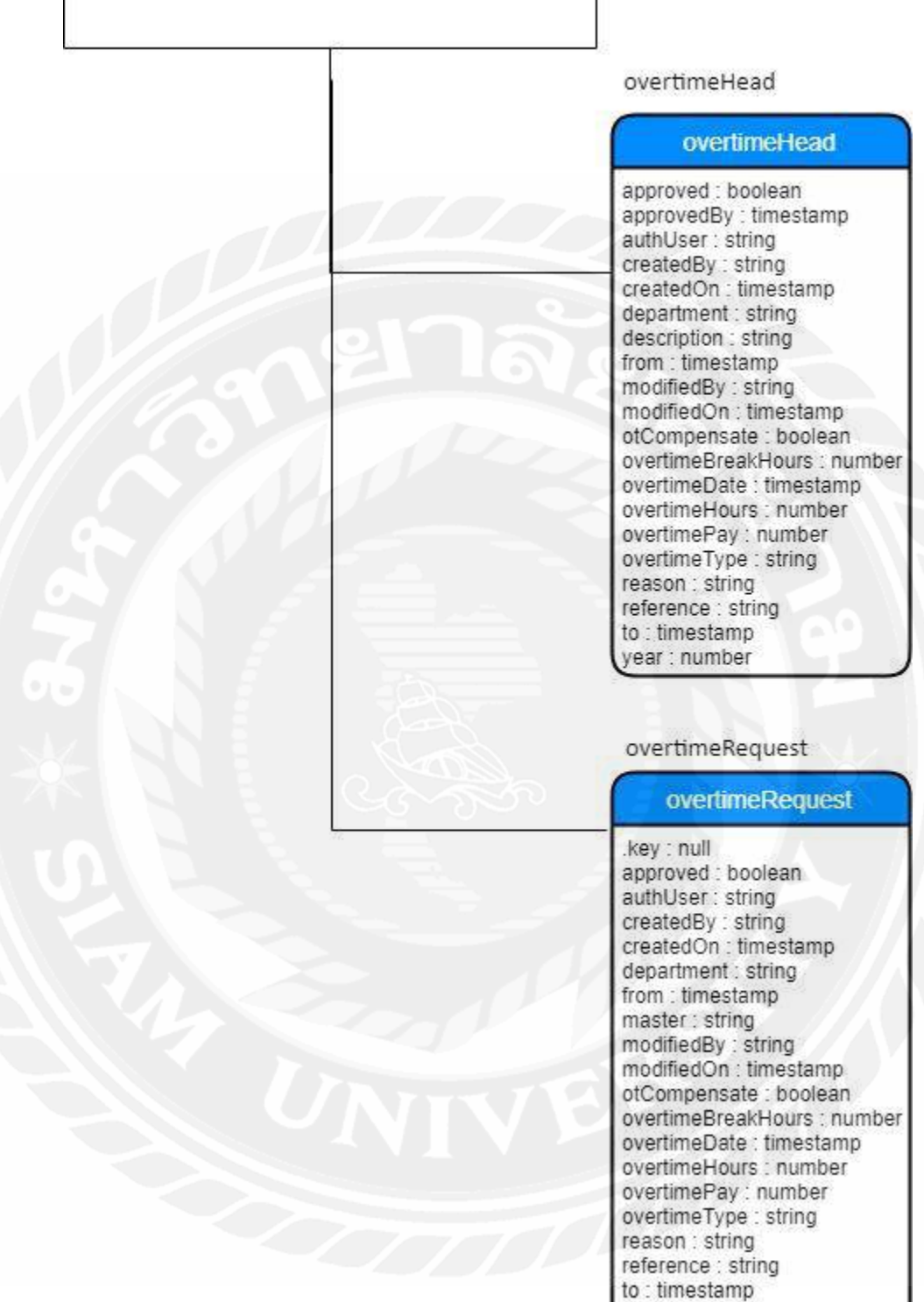

รูปที่ 3.54 โครงสร้างข้อมูลที่จัดเก็บใน Firebase : overtimeHead และ overtimeRequest

year : number

# FIREBASE DATABASE

|     | overtimeType                                                                                                    |
|-----|----------------------------------------------------------------------------------------------------|
|     | overtimeType                                                                                                    |
| 212 | .key : string<br>code : string<br>createdBy : string<br>createdOn : timestamp<br>department : string<br>holiday : boolean<br>index : number<br>modifiedBy : string<br>modifiedOn : timestamp<br>overtime : boolean<br>rate : number                                                                                   |
|     | payrollProcess                                                                                                    |
|     | payrollProcess                                                                                                    |
|     | createdBy : string<br>createdOn : timestamp<br>dateOfProcess : timestamp<br>description : string<br>employeeList : string<br>from : timestamp<br>modifiedBy : string<br>modifiedOn : timestamp<br>processName : string<br>status : boolean<br>to : timestamp<br>yearMonthOfProcess : number<br>yearOfProcess : number |
|     | position                                                                                                    |
|     | position                                                                                                    |
|     | .key : string<br>code : string<br>createdBy : string<br>createdOn : timestamp<br>jobDescription : string<br>jobTitleEnglish : string<br>jobTitleThai : string<br>modifiedBy : string<br>modifiedOn : timestamp                                                                                                    |

รูปที่ 3.55 โครงสร้างข้อมูลที่จัดเก็บใน Firebase : overtimeType, payrollProcess และ position

| FIREBASE DATABA | SE                                            |
|-----------------|-----------------------------------------------|
|                 | postingCategory                               |
|                 | postingCategory created                       |
|                 | code : string                                 |
|                 | createdOn : timestamp<br>description : string |
|                 | index : number                                |
|                 | modifiedOn : timestamp                        |
|                 | (ype. suring                                  |
|                 |                                               |
|                 | publicHolidays                                |
|                 | publicHolidays                                |
|                 | cumment : null                                |
|                 | createdOn : timestamp                         |
|                 | holiday: string                               |
|                 | modifiedBy : string<br>modifiedOn : timestamp |
|                 | Vear : number                                 |
| 66              | teamCalendars                                 |
|                 | teamCalendars                                 |
|                 | activityTypes : string                        |
|                 | code : string<br>createdBy : string           |
|                 | createdOn : timestamp<br>modifiedBy : string  |
|                 | modifiedOn · timestamn                        |

teamCalendars

## FIREBASE DATABASE

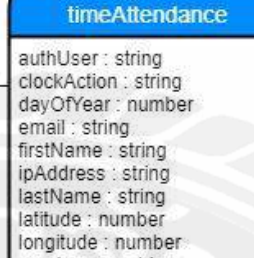

taskReferenceHelper : null taskReferenceId : null taskReferenceTitle : null timestamp : timestamp

mapImage : string note : string notified : boolean photo : string platform : string

timeAttendance

### platform

android : boolean chrome : boolean mobile : boolean name : string platform : string version : string versionNumber : string webkit : boolean

title

title index : number titleNameEngish : string titleNameThai : string

#### transactionPostion

#### transactionPostion

accountCode : string accountCodeId : string amount : number authUserId : string authUserName : string autoPost : boolean calculateTax : boolean createdBy : string createdOn : timestamp dateOfPosting : timestamp description : string modifiedBy : string modifiedOn : timestamp payrollProcessId : string payrollProcessName : string postingCategoryCode : string postingCategoryId : string postingCategoryType : string quantity : number total : number yearMonthOfPosting : number yearOfPosting : number

รูปที่ 3.57 โครงสร้างข้อมูลที่จัดเก็บใน Firebase : timeAttendance, title และ transactionPostion

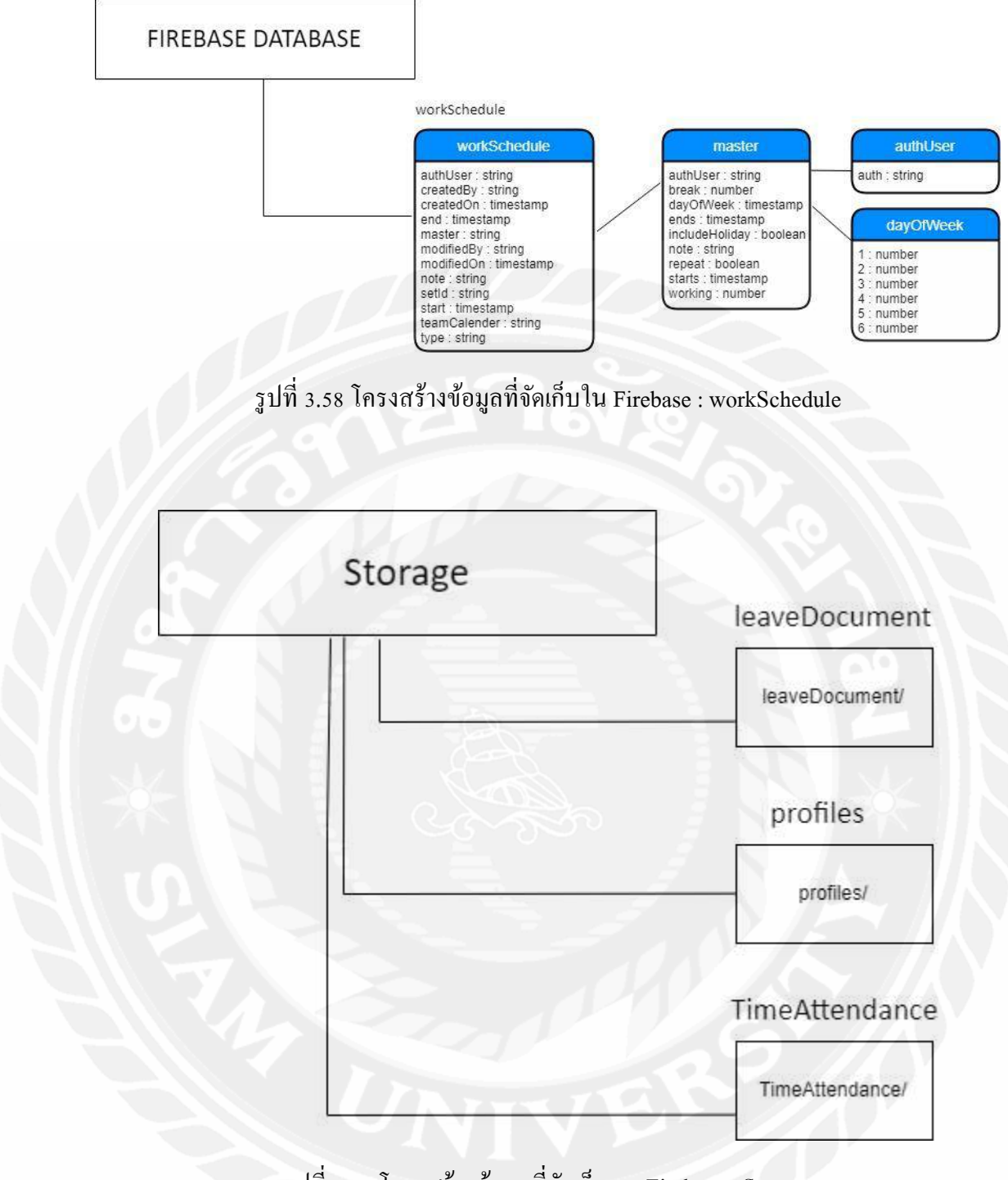

รูปที่ 3.59 โครงสร้างข้อมูลที่จัดเก็บบน Firebase : Storage

# บทที่ 4 การออกแบบทางกายภาพ

## 4.1 การออกแบบส่วนติดต่อผู้ใช้ (User Interface Design)

แอปพลิเคชันออกแบบ โดยคำนึงถึงความสะดวกในการใช้งานของผู้ใช้เป็นหลักจึง ออกแบบให้มีความเรียบง่าย เพื่อให้ผู้ใช้สามารถอ่านง่ายและคลิกง่ายยิ่งขึ้น ขั้นตอนการทำงานของ แอปพลิเคชันในหน้าต่าง ๆ ทำให้ผู้ใช้มีความสะดวกโดยจะมีเมนูอยู่ทางค้านซ้ายของหน้าหลักและ รองรับภาษาไทยและอังกฤษ โดยพื้นที่ส่วนใหญ่จะใช้สีขาว ตัวอักษรมีสีคำที่ตัดกันกับพื้นหลังเพื่อ ความสบายตาของผู้ใช้ระบบจะช่วยประหยัดเวลาการทำงานขององก์การและลดความผิดพลาดที่ อาจจะเกิดจากพนักงานได้

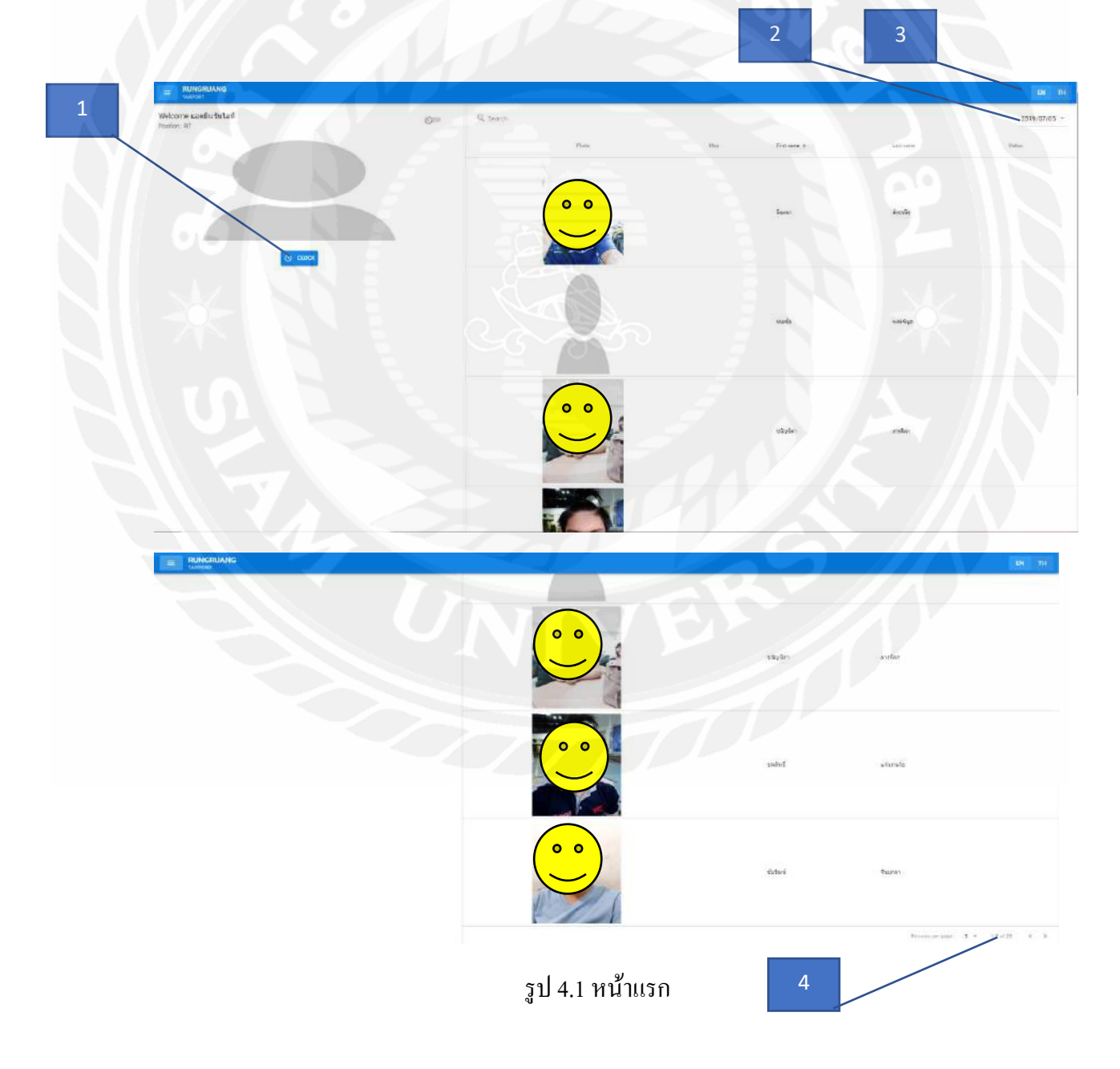

จากรูป 4.1 แสดงรายละเอียดการใช้งานเบื้องต้น หมายเลข 1. เข้างานเมื่อกลิกปุ่ม Clock in และ ออกงานโดยกลิกปุ่ม Clock out หมายเลข 2. เลือกเพื่อดูปี หมายเลข 3. เปลี่ยนเป็นภาษาไทยหรือภาษาอังกฤษ หมายเลข 4. เลือกดูหน้าอื่น

| ≈10GN                                                   | Q Switch |              |            |
|---------------------------------------------------------|----------|--------------|------------|
| Wetworke back                                           |          |              |            |
|                                                         | Phote    | First Nome 🛧 | LastNine   |
| Use/Account                                             |          |              |            |
| - ingine ye                                             |          | adu!         | Fimpleport |
| Password                                                |          |              |            |
| (b) and here and real part particular to the particular | 00       | ADPada       | Savapophor |
| LOGN                                                    |          |              |            |
| FORGOTEKSSWORD                                          |          |              |            |
|                                                         |          | Anya         | Gwamaram   |
|                                                         |          |              |            |
|                                                         |          |              |            |
|                                                         |          | Chanchai     | Stern      |
|                                                         |          |              |            |
|                                                         |          |              |            |

รูปที่ 4.2 หน้าลงชื่อเข้าใช้และสมัครสมาชิก

จากรูปที่ 4.2 แสดงหน้าสำหรับผู้ใช้ในการยืนยันตัวตนเพื่อเข้าใช้งานระบบ โดยใช้อีเมล และรหัสผ่านในการยืนยันตัวตนแต่ถ้าเป็นสมัครสมาชิกใหม่จะต้องทำการสมัครสมาชิกก่อน โดย คลิกที่ปุ่ม SIGNUPBYEMAIL หรือ SIGNUPBYPHONE และถ้าลืมรหัสผ่านให้คลิกที่ปุ่ม FORGOTPASSWORD

| <b>∠</b> e<br>Be pa | mailSignup en-us                                    |
|---------------------|-----------------------------------------------------|
| Do                  | First Name                                          |
|                     | Requires non-empty data                             |
| Do                  | Last Name                                           |
|                     | Email                                               |
|                     |                                                     |
| 1                   | Password                                            |
|                     | Type your password, minimum length of 6 charectors. |
| 1                   | Confirm password                                    |
|                     | SICNUP                                              |
|                     | SIGNUPBYPHONE                                       |
|                     | BACKTOLOGIN                                         |

รูปที่ 4.3 หน้าลงชื่อเข้าใช้และสมัครสมาชิก

จากรูปที่ 4.3 แสดงหน้าสมักรสมาชิกด้วยการกรอกอีเมล โดยผู้ใช้สามารถกรอก ชื่องริง นามสกุล และรหัสผ่าน

| part of our | community |               |             |
|-------------|-----------|---------------|-------------|
| 🖉 getOtp    |           |               |             |
| First Na    | me        |               |             |
| -           |           |               |             |
| Last P      | lame      |               |             |
|             |           |               |             |
| 0           | phoneNum  | ber           |             |
|             | derutiv   | SIGNUPBYEMAIL | BACKTOLOGIN |
| 🗿 verify    |           |               |             |
|             |           |               |             |

รูปที่ 4.4 หน้าลงชื่อเข้าใช้และสมัครสมาชิก จากรูปที่ 4.4 แสดงหน้าสมัครสมาชิกด้วยการกรอกเบอร์โทรศัพท์

| BY EMAIL                                  | BY PHONE |
|-------------------------------------------|----------|
| e forgotPassword<br>forgotPasswordMessage |          |
| Email                                     |          |
|                                           |          |

รูปที่ 4.5 หน้าลืมรหัสผ่าน

จากรูปที่ 4.5 แสดงหน้าเมื่อผู้ใช้ลืมรหัสผ่าน

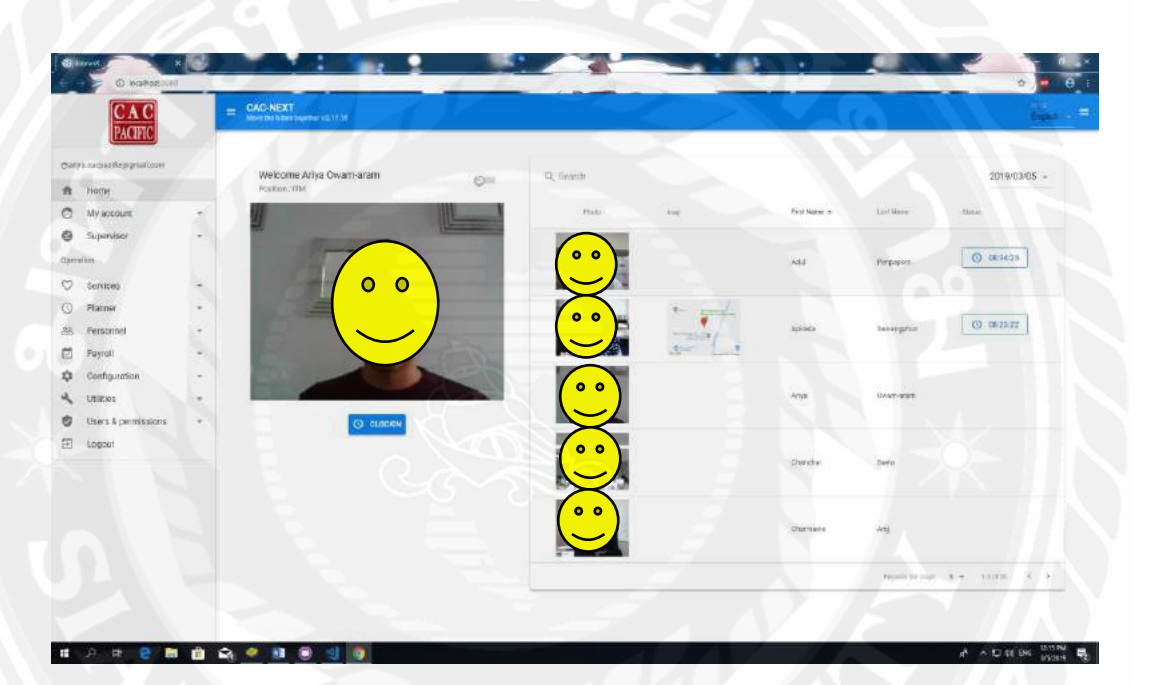

รูปที่ 4.6 แสดงหน้าเริ่มต้นสำหรับ User และ Admin จากรูปที่ 4.6 แสดงหน้าเริ่มต้นหลังจาก log in เข้าสู่ระบบ

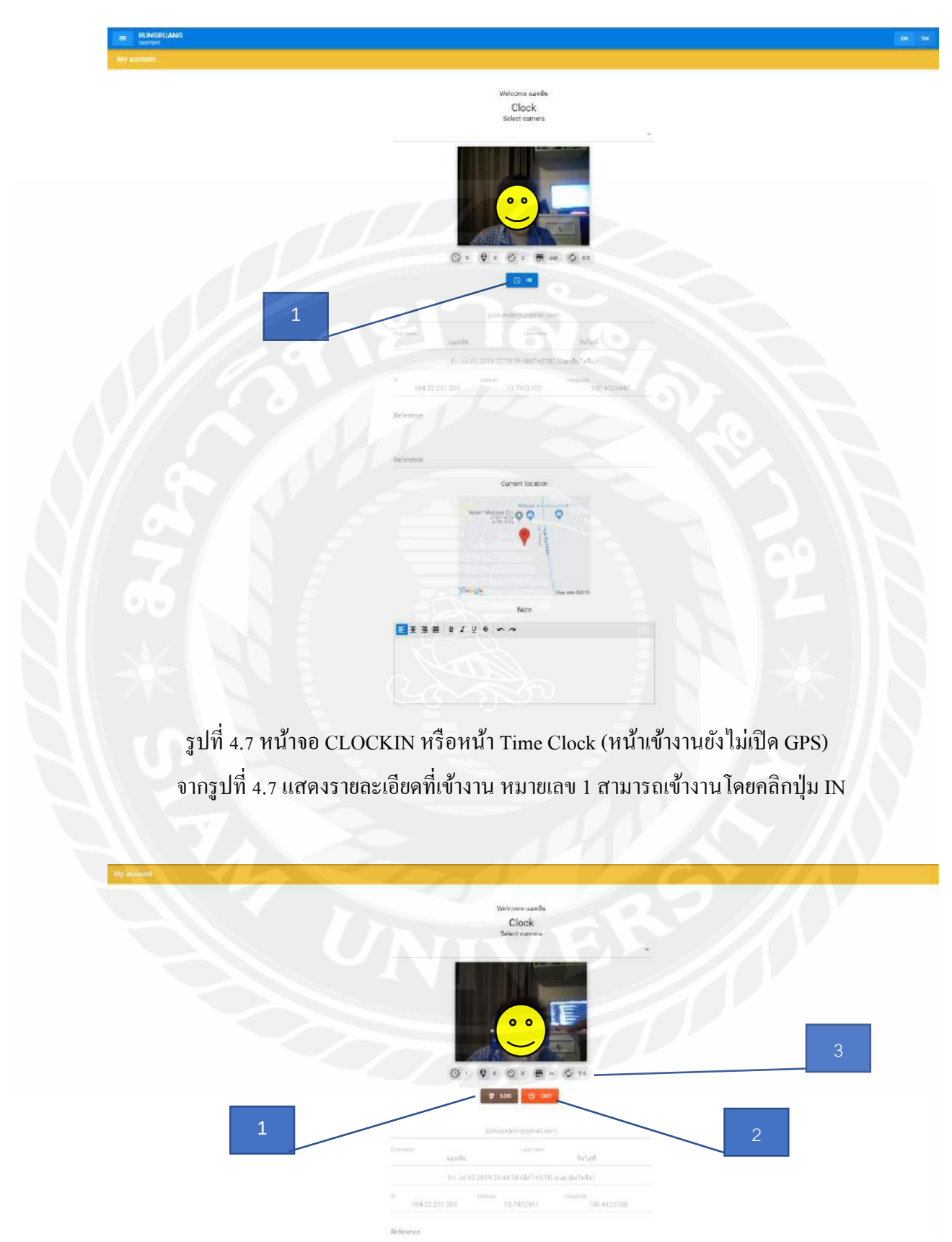

### 4.1.1 ส่วน My account สำหรับ User และ Admin

รูปที่ 4.8 หน้า CLOCKIN หรือหน้า Time Clock

จากรูปที่ 4.8 บอกรายละเอียดพนักงานเมื่อเข้างาน หมายเลข 1 LOG คลิกเมื่อพนักงานพักเที่ยง หมายเลข 2 OUT คลิกเมื่อพนักงานออกงาน หมายเลข 3 บอกรายละเอียดว่าเข้ากี่ครั้ง ออกงานกี่ครั้ง พักไปกี่ครั้ง

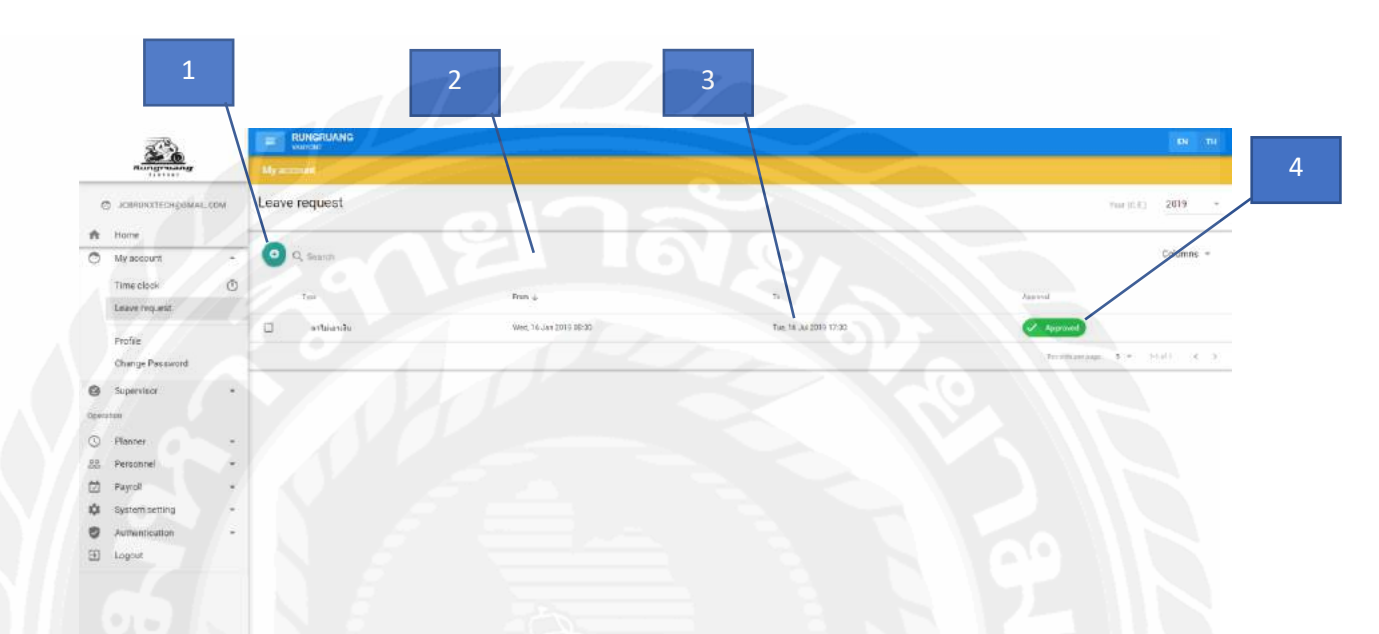

รูปที่ 4.9 หน้า Leave request

จากรูปที่ 4.9 บอกรายระเอียดการขอลา หมายเลข 1 คลิกเพื่อเพิ่มการขอลา หมายเลข 2 ลางานจากวันไหน หมายเลข 3 ลางานถึงไหน หมายเลข 4 แจ้งสถานะเมื่อมีการอนุมัติ 140

| Fe 02-347 2015 | Bar (10-Jul-2019 | 5an 07 Uai 2019 | Mar 02-24-2019 | Ter Reversion 1 | Weil 10-Juli 2011    | Do that 2011 | 61122342819        | 0et 15-Jul 2010                  | Sec 14-58-2011 | Mar 15 Jul 2010 | Tel: 15-342019 | Weid 17 Jul-2019      | Tes 10 Jul 2019 |
|----------------|------------------|-----------------|----------------|-----------------|----------------------|--------------|--------------------|----------------------------------|----------------|-----------------|----------------|-----------------------|-----------------|
| 017            | DIE              | OFF             | DFF            | 0FF             | DIT                  | CFT          | OFF                | DFF                              | OFF            | OFF             | OFF            | OFF                   | OFF             |
|                |                  |                 |                |                 |                      |              |                    |                                  |                |                 | fee            | andar per poget — 6 — | 121/2 4 3       |
| Leave reque:   | st               |                 |                | En              | nployee              |              | และเป็น รีบไล่เพื  |                                  |                |                 |                |                       |                 |
| Leave aur      | nmary            |                 |                | • Di            | tes requested from * |              | Fri. 05 Jul 2014 - | 23.58                            |                |                 |                |                       |                 |
|                |                  |                 |                | De              | ces requested to *   |              | Fri. 05 Jul 2019 - | 23.58                            |                |                 |                |                       |                 |
|                |                  |                 |                | No              | itu:                 |              | <b>E</b> 231       | 8 <i>1</i> <u>1</u> <del>6</del> | n 9            |                 |                |                       |                 |
|                |                  |                 |                |                 |                      |              |                    |                                  |                |                 |                |                       |                 |
|                |                  |                 |                | At              | taehmant             |              | 0 (0.0 B)          |                                  |                |                 |                |                       | + 0             |
|                |                  |                 |                | Ap<br>Ap        | proved by            |              | 0                  |                                  |                |                 |                |                       |                 |
|                |                  |                 |                |                 |                      |              |                    |                                  |                |                 |                |                       |                 |

รูปที่ 4.10 หน้า Add Leave request

จากรูปที่ 4.10 แสดงการเพิ่มการขอลาเมื่อพนักงานต้องการขอลางาน โดย ต้องกรอกข้อมูล Employee, Leave type, Dates requested from, Dates requested, Note, Attachment, Approval , Approved by ให้ครบถ้วนแล้วทำการคลิก SAVE หลังจากนั้นรอการ ได้รับอนุญาติ หรือการอนุมัติ (Approved)

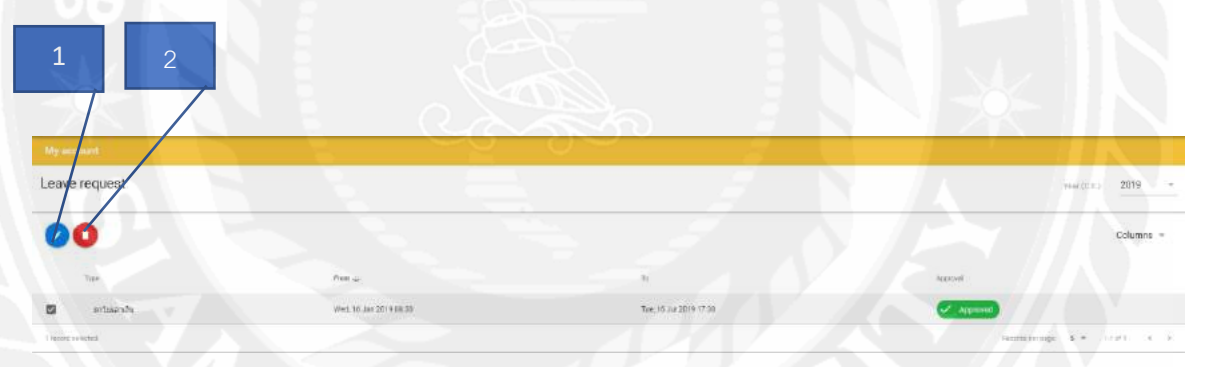

รูปที่ 4.11 หน้า Leave request

จากรูปที่ 4.11

หมายเลข 1 คลิกรูปปากกาเพื่อแก้ไขข้อมูล หมายเลข 2 คลิกรูปถังขยะเพื่อลบข้อมูล

| Hell (4-38-321))<br>CFF | 77x; (2-3e-32)17<br>(5FF | 7116-see-2019<br>CHT | Art 19-(sec3319) | 100-20-2011<br>660 | 11-14-0119<br>0FF      | The Id-deviated | 9965 25-3an-8319<br>0FF                | The 24-244-2019 | 1125-se-2019<br>.0FF | Det 26.100-2019<br>0FF | 5ke 25-3er-2119<br>067 | Max.15-346-2019 | Tion 28-Jan-22119 |
|-------------------------|--------------------------|----------------------|------------------|--------------------|------------------------|-----------------|----------------------------------------|-----------------|----------------------|------------------------|------------------------|-----------------|-------------------|
|                         |                          |                      |                  |                    |                        |                 |                                        |                 |                      |                        | Rea                    | www.t.+         | 1161 ( )          |
| Leave request           |                          |                      |                  | 1                  | Englójan               |                 | สมหรัด รังใสปี                         |                 |                      |                        |                        |                 |                   |
| upoace                  |                          |                      |                  |                    | Leave type             |                 | สาโมเอาสิน                             |                 |                      |                        |                        |                 | -                 |
| O Leave surre           | nary                     |                      |                  |                    | Datas requested from f |                 | Wed, 16 Jan 2019                       | - 08:30         |                      |                        |                        |                 |                   |
|                         |                          |                      |                  | 1                  | Dates requested to *   |                 | Tue, 10 Jul 2019                       | 17:30           |                      |                        |                        |                 |                   |
|                         |                          |                      |                  |                    | Nona                   |                 |                                        | 0 2 ⊻ ⊕ ∽       | 0                    |                        |                        |                 |                   |
|                         |                          |                      |                  |                    |                        |                 |                                        |                 |                      |                        |                        |                 |                   |
|                         |                          |                      |                  |                    | Atlacturient           |                 | 0 (0.0 B)                              |                 |                      |                        |                        |                 | + 6               |
|                         |                          |                      |                  |                    | Approval               |                 | •••••••••••••••••••••••••••••••••••••• |                 |                      |                        |                        |                 |                   |
|                         |                          |                      |                  |                    | ACTIVITY OF            |                 | 0                                      |                 |                      |                        |                        | B #44           | C GARDEL          |

# รูปที่ 4.12 หน้า Update Leave request

จากรูปที่ 4.12 แสดงการแก้ไขการขอลาเมื่อพนักงาน โดยต้องกรอกข้อมูล Employee,

Leave type, Dates requested from, Dates requested, Note, Attachment, Approval, Approved by ให้ครบถ้วน หรือที่ต้องการแก้ไขแล้วคลิก SAVE เพื่อบันทึกการแก้ไข

| 2                  |                    |                                                                                                    |                                                                                                    |                       |
|--------------------|--------------------|----------------------------------------------------------------------------------------------------|----------------------------------------------------------------------------------------------------|-----------------------|
| Rungruprupre       | My account         | 2                                                                                                    |                                                                                                    |                       |
|                    | Profile            |                                                                                                    |                                                                                                    | Fersenal nambs/ticked |
| My account         | · Over information | - X                                                                                                    | dpactor(tento)445+68+630000                                                                                                    |                       |
| Time shock         | Perconal           | there are a second second second second second second second second second second second second second second s | interunitadeEgmail.icm                                                                                                    |                       |
| Leave request      | Contact            | 34754A                                                                                                    |                                                                                                    |                       |
| Proble             | Official           |                                                                                                    |                                                                                                    |                       |
| Change Paseword    | Allowance          |                                                                                                    | You can either take a selfie or upload a picture                                                                                                    |                       |
| Supervisor         | Deduction          |                                                                                                    | Settine<br>— Extent the contents<br>— Protect the optimise toothere                                                                                                    |                       |
| Dention            | Education          |                                                                                                    | Uplicad<br>— Prive the Pres sign backnowly<br>— Chronic the Pres sign backnowly<br>— Chronic |                       |
| O Planaer          | . Sol              |                                                                                                    | Prive the Canaditation to uplied No                                                                                                    |                       |
| .28. Personnel     | - Training         | Bakert Comera                                                                                                   |                                                                                                    |                       |
| Payroli            | * Experience       |                                                                                                    |                                                                                                    |                       |
| Dig System setting |                    | 1940                                                                                                    |                                                                                                    |                       |
| Authentication     |                    |                                                                                                    | 1                                                                                                    |                       |
| E Logout           |                    |                                                                                                    |                                                                                                    |                       |
|                    |                    |                                                                                                    |                                                                                                    |                       |
|                    |                    |                                                                                                    |                                                                                                    |                       |
|                    |                    |                                                                                                    | C TAKE A DIAOTO                                                                                                    |                       |
|                    |                    |                                                                                                    |                                                                                                    |                       |
|                    |                    |                                                                                                    |                                                                                                    |                       |
|                    |                    |                                                                                                    |                                                                                                    |                       |
|                    |                    |                                                                                                    |                                                                                                    |                       |
|                    |                    |                                                                                                    |                                                                                                    |                       |
|                    |                    |                                                                                                    |                                                                                                    |                       |
|                    |                    |                                                                                                    |                                                                                                    |                       |
|                    |                    |                                                                                                    |                                                                                                    |                       |
|                    |                    |                                                                                                    |                                                                                                    |                       |
|                    |                    |                                                                                                    |                                                                                                    |                       |

| RUNGRUANG                                                                                                    |
|----------------------------------------------------------------------------------------------------|
| and the second second se |
| A MARKANIA CANADA A MARKANA A MARKANA A MARKANA A MARKANA A MARKANA A MARKANA A MARKANA A MARKANA A MARKANA A M                                                                                                    |

| reporte       | W/                                      |  |
|---------------|-----------------------------------------|--|
| fait          | uphffe                                  |  |
| Introduce 1   | nuturi                                  |  |
| March *       | HEAD OWNICE . Andreadurg                |  |
| abuat, *      | พิมพร.1. เขาพระที่สามมริการ Run (T      |  |
| interia.*     | RET - RUN IT SUPPORT                    |  |
| minuli        | conduct to Loni (HLM IT SUPPORT) nowing |  |
| ifedwilearer* | 80800000001                             |  |
| (99)          | ⊂ vre,<br>⊂ >0,<br>⊛ dar.               |  |
| 1005          | 💭 bea<br>🛞 foren                        |  |
| tule          | 1974/10,04                              |  |
| cccParatrat.  |                                         |  |
| As .          | E = = = + / ¥ * n m                     |  |

รูปที่ 4.13 หน้า Profile (Personal)

# จากรูปที่ 4.13 หมายเลข 1 แสคงเมื่อคลิกปุ่ม TAKE A PHOTO เพื่อเลือกรูปภาพ

|                                                                                                    |           |          |         | EN TH                             |
|----------------------------------------------------------------------------------------------------|-----------|----------|---------|-----------------------------------|
| My account                                                                                                    |           |          |         |                                   |
| Profile                                                                                                    |           |          |         | Contact : และเมื่อ รับไล          |
| 101 m                                                                                                    |           |          |         |                                   |
| foer information                                                                                                 | Q Search  |          |         | Columns +                         |
| ersonal                                                                                                    |           |          |         |                                   |
| ontact                                                                                                    | Туре 🕈    | Addresse | City    | Country                           |
| fficial                                                                                                    | Parmanent | Address  | Bangkok | Tholland                          |
| llowance                                                                                                    |           |          |         | Records per page 6 + 1.1 cf 1 < 3 |
| eduction                                                                                                    |           |          | 2 N     |                                   |
| ducation                                                                                                    |           |          |         |                                   |
| kill                                                                                                    |           |          |         |                                   |
| raining                                                                                                    |           |          |         |                                   |
| and the second second second second second second second second second second second second second second second |           |          |         |                                   |

รูปที่ 4.14 หน้า Profile (Contact) จากรูปที่ 4.14 แสดงรายละเอียดที่อยู่ของตนเอง

| Contact | ID         |                     |  |
|---------|------------|---------------------|--|
| Add     | Type *     |                     |  |
|         | Address *  |                     |  |
|         | City *     |                     |  |
|         | Country *  |                     |  |
|         | Postcode * |                     |  |
|         | Note       | E Ξ Ξ Ξ Β Ι 및 θ ໑ ϭ |  |
|         |            |                     |  |

รูปที่ 4.15 หน้า Add Contact

จากรูปที่ 4.1*5* เพิ่มที่อยู่ของพนักงานที่ต้องการขอลางานโดย ต้องกรอกข้อมูล

ID, Type, Address, City, Country, Postcode, Note ให้ครบถ้วนแล้วคลิก SAVE

| 1                            | 2                 |         |         |                                    |
|------------------------------|-------------------|---------|---------|------------------------------------|
|                              |                   |         |         | IN TH                              |
| My account                   |                   |         | 2 1     |                                    |
| Profile                      |                   |         |         | Contact : แอลมิน รับไอส            |
| User information<br>Personal | 0                 |         |         | Columns -                          |
| Contact                      | Туре 🛧            | Address | City    | Country                            |
| official                     | Permanent         | Address | Bangkok | Theliand                           |
| Allowance<br>Deduction       | 1 second askellet |         |         | Records per page 15 × 1-1 pf 1 C 5 |
| Education<br>Skill           |                   |         |         |                                    |

รูปที่ 4.16 หน้า Profile (Contact)

จากรูปที่ 4.16

หมายเลข 1 แก้ไขข้อมูลที่อยู่โดยการคลิกรูปปากกา หมายเลข 2 ถ้าต้องการลบข้อมูลให้คลิกรูปถังขยะ SAVE

| Contact | ID         | SBeOvYP6nnl0qEcU0L5a |   |
|---------|------------|----------------------|---|
| opoare  | Туре *     | Permanent            | ÷ |
|         | Address *  | Address              |   |
|         | City *     | Bangkok              |   |
|         | Country *  | Thailand             |   |
|         | Postcode * | 11111                |   |
|         | Noté       | E Ξ Ξ = 8 J U ⊕ n α  |   |
|         |            |                      |   |
|         |            |                      |   |
|         |            |                      |   |

รูปที่ 4.17 หน้า Update Contact

จากรูปที่ 4.1.7 แก้ไขที่อยู่ของพนักงานต้องการขอลางานโดย ต้องกรอกข้อมูล

ID, Type, Address, City, Country, Postcode, Note ให้ครบถ้วนแล้วคลิก SAVE

| RUNGRUANG            |                             |                                                                                                    |                         |
|----------------------|-----------------------------|----------------------------------------------------------------------------------------------------|-------------------------|
| Mylacement.          |                             |                                                                                                    |                         |
| Profile              |                             |                                                                                                    | official subdust factor |
| User information     |                             | (This and the Line of the Line of the Line |                         |
| Personal             | Temployee (D.4              | 0001                                                                                                    |                         |
| Contact              | Jun dele *                  | 2018/01/02                                                                                                    |                         |
| official             | Lingkowers status *         | Pormanent                                                                                                    | IN.                     |
| Allowance            | Erroleses pay two *         | Harty                                                                                                    |                         |
| Education            | Entitiety wage*             | 300                                                                                                    |                         |
| Skill                | 10V: Fned-QL*               | - 0                                                                                                    |                         |
| Training<br>Expenses | ULT : Porten alianarea *    |                                                                                                    |                         |
|                      | 101 : Protunary aboutuges * | 0                                                                                                    |                         |
|                      | internation ratio *         |                                                                                                    |                         |
|                      | Tesk account                |                                                                                                    |                         |

รูปที่ 4.18 หน้า Profile (Official)

จากรูปที่ 4.18 แสดงข้อมูลของทางบริษัท

B SAVE 🛞 🗠

8.5

| RUNGRUANG          |                         |         |             |         |                        |                               |
|--------------------|-------------------------|---------|-------------|---------|------------------------|-------------------------------|
| scorement .        |                         |         |             |         |                        |                               |
| île                |                         |         |             |         | 2                      | починая на править по правити |
| darmalilari<br>nal | O R. Smith              |         |             |         |                        | Columns +                     |
| ei                 | Cade 9                  | Campany | Delettorian | Guarrey | Amount                 | Tite                          |
| ek.                | 200 TELEPHONE ALLOWANCE | ALLIN   | Sudan 778   | 10      | 1,240-03-766           | 1.200-09 THB                  |
| ance               |                         |         |             |         | Anizerie per pages 🛛 🖡 | - 1144 - 4 - 5 -              |
| non.               |                         |         |             |         |                        |                               |
| dian-              |                         |         |             |         |                        |                               |
| ng                 |                         |         |             |         |                        |                               |
| ence               |                         |         |             |         |                        |                               |

# รูปที่ 4.19 หน้า Profile (Allowance) จากรูปที่ 4.19 รายการค่าใช้จ่ายที่ทางบริษัทออกให้

Pro

Offici Alion Dedu Educo Skill Traini

Erpe

Allowance

## รูปที่ 4.20 หน้า Add Allowance

จากรูปที่ 4.20 เพิ่มรายการค่าใช้จ่ายที่ทางบริษัทออกให้โดยต้องกรอกข้อมูล ID, Account code, Category, Description, Quantity, Amount, Total, Calculate tax ให้ครบถ้วนแล้วคลิก SAVE

|                  |                         |              | JAY          | 1       |                 | 101 mi                   |
|------------------|-------------------------|--------------|--------------|---------|-----------------|--------------------------|
| Myaccount        |                         |              |              |         |                 |                          |
| Profile          |                         | $T^{\prime}$ |              |         | A7              | lovaros : nonfin înterfi |
| User information | 00                      |              |              |         |                 | Columns =                |
| Personal         |                         |              |              |         |                 |                          |
| Contact          | Doole +                 | Calegory     | Zasirptes    | Datetty | tesaatt         | Tetal                    |
| Official         | 200 TELEPHONE ALLOWANCE | ALLOW        | information. |         | 1,300.00 THE    | 1300.00 THR              |
| Allowatce        | Trace of policies.      |              |              |         | frontion page 1 | • • (w) = 6 - 3          |
| Deduction        |                         |              |              |         |                 |                          |
| Education        |                         |              |              |         |                 |                          |
| Siell            |                         |              |              |         |                 |                          |
| Training         |                         |              |              |         |                 |                          |
| Experience       |                         |              |              |         |                 |                          |

รูปที่ 4.21 หน้า Profile (Contact)

จากรูปที่ 4.21 หมายเลข 1 แก้ไขข้อมูลที่อยู่โดยการคลิกรูปปากกา หมายเลข 2 ถ้าต้องการลบข้อมูลให้คลิกรูปถังขยะ

| Allowance | 10             | ດຫຼຣັດທະນະເວັບປີຮະກັບໃ    |   |
|-----------|----------------|---------------------------|---|
| Update    | Account code * | 200 : Telephone allowance | 3 |
|           | Cotegory *     | ALLOW                     |   |
|           | Description    | สาโมเซส์พา                |   |
|           | Quartity *     | 1                         |   |
|           | Amoont-#       | 1200                      |   |
|           | Total *        | 1200                      |   |
|           | Coloniato tan  | -4                        |   |
|           |                |                           |   |

รูปที่ 4.22 หน้า Update Allowance

จากรูปที่ 4.22 แก้ไขรายการค่าใช้จ่ายที่ทางบริษัทออกให้ โดยต้องกรอกข้อมูล ID, Account code, Category, Description, Quantity, Amount, Total, Calculate tax ให้ครบถ้วนหรือที่ต้องการจะ ถ้าแล้วคลิก SAVE

| Myaccount                             |                           |                                                                                                    |                              |                            |              |                |                           |
|---------------------------------------|---------------------------|----------------------------------------------------------------------------------------------------|------------------------------|----------------------------|--------------|----------------|---------------------------|
|                                       |                           |                                                                                                    |                              |                            |              |                |                           |
| Profile                               |                           |                                                                                                    |                              |                            |              |                | Destantion , scales folds |
| lser information                      | Q Seamth                  |                                                                                                    |                              |                            |              | 69             | Columns -                 |
| Personal                              |                           |                                                                                                    |                              |                            |              |                |                           |
| toetect                               | Dute +                    |                                                                                                    | Cexport                      | Discourses.                | Ougetty      | konat          | teal                      |
| fficial                               | 600 SOCIAL SECURITY       |                                                                                                    | DEBUC                        | Social ancuity             | t.           | 100.00 THB     | 100                       |
| llowance                              |                           |                                                                                                    |                              |                            |              | Receils on any | E.S. Marine C.            |
| eduction                              |                           |                                                                                                    |                              |                            |              |                |                           |
| ducation                              |                           |                                                                                                    |                              |                            |              |                |                           |
| ikell                                 |                           |                                                                                                    |                              |                            |              |                |                           |
| haining                               |                           |                                                                                                    |                              |                            |              |                |                           |
| 22051                                 | รูโ                       | ปที่ 4.23 หน้า<br>แลียอลี่ส้อม                                                                     | Profile (I                   | Deduction)                 | າະອັນທີ່ລ່າ  | 22             |                           |
| จากรูบ                                | รู1<br>1ที่ 4.23 แสดงรายล | ปที่ 4.23 หน้า<br>ะเอียคที่ต้องเ                                                                   | l Profile (I<br>เสียค่าใช้จ่ | Deduction)<br>าย เช่น ค่าโ | ทรศัพท์ ค่า: | กาษี           |                           |
| จากรูา<br>Deduction                   | รูา<br>ไที่ 4.23 แสดงรายล | ไที่ 4.23 หน้า<br>ะเอียคที่ต้องเ                                                                   | ) Profile (I<br>เสียค่าใช้จ่ | Deduction)<br>าย เช่น ค่าโ | ทรศัพท์ ค่า: | ภาษี           |                           |
| จากรูา<br>Deduction<br>Att            | รูา<br>ไที่ 4.23 แสดงรายล | ไที่ 4.23 หน้า<br>ะเอียคที่ต้องเ                                                                   | ) Profile (I<br>เสียค่าใช้จ่ | Deduction)<br>าย เช่น ค่าโ | ทรศัพท์ ค่า: | กาษี           |                           |
| จากรูา<br>Deduction                   | รูา<br>1ที่ 4.23 แสดงรายล | ไที่ 4.23 หน้า<br>ะเอียคที่ต้องเ<br>เอียครี่ต้องเ                                                  | ) Profile (I<br>เสียค่าใช้จ่ | Deduction)<br>าย เช่น ค่าโ | ทรศัพท์ ค่า: | กาษี           |                           |
| จากรูา<br>Deduction<br>Att            | รูา<br>ไที่ 4.23 แสดงรายล | ไที่ 4.23 หน้า<br>ะเอียคที่ต้องเ<br>เอียครี่ต้องเ<br>เฉลา<br>category*<br>category*                | ) Profile (I<br>เสียค่าใช้จ่ | Deduction)<br>าย เช่น ค่าโ | ทรศัพท์ ค่า: | กาษี           |                           |
| จากรูา<br>Deduction<br><sub>Atd</sub> | รูา<br>ไที่ 4.23 แสดงรายถ | ปที่ 4.23 หน้า<br>ะเอียดที่ต้องเ<br>เอียดที่ต้องเ<br>เออารูกัด<br>Decorgriss<br>Decorgriss         | ) Profile (I<br>เสียค่าใช้จ่ | Deduction)<br>าย เช่น ค่าโ | ทรศัพท์ ค่า: | กาษี           |                           |
| ຈາກรู1<br>Deduction<br>Att            | รูา<br>ไที่ 4.23 แสดงรายถ | ปที่ 4.23 หน้า<br>ะเอียดที่ต้องเ<br>เอ<br>Account toos *<br>Description<br>Category *<br>Ancurit * | ) Profile (I<br>เสียค่าใช้จ่ | Deduction)<br>าย เช่น ค่าโ | ทรศัพท์ ค่า: | กาษี           |                           |

รูปที่ 4.24 หน้า Add Deduction จากรูปที่ 4.24 เพิ่มรายละเอียดที่ต้องเสียค่าใช้จ่ายของพนักงาน โดย ต้องกรอกข้อมูล

B 1445 @ CLICK

ID, Account code, Category, Description, Quantity, Total, Calculate tax ให้ครบถ้วนแล้วคลิก SAVE

| มายางขางขางขางขางขางขางขางขางขางขางขางขางขา                                                                                                    | Education                   |                                     | 10               |                             |               |
|----------------------------------------------------------------------------------------------------|-----------------------------|-------------------------------------|------------------|-----------------------------|---------------|
| שעייים שעייים שעיי<br>שעייים שעייים שעיי<br>שעייים שעייים שעייים שעייים שעייים שעייים שעייים שעייים שעייים שעייים שעייים שעייים שעייים שעייים שעייים שעייים שעייים שעייים שעייים שעייים שעייים שעייים שעייים שעייים שעייים שעייים שעייים שעייים שעייים שעייים שעייים שעייים שעייים שעי | PLA                         |                                     | Type or degree * |                             |               |
| เป็นที่ 4.25 หน้า Add Education<br>อากรูปที่ 4.25 เพิ่มวุฒิการศึกษาของพนักงาน โดย ด้องกรอกข้อมูล<br>ID, Type or degree, Institution, Course, Graduation, GPA ให้กรบถ้วนแล้วคลิก SAVE          Image: Contract Contract Contrac                            |                             |                                     | * notitution     |                             |               |
| รัฐปที่ 4.25 หน้า Add Education         รกรุปที่ 4.25 เพิ่มวุฒิการศึกษาของพนักงาน โดย ด้องกรอกข้อมูล         Comparison         Comparison         Comparis                                                                                                    |                             |                                     | Courpe *         |                             |               |
| รูปที่ 4.25 หน้า Add Education         กกรูปที่ 4.25 เพิ่มวุฒิการศึกษาของพนักงาน โดย ต้องกรอกข้อมูล         ID, Type or degree, Institution, Course, Graduation, GPA ให้กรบถ้วนแล้วคลิก SAVE         Image: Contract of the second second s                                                                                                    |                             |                                     | Graduation       | 2019/07/05                  |               |
| มูปที่ 4.25 หน้า Add Education         งกรุปที่ 4.25 เพิ่มวุฒิการศึกษาของพนักงาน โดย ด้องกรอกข้อมูล         Jo Type or degree, Institution, Course, Graduation, GPA ให้ครบถ้วนแล้วคลิก SAVE         Image: Control of Course of Course of Co                                                                                                    |                             |                                     | GPA              |                             |               |
| รูปที่ 4.25 หน้า Add Education<br>อากรูปที่ 4.25 เพิ่มวุฒิการศึกษาของพนักงาน โดย ด้องกรอกข้อมูล<br>D, Type or degree, Institution, Course, Graduation, GPA ให้กรบถ้วนแถ้วคลิก SAVE                                                                                                    |                             |                                     |                  |                             |               |
| รูปที่ 4.25 หน้า Add Education<br>จากรูปที่ 4.25 เพิ่มวุฒิการศึกษาของพนักงาน โดย ด้องกรอกข้อมูล<br>ID, Type or degree, Institution, Course, Graduation, GPA ให้ครบถ้วนแถ้วกติก SAVE                                                                                                    |                             |                                     |                  |                             | B swr         |
| รูปที่ 4.25 หน้า Add Education<br>จากรูปที่ 4.25 เพิ่มวุฒิการศึกษาของพนักงาน โดย ด้องกรอกข้อมูล<br>ID, Type or degree, Institution, Course, Graduation, GPA ให้ครบถ้วนแถ้วคลิก SAVE                                                                                                    |                             |                                     |                  |                             |               |
| งกรรูปที่ 4.25 เพิ่มวุฒิการศึกษาของพนักงาน โดย ด้องกรอกข้อมูล<br>ID, Type or degree, Institution, Course, Graduation, GPA ให้กรบถ้วนแล้วคลิก SAVE                                                                                                    |                             |                                     | รูปที่ 4.25 ห    | เน้า Add Education          |               |
| ID, Type or degree, Institution, Course, Graduation, GPA ให้กรบถั่วนแล้วคลิก SAVE                                                                                                    | 210                         | sala 1 25 19912                     | พื่อารสือบาของข  | เบ้องวบโดย ต้องอะออทั่ง     | 212           |
| ID, Type or degree, Institution, Course, Graduation, GPA ให้ครบถ้วนแล้วคลิก SAVE                                                                                                    | UIT                         | เ <u>ว็บท</u> 4.25 เพม <sub>ไ</sub> |                  | ו ארוא רע גאט אטאדו ארו אוו | າກໍຍ          |
| <pre> Pode Pode Pode Pode Pode Pode Pode Pode</pre>                                                                                                    | ID, Type or                 | degree, Institutio                  | on, Course, Grad | uation, GPA ให้ครบถ้วน      | แล้วคลิก SAVE |
| Image: Second Second                            |                             |                                     |                  |                             |               |
| Image: Second Second Secon                             |                             |                                     |                  |                             |               |
| Portie         Werkersen<br>Boest<br>Onder<br>Doctor         Werkersen<br>Doctor         Werkersen<br>Doctor         Boest<br>Doctor         Boest<br>Doctor         Boest<br>Doctor         Boest<br>Doctor         Boest<br>Doctor         Boest<br>Doctor         Boest<br>Doctor         Boest<br>Doctor         Boest<br>Doctor         Boest<br>Doctor         Station         Station         Boest<br>Doctor         Boest<br>Doctor         Boest<br>Doctor         Station         Boest<br>Doctor         Boest<br>Doctor         Station         Boest<br>Doctor         Boest<br>Doctor         Station         Boest<br>Doctor         Boest<br>Doctor         Boest<br>Doctor         Boest<br>Doctor         Boest<br>Doctor         Boest<br>Doctor         Boest<br>Doctor         Boest<br>Doctor         Boest<br>Doctor         Boest<br>Doctor         Boest Doctor         Boest Doctor         Boest Doctor         Boest Doctor         Boest Doctor         Boest Doctor         Boest Doctor                                                                                                    |                             |                                     |                  |                             |               |
| New New New New New New New New New New                                                                                                    | Profile                     |                                     |                  |                             | A 44          |
| Windwards       Windwards                                                                                                    |                             |                                     |                  |                             |               |
| เพลง         เพลง         เพลง         เพลง           เพลง         เพลง         เ                                                                                                    | Guar adaptation<br>Personal | Q Search                            |                  |                             |               |
| เป็น     1000       2000     1000       2000     2000       2000     2000       2000     2000       2000     2000       2000     2000       2000     2000       2000     2000       2000     2000       2000     2000       2000     2000       2000     2000       2000     2000       2000     2000       2000     2000       2000     2000       2000     2000       2000     2000       2000     2000       2000     2000       2000     2000       2000     2000       2000     2000       2000     2000       2000     2000       2000     2000       2000     2000       2000     2000       2000     2000       2000     2000       2000     2000       2000     2000       2000     2000       2000     2000       2000     2000       2000     2000       2000     2000       2000     2000       2000     2000    <                                                                                                    | Contact                     | ana t                               |                  | Expressos                   | seef          |
| Deduction         Ball           Barling         Barling           Detuction         Siglini 4.26 หน้า Profile (skill)           Jansgylini 4.26 บอกรายละเอียดความสามารถของพนักงาน         Skill           Skill         Detuction           Att         Detuction                                                                                                    | Official                    | PRO DOTA 2                          |                  | 5348                        | LAVE 2        |
| Bereine<br>Bat<br>Tamma<br>Eperimene<br>Eperimene<br>Skill<br>Aat       Skill<br>Aat     51/1       Skill<br>Aat     II       Skill<br>Aat     II       Skill<br>Aat     II                                                                                                    | Deduction                   |                                     | - Cor            |                             |               |
| Tarung<br>Egeneric<br>รูปที่ 4.26 หน้า Profile (skill)<br>จากรูปที่ 4.26 บอกรายละเอียดความสามารถของพนักงาน<br>Skill<br>Adi<br>Line<br>Line<br>Line                                                                                                    | Education                   |                                     |                  |                             |               |
| รูปที่ 4.26 หน้า Profile (skill)<br>จากรูปที่ 4.26 บอกรายละเอียดความสามารถของพนักงาน<br>skill<br>Aer                                                                                                    | Training                    |                                     |                  |                             |               |
| รูปที่ 4.26 หน้า Profile (skill)<br>จากรูปที่ 4.26 บอกรายละเอียดความสามารถของพนักงาน<br>skill<br>***<br>โมง<br>โลการ์<br>โลการ์<br>โลการ์<br>โลการ์<br>โลการ์<br>โลการ์<br>โลการ์                                                                                                    | Experience                  |                                     |                  |                             |               |
| รูบพ 4.26 หนา Profile (skill)<br>จากรูปที่ 4.26 บอกรายละเอียดความสามารถของพนักงาน<br>skill<br>ker<br>Competency level<br>Note                                                                                                    |                             |                                     |                  | 900 D C1 (1.11)             |               |
| จากรูปที่ 4.26 บอกรายละเอียดความสามารถของพนักงาน                                                                                                    |                             |                                     | รูบท 4.26        | nu i Profile (skill)        |               |
| Skill and Skill Skill Sk    | จาก                         | ารูปที่ 4.26 บอกร                   | ายละเอียดความส   | สามารถของพนักงาน            |               |
| Skill add Skill Add Skill Add Skill     |                             |                                     |                  |                             |               |
| Sant<br>Experimenta<br>Competing level<br>Note<br>EIR III III V III IIII<br>IIIIIIIIIIIIIIIIII                                                                                                    | Skill                       |                                     | 10               |                             |               |
| Experiments<br>Competitions level<br>Note<br>E E E E I / L &                                                                                                    |                             |                                     | Slatt A          |                             |               |
| Competitions New                                                                                                    |                             |                                     | Experiencen      |                             |               |
|                                                                                                    |                             |                                     | Competancy level |                             |               |
|                                                                                                    |                             |                                     |                  | <b>1111111404</b>           |               |
|                                                                                                    |                             |                                     |                  |                             |               |
|                                                                                                    |                             |                                     |                  |                             |               |
|                                                                                                    |                             |                                     |                  |                             |               |
|                                                                                                    |                             |                                     |                  |                             | B             |

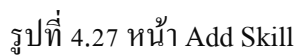

จากรูปที่ 4.27 เพิ่มความสามารถของพนักงาน โดย ต้องกรอกข้อมูล ID, Skill, Experiences, Competency level, Note ให้ครบถ้วนแล้วคลิก SAVE

| Training<br>lea | IU<br>Course *   |                  |  |
|-----------------|------------------|------------------|--|
|                 | D <sub>V</sub> * |                  |  |
|                 | Testiod date     | 2019/07/06       |  |
|                 | Basin            | ■王王章 B / ↓ ⇒ ち つ |  |
|                 |                  |                  |  |
|                 |                  |                  |  |
|                 |                  |                  |  |
|                 |                  |                  |  |
|                 |                  |                  |  |

รูปที่ 4.28 หน้า Add Training

จากรูปที่ 4.28 เพิ่มความสามารถของพนักงาน โดย ต้องกรอกข้อมูล ID, Skill, Experiences, Competency level, Note ให้ครบถ้วนแล้วคลิก SAVE

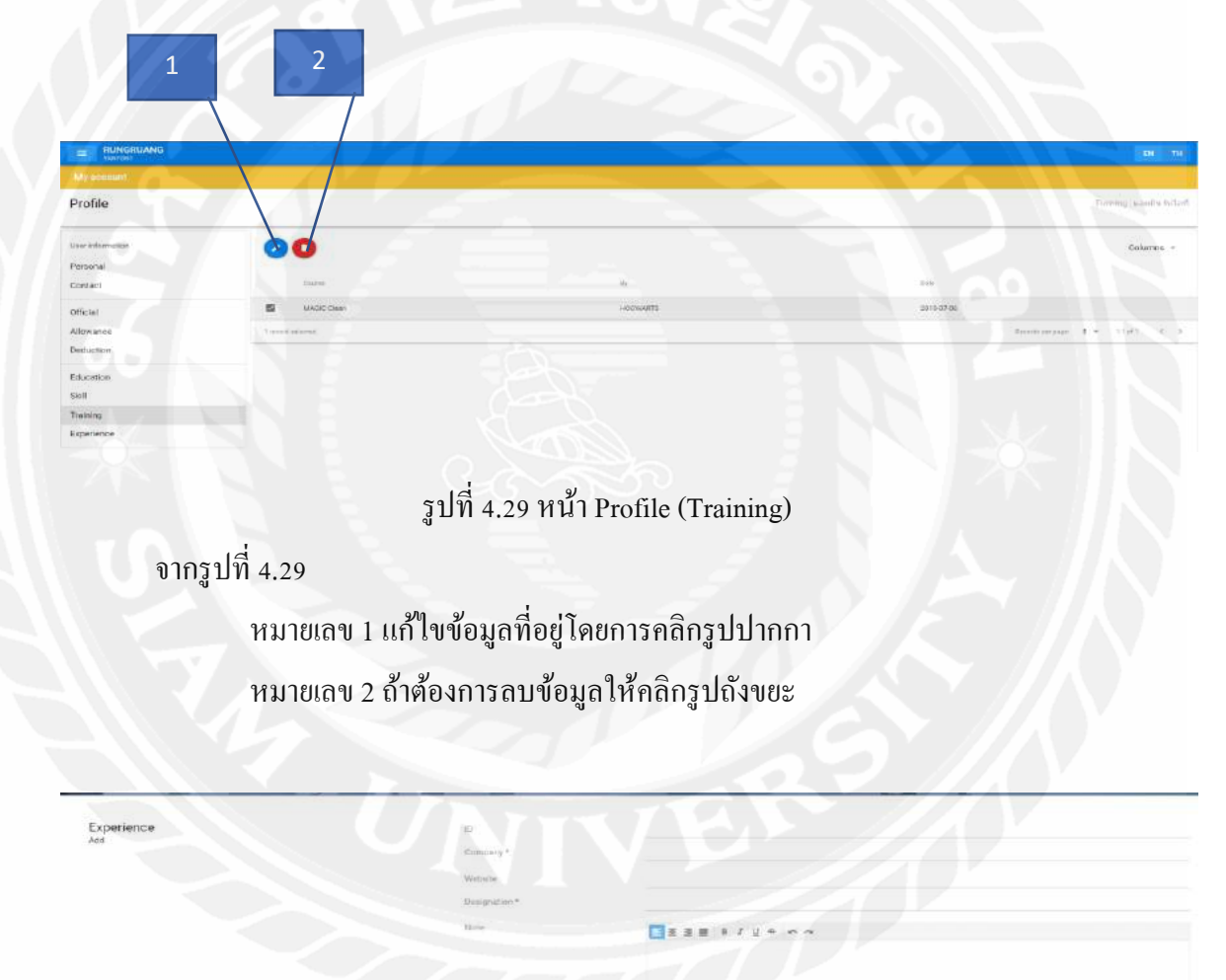

รูป 4.30 หน้า Add Experience จากรูป 4.30 เพิ่มความสามารถของพนักงานโดยทำการกรอกข้อมูลลงในระบบ ประกอบด้วย ID, Company, Website, Designation, Note ให้ครบถ้วนแล้วคลิก SAVE

![](_page_166_Picture_0.jpeg)

รูปที่ 4.32 หน้า Approve leave requests (APPROVED) จากรูปที่ 4.32 แสดงรายละเอียดการขอลา หมายเลข 1 APPROVED ส่วนที่อนุมัติขอลาแล้ว

| 1002 (a. Jan (31)) | The 11-Jan 2019 | First, Jun 2010 | far 19-3an (993 | 8 et (8.,3ac 2014 | 1000 (11.000 (21.00   | Test 23-Jan 2010 | 944 (3.44-391)   | Tes (4.,44.2019 | 44 25-Juni 2019 | kat 24-me-2019 | is $D$ as $200$ | Mor 28-(ar-2219 | Top 29-ta+ (201 |
|--------------------|-----------------|-----------------|-----------------|-------------------|-----------------------|------------------|------------------|-----------------|-----------------|----------------|-----------------|-----------------|-----------------|
| OTT.               | DEF .           | 247             | 011             | -917              | CERT                  | 014              | 011              | OIT             | 110             | 019            | OFF             | CFT.            | 014             |
|                    |                 |                 |                 |                   |                       |                  |                  |                 |                 |                | Auto            | and the second  | 1992 - 4 O      |
| Approval leav      | e request       |                 |                 | L)r               | Distant               |                  | ระสาย ช่าวสุป    |                 |                 |                |                 |                 | 1               |
| opozer             |                 |                 |                 | 50                | ini lype              |                  | สารโละเลาเอิน    |                 |                 |                |                 |                 |                 |
| Leave sum          | mery            |                 |                 | - Dr              | late requested from * |                  | Wed. 15 Jan 2019 | 06:30           |                 |                |                 |                 | 1               |
|                    |                 |                 |                 | 0.                | ins requested to *    |                  | Tue: 16 Jul 2019 | 17:30           |                 |                |                 |                 |                 |
|                    |                 |                 |                 | No                | te                    |                  |                  | 8 I U 8 6       | <b>^</b>        |                |                 |                 |                 |
|                    |                 |                 |                 |                   |                       |                  |                  |                 |                 |                |                 |                 |                 |
|                    |                 |                 |                 | 10                | oranit.               |                  | -0               |                 |                 |                |                 |                 |                 |
|                    |                 |                 |                 | - At              | proved by             |                  | หลองมีหารับปลาที |                 |                 |                |                 |                 |                 |
|                    |                 |                 |                 |                   |                       |                  |                  |                 |                 |                |                 | 8 500           | D cares         |

รูปที่ 4.33 รายละเอียดหน้า Update Approval leave request

จากรูปที่ 4.33 เพิ่มรายละเอียคที่ต้องเสียค่าใช้จ่ายของพนักงาน ประกอบด้วยข้อมูล

Employee, Leave type, Dates requested from, Dates requested to, Note, Approval, Approved by ให้ครบถ้วน หรือที่ต้องการจะแก้ไขแล้วคลิก SAVE

| TINTONT            |       |                        |            |        |  |        | 100,000        |
|--------------------|-------|------------------------|------------|--------|--|--------|----------------|
|                    |       |                        |            |        |  |        |                |
| Approval leave rec | quest |                        |            |        |  |        | ver (16.) 2019 |
| iquji o st alatos  |       | S FOR APPROVAL ALL REC | CONDS      |        |  |        |                |
| Q, Search          |       |                        | The second | A.     |  |        | Columna -      |
| hore               |       | Text                   |            | frem a |  | Append |                |
|                    |       |                        |            |        |  |        |                |

รูปที่ 4.34 รายละเอียดหน้า Approve leave requests (WAITING FOR APPROVAL) จากรูปที่ 4.34 แสดงหน้ารอขออนุมัติ

| RUNGRUANG              |                      |                        |                        |                | 1991 (199          |
|------------------------|----------------------|------------------------|------------------------|----------------|--------------------|
| Mysodbunt              |                      |                        |                        |                |                    |
| Approval leave request |                      |                        |                        |                | Yabr (C.E.) 2019 + |
|                        | WAITING FOR APPROVAL | A TYN I                |                        |                |                    |
| Di Search              |                      |                        |                        | 107            | Columna =          |
| 800 No.                | Tar                  | Part 4                 |                        | Autor          |                    |
| 🗆 uasās tutarī         | entaionthi           | Wet, 14 Jan 2017 08:38 | T.e. 14 JAI 2015 17 30 | Augurent       |                    |
|                        |                      |                        |                        | Reports per pa | e te nin e a       |

รูปที่ 4.35 รายละเอียดหน้า Approve leave requests (ALL RECORDS) จากรูปที่ 4.35 แสดงหน้าบันทึกทั้งหมด

|        | 200                    |      |                     |         |      |      |        | 14 (194             |
|--------|------------------------|------|---------------------|---------|------|------|--------|---------------------|
|        | Rungruang              |      | Mysecoult           |         |      |      |        |                     |
| e      | Эреникистерниките      | 04   | Approve overtime re | quest   |      |      |        | Visit (0.5.) 2019 + |
| ń      | Home                   |      |                     |         |      |      |        |                     |
| 0      | My account             | ~    | Q. Smith            |         |      |      |        | Columns -           |
| 0      | Supervisor             |      | 1000                |         |      |      | 1922   |                     |
|        | Approve leave requests | 0    | .00 *               | . 10734 | marc | int. | . 1924 |                     |
|        | Approve DT requests    |      | A                   |         |      |      |        |                     |
| 0;1411 | ittor                  |      |                     |         |      |      |        |                     |
| 0      | Planer                 |      |                     |         |      |      |        |                     |
| 88     | Personnel              | - 22 |                     |         |      |      |        |                     |
|        | Payroli                |      |                     |         |      |      |        |                     |
| \$     | System setting         |      |                     |         |      |      |        |                     |
| ٥      | Authentication         | Ψ.   |                     |         |      |      |        |                     |
| Ð      | Logout                 |      |                     |         |      |      |        |                     |

รูปที่ 4.36 รายละเอียคหน้า Approve OT requests จากรูปที่ 4.36 หน้าอนุมัติงอทำงานล่วงเวลา (OT)

### 4.1.3 ส่วน Planner สำหรับ Admin

| 23                      | RUNGRUANG         |                                                                                                    |                  |            |
|-------------------------|-------------------|----------------------------------------------------------------------------------------------------|------------------|------------|
| Bungrung                | Time attendance   |                                                                                                    |                  |            |
| JOBOLINITTEND EMAIL.COM | Team calendars    |                                                                                                    |                  |            |
| Home<br>Myaccount +     | O Q Dearch        |                                                                                                    |                  | Gotarres - |
| Bupervisor -            | Cont +            | Breaks                                                                                                    | applying         |            |
| Pipmer +                | entreshtme        | + fotsed framer                                                                                             | General Devices  |            |
| Team                    | D streets         | <ul> <li>Anatorius, Borbija</li> <li>Sanari Manidu</li> <li>Sanari Manidu</li> <li>Sanari Manidu</li> </ul> | devel Gences     |            |
| Work schedule           | E PRODUCT         | tesifianseter     tehnidistina                                                                              | Orneral Services |            |
| Time attendance master  | D Parve Restricts | - vanilu bilari                                                                                             |                  |            |
| Peporta                 | D 843             | <ul> <li>traina Taomena</li> <li>traina taomena</li> <li>traina tao</li> <li>traina tao</li> </ul>          | + Derest Serves  |            |

รูปที่ 4.37 หน้า Team calendars จากรูปที่ 4.37 บอกรายละเอียดทีมที่มีอยู่ในระบบ

Team calendars

รูปที่ 4.38 หน้า Add Team calendars

จากรูปที่ 4.38 เพิ่มของพนักงานโดยประกอบด้วยข้อมูล ID, Code, Activity type, Members ให้ครบถ้วนแล้วคลิก SAVE

SAVE 0 1

![](_page_169_Picture_0.jpeg)

รูปที่ 4.41 หน้า Add Public holidays

จากรูปที่ 4.41 เพิ่มความสามารถของพนักงาน โคยประกอบค้วยข้อมูล Holiday, Data, Year (D.E.)ให้ครบถ้วนแล้วคลิก SAVE

|                              |                         |     |                | -              |                                                                                                    |
|------------------------------|-------------------------|-----|----------------|----------------|----------------------------------------------------------------------------------------------------|
| 100                          | RUNGRUANG               |     |                |                | 94 B                                                                                                    |
| Charge stating               | Time attordunce         |     |                |                |                                                                                                    |
| О такинискіских сли          | Leave and absence types |     |                |                |                                                                                                    |
| 🕈 Home<br>🔿 Ny account 🔷     | O Q Beach               |     |                |                | Culuras +                                                                                                    |
| O prhenza                    | - 100 T                 | c.e | para diplant   | (1) ( No. 601) | white cont                                                                                                    |
| O flame .                    | D - 1 +                 | a.  | with           | 30             | •                                                                                                    |
| Tiam                         | □ - 1 ·                 | WK1 | livian.        | 4              | (\$164P)                                                                                                    |
| Work achiedule               | 0 - 1 -                 | 070 | (Webbergelant) | ( # )          | 600                                                                                                    |
| Time attendance mester       | D - + +                 | Lar | orthoands.     |                | het-tur                                                                                                    |
| Reports                      |                         |     |                |                | $\label{eq:constraint} have been proved by the second second sec$ |
| Time atlendance reports      |                         |     |                |                |                                                                                                    |
| Configure<br>Public Polidays |                         |     |                |                |                                                                                                    |
| Leave & absence types        |                         |     |                |                |                                                                                                    |

รูปที่ 4.42 หน้า Leave and absence types จากรูปที่ 4.42 บอกรายละเอียดประเภทการหยุด หมายเลข 1 แสดงประเภทของสีของวันหยุด

![](_page_170_Picture_2.jpeg)

รูปที่ 4.44 หน้า Add Activity types จากรูปที่ 4.44 เพิ่มประเภทของงานโดยประกอบด้วยข้อมูล ID, Index, Code, Color, Running number, Description, Form name, Status, Requester ให้ครบถ้วนแล้วคลิก SAVE

154

### 4.1.4 ส่วน Planner สำหรับ Admin

| E.                                                     | RUNGRUANG           |            |             |              |                                                                                                    |
|--------------------------------------------------------|---------------------|------------|-------------|--------------|----------------------------------------------------------------------------------------------------|
| nungrussig                                             | Personal            |            |             |              |                                                                                                    |
| <ul> <li>сановитерудовые сов</li> <li>таков</li> </ul> | Employee management | 1          | Department. | 586 : 919    | *                                                                                                    |
| My scourd     Supervaor                                | - Q, bases          |            |             |              | Columns +                                                                                                    |
| Operation                                              | -Drawl / Heave      | Fastment b | 120-000     | Department # | (Serve)                                                                                                    |
| () Planer                                              |                     | Arbori     | elas        | 1040.        | 16/iter                                                                                                    |
| 32. Perconnel                                          | * III +66956956516  | saled      | wheath      | DVD          | 11.0                                                                                                    |
| Langicyes management                                   | -56028920817        | atgés      | atarif      | 043          | 100                                                                                                    |
| Overtanse maeter                                       | -36648871807        | - tern     | Selendade   | ma           | ine .                                                                                                    |
| Neparta                                                | +66923499638        | - In       | righter     | 196          | 7.#                                                                                                    |
| employee het                                           |                     |            |             |              | $\label{eq:states} h_{\rm environment} = 1 \cdot \mathbf{e}_{\rm env} - (1 \cdot \mathbf{e}^{(1)}) = - 1 - 3,$ |
| Leave Without Pay 9st                                  |                     |            |             |              |                                                                                                    |
| Time 20 enfance                                        |                     |            |             |              |                                                                                                    |
| Cretpers                                               |                     |            |             |              |                                                                                                    |
| Organization                                           |                     |            |             |              |                                                                                                    |
| Options                                                |                     |            |             |              |                                                                                                    |
| E Fayol                                                |                     |            |             |              |                                                                                                    |
| gettinkermeterge D                                     |                     |            |             |              |                                                                                                    |
|                                                        |                     |            |             |              |                                                                                                    |
| 1 4 232                                                |                     |            |             |              |                                                                                                    |

รูปที่ 4.45 หน้า Employee management

จากรูปที่ 4.45 หน้าการจัดการพนักงาน หมายเลข 1 สามารถจะดูแผนกในบริษัทได้

|       | RUNGRIANG        |                                       |            |           |        |           |
|-------|------------------|---------------------------------------|------------|-----------|--------|-----------|
| Pinne |                  | e e e e e e e e e e e e e e e e e e e |            |           |        |           |
| Empl  | oyee management  |                                       | Department | ENG: 19   |        |           |
| 0     |                  |                                       |            |           |        | Columns - |
|       | (Locid) Property | fortname y                            | - Labore   | Expressed | time   |           |
|       | +669698235242    | totad                                 | winn       | Ent       | faller |           |
| 8     | +66950904510     | eaded                                 | where the  | Diā       |        |           |
|       | +665025220012    | efaile                                | всятя      | Bit       | he     |           |
| 0     | +668-580   809   | 3677                                  | nofminiaen | 84        |        |           |
|       | *669223699878    | Aug.                                  | rstand     | ENS       | 14     |           |
|       |                  |                                       |            |           |        |           |

รูปที่ 4.46 หน้า Employee management

จากรูปที่ 4.46 ถ้าต้องการแก้ไขให้เลือกรายการที่ต้องการแล้วคลิกรูปปากกา

|                                                                                                    |                                                                                                    |                                                                                                    | 2000 (7                   |
|----------------------------------------------------------------------------------------------------|----------------------------------------------------------------------------------------------------|----------------------------------------------------------------------------------------------------|---------------------------|
| A RECENCE AND A RECENCE AND A RECENCE AND A RECENCE AND A RECENCE AND A RECENCE AND A RECENCE AND A RECENCE AND |                                                                                                    |                                                                                                    |                           |
| Profile                                                                                                    |                                                                                                    |                                                                                                    | Personal - สมสิทธิ์ แก่นก |
| ver billarmaßon                                                                                                 | ini                                                                                                    | ະນາຄະອາທາຊົວວ່ວດອາການ(BuyongBiro)                                                                         |                           |
| ersonal                                                                                                    | Small                                                                                                    | -teststerment typeraal com-                                                                               |                           |
| lontaet                                                                                                    | Autini                                                                                                    | •©                                                                                                    |                           |
| fficial                                                                                                    |                                                                                                    |                                                                                                    |                           |
| llowance                                                                                                    |                                                                                                    | You can oither take a selfle or upload a picture                                                          |                           |
| eduction                                                                                                    |                                                                                                    | Gebe<br>- freet lie cares                                                                                 |                           |
| d untine .                                                                                                    |                                                                                                    | <ul> <li>Preta Tato portura autoria</li> <li>Upload</li> <li>Preta Tato Para para autoria</li> </ul>      |                           |
| ouconcio                                                                                                    |                                                                                                    | <ul> <li>Sharara a pictus () (40, 134)</li> <li>Presi the Deval to Sharara () in a point () in</li> </ul> |                           |
|                                                                                                    | Index) Cartana                                                                                                    |                                                                                                    |                           |
| vite field the                                                                                                  |                                                                                                    |                                                                                                    |                           |
| alan tarang                                                                                                    | 100                                                                                                    |                                                                                                    |                           |
|                                                                                                    |                                                                                                    |                                                                                                    |                           |
|                                                                                                    |                                                                                                    |                                                                                                    |                           |
|                                                                                                    |                                                                                                    |                                                                                                    |                           |
|                                                                                                    |                                                                                                    |                                                                                                    |                           |
|                                                                                                    |                                                                                                    |                                                                                                    |                           |
|                                                                                                    |                                                                                                    |                                                                                                    |                           |
|                                                                                                    |                                                                                                    | D TARLA FUETO                                                                                             |                           |
|                                                                                                    | tiplead picture                                                                                                    | 0 (0.0 8)                                                                                                 | +                         |
|                                                                                                    |                                                                                                    |                                                                                                    |                           |
|                                                                                                    |                                                                                                    |                                                                                                    |                           |
|                                                                                                    | Tradition of the local diversity of the local diversity of the local | aid                                                                                                    |                           |
|                                                                                                    |                                                                                                    |                                                                                                    |                           |
|                                                                                                    | Lattare"                                                                                                    | ersergie                                                                                                  |                           |
|                                                                                                    | Nato"                                                                                                    | HEAD OFFICE: # HOMMING (Heg                                                                               |                           |
|                                                                                                    | Capannee -                                                                                                    | 640.954                                                                                                   |                           |
|                                                                                                    | Failur 1                                                                                                    | Engineer Engineer                                                                                         |                           |
|                                                                                                    | Bearty                                                                                                    | qtis uddertud (OPPCE) sery                                                                                |                           |
|                                                                                                    | Course 1                                                                                                    | 18/190082181                                                                                              |                           |
|                                                                                                    | Carlese                                                                                                    | 6 Max                                                                                                    |                           |
|                                                                                                    |                                                                                                    | O me                                                                                                    |                           |
|                                                                                                    | Letaise                                                                                                    | Char                                                                                                    |                           |
|                                                                                                    | all in a                                                                                                    | 2000-02/18                                                                                                |                           |
|                                                                                                    | Malante phone                                                                                                    | C05693878                                                                                                 |                           |
|                                                                                                    | ALL PROPERTY.                                                                                                    |                                                                                                    |                           |
|                                                                                                    |                                                                                                    |                                                                                                    |                           |
|                                                                                                    |                                                                                                    |                                                                                                    |                           |
|                                                                                                    |                                                                                                    |                                                                                                    |                           |
|                                                                                                    |                                                                                                    |                                                                                                    |                           |
|                                                                                                    |                                                                                                    |                                                                                                    |                           |
|                                                                                                    |                                                                                                    |                                                                                                    |                           |

รูปที่ 4.47 หน้า Update Employee management จากรูปที่ 4.47 แก้ไขที่ข้อมูลพนักงานประกอบด้วยข้อมูล Title, First name, Last name,

Branch, Department, Position, Report to, ID card, Gender, Language, Birthday, Mobile phone, Address ให้ครบถ้วนหรือที่ต้องการแก้ไบแล้วคลิก SAVE

![](_page_172_Picture_3.jpeg)

รูปที่ 4.48 หน้า Leave master

# จากรูปที่ 4.48 บอกการจัดการคำขอลา

![](_page_173_Picture_1.jpeg)

รูปที่ 4.49 หน้า Employee list SORTED by name จากรูปที่ 4.49 แสดงรายงานเรียงตามชื่อของพนักงาน

|                                                                                                    | Tarbini:         Valuement         Experiment         Bearth           Product Fragment         Description         Description         Description           Obdat         Description         Description         Description         Description           Test for         Description         Description         Description         Description           Test for         Description         Description         Description         Description           Test for         Description         Description         Description         Description           Test for         Description         Description         Description         Description                                                                                                    |
|----------------------------------------------------------------------------------------------------|----------------------------------------------------------------------------------------------------|
|                                                                                                    | Departs futures         monitorial         Fmill - Mill         Fmill - Mill - Mill - Million           Mild         Immedia         Ample futures         Million         Million           Mild         Immedia         Ample futures         Million         Million           Mild         Immedia         Ample futures         Million         Million         Million                                                                                                    |
|                                                                                                    | Inter M. Jon Save Bank Account Maps Park 21 Park 20 Parkanay Macanay Macanay Macanay Account Save Account Save Account Account Save Account Save Account Account Ac |
|                                                                                                    | 200 District - 200 100 000 000 000                                                                                                    |
|                                                                                                    | The second second                                                                                                    |
|                                                                                                    | Alcount take Desiredon Dearmy Alcount Tele                                                                                                    |
| Mathema         Outcom         Outcom         Outcom         Total           Mathema         Outcom         Outcom         Total         Total           Mathema         Outcom         Outcom         Total         Total           Mathema         Outcom         Data         Data         Data         Total           Mathema         Data         Data         Data         Data         Total         Total           Mathema         Data         Data         Data         Data         Total         Total                                                                                                    |                                                                                                    |
| Name         Name         Name         Name                                                                                                    | Defailing                                                                                                    |
|                                                                                                    | Account on the County County Account of the County of the County of the  |
|                                                                                                    |                                                                                                    |
| Particip         Marging         Marging         <                                                                                                    | จันสนา ที่สยวนิข                                                                                                    |
| Name     Name     Name     Name     Name       Name     Name     Name     Name     Name       Name     Name <t< td=""><td>Putter September Department Department</td></t<>                                                                                                    | Putter September Department Department                                                                                                    |
|                                                                                                    | The second second secon |
| Image: Constraint of the second of the second of                                                                                                    | Official<br>Investel selection Restaurant Mass Bland CT Restrant Recordsry Vocanicity                                                                                                    |
| Constraint         Constraint         Constraint <thconstraint< th="">         Constraint         Constrai</thconstraint<>                                                                                                    | viewers atomic                                                                                                    |
| Instance and     Description     Description       In a limit of the data stratement of the data stratement of the data strate                                                                                                    | 42 224036 - 555m 400 036 638 5.5                                                                                                    |
| Image: second constraint         Description           The full of the flow constraint         from flow         from flow           The full of the flow constraint         from flow         from flow           The full of the flow constraint         from flow         from flow           The full of the flow         from flow         from flow           The full of the flow         from flow         from flow           The full of the flow         flow flow         from flow           The full of the flow         flow flow         from flow           The flow         flow flow         flow flow           The flow         flow flow         flow flow           The flow         flow flow         flow flow           The flow         flow flow         flow flow           The flow         flow flow         flow flow           The flow         flow flow         flow flow           The flow         flow flow         flow flow           The flow         flow flow         flow flow           The flow         flow flow         flow flow           The flow         flow flow         flow flow           The flow         flow flow         flow flow           The flow         flow flo                                                                                                    | Access Description Operation Operation                                                                                                    |
| Inter         Image: Control of the control of the contro of the control of the control of the control of the                                                                                                    | - Demotion - Demotion                                                                                                    |
| Import         And Adv         Max answer         Parage         Parage/adv         Parage/adv                                                                                                    | Colored Colored Colore |
| Image: Second constraints         Image: Second constraints         Im                                                                                                    | Free 16 Jahr Sale Bank account Mase Fleed OT Disition Fearland Income fear                                                                                                    |
| Notation         Description         Description           Notation         Description         Description         Description           Address         Description         Description         Description           Address         Description         Description         Description           Texture         Description         Description         Description           Texture         Description         Description         Description           Texture         Description         Description         Description           Texture         Description         Description         Description           Texture         Description         Description         Description           Texture         Description         Description         Description           Texture         Description         Description         Description           Texture         Description         Description         Description           Texture         Description         Description         Description         Description           Texture         Description         Description         Description         Description         Description           Texture         Description         Description         Description         Texture                                                                                                    | 107 20162541 20130 332 1.0 (0) 1.0                                                                                                    |
| Private         Opening         Opening <t< td=""><td>Alexandra</td></t<>                                                                                                    | Alexandra                                                                                                    |
| Northin         Northite           Adaptor rate         Bandy         Animper data           — In 2010/01         Total           — In 2010/01         Total           — In 2010/01         Total           — In 2010/01         Total           — In 2010/01         Total           — In 2010/01         Statutory           Intel 1 (Intel 2)         Statutory           Intel 1 (Intel 2)         Statutory           Intel 1 (Intel 2)         Statutory           Intel 1 (Intel 2)         Statutory           — Intel 1 (Intel 2)         Statutory           — Intel 1 (Intel 2)         Statutory           — Intel 1 (Intel 2)         Statutory                                                                                                    | Accust cole Deschates Que My Anault Tau                                                                                                    |
| Answer sink         Devices         Devices         Post                                                                                                    | factoria                                                                                                    |
|                                                                                                    | Account code Description Business Amount Timal                                                                                                    |
| Number         Materia         Materia         Materia           Interior         documents         Organization         documents         documents           Territori         documents         Organization         documents         documents         documents           Territori         documents         Organization         Organization         documents         documents         documents           Territori         documents         Territori         Territori         documents         documents         documents           Annual 16th         Territori         documents         documents         documents         documents           Annual 16th         Territori         documents         documents         documents         documents                                                                                                    |                                                                                                    |
| Nomice         Neurona         Department         Banch           Prec1 (min2)         Valuation         Crief / Addiancement         Banch           Prec1 (min2)         Valuation         Crief / Addiancement         Banch           Prec1 (min2)         Min2 (min2)         Crief / Addiancement         Banch           Prec1 (min2)         Min2 (min2)         Prec1 (min2)         State min2           Prec1 (min2)         Min2 (min2)         Prec1 (min2)         State min2           State min2         Min2 (min2)         Min2 (min2)         State min2           State min2         Min2 (min2)         State min2         State min2           Min2 (min2)         Min2 (min2)         Min2 (min2)         State min2           Min2 (min2)         Min2 (min2)         Min2 (min2)         Min2 (min2)           Min2 (min2)         Min2 (min2)         Min2 (min2)         Min2 (min2)           Min2 (min2)         Min2 (min2)         Min2 (min2)         Min2 (min2)           Min2 (min2)         Min2 (min2)         Min2 (min2)         Min2 (min2)                                                                                                    | านะรับ พกมีพิมา                                                                                                    |
| Units         Open L (1)(1)(2)         OUTBOATS         OTF/L - Aldinarymous         Open L (1)(1)(2)         Aldinarymous         Open L (1)(1)(2)         Aldinarymous         Open L (1)(1)(1)(1)(1)(1)(1)(1)(1)(1)(1)(1)(1)(                                                                                                    | Rotter Selectore Department Report                                                                                                    |
| Data //<br>Town //         data // provide         Page         Page <th< td=""><td>area and assessment of the second of the second of the sec</td></th<> | area and assessment of the second of the second of the sec |
| Internet         Production         Distances         Homesen           Advances         100         1.00         1.00         1.00           Advances         100         1.00         1.00         1.00           Advances         100         1.00         1.00         1.00           Advances         100         1.00         1.00         1.00           Advances         100         1.00         1.00         1.00           Advances         100         1.00         1.00         1.00           Advances         100         1.00         1.00         1.00                                                                                                    | CPUM<br>True M Inte Aver Bank account View Press DT Prestine Press Income tax                                                                                                    |
| 10         0111001         0000000         100         100         100         100         100         100         100         100         100         100         100         100         100         100         100         100         100         100         100         100         100         100         100         100         100         100         100         100         100         100         100         100         100         100         100         100         100         100         100         100         100         100         100         100         100         100         100         100         100         100         100         100         100         100         100         100         100         100         100         100         100         100         100         100         100         100         100         100         100         100         100         100         100         100         100         100         100         100         100         100         100         100         100         100         100         100         100         100         100         100         100         100         100 <th1< td=""><td>alarera simere</td></th1<>                                                                                                    | alarera simere                                                                                                    |
| Annuari talar Casetarian Quareta<br>Annuari talar Casetarian Quareta<br>————————————————————————————————————                                                                                                    | 210 RT12231 - 200030 5/00 1 H 100 1 H                                                                                                    |
|                                                                                                    | Accustizate Deprint Querry Ansurt Ting                                                                                                    |
| Ansartin<br>Account Index Developmen Developmen Ansart Treat                                                                                                    | -Wiest-                                                                                                    |
| Internet Internet Internet                                                                                                    | Decision                                                                                                    |
|                                                                                                    | Arrest tools where the second second se                                                                                                    |

จากรูปที่ 4.50 แสดงรายงานเรียงตามชื่อพนักงานพร้อมข้อมูลอย่างละเอียด

| KL.                                                                                                    |                                                                                                    |                    |                                                                                                    |                                       |  |  |
|----------------------------------------------------------------------------------------------------|----------------------------------------------------------------------------------------------------|--------------------|----------------------------------------------------------------------------------------------------|---------------------------------------|--|--|
|                                                                                                    |                                                                                                    |                    |                                                                                                    | 1.1                                   |  |  |
|                                                                                                    |                                                                                                    | Color on China a   |                                                                                                    | 10 C                                  |  |  |
| 1 1 1 March                                                                                                    |                                                                                                    | Contra experiors   |                                                                                                    |                                       |  |  |
| and the second second s | strateger                                                                                                    | Total sort by hame | 100 C                                                                                                    |                                       |  |  |
| and the                                                                                                    | Annual States                                                                                                    | 10.14              |                                                                                                    | -                                     |  |  |
| Barris Barrier                                                                                                    | tert mit                                                                                                    | man have           |                                                                                                    |                                       |  |  |
| test with                                                                                                    | lower comm                                                                                                    | THE Address        | internet in                                                                                                    |                                       |  |  |
| Salar ester                                                                                                    | damage operation                                                                                                    | man Advances       | and the second second s |                                       |  |  |
| intel strain                                                                                                    | Trained Stations -                                                                                                    | 40-01              | increases a                                                                                                    |                                       |  |  |
| MAG Austr                                                                                                    | 1007-10.01                                                                                                    | mail biene         | interaction of                                                                                                    |                                       |  |  |
| oper maked                                                                                                    | man date                                                                                                    | count interior     | ana ta                                                                                                    |                                       |  |  |
| manual shafe.                                                                                                    | paints i constr.                                                                                                    | and Advanta        | Married Street                                                                                                    |                                       |  |  |
| Section. Surge                                                                                                    | and store                                                                                                    | shat. Pyrte        | 10011020                                                                                                    |                                       |  |  |
| vight most                                                                                                    | Publish Populati                                                                                                    | 200.24             | Annes -                                                                                                    |                                       |  |  |
| state physical                                                                                                    | . open lique                                                                                                    | 24.74              | and the second                                                                                                    |                                       |  |  |
| Ball Hidde                                                                                                    | HILLING .                                                                                                    | THAT PARTY         | incredit .                                                                                                    |                                       |  |  |
| eth ure                                                                                                    | (print (print)                                                                                                    | 1912 Adventure     | appender i                                                                                                    |                                       |  |  |
| vites defaulted                                                                                                    | (1000) (1000)                                                                                                    | 1993 Printprint    | and the second                                                                                                    |                                       |  |  |
| Adv. pd.                                                                                                    | production of the local division of the local division of the loca | orth distrigions   | 100100-04                                                                                                    |                                       |  |  |
| In optical                                                                                                    | Salara Salara                                                                                                    | 24, 24             | (10)71-011                                                                                                    |                                       |  |  |
| (* 12-1                                                                                                    | Topost Topost                                                                                                    | 10.01              | 10.00 0.0                                                                                                    | _                                     |  |  |
| 0.00 (10)                                                                                                    | 0000010000000                                                                                                    | (IPA) differenties | per real                                                                                                    | _                                     |  |  |
| The least to                                                                                                    | interest (press)                                                                                                    | mail Addresses     | arrested to be a set of the set of the set o |                                       |  |  |
| ter state                                                                                                    | 0404-0400                                                                                                    | UPDA AND STORE     | 1010.00                                                                                                    |                                       |  |  |
| Jaco adare                                                                                                    | Convert Departy                                                                                                    |                    | 3475.311                                                                                                    |                                       |  |  |
| seni hito                                                                                                    | Colored Different                                                                                                    | PR. 14             |                                                                                                    |                                       |  |  |
| and a second                                                                                                    | Darie Taxas                                                                                                    | and building       |                                                                                                    | /                                     |  |  |
| 10 Mar 1                                                                                                    | instructures .                                                                                                    | ALL BUILDING       |                                                                                                    |                                       |  |  |
| the same                                                                                                    | Teen theo.                                                                                                    | COMPLEX PROPERTY.  |                                                                                                    |                                       |  |  |
| 100 BV                                                                                                    | comment, forgroup                                                                                                    |                    |                                                                                                    |                                       |  |  |
|                                                                                                    | and and                                                                                                    |                    | and and                                                                                                    |                                       |  |  |
| and the second second                                                                                                    |                                                                                                    | and a definition   |                                                                                                    | 1 1 1 1 1 1 1 1 1 1 1 1 1 1 1 1 1 1 1 |  |  |
| and ince                                                                                                    | sheet must                                                                                                    | and inere          |                                                                                                    |                                       |  |  |
| Link Shid                                                                                                    | an own lotter                                                                                                    | ner did minks and  |                                                                                                    |                                       |  |  |
|                                                                                                    |                                                                                                    |                    |                                                                                                    | 1000                                  |  |  |
| Table Designation                                                                                                    |                                                                                                    |                    |                                                                                                    | 31                                    |  |  |
| and the second second se                                                                                                    |                                                                                                    |                    |                                                                                                    |                                       |  |  |
|                                                                                                    |                                                                                                    |                    |                                                                                                    |                                       |  |  |

รูปที่ 4.51 หน้า Employee list GROUPED by Branch จากรูปที่ 4.51 แสดงรายงานเรียงตามชื่อสาขา

|                                                                                                    |                    | In the second second       |                   | 1942                                                                                                    |  |
|----------------------------------------------------------------------------------------------------|--------------------|----------------------------|-------------------|----------------------------------------------------------------------------------------------------|--|
|                                                                                                    | RUNSH              | JANG YANYONT               |                   |                                                                                                    |  |
|                                                                                                    | Employee List      | Group by Department        |                   |                                                                                                    |  |
| 100 000                                                                                                    | - Harden           | - Martine                  | yayana .          | _                                                                                                    |  |
| ENG : 171                                                                                                    |                    |                            |                   |                                                                                                    |  |
| \$2.cirlax                                                                                                    | Franker Franker    | 106 - the                  | 3909855243        |                                                                                                    |  |
| infective before                                                                                                    | -tripine - toposic | and the                    | entropedia () (). |                                                                                                    |  |
| nings states                                                                                                    | transe interest    | D6.01                      | 1148610617        |                                                                                                    |  |
| Contraction of the Contraction of the Contraction o | talling, palant,   | and the                    | 101003-001        |                                                                                                    |  |
| Ziniethel                                                                                                    | Highwar, Suphan    | 10. 61                     | 1840713110        |                                                                                                    |  |
| Gardanii.                                                                                                    | Julian polyant     | 102.000                    | 100.001 00.00     |                                                                                                    |  |
| Searchew.                                                                                                    | trates inpres-     | ENG : (E) (                | 1001003-011       |                                                                                                    |  |
| eyabec taxins                                                                                                    | pulling policies.  | INC. ADV.                  | THE OWNER DRIVE   |                                                                                                    |  |
| they do.                                                                                                    | talking printers   | 100.00                     | STREET, C. D.     |                                                                                                    |  |
| Quartered.                                                                                                    | pulling, papers    | PE 80                      | 01889-040         |                                                                                                    |  |
| an an a side                                                                                                    | Lillian Librari    | 102.000                    | 08001413818       |                                                                                                    |  |
| Total trigktyee                                                                                                    |                    |                            |                   | 11.                                                                                                    |  |
| OFFICE: Infiniture                                                                                                    | 10011              |                            |                   |                                                                                                    |  |
| starfs a silica                                                                                                    | INTER OTHER        | DIVERT INVESTIGATION       | 1010284-710       |                                                                                                    |  |
| trighter and an                                                                                                    | Labora Cavita      | Level 1 - Andrew Lepinster | APR (1014)11      |                                                                                                    |  |
| anatoria, Andr.                                                                                                    | invest (Pro)       | OFFICE AND LOWING          | 1000090210230     |                                                                                                    |  |
| c-tRearies                                                                                                    | LANKS CHUR         | (mail information          | Be(15945/11)      |                                                                                                    |  |
| where etailorited                                                                                                    | SPECE LIPPER       | perior della seconda       | 11101000          |                                                                                                    |  |
| Berryd                                                                                                    | THEY'S COMES       | GALLY AND ADDRESS          | and a restaurant  |                                                                                                    |  |
| dama.                                                                                                    | 04M08_02M08        | Lencz. Pribringinia        | ARREST AT         |                                                                                                    |  |
| Two between                                                                                                    | 19953-129411       | DHALL PLDY SPIRIT          | 1015A-MARK        |                                                                                                    |  |
| Seculture                                                                                                    | WHOL DHOL          | UNIT Advisoria             | Rest Distance of  | and the second second se |  |
| eligt with                                                                                                    | 19912 (2):03       | UNIXE. Ardioragema         | TRUE MAL          |                                                                                                    |  |
|                                                                                                    |                    |                            |                   |                                                                                                    |  |
| root and Kells                                                                                                    | 127702-027702      | OVEL A BANKYOR             | 100102351         |                                                                                                    |  |
| tradio terbre                                                                                                    | 20103-001422       | OTER AGAINMAN              | MET BUILDING TO T |                                                                                                    |  |
| wijewe witerije in i                                                                                                    | (Dectcrect         | CHERT FOR STREET           | 881/11/0HD        |                                                                                                    |  |
| Sec. tol                                                                                                    | 01403+039803       | ans sources                | 381 (S48138)      |                                                                                                    |  |
| an an an an an an an an an an an an an a                                                                                                    | TANKI CANEN        | Over Planting              | 1010103000        |                                                                                                    |  |
| 14 Cavera                                                                                                    | (Sect Cosci        | Ord POWERIN                | DE-DOCAD IN       |                                                                                                    |  |
| Specialization                                                                                                    | OPPER - CONCE      | OLD Yearships              | Bal2521475        |                                                                                                    |  |
| \$1011.mg/0                                                                                                    | CONTRACTORIES      | CHCK Subscription          | onoracitit        |                                                                                                    |  |
| e-11-1-3                                                                                                    | CALIFY COLOR       | Ou CL 1- Service In        | 8427010814        |                                                                                                    |  |
| Agrimation                                                                                                    | Delete Canica      | Orto Agendante             | Department of     |                                                                                                    |  |
| Total Employee                                                                                                    |                    |                            |                   | - R                                                                                                    |  |
| กเมนา" : ประเทศไฟฟ์ส่ว                                                                                                    | etdens RUN IT      |                            |                   |                                                                                                    |  |
| and that                                                                                                    | AT AGE LIPOT       | nort Balifestrons          |                   |                                                                                                    |  |
| Tutt England                                                                                                    |                    |                            |                   | T DAY                                                                                                    |  |
| Sales - Aumon                                                                                                    |                    |                            |                   |                                                                                                    |  |
| SALES : RIGHTO                                                                                                    |                    |                            |                   |                                                                                                    |  |
| heavy develop                                                                                                    | 24423-24682        | MALL BORNE                 | NUMBER            |                                                                                                    |  |
| Shifer                                                                                                    | SALS, MLD          | M11 8979                   | Mielion?          |                                                                                                    |  |
| spectalized                                                                                                    | SALES SALES        | SAID BARN                  | and manyour       |                                                                                                    |  |
| Decria falge                                                                                                    | 54435.34945        | SAUL BATE                  | 100 1210          |                                                                                                    |  |
| 1000 0000000000000000000000000000000000                                                                                                    | 14.03 14001        |                            | 101103000         |                                                                                                    |  |

รูปที่ 4.52 หน้า Employee list GROUPED by Department จากรูปที่ 4.52 แสดงรายงานเรียงตามชื่อแผนก

| ĸ                |                            | 6                   |               | 1                                        |  |
|------------------|----------------------------|---------------------|---------------|------------------------------------------|--|
|                  | 2010                       |                     |               |                                          |  |
|                  |                            |                     |               |                                          |  |
|                  |                            |                     |               |                                          |  |
|                  | ниман                      | JANG TANTONI        |               |                                          |  |
| inter distant    | Employee                   | at ursup by ream    | The second    |                                          |  |
| -F               | Page 1                     | and an an           | requires      | -                                        |  |
| neaturiwa        |                            |                     |               |                                          |  |
| Silve Paper      | LALES - MERI               | DOLE BRAN           | THE PROPERTY. |                                          |  |
| stem muthickee   |                            |                     |               | 1                                        |  |
| จายนอกว่าน       |                            |                     |               |                                          |  |
| Bullatas John    | 5635.0675                  | SAUL BUYE           | 188.0722.09   |                                          |  |
| Bunu: Fee Ke     | 54,551 (14,25              | 04.01-4.448         | DO HERMON     |                                          |  |
| arrol Swoups     | 16.75 ( 16.75              | 34.01.09.09         |               | 1.1                                      |  |
| Sofal Simpleyee  |                            |                     |               | 1.1                                      |  |
| nisolutus        |                            |                     |               |                                          |  |
| light solution.  | 542510425                  | 34.01.419.9         | 1011 Augustus |                                          |  |
| Erfant-state-    | Septer Selar               | 342-911             | ON NEEDED     |                                          |  |
| Susar Britphoyee |                            |                     |               | 2                                        |  |
| พื่นทดสมบารรบบ   |                            |                     |               | · •                                      |  |
| ands tolard      | where the second surveyor. | and dwidlenders and |               |                                          |  |
| Total Respirate  |                            |                     |               | 1. 1.                                    |  |
| 5 adi            |                            |                     |               | 1.2                                      |  |
| rom i laverna    | CON12 10012                | OTEL PERMIT         | th manufact   |                                          |  |
| for a factor     | DHEE TIME                  | UPICO Philipping    | ond manage    |                                          |  |
| (fa Cavit        | Repose Income              | 00.91               | CHARTER DA    | - A 🔤                                    |  |
| Total Impicane   |                            |                     |               | 1. A . A . A . A . A . A . A . A . A . A |  |
| and frames       |                            |                     |               | - C. 100                                 |  |

| TOTAL TYTE & CARE |                 |                      |                       |  |
|-------------------|-----------------|----------------------|-----------------------|--|
| รามด้านพร         |                 |                      |                       |  |
| alabased          | Transe: Incom   | 76.54                | PREMIM                |  |
| answer and        | frame contact   | THE WA               | In Laboratory         |  |
| ethid year        | franke lideas   | DE. do               | 1000817515            |  |
| coperturbality.   | 0000.0508       | CHIEF BODOLENTER     | COMPANY OF COMPANY    |  |
| day while         | annia anna      | antit Advognme       | 20582944              |  |
| Turini Trankoven  |                 |                      |                       |  |
| สำนักงานใหม่      |                 |                      |                       |  |
| Annabat           | Argener Andrew  | 100.00               | UNICELIA D            |  |
| un marine         | inguine Descent | the day              | UNCOTTNESS.           |  |
| ere fail field to | Instant Support | and the              | or opposing as        |  |
| there and         | armin cente     | second deliverations | 0012200100            |  |
| terrest enable    | OPPOX OPPOX     | (And) Addressments   | and the second second |  |
| and the first     | units three     | cover. Addressment   | discrimination of the |  |
| and taken         | ownin inven     | care a deductorer    | with price the state  |  |
|                   |                 |                      |                       |  |
|                   |                 |                      |                       |  |
|                   |                 |                      |                       |  |
|                   |                 |                      |                       |  |

รูปที่ 4.53 หน้า Employee list GROUPED by Team จากรูปที่ 4.53 แสดงรายงานเรียงตามชื่อทีม

|    |                                                                                                    |         | 1                                                                                                    |            | 2 |                |
|----|----------------------------------------------------------------------------------------------------|---------|----------------------------------------------------------------------------------------------------|------------|---|----------------|
|    | 200                                                                                                    | 1       |                                                                                                    |            |   | <b>10</b> (10) |
|    | Bungrouang                                                                                                    |         | ( And a second second s |            |   |                |
| 1. | 0                                                                                                    |         | Leave Without Pay Report                                                                                                    |            |   |                |
| *  | Home<br>My account                                                                                                    |         | <ul> <li>1) Leave Without Pay</li> <li>Réquirit date frant *</li> </ul>                                                                                                    | 2019/07/96 |   |                |
| 0  | Supervisor<br>tors                                                                                                    | ÷       | Data ta *                                                                                                    | 2019/07/06 |   |                |
|    | Pareer<br>Personnel<br>Employee manageme<br>Leave master<br>Overtime moster<br>Imports<br>Employee list<br>Leave Without Pay Jip | -<br>nt |                                                                                                    |            |   | () outri       |

รูป 4.54 หน้า Leave Without Pay list จากรูป 4.54 กรอกข้อมูลเพื่อขอดูรายการขอลา หมายเลข 1 เลือกวันที่ที่ต้องการดูรายงาน หมายเลข 2 คลิกปุ่ม OPEN เพื่อให้แสดงรายงาน

![](_page_176_Picture_2.jpeg)

รูป 4.55 หน้า Time Attendance

จากรูป 4.55 กรอกข้อมูลเพื่อให้แสคง

หมายเลข 1 เลือกรายชื่อพนักงานและวันที่ที่ต้องการดูรายงาน หมายเลข 2 คลิกปุ่ม OPEN เพื่อให้แสดงรายงาน

| Company<br>Add | DE OFMATION DEFAULT |  |
|----------------|---------------------|--|
|                |                     |  |
|                | Nartas *            |  |
|                | Address1 *          |  |
|                | 4ddversi2           |  |
|                | 507*                |  |
|                | Country *           |  |
|                | 202-000e *          |  |
|                | Telephone           |  |
|                | Tes .               |  |
|                | Tax 10 *            |  |
|                | Webste              |  |
|                | izest               |  |
|                | Note                |  |
|                |                     |  |
|                |                     |  |
|                |                     |  |
|                |                     |  |
|                |                     |  |
|                |                     |  |

Company

# รูป 4.56 หน้า Add Company

จากรูป 4.56 เพิ่มที่ตั้งบริษัทประกอบด้วยข้อมูล ID, Name, Address1, Address2, City, Country, Zip code, Telephone, Fax, Tax ID, Website, Email, Note ให้ครบถ้วนแล้วคลิก SAVE

| 18 and 1                |             |                |                                                                                                    |
|-------------------------|-------------|----------------|----------------------------------------------------------------------------------------------------|
| Car (0)                 | (Agenerate) |                |                                                                                                    |
|                         | Branch      |                |                                                                                                    |
| Homa<br>My accelent +   | O C. saurt  |                | Columna +                                                                                                    |
| B Supervisor -          |             |                | Include                                                                                                    |
| Plane                   | D           | HEAD OFFICE    | discustion of the second second second second second second second second second second second second second se                                                                                                    |
| Personnel e             | 0           | #Lowition/     | WW/ ARRIVAL                                                                                                    |
| Employee management     | G - 1.      | #LIAVIRAM/FHID | and survey of the                                                                                                    |
| Lyane memory            | D           | HURTICHARIO    | and Asses                                                                                                    |
| Overtime master         | 0 - 1 -     | TANK IAMKAZIWI | EUCLEVE.                                                                                                    |
| Reports                 |             |                | Annalyzation and the second second se |
| Circuloswe Bat          |             |                |                                                                                                    |
| Leave Pittinut Pay list |             |                |                                                                                                    |
| Time Attentiance        |             |                |                                                                                                    |
| Configure               |             |                |                                                                                                    |
| Organization =          |             |                |                                                                                                    |
| Company                 |             |                |                                                                                                    |
| Branch                  |             |                |                                                                                                    |
| Department              |             |                |                                                                                                    |
|                         |             |                |                                                                                                    |
| Position                |             |                |                                                                                                    |

รูป 4.57 หน้า Organization (Branch) จากรูป 4.57 บอกสาขาที่ตั้งบริษัท

![](_page_178_Figure_0.jpeg)

## รูป 4.58 หน้า Organization (Department)

## จากรูป 4.58 บอกรายละเอียดของแผนก

| TORMERSOLITI'S RECEWARD COM           | * RUNGRUANG |                |                       |                          |
|---------------------------------------|-------------|----------------|-----------------------|--------------------------|
| A Hone                                | Persident . |                |                       |                          |
| Supervisor                            | Position    |                |                       |                          |
| y navar -                             | O Q Saeth   |                |                       | Columns +                |
| 2. Personnel •<br>Employee management |             |                | and solid of my       |                          |
| Loove master                          | ENGINEER    | Contrainer (   | Kondinitar            |                          |
| Overtime maider                       | 0 09903     | Date:          | eternopme             |                          |
| Reports                               | - er        | REP.IT SUBJECT | TREAT sublic beaution |                          |
| Employee.Rat                          | C SALES     | C A PUE        | 61510                 |                          |
| Laave Without Pay But                 |             |                | 8 0 1 1               | feerboryna it e data a a |
| Configure<br>Organization +           |             |                |                       |                          |
| Concern                               |             |                |                       |                          |
| -                                     |             |                |                       |                          |

## รูป 4.59 หน้า Organization (Position)

จากรูป 4.59 บอกตำแหน่งของพนักงาน

![](_page_178_Picture_6.jpeg)

รูปที่ 4.60 หน้า Overtime types จากรูป 4.60 บอกรายละเอียดประเภทของโอที

| Overtime type | D.          |      |                             |
|---------------|-------------|------|-----------------------------|
| Add           | indus."     | 4    |                             |
|               | Tails *     |      |                             |
|               | Description |      |                             |
|               | Horitay     | 0.00 |                             |
|               | Ovartima    | 0.00 |                             |
|               | Hate *      | ia.  |                             |
|               |             |      |                             |
|               |             |      | Contraction (International) |

รูปที่ 4.61 หน้า Add Overtime type

จากรูป 4.61 เพิ่มการจ่ายโอทีประกอบด้วยข้อมูล ID, Index, Code, Description, Holiday, Overtime, Rate ให้ครบถ้วนแล้วคลิก SAVE

| RUNGELAND                                                                                                    | 1 m                                                                                                    |                                                                   | Stab 5                                                                       |                      | <b>10</b> - 0     |
|----------------------------------------------------------------------------------------------------|----------------------------------------------------------------------------------------------------|-------------------------------------------------------------------|------------------------------------------------------------------------------|----------------------|-------------------|
|                                                                                                    | 1 1 1-1                                                                                                | C / C                                                             |                                                                              | and the second       |                   |
| yrolt process                                                                                                    |                                                                                                    |                                                                   |                                                                              |                      | E 2019<br>File-te |
|                                                                                                    |                                                                                                    |                                                                   |                                                                              |                      |                   |
| S DIPUDATE S ORDAPSTACCOUNT CODE ORDAPSTACCOUNT CODE                                                                                                    | DEVENTIONAL PROCESSION                                                                                 | HEARINE POSITION                                                  |                                                                              |                      | Columna -         |
|                                                                                                    | DAVING CARL PROVIDED CON (2) FRONT SUP (3)                                                             | HEMITVE POST INIT                                                 | t ny dan                                                                     | Inner                | Columna -<br>Dae  |
| Committee     Control of Control of Con | prene pag meno presenta (av et e men f av e a<br>finni<br>20140161                                     | NEWLIVE POST INI<br>5.<br>2.1443-13                               | Fan Jan<br>30 (Million)                                                      | lama yan<br>Ma       | dokres +          |
|                                                                                                    | онни рай нинославских <u>ез неан</u> т бол <sup>а</sup> <mark>с</mark><br>ник<br>2014-0161<br>2014-020 | FRANTINE (FOST THE)<br>To<br>2016-01-01<br>2010-02-03             | Fay das<br>20 (Weited (STERA)<br>20 (Weited (STERA)                          | lanske<br>Mil        | dolanu -<br>su    |
|                                                                                                    | 2014/07/2014 PARINOL/PACCESSICES (2) 49 49641 92/2014<br>Film:<br>2014/2014<br>2014/2014<br>2014/2014  | 1964/194 (403198)<br>To<br>2019-03-13<br>2019-03-83<br>2019-03-68 | Fay Sea<br>20 Period (10 Deget<br>20 Period (20 Deget<br>20 Period (20 Deget | kanakan<br>Me<br>Net | dolares -         |

รูปที่ 4.62 หน้า Payroll process

จากรูป 4.62 แสดงหน้ากำนวณเงินเดือน หมายเลข 1 เมื่อต้องการแก้ไขข้อมูลให้กลิกปุ่มปากกา
| Payroll process                                                                                                 | Process right #                       | Tett Program  |
|----------------------------------------------------------------------------------------------------|---------------------------------------|---------------|
| - up of the second second second second second second second second second second second second second second s | Famild Barry *                        | 200/0/001     |
|                                                                                                    | Topie                                 | 2016/0//31    |
|                                                                                                    | Processing date *                     | 2019(01/01    |
|                                                                                                    |                                       | Next 2.3 2019 |
|                                                                                                    | CHARTER                               |               |
|                                                                                                    |                                       |               |
|                                                                                                    |                                       |               |
| Employee.                                                                                                    | 31 person(s) selected                 |               |
|                                                                                                    | จักรับทร์ หวังผล                      |               |
|                                                                                                    | Engineer daily                        |               |
|                                                                                                    | จีนดบา ตั้งมานีช<br>SALEB daily       |               |
|                                                                                                    | บนะปัย พงษัพิบุล<br>OFFICE salary     |               |
|                                                                                                    | ชนิญปัตา การตัดก<br>OFFICE salary     |               |
|                                                                                                    | ชลสิทธิ์ แก้วงามโย<br>Engineer daily  |               |
|                                                                                                    | ชียวัฒน์ จันมุกดา<br>SALES salary     |               |
|                                                                                                    | ณัฐธิดา ขันสัมฤทธิ์<br>SALES salary   |               |
|                                                                                                    | พรรดวรรณ์ ดำกลัง<br>OFFICE ธอเลขุง    |               |
|                                                                                                    | พิพย์วรรณ สิงท์กุล<br>SALES daily     |               |
|                                                                                                    | ธบัฐชัย อะเดาท์<br>Engineer salary    |               |
|                                                                                                    | นฤเทพ วงศ์วานวัฒนา<br>Engineer salary |               |
|                                                                                                    | นัฐวุฒิ แก่นจำปา<br>SALES salary      |               |
|                                                                                                    | ป่าปีอิง ยะโกะ<br>OFFICE daily        |               |
|                                                                                                    | พนิตพร สถัดย์ใพรวัฒย์<br>OFFICE daily |               |
|                                                                                                    | พิทยา พุทธิ<br>OFFICE salary          |               |
|                                                                                                    | an metune                             |               |

รูปที่ 4.63 หน้า Update Payroll process

ภูริส ประเปา Engineer salary

จากรูป 4.63 แก้ไขที่ตั้งบริษัทประกอบด้วยข้อมูล ID, Name, Address1, Address2, City, Country, Zip code, Telephone, Fax, Tax ID, Website, Email, Note ให้ครบถ้วนหรือที่ต้องการ แก้ไขแล้วคลิก SAVE

|          |                 |               |             |            |                             |              |                  |                 | 1 01 0 |
|----------|-----------------|---------------|-------------|------------|-----------------------------|--------------|------------------|-----------------|--------|
|          |                 |               | RU          | NGRUANG    | YANYONT                     |              |                  |                 |        |
|          |                 | Payroll p     | rocess : Po | sted trans | action report               | Test Program |                  |                 |        |
| Code     | Date            | Incomes       | Deductions  | Auto post  | Employee                    | Description  | Created on       | Created By      |        |
| 100 Wage |                 |               |             |            |                             |              |                  |                 |        |
| 100 Wage | 31 January 2019 | 0.00 THB      | 0.00 THB    | true       | เมธาวดี รักความสูข          |              | 18 November 2018 | แอดปัน รับไอที  |        |
| 100 Wage | 31 January 2019 | 10,000.00 THB | 0.00 THB    | true       | ชนัญชีดา ภารคือก            |              | 18 November 2018 | แอคมิน รันไอที  |        |
| 100 Wage | 31 January 2019 | 9,750.00 THB  | 0.00 THB    | true       | ณัฐธิดา ขันสัมฤทธิ์         |              | 18 November 2018 | แอคมิน วันไอที  |        |
| 100 Wage | 31 January 2019 | 12,000.00 THB | 0.00 THB    | true       | ธนัฐชัย ละคาห์              |              | 18 November 2018 | แอดมิน รับไลที  |        |
| 100 Wage | 31 January 2019 | 15,000.00 THB | 0.00 THB    | true       | วาสนา โ <del>ดตร</del> ธรรม |              | 18 November 2018 | แอดมิน รับไอที  |        |
| 100 Wage | 31 January 2019 | 24,000.00 THB | 0.00 THB    | true       | ขนะรัย หงษ์พับูล            |              | 18 November 2018 | แอดมิน วันไลที  |        |
| 100 Wage | 31 January 2019 | 0.00 THB      | 0.00 THB    | true       | พนิคพร สสิตย์ไพรรัส         | ย์           | 18 November 2018 | แอคมัน วันไอที  |        |
| 100 Wage | 31 January 2019 | 9,750.00 THB  | 0.00 THB    | true       | นัฐวูเซ็ แก่บรำปา           |              | 18 November 2018 | แอคมิน รับไอที  |        |
| 100 Wage | 31 January 2019 | 12,000.00 THB | 0.00 THB    | true       | พิทยา พุทธิ                 |              | 18 November 2018 | แอดมิน วันไอที  |        |
| 100 Wage | 31 January 2019 | 12,000.00 THB | 0.00 THB    | true       | ภิวา จารุจันทว์             |              | 18 November 2018 | แอดมิน รันไยที  |        |
| 100 Wage | 31 January 2019 | 0.00 THB      | 0.00 THB    | true       | ທີ່ຫຍໍວຣຣພ ສິສທ໌ດຸອ         |              | 18 November 2018 | แอคมิน รันไอที  |        |
| 100 Wage | 31 January 2019 | 9,750.00 THB  | 0.00 THB    | true       | ขัยวัฒน์ จั้นมุกลา          |              | 18 November 2018 | แอคมิน วันไอที  |        |
| 100 Wage | 31 January 2019 | 45,000.00 THB | 0.00 THB    | true       | สุวขับ เมติสัดดาบบท์        |              | 18 November 2018 | แอคมิน วันไอที  |        |
| 100 Wage | 31 January 2019 | 15,000.00 THB | 0.00 THB    | true       | วราพร งามวัง                |              | 18 November 2018 | แอคมิน วันไอที  |        |
| 100 Wage | 31 January 2019 | 12,000.00 THB | 0.00 THB    | true       | พรรศวรรณ์ ดำกลึง            |              | 18 November 2018 | แอหมัน รับไอที  |        |
| 100 Wage | 31 January 2019 | 11,000.00 THB | 0.00 THB    | true       | นิกของษ์ จะแหดุ             |              | 18 November 2018 | แองบัน วันไอที  |        |
| 100 Wage | 31 January 2019 | 0.00 THB      | 0.00 THB    | true       | จักวินทร์ หวัสเล            |              | 18 November 2018 | แอคมิน วันไอที  |        |
| 100 Wage | 31 January 2019 | 0.00 THB      | 0.00 THB    | true       | วิทธา ทาใจกาศ               |              | 18 November 2018 | แอหมัน วันไอที  |        |
| 100 Wage | 31 January 2019 | 12,000.00 THB | 0.00 THB    | true       | ญริส ปุระเปา                |              | 18 November 2018 | แอสมิน วันไซพี  |        |
| 100 Wage | 31 January 2019 | 9,750.00 THB  | 0.00 THB    | true       | วิชุดา เปรื่องวิชา          |              | 18 November 2018 | แอดร์กม รับไลที |        |
| 100 Wage | 31 January 2019 | 30,000.00 THB | 0.00 THB    | true       | นฤเทพ วงศ์วานวัฒน           | 1            | 18 November 2018 | แอดมิน รันโลที  |        |
| 100 Wage | 31 January 2019 | 10,000.00 THB | 0.00 THB    | true       | ซุกสวัฒน์ วัดคล้าย          |              | 18 November 2018 | แองนั้น รับไอพี |        |

รูปที่ 4.64 หน้า GROUP BY ACCOUNT CODE

จากรูป 4.64 แสคงรายงานเรียงตามรหัสบัญชี

1 - 6 6

| <b>Code</b><br><b>ภักรินทร์ หวังผล</b><br>00 Wage<br>01 Fixed OT | Date            | Payroll p     | rocess : Po  | sted transa   | ction report        | Test Program |                  |                           |
|------------------------------------------------------------------|-----------------|---------------|--------------|---------------|---------------------|--------------|------------------|---------------------------|
| Code<br>ภักรินทร์ หวังผล<br>00 Wage<br>01 Fixed OT               | Date            | Incomes       | Deductions   |               |                     |              |                  |                           |
| <b>ภักริบทร์ หวังผล</b><br>00 Wage<br>01 Fixed OT                |                 |               | occurcions   | Auto post     | Employee            | Description  | Created on       | Created By                |
| 00 Wage<br>01 Fixed OT                                           |                 |               |              |               |                     |              |                  |                           |
| 01 Fixed OT                                                      | 31 January 2019 | 0.00 THB      | 0.00 THB     | true          | จักรินทร์ หวังผล    |              | 18 November 2018 | แอดมิน รับไอร             |
|                                                                  | 31 January 2019 | 0.00 THB      | 0.00 THB     | true          | จักรินทร์ หวังผล    |              | 18 November 2018 | แอดมิน รันไอร             |
| 100 Social security                                              | 31 January 2019 | 0.00 THB      | 0.00 THB     | true          | จักรินทร์ หวังผล    |              | 18 November 2018 | แอดมิน รับไอ              |
| 00 Income tax                                                    | 31 January 2019 | 0.00 THB      | 0.00 THB     | true          | จักรินทร์ หวังผล    |              | 18 November 2018 | แอดมิน รับไอ              |
|                                                                  | Summary         | 0.00 THB      | 0.00 THB     | 0.00 THB      |                     |              |                  |                           |
| ป็นตนา สังขวนิช                                                  |                 |               |              |               |                     |              |                  |                           |
| 00 Wage                                                          | 31 January 2019 | 0.00 THB      | 0.00 THB     | true          | จีนตนา สังชวนิช     |              | 18 November 2018 | แอดมิน รับไอ <sup>ะ</sup> |
| 100 Social security                                              | 31 January 2019 | 0.00 THB      | 0.00 THB     | true          | จีนดนา สังชวนิช     |              | 18 November 2018 | แอดมิน รับไอ              |
| 00 Income tax                                                    | 31 January 2019 | 0.00 THB      | 0.00 THB     | true          | จีนตนา สังขวนิช     |              | 18 November 2018 | แอดมิน รับไอ              |
|                                                                  | Summary         | 0.00 THB      | 0.00 THB     | 0.00 THB      |                     |              |                  |                           |
| กมะขัย พงษ์พิบูล                                                 |                 |               |              |               |                     |              |                  |                           |
| 00 Wage                                                          | 31 January 2019 | 24,000.00 THB | 0.00 THB     | true          | ขนะขัย พงษ์พิบูล    |              | 18 November 2018 | แอดมิน รับไอ              |
| 00 Social security                                               | 31 January 2019 | 0.00 THB      | 750.00 THB   | true          | ขนะขัย พงษ์พิบูล    |              | 18 November 2018 | แอดมีน รับไอ              |
| 00 Income tax                                                    | 31 January 2019 | 0.00 THB      | 720.00 THB   | true          | ขนะขัย พงษ์พิบูล    |              | 18 November 2018 | แอดมิน รับไอ              |
|                                                                  | Summary         | 24,000.00 THB | 1,470.00 THB | 22,530.00 THB |                     |              |                  |                           |
| หนัญชิดา ภารดิลก                                                 |                 |               |              |               |                     |              |                  |                           |
| 00 Wage                                                          | 31 January 2019 | 10,000.00 THB | 0.00 THB     | true          | ซนัญชีดา ภารดิลก    |              | 18 November 2018 | นอดมิน รันไอ              |
| 01 Fixed OT                                                      | 31 January 2019 | 3,000.00 THB  | 0.00 THB     | true          | ชนัญชีดา ภารดิลก    |              | 18 November 2018 | แอดมิน รับไอ              |
| 00 Social security                                               | 31 January 2019 | 0.00 THB      | 650.00 THB   | true          | ขนัญชีดา ภารดิลก    |              | 18 November 2018 | แอดมิน รับไอ              |
| 00 Income tax                                                    | 31 January 2019 | 0.00 THB      | 390.00 THB   | true          | ขนัญชีดา ภารดิสก    |              | 18 November 2018 | แอดมิน รับไอ              |
|                                                                  | Summary         | 13,000.00 THB | 1,040.00 THB | 11,960.00 THB |                     |              |                  |                           |
| เลสิทธิ์ แก้วงามใย                                               |                 |               |              |               |                     |              |                  |                           |
| 00 Wage                                                          | 31 January 2019 | 0.00 THB      | 0.00 THB     | true          | ขลสิทธิ์ แก้วงามโย  |              | 18 November 2018 | แอคมิน รับไอ              |
| 01 Fixed OT                                                      | 31 January 2019 | 0.00 THB      | 0.00 THB     | true          | ขดสิทธิ์ แก้วงามใย  |              | 18 November 2018 | แอดมัน วันไอ              |
| 00 Social security                                               | 31 January 2019 | 0.00 THB      | 0.00 THB     | true          | າເຄລິກອື່ ແກ້ວຈາມໃຍ |              | 18 November 2018 | แอดมัน วันไอ              |

# รูปที่ 4.65 หน้า GROUP BY EMPLOYEE จากรูปที่ 4.65 แสดงรายงานเรียงตามรายชื่อ

166

| RUNGRUANG<br>YANYONT                                              | SAL              | SALARY SLIP |            |  |  |
|-------------------------------------------------------------------|------------------|-------------|------------|--|--|
| Name                                                              | จักรินทร์ หวังผล | Position    | Engineer   |  |  |
| Employee ID                                                       | 002              | Department  | ENG        |  |  |
| De                                                                | escription       | Earnings    | Deductions |  |  |
| 100 Wage<br>101 Fixed OT<br>800 Social security<br>900 Income tax | 1217             | 12 S        |            |  |  |
| Total                                                             |                  | 0.00        | 0.00       |  |  |
| Payment Date                                                      | 31 January 2019  | NE          | T PAY      |  |  |
| Approved by                                                       | 1                | 0           | 0.00       |  |  |
|                                                                   |                  |             |            |  |  |

# รูป 4.66 หน้า PRINT SLIP

จากรูปที่ 4.66 แสดงสลิป

| RUNGRUANG                          |            |            |                      |                 |             |
|------------------------------------|------------|------------|----------------------|-----------------|-------------|
| Pervel                             |            |            |                      |                 |             |
| Payroll process                    | Рторина    |            |                      |                 | 2019 +      |
|                                    |            |            |                      |                 | whether and |
|                                    |            |            |                      |                 | Columns +   |
|                                    |            |            |                      |                 |             |
| President                          |            | N          | Paulaie              | Description.    | 2-0-0       |
| TEST PROGRAM                       | 2019-01-01 | 2019-01-01 | 2010 01 01 (21 Deys) | tmi             | 4           |
| TEST MOREAM *** COPY ***           | 2014/24    | 2019-02-03 | 2019-11-04 (11 Dave) | ( ini           |             |
| TEST PROGRAM *** COPY *** COPY *** | 2019-0348  | 2014-04-20 | :00944668 (3) Depty  | 1901            |             |
| Type/Weed                          |            |            |                      | Annalyzigen 1 - | 1149. 4.9   |

รูป 4.67 หน้ำ Payroll process

จากรูปที่ 4.67 แสดงหน้าคำนวณเงินเดือนของพนักงาน

| 10                                                             | 2           |      |         | RUNGRUANG   |                   |                |        |                |           |                  | 04 TH               |
|----------------------------------------------------------------|-------------|------|---------|-------------|-------------------|----------------|--------|----------------|-----------|------------------|---------------------|
| mangrea                                                        | C.          |      | Payet   | •           |                   |                |        |                |           |                  |                     |
| 0.0000000                                                      | ejcaval.cov | MC . | Trans   | action post | ing               |                |        |                |           |                  |                     |
| <ul> <li>n Home</li> <li>n Hysicourt</li> </ul>                |             |      | Payrida |             | Tast Program test |                | ,      | Aourteun       | 00 : Wage |                  |                     |
| O Supervisor<br>Opention                                       |             |      | 0       | Q. hearth   |                   |                |        |                |           |                  | Columno +           |
| Planner     All Personnel                                      |             | -    | ٥       | Dete        | ton -             | Among          | Gootty | -              | Activity  | Liquinies        | Country             |
| E Fayrol                                                       | _           | -    |         | 2019-01-01  | 100 WADE          | 325 00 749     |        | 0.00 THE       | 114       | martil Bostman   | 2010-11-00          |
| Payort process                                                 | 14          |      |         | .2216-03-01 | 100 WAGE          | 18,000.08/2469 |        | 10,020.00 7998 | 154       | salapäin a solan | 2010-15-08          |
| Transaction pp                                                 | unitry.     |      |         | 2019-01-01  | NO WAGE           | 8,750.00 TH2   |        | 1,750.00 THE   | trui      | sign-stational   | 2018/11/48          |
| Reports                                                        |             |      |         | 2019-01-01  | 100 WAGE          | 12,000-00 1149 | τ.     | 12,000.00 THE  | the later | iran sigta       | 2018-11-18          |
| Summary repo                                                   | 81)         |      | .0      | 2019-01-01  | 100 WAGE          | 10.000 00 1149 | 30     | 15,000.00 1948 | 554       | man Severa       | 2218-11-16          |
| Clientgein<br>Proting catego<br>Account code<br>Income bacrati | ст<br>т     |      |         |             | 1L                |                | 2      |                |           | Paret            | anage for card of a |

รูปที่ 4.68 หน้า Transaction posting จากรูป 4.68 บอกธุรกรรมการเงิน

### รูปที่ 4.69 หน้า Add Transaction posting

1,2

จากรูปที่ 4.69 เพิ่มธุรกรรมการเงินโอทีประกอบด้วยข้อมูล ID, Payroll process, Employee, Account code, Description, Quantity, Amount, Total, Calculate tax ให้ครบถ้วนแล้วคลิก SAVE หมายเลข 1 เมื่อคลิกแล้วจะเซฟแล้วกลับหน้าเดิม หมายเลข 2 เมื่อคลิกบันทึกแล้วไปอันถัดไป

| 18 mg                       |    | RUNGRELAND     |       |                                                                           |                          |
|-----------------------------|----|----------------|-------|---------------------------------------------------------------------------|--------------------------|
| Rangemenning                |    | yan il         |       |                                                                           |                          |
| O LOBIMITECHEOMA COM        | Po | sting category |       |                                                                           |                          |
| ♣ Home<br>○ Ny scoutt -<br> | C  | Q. Bearch      |       |                                                                           | Columna *                |
| G prbuning -                | 0  | uder e         | 0-m   | Benergener                                                                | Au-                      |
| G Hene -                    |    | + 1.4          | WAGE  | A particular amount of revery that is about a introduced                  | beatt                    |
| 33. Personnel +             |    | - 1 -          | ALLOW | allowance money are given regulately expected on any encoder more         | NLUTR.                   |
| 🗇 Payrol -                  | 0  | - 1 -          | COMM  | Commission many angles, wheel in the encoderated                          | beers.                   |
| Payro I process             |    | * 4 *          | INCON | sources notes the plant that accurages a period to de contexting          | income                   |
| Transaction posting         | 0  | 1.1.1          | BONNE | A sum of moning addedne a paraone wages as a minuted to good performance. | autra                    |
| Reports<br>Summary report   |    |                |       |                                                                           | resolution are sold in a |
| Cietgra                     |    |                |       |                                                                           |                          |
| Postog category             |    |                |       |                                                                           |                          |
| Account code                |    |                |       |                                                                           |                          |

รูปที่ 4.70 หน้า Posting category

จากรูปที่ 4.70 บอกรูปแบบการเงิน

Posting category

รูปที่ 4.71 หน้า Add Posting category

O licone O Deduct

จากรูปที่ 4.71 เพิ่มรูปแบบการเงินประกอบด้วยข้อมูล ID, Index, Code, Description, Holiday, Overtime, Rate ให้ครบถ้วนแล้วคลิก SAVE

| le                     |                   |                |                      |                                  |
|------------------------|-------------------|----------------|----------------------|----------------------------------|
|                        |                   |                |                      | Columina +                       |
| Description            | Description in Th | provid combast | Charter              | demont solution for              |
| ante.                  | dra data.         | WAUE           |                      | 1.1.2                            |
| Kose 07                | lefve-            | WALE           | × /                  | 4                                |
| Feetilen allewance     | estanie           | w/qz           |                      | 1 1 C                            |
| Pecuriary entirenances | europea           | WAGE :         |                      | 6.52                             |
| Duestion               | entranan          | WAGE           |                      | 8 ×                              |
|                        | 10. str 11.       |                |                      | Province and the solution of the |
|                        |                   |                |                      |                                  |
|                        |                   |                |                      |                                  |
|                        |                   |                |                      |                                  |
|                        | bane              | berne Palater  | berror realized unit | berne rease                      |

รูปที่ 4.72 หน้า Account code จากรูปที่ 4.72 บอกรายละเอียดของค่าบริการ B TAKE

| Account code | D                                                                                                    |     |   |
|--------------|----------------------------------------------------------------------------------------------------|-----|---|
|              | Orde *                                                                                                    |     |   |
|              | Participation of the second second second second second second second second second second second second second                                                                                                    |     | - |
|              | Description *                                                                                                    |     |   |
|              | Concerning to the American State of the American State of the Amer |     |   |
|              | Quarter *                                                                                                    |     |   |
|              | Antourb <sup>1</sup>                                                                                                    | 0   |   |
|              | Geknikte ins                                                                                                    | (m) |   |
|              |                                                                                                    |     |   |

## รูปที่ 4.73 หน้า Add Account code

จากรูป 4.73 เพิ่มบริการประกอบด้วยข้อมูล ID, Index, Code, Description, Holiday, Overtime, Rate ให้ครบถ้วนแล้วคลิก SAVE

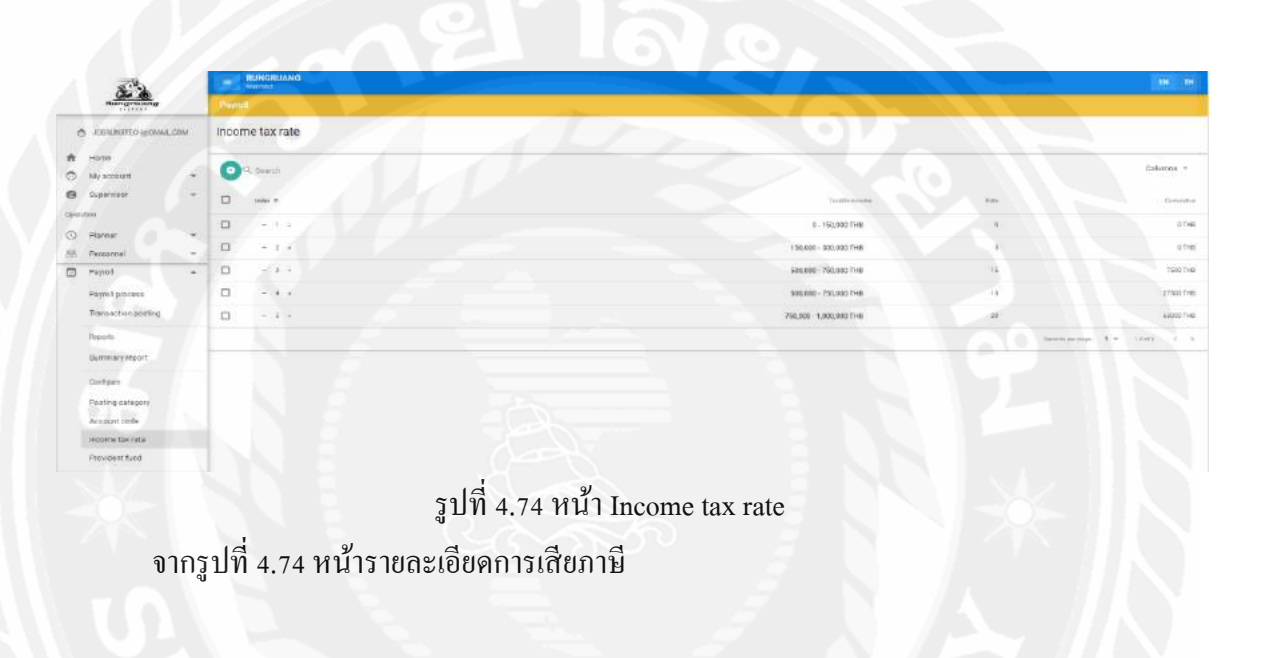

Income tax rate

รูปที่ 4.75 หน้า Add Income tax rate

7

จากรูปที่ 4.75 เพิ่มภาษีที่ต้องเสียประกอบด้วยข้อมูล ID, Index, Rate, cumulative ให้

ครบถ้วนแล้วคลิก SAVE

E SWE O SHEEL

El SNIG O S

#### 4.1.5 ส่วนของ System setting

| × 2                            |     | RUNGRUANG    |                          |                                                                                                    |            |
|--------------------------------|-----|--------------|--------------------------|----------------------------------------------------------------------------------------------------|------------|
| Call Call                      |     | Cathgiantha  |                          |                                                                                                    |            |
| © XORDEXTROQUERE COM           | 1   | nitial setup |                          |                                                                                                    |            |
| <ul> <li>Hy account</li> </ul> |     | Q Q Genth    |                          |                                                                                                    | Columns +  |
| B orbeuton                     | 1   | rla +        | rundes                   | 10 (                                                                                                    |            |
| 9 Pierrer                      |     | .ADOTYTE     | Alldess Tores            | (line) Pervarent sole (or) I land Tarent sale (sol) (she) Drespect size (sol)                                                                         |            |
| H. Personnel                   | -   | ASTHORP      | Delack autoGraph (Staff) | ustionality and                                                                                                    |            |
| Payroll                        |     |              | Encontrol Types          | Intel Bachelor Depress, salue: Bachelor Ceptress ),    Intel: Heater Ceptress, value: Warter Depress ),   Intel Bocher Depress, value: Bocher Depress |            |
| Dyatien aetting                | 1   | LEVIDIPE     | Level Deltama            | [[Maint Tamid 1], Water Tamid 1], [] Made Tamid 2, value Tamid 2, value Tamid 2), []                                                                  |            |
| initial variable<br>Locale     |     |              | Bornape                  | mps: (himmelenage gorgings: consider convert appert convict Hindings).Serving agriatmentalization/httl/AL3-415-41616/25-BeetforHitte                  |            |
| Authentication                 | 110 |              |                          | Kontoprige 2 +                                                                                                    | 10413 4. 4 |
| e copout                       |     |              |                          |                                                                                                    |            |

รูปที่ 4.76 หน้า Initial setup จากรูปที่ 4.76 หน้ากำหนดค่าพื้นฐานเบื้องต้น

Initial setup

รูปที่ 4.77 หน้า Add Initial setup

จากรูปที่ 4.77 เพิ่มกำหนดค่าเบื่องต้นประกอบด้วยข้อมูล ID, Index, Code, Description, Holiday, Overtime, Rate ให้ครบถ้วนแล้วคลิก SAVE

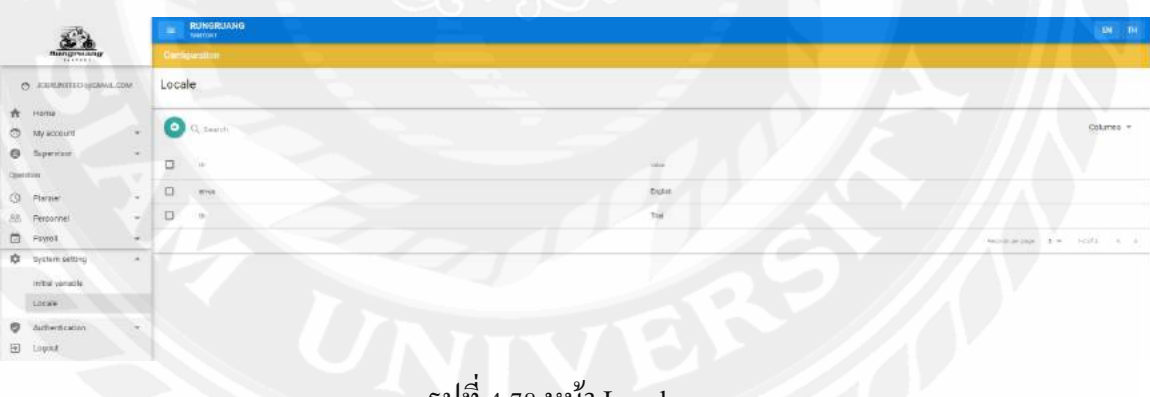

รูปที่ 4.78 หน้า Locale จากรูปที่ 4.78 แสดงระบบสามารถรองรับภาษาอะไรได้บ้าง a swe lo

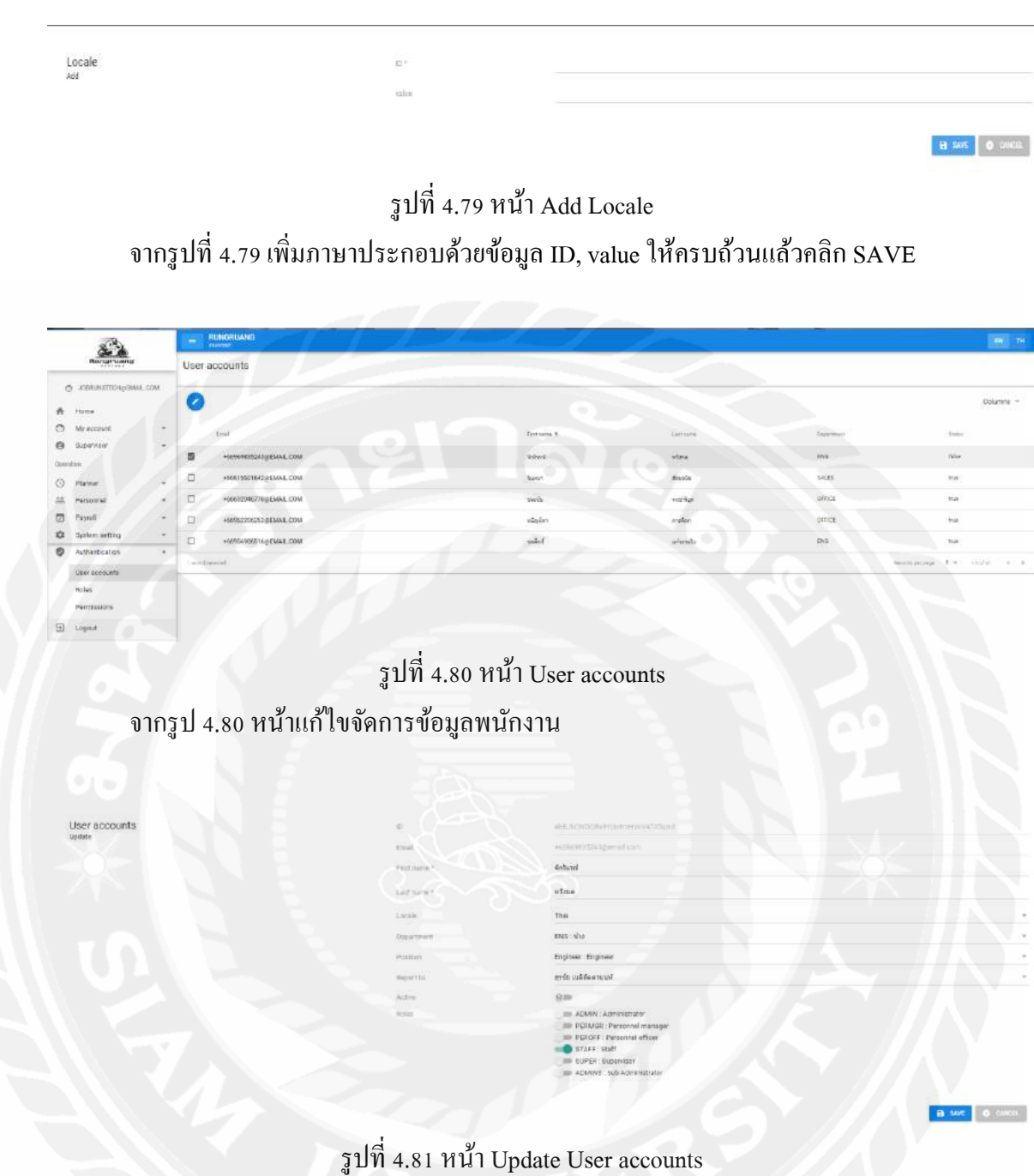

172

จากรูปที่ 4.81 แก้ไขจัดการข้อมูลพนักงานประกอบด้วยข้อมูล ID, Email, First name, Last name, Locale, Department, Position, Report to, Active, Roles ให้ครบถ้วนหรือที่ต้องการแก้ไข แล้วคลิก SAVE

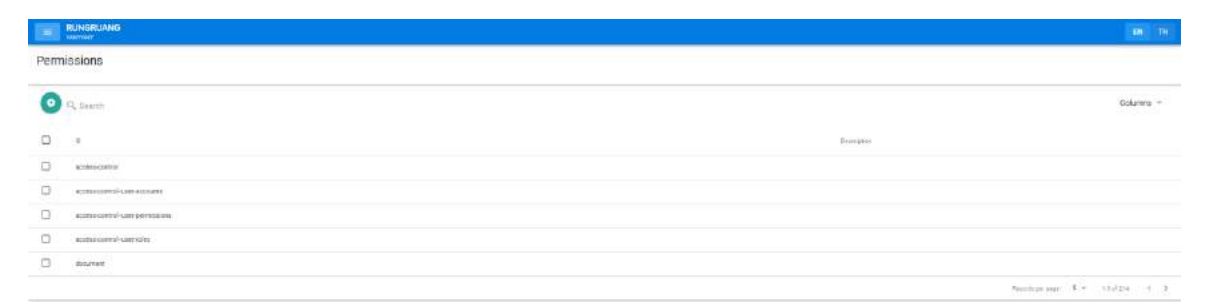

รูปที่ 4.82 หน้า Permissions จากรูปที่ 4.82 หน้าแก้ไขจัดการกลุ่มพนักงาน

### รูปที่ 4.83 หน้า Add Roles

จากรูปที่ 4.83 แสดงการเพิ่มข้อมูล ซึ่งประกอบด้วยข้อมูล ID, Email, First name, Last name, Locale, Department, Position, Report to, Active, Roles ให้ครบถ้วนหรือที่ต้องการแก้ไข แล้วคลิก SAVE

## บทที่ 5 สรุปผลและข้อเสนอแนะ

### 5.1 สรุปผลของปริญญานิพนธ์

การพัฒนาเว็บแอปพลิเกชันบริหารจัดการบุกลากรแบบเรียลไทม์ (กรณีศึกษา บริษัท รัน ไอ.ที.โซลูชั่น จำกัด) ได้พัฒนาเสร็จสิ้นลงตามวัตถุประสงก์ที่ตั้งไว้อย่างสมบูรณ์ โดยในส่วนของ พนักงานสามารถล็อกอินเข้าสู่ระบบ บันทึกเวลาเข้างาน-ออกงาน ขอลา ขอทำงานล่วงเวลา ดูตาราง การทำงาน และในส่วนของพนักงานฝ่ายบุคกลสามารถ จัดการข้อมูลของพนักงาน บันทึกเข้างาน-ออกงาน ขอลา ขอทำงานล่วงเวลา อนุมัติการลา-ทำงานล่วงเวลา จัดการตารางทำงาน จัดการทีม ทำงาน จัดการข้อมูลต่าง ๆ ใน ระบบ กำหนดสิทธิ์ให้การเข้าถึงข้อมูล การกำนวณเงินเดือน เป็นต้น เว็บแอปพลิเกชันนี้ช่วยลดข้อผิดพลาดในการทำงาน ลดเวลาการทำงานให้น้อยลง และสะดวกต่อ การใช้งานยิ่งขึ้น ในกระบวกการทำงานต่าง ๆ ภายในบริษัท เช่น การบันทึกเวลา เข้างาน-ออกงาน ถรลางาน การทำงานล่วงเวลา การเก็บข้อมูลของพนักงาน การจัดตารางการทำงาน การกำนวณ เงินเดือน เป็นต้น เพื่อช่วยในกระบวกการทำงานต่าง ๆ ให้เกิดประสิทธิภาพสูงสุด

#### 5.2 ข้อดีของระบบ

5.2.1 สามารถจัดการข้อมูลพนักงานได้
5.2.1.1 สามารถจัดการทีมงานได้
5.2.1.2 สามารถดูรายงานเข้า-ออกงานได้
5.2.1.3 สามารถขอลางานได้
5.2.1.4 สามารถขอดูประวัติส่วนตัวพนักงานได้
5.2.1.5 สามารถขอดๆประวัติส่วนตัวพนักงานได้
5.2.1.6 สามารถบอกตำแหน่งพนักงานได้
5.2.2 สามารถจัดการตารางการทำงานได้
5.2.2.1 สามารถตรวจดูเวลาเข้างานได้
5.2.2.2 สามารถตรวจดูเวลาออกงานได้
5.2.2.3 สามารถตรวจดูวันหยุดได้
5.2.2.5 สามารถตรวจดูวันหยุดได้
5.2.2.6 สามารถดูสถานที่ทำงานได้

5.2.3.1 สามารถตรวจสอบรายงานเงินเดือน

5.2.3.2 สามารถตรวจสอบยอครวมของเงินเดือน

5.2.3.3 สามารถดูรูปแบบการเงินได้

5.2.3.4 สามารถดูประเภทการเงินได้

5.2.3.5 สามารถตรวงดูอัตราการเสียภาษีได้

5.2.3.6 สามารถดูกองทุนสำรองได้

#### 5.3 ข้อจำกัดของระบบ

5.3.1 ระบบไม่สามารถรองรับ ระบบปฏิบัติการที่ต่ำกว่า IOS 10 ซึ่งทำให้ไม่สามารถใช้ งานกล้องถ่ายรูปได้

### 5.4 ข้อเสนอแนะ

เพื่อเพิ่มประสิทธิภาพในการทำงานและให้ระบบมีความสมบูรณ์มากยิ่งขึ้นควรพัฒนา ระบบดังต่อไปนี้

5.4.1 เพิ่มระบบการแจ้งเตือนให้มีความหลากหลายมากขึ้นเพื่อความสะดวกของ ผู้ใช้งาน เช่น การแจ้งเตือนผ่านแอปพลิเคชันไลน์

5.4.2 เพิ่มเทคโนโลยีในการวิเคราะห์ข้อมูลเพื่อทำข้อมูลเชิงสถิติ ทำให้ผู้ใช้งาน ง่ายต่อการตัดสินใจ

#### บรรณานุกรม

มายค์พีเอชพี. (2560). *ภาษา JavaScript*. เข้าถึงได้จาก http://www.mindphp.com/คู่มือ/73-คือ อะไร/2127-java-javascript-คืออะไร.html

มายค์พีเอชพี. (2560). *Visual Studio Code*. เข้าถึงจาก http://www.mindphp.com/บทความ/ microsoft/4829-visual-studio-code.html

วิกิพีเดีย. (ม.ป.ป). Web application. วันที่สืบค้น 20 สิงหาคม 2560, จาก

https://en.wikipedia.org/wiki/Web\_application

เวียเจเอช. (2560). Vue.Js. เข้าถึงได้จาก https://vuejs.org/

เอ็นจอยเคย์. (2561). CSS. เข้าถึงได้จาก

http://www.enjoyday.net/webtutorial/css/css\_chapter01.html

โค้คดิ้งเบสิก. (2561). ภาษา HTML. เข้าถึงได้จาก http://www.codingbasic.com/html.html ไซต์กูเกิล. (2560). Client/ Server Network. เข้าถึงได้จาก

https://sites.google.com/site/jesadawin/khil-xen-t-seirfwexr-client-server-network ใฟล์เบส. (2561). *Google Firebase*. เข้าถึงได้จาก https://firebase.google.com/